# Dell<sup>™</sup> 2130cn Color Laser Printer Gebruikershandleiding

- Dell™ 2130cn Color Laser Printer Gebruikershandleiding
   I

   Informatie zoeken
   Z

   Over uw printer
   I

   Installeren van de PHD-eenheid (printkopapparaat) en Tonercassettes
   I

   Uw printer aansluiten
   I

   Dell Printer Configuration Web Tool
   I

   Als optie verkrijgbare Modules installeren
   I

   Inleggen van de afdrukmedia
   I

   Operatorpaneel
   I

   Printerinstellingen
   I

   Begrip van de Werkset-menu's
   I

   De Printermenu's begrüpen
   I
  - Uw printersoftware begrijpen Afdrukken Instellingen opgeven voor gedeeld afdrukken Lettertypen begrijpen Meldingen van de Printer begrijpen Vastgelopen papier verwijderen Gids voor het verhelpen van storingen Printerstuurprogramma's installeren Afdrukken met Web-services op Apparaten (WSD) Uw printer onderhouden Optionele accessoires verwijderen Printerspecificatiles Appendix

# Opmerkingen, kennisgevingen en aanwijzingen voor een veilig gebruik

OPMERKING: Een OPMERKING geeft u belangrijke informatie voor het optimaal gebruik van uw printer.

• VOORZICHTIG: Een VOORZICHTIG wijst op mogelijk verlies van gegevens of schade aan uw apparatuur en adviseert u over hoe u het probleem kunt vermijden.

OPGELET: Een OPGELET attendeert u op het gevaar van schade, persoonlijk letsel of dodelijke afloop.

De informatie in dit document kan zonder voorafgaande kennisgeving worden gewijzigd.

#### © 2008 Dell Inc. Alle rechten voorbehouden.

Reproductie van de inhoud zonder schriftelijke toestemming van Dell Inc. is ten strengste verboden.

Handelsmerken die in de tekst voorkomen: Dell, het DELL logo, Inspiron, Dell Precision, Dimension, OptiPlex, Latitude, PowerEdge, PowerVault, PowerApp, en Dell OpenManage zijn handelsmerken van Dell Inc.; Intel, Pentium, en Celeron zijn gedeponeerde handelsmerken van Intel Corporation; Microsoft, Windows, Windows Server, MS-DOS en Windows Vista zijn handelsmerken og gedeponeerde handelsmerken van Microsoft Corporation in de Verenigde Staten en/of andere lande. EMC is het gedeponeerde handelsmerk van EMC Corporation; ENERGY STAR is een gedeponeerd handelsmerk van het Amerikaanse Mileubeschermingsbureau. Dell Inc. heeft als een ENERGY STAR Partner vastgesteld dat dit product voldoet aan de ENERGY STAR-richtlijnen voor efficiënt energiegebruik; Adobe en Photoshop zijn gedeponeerde handelsmerken of handelsmerken van Adobe Systems Incorporated in de Verenigde Staten en/of in andere landeen.

Andere handelsmerken en handelsnamen kunnen worden vermeld in dit document om te verwijzen naar de instanties die de rechten en namen van hun producten opeisen. Dell Inc. ontkent hierbij enige aanspraak op eigendom van handelsmerken en handelsnamen, anders dan de eigen merken en namen.

Onze printersoftware gebruikt enkele van de codes die zijn gedefinieerd door de Independent JPEG Group.

## RECHTSBEPERKINGEN VOOR DE OVERHEID VAN DE VERENIGDE STATEN

Deze software en de bijbehorende documentatie worden geleverd met BEPERKTE RECHTEN. Het gebruik, de vermenigvuldiging of openbaarmaking door de Overheid valt onder de beperkingen die zijn vervat in subparagraaf (c)(1)(ii) van het artikel de Rechten aangaande Technische Gegevens en Computer Software in DFARS 252.227-7013 en in geldende FAR voorzieningen: Dell Inc., One Dell Way, Round Rock, Texas, 78682, USA.

November 2008 Rev. A01

Terug naar inhoud pagina

# Afdrukmediarichtlijnen

- Papier
- Enveloppen
- Labels
- Opslag van afdrukmedia
- opsing van arenderneen
- Identificatie van afdrukmediabronnen en specificaties

Afdrukmedia omvatten papier, etiketten, enveloppen, gecoat papier en andere materialen. Uw printer biedt afdrukken van hoge kwaliteit op een ruime keuze aan afdrukmedia. De keuze van de juiste afdrukmedia voor uw printer is belangrijk voor het vermijden van afdrukproblemen. Dit gedeelte beschrijft de selectie van afdrukmedia, het behandelen van afdrukmedia en de media in de de standaardlade voor 250 vel of de als optie verkrijgbare 250 documentinvoer leggen.

## Papier

Voor de beste afdrukkwaliteit in kleur, gebruikt u 75 g/m<sup>2</sup> (9,08 kg) xerografisch lengte-grein kopieerpapier. Voor de beste afdrukkwaliteit in zwart-wit, gebruikt u 90 g/m<sup>2</sup> (10,89 kg) xerografisch lengte-grein kopieerpapier. Alvorens u een grote hoeveelheid afdrukmedia inslaat, wordt u geadviseerd deze eerst in de praktijk uit te proberen.

Kijk bij het inleggen van papier op de verpakking, controleer welke de aanbevolen afdrukzijde is en bepaal aan de hand daarvan hoe u het papier moet inleggen. Zie <u>"PlaatsenAfdrukmedia in de standaardlade voor 250 vel en de als optie verkrijgbare 250 documentinvoer"</u> en <u>"Laden van enkele velinvoer"</u> voor gedetailleerde aanwijzingen voor de papierinleg.

## Papier-eigenschappen

De volgende eigenschappen van het papier zijn van invloed op de kwaliteit en de betrouwbaarheid van de afdruk. U wordt geadviseerd deze richtlijnen te volgen bij het beoordelen van nieuw afdrukpapier.

## Gewicht

De de standaardlade voor 250 vel voert automatisch papier in van het gewicht 60 tot 216  $g/m^2$  (7,26 tot 36,32 kg bankpost) lengte-grein papier. De enkele velinvoer voert automatisch papier in van het gewicht 60 tot 216  $g/m^2$  (7,26 tot 36,32 kg bankpost) lengte-grein papier. Papier dat lichter is dan 60  $g/m^2$  wordt misschien niet goed ingevoerd en zou papierstoringen kunnen veroorzaken. Voor de beste prestaties gebruikt u 75  $g/m^2$  (9,08 kg bankpost) lengte-grein papier.

OPMERKING: De als optie verkrijgbare 250 documentinvoer voert automatisch papier in van het gewicht 60 tot 105 g/m<sup>2</sup> (12,7 kg bankpost) lengtegrein papier. Papier dat lichter is dan 60 g/m<sup>2</sup> wordt misschien niet goed ingevoerd en zou papierstoringen kunnen veroorzaken. Voor de beste prestaties gebruikt u 75 g/m<sup>2</sup> (9,08 kg bankpost) lengte-grein papier.

## Omkrullen

Omkrullen is de neiging van afdrukmedia langs de randen krom te trekken. Overmatig omkrullend papier kan in de printer vastlopen. Gewoonlijk kruit het papier om nadat het door de printer is gegaan en aan de hoge temperaturen binnenin is blootgesteld. Het onverpakt bewaren van papier, ook al ligt het in de papierlade, kan de vellen doen omkrullen vóór het afdrukken, hetgeen doorvoerproblemen kan geven, ongeacht de luchtvochtigheid. Als het afdrukpapier omgekruid is, strijkt u het glad en voert u het in via de enkele vellenvoer.

#### Gladheid

De gladheid van het papier heeft een directe invloed op de afdrukkwaliteit. Als het papier te ruw is, kan de toner niet gelijkmatig aan het papier hechten, dat een mindere afdrukkwaliteit tot gevolg heeft. Als het papier echter te glad is, kan dat problemen geven met de papierdoorvoer. Een gladheid tussen 150 en 250 Sheffield-punten geeft de beste afdrukresultaten.

## Vochtgehalte

De hoeveelheid vocht in het papier heeft ook invloed op de afdrukkwaliteit en op het vermogen van de printer het papier gelijkmatig te verwerken. Laat het papier in de oorspronkelijke verpakking totdat u het gaat gebruiken. Zo voorkomt u dat het papier wordt blootgesteld aan wisselingen van de luchtvochtigheid die de prestaties nadelig kunnen beïnvloeden.

#### Vezelrichting

Grein of vezelrichting geeft aan hoe de vezels in een vel papier lopen. De vezelrichting wordt aangeduid als lengte-grein, met de vezels in de lengterichting, of breedte-grein, met de vezels in de breedte van het vel. Bij papier van 60 tot 135  $g/m^2$  (7,26 tot 16,34 kg Bondpapier) wordt het gebruik van de lengte-grein vezelrichting aanbevolen. Bij papier dat zwaarder is dan 135  $g/m^2$  (16,34 kg bankpost) papier heeft de breedte-grein vezelrichting de voorkeur.

## Houtvezelgehalte

Het meeste xerografisch kwaliteitspapier is gemaakt van 100% chemische houtpulp. Papier met andere vezels, zoals katoen, heeft eigenschappen die zouden kunnen leiden tot minder goede papierdoorvoer.

## Aanbevolen papier

Voor de beste afdrukkwaliteit en betrouwbare doorvoer, gebruikt u 75 g/m<sup>2</sup> (20 lb) xerografisch papier. Kantoorpapier voor algemeen zakelijk gebruik biedt ook een acceptabele afdrukkwaliteit. Gebruik alleen papier dat bestand is tegen hoge temperaturen, zonder verkleuren, uitlopende inkt of vrijkomende gassen of dampen. Bij het laser-drukproces wordt het papier verhit tot hoge temperaturen. Vraag na bij de fabrikant of verkoper of het door u gekozen papier geschikt svoor laserprinters.

OPMERKING: Maak altijd een serie proefafdrukken voordat u van enig soort afdrukmedia een grote hoeveelheid inslaat. Bij de keuze van uw afdrukmedia dient u te letten op het gewicht, het vezelgehalte en de kleur.

## **Ongeschikt papier**

De volgende papiersoorten zijn niet geschikt voor gebruik in de printer:

- 1 Chemisch geprepareerd papier dat bestemd is voor het maken van doordrukkopieën zonder carbonvellen er tussen, ook bekend als doordrukkopieerpapier, carbonvrij kopieerpapier (CCP), of NCR-papier (No Carbon Required - geen-carbon-vereist)
- 1 Voorgedrukt papier met chemicaliën die de printer kunnen aantasten
- 1 Voorgedrukt papier dat niet bestand is tegen de hoge temperatuur in de fuser
- 1 Voorgedrukte formulieren die een registratie (het precieze afdrukpunt op de pagina) van meer dan ±2,29 mm, zoals formulieren voor optische tekenherkenning (OCR)

In bepaalde gevallen kunt u de registratie met uw software-programma aanpassen zodat u toch succesvol kunt afdrukken op dergelijke formulieren.

- 1 Gecoat papier (afwisbaar bankpostpapier), synthetisch papier, thermisch papier
- 1 Papier met ruwe randen, gestructureerde of grove papiersoorten of krullend papier
- 1 Kringlooppapier met meer dan 25% post-consument afval dat niet voldoet aan de DIN 19 309 norm
- 1 Meerdelige formulieren of documenten
- 1 De afdrukkwaliteit kan minder zijn (met vlekken of hiaten in de tekst) bij afdrukken op talkpapier of zuurhoudend papier.

## Papier kiezen

De juiste papierkeuze is belangrijk voor storingsvrij afdrukken, zonder dat het papier vastloopt.

Ter voorkoming van vastlopen of slechte afdrukkwaliteit:

- 1 Gebruik altijd nieuw, onbeschadigd papier.
- 1 Alvorens het papier in te leggen, controleert u de aanbevolen afdrukkant van het papier. Deze informatie staat gewoonlijk vermeld op de verpakking van het papier.
- 1 Gebruik geen papier dat u zelf hebt bijgeknipt of afgesneden.
- 1 Gebruik niet verschillende afdrukmedia, papiersoorten of -gewichten uit dezelfde papierbron. Dit zou kunnen leiden tot vastlopen van het papier.
- 1 Verwijder de invoerlade niet tijdens het afdrukken.
- 1 Let op dat het papier juist in de papierlade wordt gelegd.
- 1 Buig de stapel papier heen en weer en waaier het papier los. Maak een nette stapel door de vellen op een egaal oppervlak gelijk te stoten.

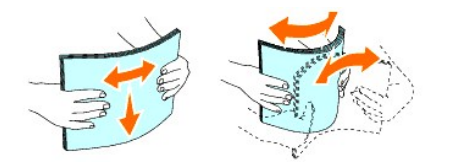

## Keuze van voorgedrukt formulier en papier met briefhoofd

Wanneer u voorgedrukte formulieren en briefhoofpapier selecteert voor de printer:

- 1 Gebruik papier met vezels in de lengterichting voor de beste resultaten.
- 1 Gebruik alleen formulieren en papier met briefhoofd dat met een lithografische offsetpers of een gravuredrukproces is vervaardigd.
- 1 Kies papier dat de inkt absorbeert, maar waarop de inkt niet uitloopt.

- 1 Vermijd papier met structuur of een ruw oppervlak.
- 1 Gebruik papier dat is voorgedrukt met warmtebestendige inkt, geschikt voor gebruik in xerographische kopieerapparaten. De inkt moet temperaturen van 225°C kunnen weerstaan zonder te smelten en zonder dat gevaarlijke stoffen vrijkomen.
- 1 Gebruik inktsoorten die niet worden aangetast door de hars in de toner of de siliconen in de Fuser. Inktsoorten op oliebasis of oxyde-fixering voldoen meestal wel aan deze eisen; latex inktsoorten mogelijk niet. Als u twijfelt, vraag dan uw papierleverancier advies.

## Afdrukken op papier met briefhoofd

Raadpleeg de fabrikant of uw leverancier als u wilt weten of het voorgedrukt briefhoofdpapier dat u hebt gekozen daadwerkelijk geschikt is voor laserprinters.

De oriëntering van de pagina is belangrijk bij het afdrukken of briefhoofdpapier. Gebruik de volgende tabel voor advies bij het laden van briefhoofdpapier in de afdrukmedia-laden.

| Bron van de afdrukmedia                          | Afdrukkant               | Pagina-oriëntering                        |  |
|--------------------------------------------------|--------------------------|-------------------------------------------|--|
| Standaardlade voor 250 vel<br>250 documentinvoer | Afdrukkant omhoog        | Briefhoofd gaat als laatste de printer in |  |
| Enkele velinvoer                                 | Af te drukken kant onder | Briefhoofd gaat als eerste de printer in  |  |

## Keuze van voorgeperforeerd papier

Voorgeperforeerde papiersoorten kunnen verschillen in het aantal en de plaats van de perforaties en in de produktiemethode. Het kan echter niet mogelijk blijken te zijn af te drukken op het papier, afhankelijk van de plaats van de perforaties in het papier.

Voor keuze en gebruik van voorgeperforeerd papier:

- 1 Test het papier van diverse merken voordat u overgaat tot bestellen en gebruiken van grote partijen voorgeperforeerd papier.
- 1 Papier moet geperforeerd zijn door de fabriek en mag niet na verpakking per riem tegelijk doorboord worden. Doorboord papier kan vastlopen wanneer er meerdere vellen tegelijk door de printer gaan. Dit zou kunnen leiden tot vastlopen van het papier.
- 1 Voorgeperforeerd papier kan meer papierstof bevatten dan standaard papier. Uw printen kan daarom meer onderhoud vereisen en de doorvoerprestaties kunnen minder zijn dan met standaard papier.
- 1 De gewichtslimieten voor voorgeperforeerd papier zijn dezelfde als voor gewoon papier.

## Enveloppen

Bij bepaalde soorten enveloppen is het mogelijk dat ze wel eens wat kreukelen. Alvorens u een grote hoeveelheid afdrukmedia inslaat, wordt u geadviseerd deze eerst in de praktijk uit te proberen. Zie <u>"PlaatsenAfdrukmedia in de standaardlade voor 250 vel en de als optie verkrijgbare 250 documentinvoer"</u> of <u>"Laden van enkele velinvoer"</u> voor aanwijzingen voor het inleggen van een envelop.

Voor het afdrukken op enveloppen:

- 1 Gebruik alleen kwaliteitsenveloppen die geschikt zijn voor laserprinters.
- 1 Stel de bron voor afdrukmedia in op de enkele velinvoer of de standaardlade voor 250 vel. Stel de papiersoort in op Envelop en selecteer het juiste formaat envelop in het printerstuurprogramma.
- 1 Voor de beste prestaties gebruikt u enveloppen van 75 g/m<sup>2</sup> (9,08 kg bankpost) lengte-grein papier. U kunt als maximaal gewicht 105 g/m<sup>2</sup> (12,7 kg bankpost) gebruiken voor de enveloppentoevoer, zolang het katoengehalte niet meer dan 25% bedraagt. Enveloppen met een 100% katoengehalte mogen niet zwaarder zijn dan 90 g/m<sup>2</sup> (10,9 kg bankpost).
- 1 Gebruik alleen onbeschadigde enveloppen die u net hebt uitgepakt.
- Gebruik enveloppen die bestand zijn tegen temperaturen van 205°C (401°F) zonder dat ze gaan plakken, omkrullen, rimpelen of zonder dat er gevaarlijke stoffen vrijkomen. Als u twijfels heeft over de enveloppen die u wilt gebruiken, raadpleegt u dan de fabrikant van de enveloppen.
- 1 Stel de geleider in op de breedte van de enveloppen.

- 1 Voor het laden van enveloppen in de enkele velinvoer, plaatst u de envelop met de flap gesloten en de korte kant van de envelop naar het binnenste van de printer gericht. De kant voor het afdrukken moet omlaag gericht zijn.
- 1 Zie "PlaatsenAfdrukmedia in de standaardlade voor 250 vel en de als optie verkrijgbare 250 documentinvoer" of "Laden van enkele velinvoer" voor aanwijzingen voor het inleggen van een envelop.
- 1 Gebruik tijdens een afdruktaak slechts één formaat envelop.
- 1 Zorg ervoor dat de luchtvochtigheid niet te hoog is, want een hoge luchtvochtigheid (meer dan 60%) en de hoge temperatuur bij het afdrukken zouden de enveloppen kunnen dichtplakken.
- 1 Voor de beste resultaten gebruikt u geen enveloppen die:
  - o sterk gekruld of kromgetrokken zijn
  - o samenkleven of beschadigd zijn
  - o vensters, openingen, perforaties, inkepingen of opdruk hebben
  - o metalen klemmen, koordsluitingen of metalen vouwranden hebben
  - o ineengrijpende flappen hebben
  - o waar postzegels op zijn geplakt
  - o een kleefrand aan de buitenzijde hebben wanneer de flap open of gesloten is
  - o verbogen of gevouwen randen of hoeken hebben
  - o een ruw, gerimpeld, of geplooid oppervlak hebben

## Labels

Uw printer kan afdrukken op veel van de etiketten die bedoeld zijn voor laserprinters. De kleeflaag, het papier (voor afdrukken) en de beschermlaag moeten alle bestand zijn tegen temperaturen van 205°C (401°F) en een druk van 1,76 kg/cm<sup>2</sup> (25 psi, pounds per square inch). Alvorens u een grote hoeveelheid afdrukmedia inslaat, wordt u geadviseerd deze eerst in de praktijk uit te proberen.

Voor het afdrukken op etiketten:

- 1 Stel de papiersoort in op Label via het printerstuurprogramma.
- 1 Leg nooit etiketten en gewoon papier tegelijk in dezelfde papierlade. Dit zou kunnen leiden tot vastlopen van het papier.
- 1 Gebruik geen etiketten met een rug van glad materiaal
- 1 Druk niet af binnen 1 mm van de rand van de etiketten.
- 1 Gebruik complete etiketvellen. Bij deels gebruikte vellen zouden er etiketten kunnen loslaten tijdens het afdrukken, hetgeen kan leiden een papierstoring. Deels gebruikte vellen kunnen ook kleefmilddel in uw apparaat en printcassette achterlaten en zou tot gevolg kunnen hebben dat de garantie van uw printer en printercassette ongeldig kan maken.
- 1 Gebruik labels die bestand zijn tegen temperaturen van 205°C (401°F) zonder dat ze gaan plakken, omkrullen, rimpelen of zonder dat er gevaarlijke stoffen vrijkomen.
- 1 Druk niet af binnen 1 mm van de rand van de etiketten, de perforatielijnen of tussen de snijlijnen van het etiket.
- 1 Gebruik geen etiketvellen met kleefmiddel langs de randen van het vel. U wordt geadviseerd alleen vellen te gebruiken waarbij het kleefmiddel minstens 1 mm van de randen verwijderd is. Kleefmiddel kan schadelijk zijn voor uw printer en kan uw garantie ongeldig maken.
- 1 Als de zogenaamde zone-coating van het kleefmiddel niet mogelijk is, moet er een rand van 3 mm van de voorste rand en de doorvoerrand verwijderd worden en moet er een niet-lekkende kleefstof worden gebruikt.
- 1 Verwijder een rand van 3 mm van de voorste rand van het vel, om te voorkomen dat de etiketten binnenin het apparaat losraken.
- 1 Een verticale "portret" richting wordt aanbevolen, vooral voor het afdrukken van streepjescodes
- 1 Gebruik geen etiketten waarbij het kleefmiddel vrij ligt

## Opslag van afdrukmedia

Voorkom problemen met de papierdoorvoer en een ongelijkmatige afdrukkwaliteit, houd u aan volgende richtlijnen voor de juiste opslag van afdrukmedia.

- 1 Voor de beste resultaten bergt u de afdrukmedia op in een omgeving met een temperatuur van ongeveer 21°C (70°F) en een relatieve luchtvochtigheid van 40%.
- 1 Plaats uw dozen met afdrukmedia op een plank, een rek of pallet, dus niet onmiddellijk op de vloer.
- 1 Als u afzonderlijke pakken met afdrukmedia buiten de oorspronkelijke doos bewaart, zorg dan dat ze op een egale ondergrond rusten, zodat de randen niet kromtrekken.
- 1 Plaats geen voorwerpen bovenop een pak afdrukmedia

## Identificatie van afdrukmediabronnen en specificaties

De volgende tabellen bieden informatie over de vaste en als optie verkrijgbare afdrukmediabronnen.

## Ondersteunde papierformaten

|                              | Enkele velinvoer | Standaardlade voor 250 vel | 250 documentinvoer | Duplexer |
|------------------------------|------------------|----------------------------|--------------------|----------|
| A4 (210x297 mm)              | J                | L                          | L                  | J        |
| B5 (182x257 mm)              | J                | L                          | L                  | Ν        |
| A5 (148x210 mm)              | J                | L                          | L                  | Ν        |
| C5 (162x229 mm)              | J                | L                          | Ν                  | Ν        |
| Monarch (3.875x7.5 in)       | J                | L                          | Ν                  | Ν        |
| Monarch LEF (7.5x3.875 in)*1 | Ν                | L                          | Ν                  | N        |
| Envelop #10 (4.125x9.5 in)   | J                | L                          | Ν                  | Ν        |
| DL (110x220 mm)              | J                | L                          | Ν                  | Ν        |
| DL LEF (220x110 mm)*1        | Ν                | L                          | Ν                  | N        |
| Letter (8.5x11 in)           | J                | L                          | Ĺ                  | J        |
| Legal (8.5x14 in)            | J                | L                          | L                  | J        |
| Folio (8.5x13 in)            | J                | L                          | L                  | J        |
| Executive (7.25x10.5 in)     | J                | L                          | Ĺ                  | Ν        |
| Aangepast*2*3                | J                | J                          | Ν                  | Ν        |

\*<sup>1</sup> U kunt het papier op twee manieren plaatsen (richting), invoer over de korte zijde (KZE) en over de lange zijde (LZE). KZE is de papierrichting waarbij het papier in de printer wordt geladen van de korte zijde. LZE is de papierrichting waarbij het papier in de printer wordt geladen van de lange zijde. De volgende afbeelding laat KZE en LZE zien. Het pijlmerkteken in de afbeelding laat de richting waarin het papier wordt geladen, zien.

 $^{\star\,2}$  Aangepaste breedte: 76,2 mm (3,0 inch) tot 215,9 mm (8,5 inch)

Aangepaste lengte: 127 mm (5,00 inch) tot 355,6 mm (14,00 inch)

\*<sup>3</sup> Alleen de beheerder-gebruiker kan het aangepaste formaat instellen vanuit het printerstuurprogramma.

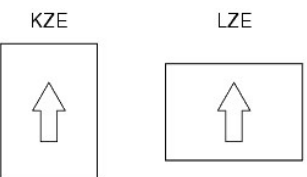

## Ondersteunde papiersoorten

| Afdrukmateriaal                                                                                  | Enkele velinvoer | Standaardlade voor 250 vel | 250 documentinvoer | Duplexer |
|--------------------------------------------------------------------------------------------------|------------------|----------------------------|--------------------|----------|
| Normaal                                                                                          | J*               | J*                         | J*                 | J*       |
| Normaal Zijde 2                                                                                  | J                | J                          | J                  | N        |
| Normaal dik                                                                                      | J                | J                          | J                  | J        |
| Normaal dik - Zijde 2                                                                            | J                | J                          | J                  | N        |
| Gerecycled                                                                                       | J                | J                          | J                  | J        |
| Gerecycled Zijde 2                                                                               | J                | J                          | J                  | N        |
| Etiket                                                                                           | J                | J                          | Ν                  | N        |
| Voorbladen                                                                                       | J                | J                          | N                  | N        |
| Voorbladen dik                                                                                   | J                | J                          | Ν                  | N        |
| Envelop                                                                                          | J                | J                          | N                  | N        |
| Gecoat                                                                                           | J                | Ν                          | Ν                  | N        |
| Gecoat dik                                                                                       | J                | Ν                          | Ν                  | N        |
| * De mogelijkheden die zijn gemarkeerd met een asterisk (*) zijn de standaard menu-instellingen. |                  |                            |                    |          |

## Papiersoortspecificaties

| Papiersoort        | Gewicht (gsm) | Opmerkingen |
|--------------------|---------------|-------------|
| Normaal papier     | 60-90         | -           |
| Normaal dik papier | 80/90-105     | -           |
| Voorbladen         | 106-163       | -           |
|                    |               |             |

| Voorbladen dik | 164-216 | -                                                    |
|----------------|---------|------------------------------------------------------|
| Gecoat         | 106-163 | Papier voor inkjetprinters kan niet worden gebruikt. |
| Gecoat dik     | 164-216 | Papier voor inkjetprinters kan niet worden gebruikt. |
| Etiket         | 3R97408 | Papier voor inkjetprinters kan niet worden gebruikt. |
| Enveloppen     | -       | -                                                    |
| Gerecycled     | -       | -                                                    |

Terug naar inhoud pagina

Terug naar inhoud pagina

# Inleggen van de afdrukmedia

- <u>Standaardlade voor 250 vel en als optie verkrijgbare 250 documentinvoer</u>
- PlaatsenAfdrukmedia in de standaardlade voor 250 vel en de als optie verkrijgbare 250 documentinvoer
- Enkele velinvoer
- Laden van enkele velinvoer
- De functie Dubbelzijdig gebruiken
- De uitvoerlade gebruiken
- Het Uitvoerladeverlengstuk gebruiken

Het juist inleggen van de afdrukmedia zorgt voor storingsvrij afdrukken, zonder dat het papier vastloopt.

Alvorens de afdrukmedia in te leggen, controleert u de aanbevolen afdrukkant van de afdrukmedia. Deze informatie staat gewoonlijk vermeld op de verpakking van de afdrukmedia.

## Standaardlade voor 250 vel en als optie verkrijgbare 250 documentinvoer

## Capaciteit

De standaardlade voor 250 vel en als optie verkrijgbare 250 documentinvoer kunnen bevatten:

1 250 vel standaardpapier.

## Afdrukmedia-afmetingen

De standaardlade voor 250 vel zijn geschikt voor afdrukmedia van de volgende afmetingen:

- 1 Breedte 76,2 mm (3,00 inch) tot 215,9 mm (8,5 inch)
- 1 Lengte 127 mm (5,00 inch) tot 355,6 mm (14,00 inch)

De als optie verkrijgbare 250 documentinvoer is geschikt voor afdrukmedia van de volgende afmetingen:

- 1 Breedte 148 mm (5,82 inch) tot 215,9 mm (8,5 inch)
- 1 Lengte 210 mm (8,27 inch) tot 355,6 mm (14,00 inch)

# PlaatsenAfdrukmedia in de standaardlade voor 250 vel en de als optie verkrijgbare 250 documentinvoer

OPMERKING: Voorkom vastlopen van papier, verwijder niet de papierlade tijdens het afdrukken.

💋 OPMERKING: Gebruik alleen afdrukmedia die geschikt zijn voor laser-printers. Gebruik in deze printer geen papier voor inkjet-printers.

In alle laden wordt het papier op dezelfde manier ingelegd.

1. Trek de lade ongeveer 200 mm uit de printer. Houd de lade met beide handen vast en neem de lade uit de printer.

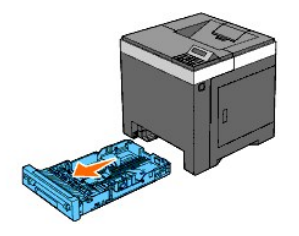

2. Stel de papiergeleiders af.

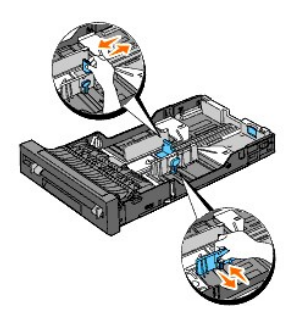

💋 OPMERKING: Wanneer u papier invoert van de lade met papierformaat Legal, verlengt u de achterzijde van de lade.

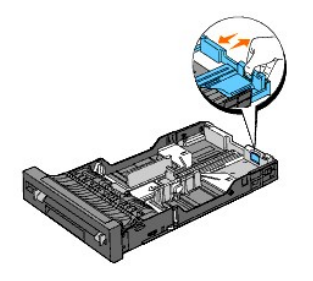

3. Alvorens de afdrukmedia in te leggen, buigt u de stapel vellen wat heen en weer en waaiert u de stapel uit. Maak een nette stapel door de vellen op een egaal oppervlak gelijk te stoten.

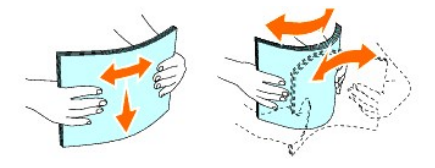

4. Leg de afdrukmedia in de papierlade met de aanbevolen kant voor afdrukken boven.

OPMERKING: Zorg dat de stapel niet boven het maximumstreepje in de lade uit komt. Als de lade te vol zit, kan het papier in de printer vastlopen.

5. Verstel de breedtegeleiders en de lengtegeleiders totdat die licht tegen de randen van de stapel papier aan rusten.

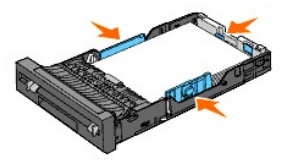

- OPMERKING: Bij het inleggen van door de gebruiker opgegeven afdrukmedia verstelt u de breedtegeleiders en schuift u het verlengstuk van de lade uit door de lengtegeleider in te drukken en te verschuiven totdat die licht tegen de rand van de stapel papier aan rust.
- 6. Plaats de lade in de printer nadat u hebt gecontroleerd dat de geleiders goed zijn afgesteld.

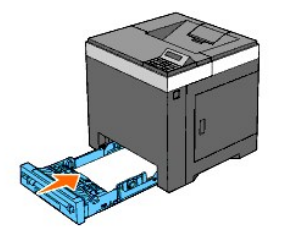

 Selecteer de papiersoort vanaf het Operatorpaneel als u andere afdrukmedia inlegt dan de normale. Als u door de gebruiker opgegeven afdrukmedia in de standaardlade voor 250 vel hebt gelegd, moet u op het Operatorpaneel de instelling voor het papierformaat opgeven.

- 8. Druk op de knop Menu.
- 9. Druk op de knop \land of 💙 totdat Lade-instelling verschijnt, en druk dan op de knop 🗸 (Instellen).
- 10. Druk op de knop ∧ of ∨ totdat Lade 1 verschijnt, en druk dan op de knop ✓ (Instellen).
- 11. Druk op de knop ∧ of ∨ totdat Papiersoort verschijnt, en druk dan op de knop ✔ (Instellen).
- 12. Druk op de knop ∧ of ∨ totdat de papiersoorten van uw keuze verschijnen en druk dan op de knop ✓ (Instellen).
- 13. Druk op toets **C**.
- 14. Druk op de knop ∧ of ∨ totdat Papierformaat verschijnt, en druk dan op de knop ✔ (Instellen).
- 15. Druk op de knop ∧ of ∨ totdat Aangpst formaat verschijnt, en druk dan op de knop ✔ (Instellen).
- 16. Druk op de knop ∧ of ∨ totdat de papiersoort van uw keuze verschijnt en druk dan op de knop √ (Instellen).

## Laden van papier met een briefhoofd

Wanneer u de standaardlade voor 250 vel of de als optie verkrijgbare 250 documentinvoer gebruikt, wordt het papier met het briefhoofd laatst en met de afdrukzijde omhoog ingevoerd.

Bij gebruik van de enkele velinvoer komt het briefhoofd het apparaat als eerste binnen met de afdrukkant omlaag.

| Bron van de afdrukmedia                          | Afdrukkant               | Pagina- <b>oriëntering</b>                |
|--------------------------------------------------|--------------------------|-------------------------------------------|
| Standaardlade voor 250 vel<br>250 documentinvoer | Afdrukkant omhoog        | Briefhoofd gaat als laatste de printer in |
| Enkele velinvoer                                 | Af te drukken kant onder | Briefhoofd gaat als eerste de printer in  |

## Laden van enveloppen

Gebruik de volgende richtlijnen bij het laden van enveloppen in de standaardlade voor 250 vel:

OPMERKING: Als u enveloppen niet direct nadat u ze uit de verpakking hebt gehaald in de standaardlade voor 250 vel legt, zullen ze misschien kromtrekken. Voorkom dat ze vast komen te zitten in de printer, maak ze vlak, zoals hieronder wordt getoond, voordat u ze in de standaardlade voor 250 vel legt.

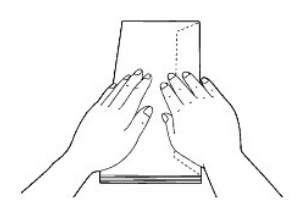

Envelop #10

Laad de korte rand invoer van de enveloppen met de vouw dicht en de afdrukkant omhoog. Zorg dat de flap aan de rechterkant komt als u voor het apparaat staat.

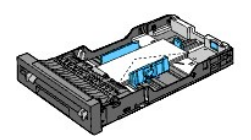

## Monarch of DL

De Monarch of DL-enveloppen kunnen op een van de volgende manieren worden geladen:

Laad de korte rand invoer van de enveloppen met de vouw dicht en de afdrukkant omhoog. Zorg dat de flap aan de rechterkant komt als u voor het apparaat staat.

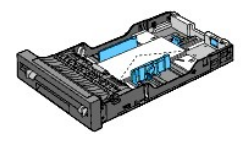

OF

Leg de enveloppen opengevouwen langs de lange kant (LEF) met de afdrukkant omhoog. Zorg ervoor dat de flap aan de bovenzijde komt als u voor de printer staat.

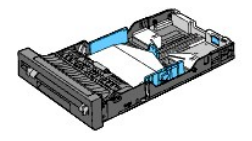

## C5

Laad de korte rand invoer van de enveloppen met de vouw dicht en de afdrukkant omhoog. Zorg ervoor dat de flap aan de onderzijde komt als u voor de printer staat.

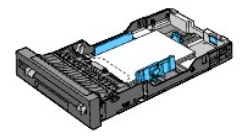

## Laden koppelen

Door laden te koppelen kunt u afdrukmedia van hetzelfde formaat en dezelfde soort in de standaardlade voor 250 vel en de als optie verkrijgbare 250 documentinvoer leggen. De printer koppelt de laden automatisch en gebruikt de eerste lade totdat de media op zijn en schakelt dan over naar de gekoppelde lade.

Als u afdrukmedia van hetzelfde formaat in de verschillende laden legt, controleer dan of het soort media ook hetzelfde is.

Wanneer afdrukmedia van hetzelfde formaat en dezelfde soort in de geselecteerde laden ligt, selecteert voor iedere bron de instellingen Papiersoortin de Lade-instelling.

U kunt het koppelen van de laden uitschakelen door Papiersoort in elk van de laden in te stellen op een unieke waarde. Als alles ervan te laten geen zijn die hetzelfde soort afdrukmedia hebben wanneer ze zijn gekoppeld, kan het zijn dat u een vergissing maakt en een taak afdrukt op de verkeerde papiersoort.

OPMERKING: Als de papiersoort niet is opgegeven in het printerstuurprogramma, koppelt de printer de laden automatisch (zelfs als er afdrukmedia van verschillende soorten in zijn gelegd).

## Enkele velinvoer

## Capaciteit

De enkele velinvoer kan ongeveer bevatten:

1 1 vel standaardpapier.

## Afdrukmedia-afmetingen

De enkele velinvoer accepteert afdrukmedia van de volgende afmetingen:

- 1 Breedte 76,2 mm (3,00 inch) tot 215,9 mm (8,5 inch)
- 1 Lengte 127 mm (5,00 inch) tot 355,6 mm (14,00 inch)

## Laden van enkele velinvoer

1. Stel de breedtegeleiders in op de breedte van de afdrukmedia.

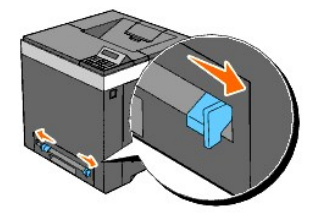

- Houd beide kanten van de afdrukmedia met de afdrukkant omlaag dicht bij de enkele velinvoer en duw de media in de printer totdat deze automatisch wordt doorgevoerd.
  - OPMERKING: Forceer de afdrukmedia niet in de enkele velinvoer.
  - OPMERKING: Plaats het briefhoofd naar beneden gericht en de bovenkant van het vel eerst in de printer.
  - OPMERKING: Als u problemen hebt met papierinvoer, draai het papier dan andersom.

## Een envelop inleggen

## Envelope#10, Monarch of DL

Als u een envelop via de enkele velinvoer wilt invoeren, plaats de envelop dan langs de korte kant met de flap gesloten en de afdrukzijde omlaag. Zorg dat de flap aan de rechterkant komt als u voor de printer staat.

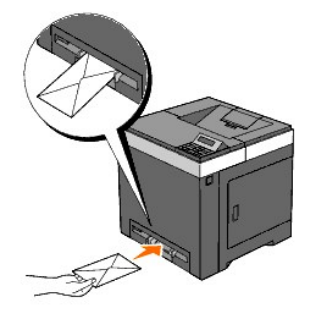

- VOORZICHTIG: Plaats hierin echter geen vensterenveloppen, enveloppen met een binnenbekleding of zelfklevende enveloppen. Dergelijke enveloppen kunnen vastlopen en schade aan de printer veroorzaken.
- OPMERKING: Let bij het inleggen van enveloppen op dat alle flappen goed gesloten zijn.
- 🧭 OPMERKING: Plaats enveloppen met de flappen naar omhoog gericht en met het postzegelgedeelte rechts bovenaan.

## **C5**

Als u een envelop via de enkele velinvoer wilt invoeren, plaats de envelop dan langs de korte kant met de flap geopend en de afdrukzijde omlaag. Zorg ervoor dat de flap aan de onderzijde komt als u voor de printer staat.

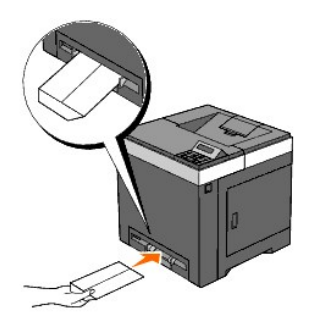

• VOORZICHTIG: Plaats hierin echter geen vensterenveloppen, enveloppen met een binnenbekleding of zelfklevende enveloppen. Dergelijke enveloppen kunnen vastlopen en schade aan de printer veroorzaken.

OPMERKING: Let erop dat u een envelop invoert met de flap goed gesloten.

**OPMERKING:** Plaats een envelop met de flap omhoog gericht en met het postzegelgedeelte rechts bovenaan.

# De functie Dubbelzijdig gebruiken

Dubbelzijdig afdrukken (ook de wel de functie Dubbelzijdig genoemd) biedt u de mogelijkheid automatisch af te drukken op beide zijden van het vel papier. Dubbelzijdig afdrukken is alleen beschikbaar wanneer de als optie verkrijgbare duplexer op de printer is geïnstalleerd. Zie "<u>"Een Duplexer installeren</u>" voor informatie over het installeren van de duplexer. Zie "<u>"Ondersteunde papierformaten"</u>" voor formaten die geschikt zijn voor het dubbelzijdig afdrukken.

## Boekje afdrukken gebruiken

U kunt de functie Boekje afdrukken gebruiken door Naar korte zijde of Naar lange zijde te selecteren uit het menu Dubbelzijdig in het dialoogvenster voor de eigenschappen van de printer en vervolgens Boekje maken te selecteren in het dialoogvenster Boekje/Poster/Gemengd document dat verschijnt wanneer u klikt op de knop Boekje/Poster/Gemengd document. In het menu Dubbelzijdig kunt u opgeven hoe de dubbelzijdig afgedrukte pagina's worden gebonden en kiezen in welke richting op de achterzijde van het vel wordt afgedrukt (even pagina's) ten opzichte van de afdrukken op de voorzijde (oneven pagina's).

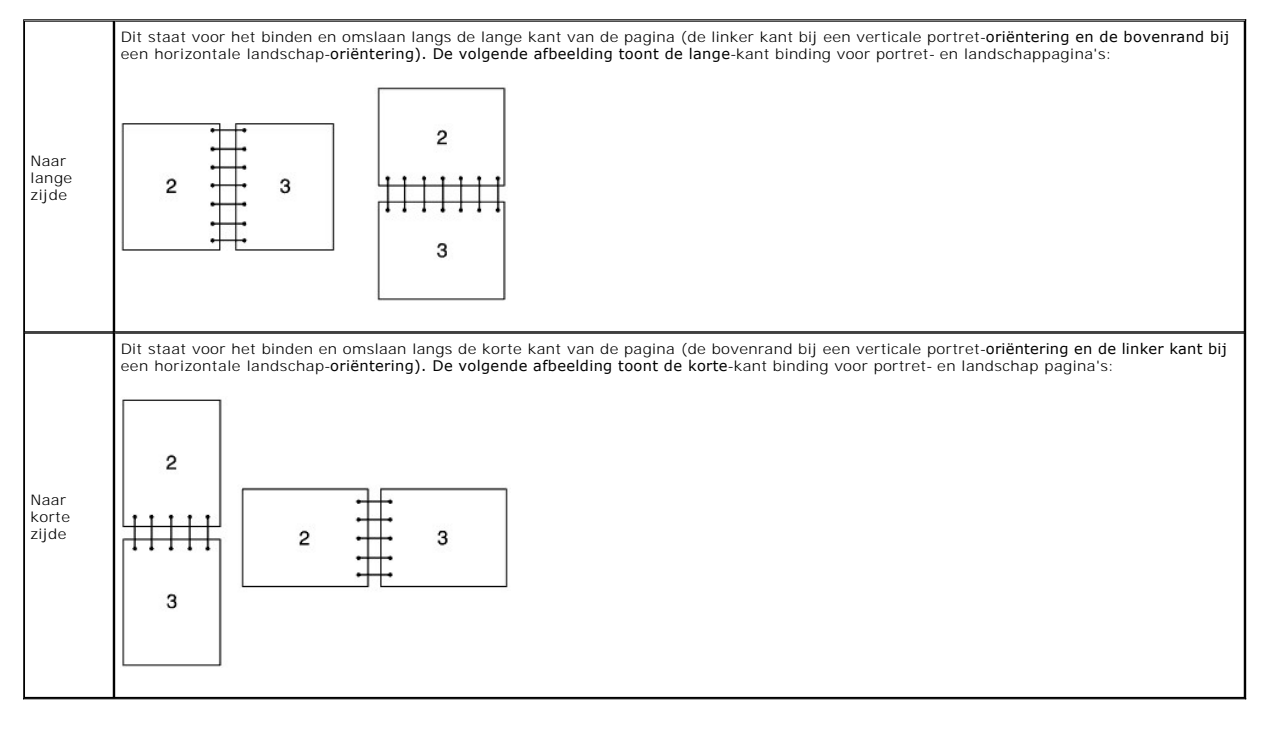

## De uitvoerlade gebruiken

De uitvoerlade kan bevatten:

1 150 vellen normaal papier

# Het Uitvoerladeverlengstuk gebruiken

Het Uitvoerladeverlengstuk is bedoeld om te voorkomen dat de afdrukmedia uit de printer vallen wanneer de afdruktaak is voltooid.

Kijk of de uitbreiding van de uitvoerlade volledig is uitgeschoven voordat u een document gaat afdrukken.

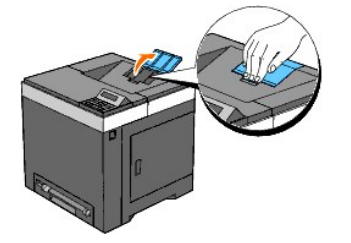

Terug naar inhoud pagina

Terug naar inhoud pagina

# Printerinstellingen

- <u>Afdrukken van een printerinstellingenpagina</u>
- Gebruik van het Operatorpaneel voor het wijzigen van de printerinstellingen
- De Werkset gebruiken om de printerinstellingen te wijzigen
- Gebruik van Dell Printer Configuration Web Tool voor het wijzigen van de printerinstellingen
- Standaardwaarden herstellen
- NVRAM initialiseren voor Netwerkinstellingen.

U kunt de meeste systeeminstellingen wijzigen vanuit uw softwareprogramma's. Als uw printer is aangesloten op het netwerk, kunt u de instellingen wijzigen met Deil Printer Configuration Web Tool. Als u Deil Printer Configuration Web Tool wilt opstarten, typt u het IP-adres van de printer in in uw Web-browser. Voor het IP-adres van uw printer, zie "<u>Adrukken van een printerinstellingengaina</u>".

Instellingen van het software-programma werken de standaardprinter-instellingen bij voor de printer. Instellingen van het printerstuurprogramma zijn alleen van toepassing op de taak die u verzendt naar de printer.

Als u een bepaalde instelling niet kunt wijzigen in uw software-programma, gebruik dan het operatorpaneel of **Dell Printer Configuration Web Tool**. Wijzigen van een printerinstelling vanaf het operatorpaneel, met de Werkset of via de **Dell Printer Configuration Web Tool**maakt van deze instelling automatisch de standaard gebruikersinstelling.

## Afdrukken van een printerinstellingenpagina

U kunt de gedetailleerde printerinstellingen controleren door een pagina printer-instellingen af te drukken.

## Bij gebruik van het Operatorpaneel

- 1. Druk op de knop Menu.
- 2. Druk op de knop ♥ totdat Rapport/Lijst verschijnt, en druk dan op de knop ♥ (Instellen)
- 3. Printerinstell wordt weergegeven. Druk op de knop ✓ (Instellen).

De pagina met de printerinstellingen wordt afgedrukt.

## Bij gebruik van de werkset

1. Klik op Start Alle programma's  $\rightarrow$  Dell Printers  $\rightarrow$  Dell 2130cn Color Laser Printer  $\rightarrow$  Werkset.

Het dialoogvenster Printer selecteren opent.

- Klik op de naam van deze printer die wordt genoemd in Printernaam en klik daarna op OK. De Werkset opent.
- 3. Klik op het tabblad Printerinstellingenrapport.
- 4. Selecteer Rapporten in de lijst links op de pagina.

De pagina Rapporten verschijnt.

5. Klik op de knop Printerinstellingen.

De pagina met de printerinstellingen wordt afgedrukt.

## Gebruik van het Operatorpaneel voor het wijzigen van de printerinstellingen

U kunt de menu-onderdelen en bijbehorende waarden kiezen via het operatorpaneel.

Wanneer u voor het eerst de menu's opent via het operatorpaneel, ziet u een sterretje (\*) naast een waarde in de menu's.

Dit sterretje markeert de oorspronkelijke fabrieksinstelling in elk menu. Deze instellingen gelden als de uitgangsinstellingen voor de printer.

OPMERKING: Overigens kunnen de fabrieksinstellingen van land to land verschillen.

Wanneer u een nieuwe instelling kiest in het operatorpaneel, verschijnt er in het menu een sterretje naast de instelling en wordt die gemarkeerd als de huidige vaste gebruikersinstelling.

Deze instellingen blijven gelden totdat er nieuwe worden gekozen of de oorspronkelijke fabrieksinstellingen worden hersteld.

Als u een nieuwe waarde wilt instellen:

- 1. Druk op de knop Menu
- 2. Druk op de knop 🔨 of 🗸 totdat het menu van uw keuze verschijnt, en druk dan op de knop 🗸 (Instellen)
- 3. Druk op de knop \Lambda of 🗸 totdat het menu van uw keuze verschijnt, en druk dan op de knop 🖌 (Instellen)
  - 1 Als uw keuze een menu is, wordt dat menu geopend en verschijnt de eerste systeem-instelling in dat menu.
    - 1 Als uw keuze een menu-onderdeel is, verschijnt nu de oorspronkelijke instelling voor dat menu-onderdeel. (De oorspronkelijke menu-instelling voor de huidige gebruiker wordt aangegeven door een sterretje (\*) ernaast.)

Elk menu-onderdeel heeft een lijst van waarden die u voor dat menu-onderdeel kunt kiezen. Een waarde kan zijn:

- 1 Een woord of uitdrukking die de instelling beschrijft
- 1 Een numerieke waarde die te wijzigen is
- 1 Een Aan- of Uit-instelling
- 1 Druk tegelijkertijd op de knop ▲ en de knop ✔. Dit herstelt de oorspronkelijke fabrieksinstelling voor het menu. Druk op de knop ✔ (Instellen) als u die instellingen wil terugzetten op de standaard menu-instellingen af-fabriek.
- Druk op ▲ of ♥ als u naar de waarde van uw keuze wilt scrollen.
- 5. Druk op de knop ✓ (Instellen).

Zo schakelt u de instelwaarde in en dat wordt aangeduid door de asterisk (\*) naast de instelwaarde.

6. Druk op Cancel of op de knop Cals u wilt terugkeren naar het vorige menu.

Kies het menu van uw keuze als u wilt doorgaan met het instellen van andere onderdelen. Druk op de knop Cancel als u wilt stoppen met het instellen van nieuwe waarden.

Stuurprogramma-instellingen kunnen voorrang krijgen boven eerder gemaakte instellingen en kunnen het nodig maken de oorspronkelijke operatorpaneelinstellingen te wijzigen.

## De Werkset gebruiken om de printerinstellingen te wijzigen

U kunt de menu-onderdelen en bijbehorende waarden kiezen via de Werkset.

OPMERKING: Overigens kunnen de fabrieksinstellingen van land to land verschillen.

Deze instellingen blijven gelden totdat er nieuwe worden gekozen of de oorspronkelijke fabrieksinstellingen worden hersteld.

Als u een nieuwe waarde wilt instellen:

1. Klik op Start → Alle programma's → Dell Printers → Dell 2130cn Color Laser Printer → Werkset.

Het dialoogvenster Printer selecteren opent.

2. Klik op de naam van deze printer die wordt genoemd in Printernaam en klik daarna op OK.

De Werkset opent.

- 3. Klik op het tabblad Printeronderhoud.
- 4. Selecteer het menu-onderdeel van uw keuze.

Elk menu-onderdeel heeft een lijst van waarden die u voor dat menu-onderdeel kunt kiezen. Een waarde kan zijn:

- 1 Een woord of uitdrukking die de instelling beschrijft
- 1 Een numerieke waarde die te wijzigen is
- 1 Een Aan- of Uit-instelling

5. Selecteer de waarde van uw keuze en klik vervolgens op de betreffende knop bij ieder menu-onderdeel.

Stuurprogramma-instellingen kunnen voorrang krijgen boven eerder gemaakte instellingen en kunnen het nodig maken de oorspronkelijke Werkset te wijzigen.

# Gebruik van Dell Printer Configuration Web Tool voor het wijzigen van de printerinstellingen

Als uw printeris aangesloten op het netwerk, kunt u de Werkset-instellingen wijzigen vanuit uw Web-browser. Als u netwerkbeheerder bent, kunt u de printerinstellingen van de ene printer overbrengen naar een andere of naar alle printers op het netwerk.

Toets het IP-adres van uw printer in in uw Web-browser. Kies Printerinstellingen uit de lijst met onderwerpen, en selecteer dan de Systeeminstellingen die u wilt wijzigen.

Kies, als u uw printerinstellingen wilt overbrengen naar een andere printer op het netwerk Printerinstellingen kopiëren uit de lijst met onderwerpen en toets het IP-adres van de andere printer in.

Als u het IP-adres van uw printer niet weet, zie dan de pagina met printerinstellingen. Een Pagina printerinstellingen afdrukken:

## Bij gebruik van het Operatorpaneel

- 1. Druk op de knop Menu.
- 2. Druk op de knop ♥ totdat Rapport/Lijst verschijnt, en druk dan op de knop ♥ (Instellen).
- 3. Printerinstell wordt weergegeven. Druk op de knop ✔ (Instellen).

De pagina met de printerinstellingen wordt afgedrukt.

## Bij gebruik van de werkset

1. Klik op Start-> Alle programma's-> Dell Printers-> Dell 2130cn Color Laser Printer-> Werkset.

Het dialoogvenster Printer selecteren opent.

2. Klik op de naam van deze printer die wordt genoemd in Printernaam en klik daarna op OK.

De Werkset opent.

- 3. Klik op het tabblad Printerinstellingenrapport.
- 4. Selecteer Rapporten in de lijst links op de pagina

De pagina Rapporten verschijnt.

5. Klik op de knop Printerinstellingen.

De pagina met de printerinstellingen wordt afgedrukt.

## Standaardwaarden herstellen

Na het uitvoeren van deze functie en opnieuw opstarten van de printer zijn alle menu-parameters, behalve de netwerk-parameters, teruggezet op hun oorspronkelijke waarden.

## Bij gebruik van het Operatorpaneel

- 1. Druk op de knop Menu.
- 2. Druk op de knop ♥ totdat Beheermenu verschijnt, en druk dan op de knop ✔ (Instellen)
- 3. Druk op de knop ♥ totdat Onderhoud verschijnt, en druk dan op de knop ♥ (Instellen)

- 4. Druk op de knop V totdat Stndwaard reset verschijnt, en druk dan op de knop V (Instellen).
- 5. De vraag Bent u zeker? verschijnt op het operatorpaneel. Druk op de knop ✔ (Instellen).
- 6. Zet de printer uit, en vervolgens weer aan zodat de instellingen geldig worden.

## Bij gebruik van de werkset

1. Klik op Start – Alle programma's – Dell Printers – Dell 2130cn Color Laser Printer – Werkset.

Het dialoogvenster Printer selecteren opent.

2. Klik op de naam van deze printer die wordt genoemd in Printernaam en klik daarna op OK.

De Werkset opent.

- 3. Klik op het tabblad Printeronderhoud.
- 4. Selecteer Terugstellen in de lijst links op de pagina.

De pagina Terugstellen verschijnt.

5. Klik op de knop Starten.

De printer wordt uitgeschakeld en de instellingen worden toegepast.

## NVRAM initialiseren voor Netwerkinstellingen

U kunt het IP-adres en de netwerk-gerelateerde instellingen initialiseren door NVRAM voor Netwerkinstellingen te initialiseren.

- 1. Druk op de knop Menu.
- 2. Druk op de knop V totdat Beheermenu verschijnt, en druk dan op de knop V (Instellen).
- 3. Druk op de knop V totdat NetWerk verschijnt, en druk dan op de knop V (Instellen).
- 4. Druk op de knop ♥ totdat LAN reset verschijnt, en druk dan op de knop ♥ (Instellen).
- 5. De vraag Bent u zeker? verschijnt op het operatorpaneel. Druk op de knop ✔ (Instellen).
- 6. Zet de printer uit, en vervolgens weer aan zodat de instellingen geldig worden.

#### Terug naar inhoud pagina

Terug naar inhoud pagina

# Begrip van de Werkset-menu's

- Printerinstellingenrapport
- Printeronderhoud
- Diagnose

U kunt de Werkset gebruiken voor het bekijken of specificeren van de printerinstellingen. U kunt de Werkset ook gebruiken voor een diagnose van de printerinstellingen.

De Werkset bestaat uit de tabbladen Printerinstellingenrapport, Printeronderhoud en Diagnose.

OPMERKING: De eerste keer dat u de instellingen op de Wachtwoord probeert te wijzigen, verschijnt er een dialoogvenster Werkset wanneer Paneelvergrend op de printer is ingesteld. Voer in dit geval het wachtwoord in dat u hebt opgegeven en pas de instellingen toe door op OK te klikken.

## Printerinstellingenrapport

Het tabblad Printerinstellingenrapport omvat de pagina's Informatie over de printer, Menuinstellingen, Rapporten, Netwerkinstellingen en TCP/IPinstellingen.

Ø OPMERKING: De waarden die zijn gemarkeerd met een asterisk (\*) zijn de oorspronkelijke menu-instellingen af-fabriek.

## Informatie over de printer

#### Toepassing:

Het weergeven van de systeemgegevens van de printer.

## Mogelijkheden:

| Dell servicetag-nummer      | Toont het Dell servicetag-nummer.                                             |  |  |
|-----------------------------|-------------------------------------------------------------------------------|--|--|
| Serienummer printer         | Toont het serienummer van de printer.                                         |  |  |
| Printersoort                | Toont welk type printer het is. Kleuren-laser wordt hier normaal weergegeven. |  |  |
| Asset-tagnummer             | Toont het Asset-tagnummer van de printer.                                     |  |  |
| Geheugencapaciteit          | Toont de geheugencapaciteit.                                                  |  |  |
| Processorsnelheid           | Toont de verwerkingssnelheid.                                                 |  |  |
| Firmware-versie             | Geeft de controller-versie weer.                                              |  |  |
| Network Firmware-versie     | Toont de NIC-versie.                                                          |  |  |
| MCU Firmware-versie         | Geeft de MCU firmware-versie weer.                                            |  |  |
| Afdruksnelheid (Kleur)      | Toont de afdruksnelheid voor afdrukken in kleur.                              |  |  |
| Afdruksnelheid (Monochroom) | Toont de afdruksnelheid voor afdrukken in zwart/wit.                          |  |  |

## Menuinstellingen

#### Toepassing:

Het weergeven van de menu-instellingen van de printer.

|                                                                                                    | Stroomspaar-timer-stand 1 | Geeft aan hoe lang de printer wacht voordat hij terugschakelt naar de stroomspaar-timer-stand 1 na het voltooien van een afdruktaak.             |
|----------------------------------------------------------------------------------------------------|---------------------------|----------------------------------------------------------------------------------------------------|
|                                                                                                    | Stroomspaar-timer-stand 2 | Bepaalt hoe lang de printer wacht voordat hij overgeschakeld naar de stroomspaar-timer-stand 2, nadat stroomspaar-timer-stand 1 is ingeschakeld. |
|                                                                                                    | Bedieningspaneeltoon      | Laat zien of een toon moet klinken wanneer de invoer van het bedieningspaneel juist is. <b>Uit</b> geeft aan dat de toon is uitgeschakeld.       |
| Waarschuwingstoon<br>ongeldige toets       Laat zien of een toon moet klinken wanneer de invoer van het operatorpaneel niet juist<br>duidt aan dat de toon is uitgeschakeld.                                                                                                    |                           | Laat zien of een toon moet klinken wanneer de invoer van het operatorpaneel niet juist is. Uit duidt aan dat de toon is uitgeschakeld.           |
|                                                                                                    | Gereedtoon apparaat       | Laat zien of een toon moet klinken wanneer de printer gereed is voor gebruik. Uit duidt aan dat de toon is uitgeschakeld.                        |
| Gereedtoon taak       Laat zien of een toon moet klinken wanneer een taak is voltooid. Uit duidt aan da uitgeschakeld.         Fouttoon       Laat zien of een toon moet klinken wanneer een afdruktaak niet goed wordt afger aan dat de toon is uitgeschakeld.         Waarschuwingstoon       Laat zien of een toon moet klinken wanneer er zich een probleem voordoet. Uit du toon is uitgeschakeld. |                           | Laat zien of een toon moet klinken wanneer een taak is voltooid. Uit duidt aan dat de toon is uitgeschakeld.                                     |
|                                                                                                    |                           | Laat zien of een toon moet klinken wanneer een afdruktaak niet goed wordt afgerond. Uit duidt aan dat de toon is uitgeschakeld.                  |
|                                                                                                    |                           | Laat zien of een toon moet klinken wanneer er zich een probleem voordoet. Uit duidt aan dat de toon is uitgeschakeld.                            |

|                                                                                                    | Papier op toon                          | Laat zien of een toon moet klinken wanneer het papier in de printer opraakt. Uit duidt aan dat de toon is uitgeschakeld.                                                                                                    |  |
|----------------------------------------------------------------------------------------------------|-----------------------------------------|----------------------------------------------------------------------------------------------------|--|
|                                                                                                    | Toner laag toon                         | Laat zien of een toon moet klinken wanneer toner of ander verbruiksmateriaal opraakt. Uit duidt aan dat de toon is uitgeschakeld.                                                                                                    |  |
| Systeminetallingen                                                                                                    | Basistoon                               | Laat zien of de toon moet klinken wanneer het operatorpaneel in de standaardstand wordt teruggezet door middel van de menu-lus. <b>Uit</b> duidt aan dat de toon is uitgeschakeld.                                                                  |  |
| Systeeminsteningen                                                                                                    | Tijdfout                                | Laat zien hoe lang verstrijkt voordat de printer een taak die niet goed wordt afgerond,<br>beëindigt.                                                                                                    |  |
|                                                                                                    | Time-out                                | Toont hoe lang de printer wacht op gegevens van de computer.                                                                                                    |  |
|                                                                                                    | Paneeltaal                              | Toont de te gebruiken taal op het operatorpaneel.                                                                                                    |  |
|                                                                                                    | Automatische<br>logboekafdruk           | Toont of de printer automatisch een log uitdraait van voltooide taken op de printer.                                                                                                    |  |
|                                                                                                    | Afdruk-ID                               | Toont op welke plaats een gebruikersnaam op het afgedrukte papier wordt gezet.                                                                                                    |  |
|                                                                                                    | Tekst afdrukken                         | Laat zien of de printer PDL-gegevens (Page Description Language - Pagina-beschrijvingstaal),<br>die de printer niet ondersteunt, als tekst afdrukt wanneer de printer die ontvangt.                                                                 |  |
|                                                                                                    | Invoegpositie<br>scheidingspagina       | Laat zien waar een scheidingspagina worden ingevoegd.                                                                                                    |  |
|                                                                                                    | Scheidingsvellade<br>specificeren       | Laat zien welke invoerlade moet worden gebruikt voor het invoegen van een scheidingspagina.                                                                                                    |  |
|                                                                                                    | RAM-disk                                | Laat zien of er RAM voor het bestandssysteem voor de functies Veilige afdruk en Proefafdruk<br>moet worden toegewezen.<br>Dit onderdeel is alleen beschikbaar wanneer het als optie verkrijgbare geheugen van 512 MB, of<br>meer, is geïnstalleerd. |  |
|                                                                                                    | Oneven 2-zijdig                         | Laat zien hoe de oneven laatste pagina wordt afgedrukt bij gebruik van dubbelzijdig afdrukken.                                                                                                    |  |
|                                                                                                    | Vervang lade                            | Laat zien of een ander papierformaat mag worden gebruikt als het papier in de opgegeven lade niet overeenkomt met de papierformaat-instellingen voor de huidige taak.                                                                               |  |
|                                                                                                    | mm / inch                               | Toont de maateenheid die gebruikt wordt op het operatorpaneel.                                                                                                    |  |
| Depierzwerting                                                                                                    | Normaal                                 | Toont de instellingen voor de zwarting op normaal papier.                                                                                                    |  |
| Papierzwarting                                                                                                    | Label                                   | Toont de instellingen voor de zwarting op etiketpapier.                                                                                                    |  |
| Automatische registratie-<br>instelling                                                                                   | Automatische registratie-<br>instelling | Toont of de aanpassing van de kleurregistratie automatisch wordt aangepast.                                                                                                    |  |
| Hoogte regelen                                                                                                    | Hoogte regelen                          | Toont de hoogte van de locatie waar de printer is geïnstalleerd.                                                                                                    |  |
| Geen Dell-toner                                                                                                    | Geen Dell-toner                         | Toont of er een tonercartridge van een andere fabrikant gebruikt kan worden.                                                                                                    |  |
|                                                                                                    | Papiersoort lade 1                      | Toont de instelling van papiersoort van de standaardlade voor 250 vel.                                                                                                    |  |
|                                                                                                    | Papierformaat lade 1                    | Toont de instelling van papierformaat van de standaardlade voor 250 vel.                                                                                                    |  |
|                                                                                                    | Lade 1 Aangepast formaat -<br>Y         | Toont de lengte van papier met aangepast formaat dat in de standaardlade voor 250 vel is gelegd.                                                                                                    |  |
| Lade-instellingen                                                                                                    | Lade 1 Aangepast formaat -<br>X         | Toont de lengte van papier met aangepast formaat dat in de standaardlade voor 250 vel is gelegd.                                                                                                    |  |
|                                                                                                    | Papiersoort lade 2*1                    | Toont de instelling van papiersoort van de als optie verkrijgbare 250 documentinvoer.                                                                                                    |  |
|                                                                                                    | Papierformaat lade 2*1                  | Toont de instelling van het papierformaat van de als optie verkrijgbare 250 documentinvoer.                                                                                                    |  |
|                                                                                                    | Popup weergeven                         | Toont een pop-up menu waarin u wordt gevraagd het papierformaat en -soort in te stellen<br>wanneer papier in de standaardlade voor 250 vel of de als optie verkrijgbare 250<br>documentinvoer is gelegd.                                            |  |
| * <sup>1</sup> Dit onderdeel is alleen beschikbaar wanneer de als optie verkrijgbare 250 documentinvoer is geïnstalleerd. |                                         |                                                                                                    |  |

# Rapporten

## Toepassing:

Het afdrukken van de printerinstellingen en geschiedenisinformatie.

De rapporten worden afgedrukt op het papierformaat dat is opgegeven in de printerinstellingen. Het standaardformaat is A4 of Letter.

## Mogelijkheden:

| Printerinstellingen                                                                      | Klik voor het afdrukken van een gedetailleerde lijst van de printerinstellingen.                  |  |
|------------------------------------------------------------------------------------------|---------------------------------------------------------------------------------------------------|--|
| Paneelinstellingen                                                                       | Paneelinstellingen Klik voor het afdrukken van een gedetailleerde lijst van de paneelinstellinger |  |
| Taakgeschiedenis                                                                         | Klik voor het afdrukken van de geschiedenis van voltooide taken op de printer.                    |  |
| Foutengeschiedenis Klik voor het afdrukken van de geschiedenis van fouten op de printer. |                                                                                                   |  |
| Afdrukmeter Druk de Afdrukmeter af door te klikken                                       |                                                                                                   |  |
| Kleurtestpagina                                                                          | Klik als u een kleurtestpagina wilt afdrukken.                                                    |  |

# TCP/IP-instellingen

Toepassing:

Het weergeven van de huidige instellingen voor het TCP/IP-protocol (Transmission Control Protocol/Internet Protocol).

## Mogelijkheden:

| IP-adresmodus Toont de methode voor het verkrijgen van het IP-ad |  |
|------------------------------------------------------------------|--|
| IP-adres Toont het IP-adres van de printer.                      |  |
| Subnetmasker Toont het subnetmasker.                             |  |
| Gateway-adres Toont het gateway-adres.                           |  |

## Printeronderhoud

Op het tabblad Printeronderhoud vindt u de pagina's Systeeminstellingen, Papierzwarting, Registratie-instelling, Hoogte regelen, Terugstellen, Geen Dell-toner, AfdrukMeter initialiseren, Lade-instellingen, TCP/IP-instellingen en Netwerkinstellingen.

Ø OPMERKING: De waarden die zijn gemarkeerd met een asterisk (\*) zijn de oorspronkelijke menu-instellingen af-fabriek.

## Systeeminstellingen

## Toepassing:

Het configureren van het beheer stroomvoorziening, waarschuwingstonen, de Time-outtijd, de instelling van taal voor het operatorpaneel, automatisch afdrukken van de takenlog, positie van het afdruk-ID, instelling van de dumpafdruk, instelling van aanvullend geheugen, instelling van het vervangende vel, de mm/inch-instelling en de instellingen voor het dubbelzijdig afdrukken van de printer.

| Stroomspaar-timer-stand | 1-30 min.                   |      | Specificeert hoe lang de printer wacht voordat wordt teruggeschakeld naar stroomspaar-timer-stand 1 (slaapstand) na het voltooien van een afdruktaak. |  |
|-------------------------|-----------------------------|------|----------------------------------------------------------------------------------------------------|--|
| <b>1</b> * <sup>1</sup> | 3 min.*                     |      |                                                                                                    |  |
| Stroomspaar-timer-stand | 5-60 min.                   |      | Bepaalt hoe lang de printer wacht voordat hij overgeschakeld naar de stroomspaar-                                                                     |  |
| <b>2</b> * <sup>1</sup> | 10 min.*                    |      | timer-stand 2 (diepe slaapstand), nadat stroomspaar-timer-stand 1 is ingeschakeld.                                                                    |  |
|                         | Bedieningsnaneeltoon        | Uit* | Er klinkt geen toon wanneer de invoer van het operatorpaneel juist is.                                                                                |  |
|                         | Bedieningspaneertoon        | Aan  | Er klinkt een toon wanneer de invoer van het operatorpaneel juist is.                                                                                 |  |
|                         | Waarschuwingstoon ongeldige | Uit* | Er klinkt geen toon wanneer de invoer van het operatorpaneel onjuist is.                                                                              |  |
|                         | toets                       | Aan  | Er klinkt een toon wanneer de invoer van het operatorpaneel onjuist is.                                                                               |  |
|                         | Coroodtoon annoroot         | Uit* | Er klinkt geen toon wanneer de printer gereed is voor gebruik.                                                                                        |  |
|                         | Gereedtoon apparaat         | Aan  | Er klinkt een toon wanneer de printer gereed is voor gebruik.                                                                                         |  |
|                         | Coroodtoon took             | Uit* | Er klinkt geen toon wanneer een taak voltooid is.                                                                                                    |  |
|                         | Gereedtoon taak             | Aan  | Er klinkt een toon wanneer een taak voltooid is.                                                                                                    |  |
|                         | Foundation                  | Uit* | Er klinkt geen toon wanneer een taak wordt afgebroken.                                                                                                |  |
| Audiotonen              | Fouttoon                    | Aan  | Er klinkt een toon wanneer een taak wordt afgebroken.                                                                                                 |  |
|                         |                             | Uit* | Er klinkt geen toon wanneer een probleem optreedt.                                                                                                    |  |
|                         | waarschuwingstoon           | Aan  | Er klinkt een toon wanneer een probleem optreedt.                                                                                                    |  |
|                         | Papier op toon              | Uit* | Er klinkt geen toon wanneer het papier van de printer op is.                                                                                          |  |
|                         |                             | Aan  | Er klinkt een toon wanneer het papier van de printer op is.                                                                                           |  |
|                         | Toner laag toon             | Uit* | Er klinkt geen toon wanneer toner of ander verbruiksmateriaal opraakt.                                                                                |  |
|                         |                             | Aan  | Er klinkt een toon af wanneer toner of ander verbruiksmateriaal opraakt.                                                                              |  |
|                         | Basistoon                   | Uit* | Er klinkt geen waarschuwingstoon wanneer een operatorpaneel-display terugkeert<br>naar de standaardinstelling via het lus-menu.                       |  |
|                         |                             | Aan  | Er klinkt een toon wanneer een operatorpaneel-display terugkeert naar de<br>standaardinstelling via het lus-menu.                                     |  |
| 0                       |                             |      | Schakelt de time-out voor fouten uit.                                                                                                    |  |
| Tijdfout                | 3-300 sec                   |      | Bepaalt hoe lang verstrijkt voordat de printer een taak die wordt afgebroken,<br>annuleert.                                                           |  |
|                         | 60 sec*                     |      |                                                                                                    |  |
|                         | 0                           |      | Schakelt de time-out voor taken uit.                                                                                                    |  |
| Time-out                | 5-300 sec                   |      | Bepaalt hoe lang verstrijkt voordat de printer taken die worden afgebroken, annuleer                                                                  |  |
|                         | 30 sec*                     |      |                                                                                                    |  |
|                         | English*                    |      |                                                                                                    |  |
|                         | Frans                       |      |                                                                                                    |  |
| Italiaans               |                             |      |                                                                                                    |  |
|                         | Duits                       |      | 1                                                                                                    |  |
| Paneeltaal              | Spaans                      |      | Specificeert de te gebruiken taal op het operatorpaneel.                                                                                              |  |
|                         | Nederlands                  |      |                                                                                                    |  |
|                         | Deens                       |      |                                                                                                    |  |

|                                                           | Noors                   |                                                                                                    |  |
|-----------------------------------------------------------|-------------------------|----------------------------------------------------------------------------------------------------|--|
|                                                           | Zweeds                  |                                                                                                    |  |
| Automatische                                              | Uit*                    | Genereert niet automatisch een log van voltooide taken vanuit de printer.                                                                               |  |
| logboekafdruk                                             | Aan                     | Genereert automatisch een log van voltooide taken vanuit de printer.                                                                                    |  |
|                                                           | Uit*                    | Drukt niet een gebruikers-ID af.                                                                                                    |  |
|                                                           | Links boven             |                                                                                                    |  |
| Afdruk-ID                                                 | Rechts boven            |                                                                                                    |  |
|                                                           | Links onder             | Drukt het gebruikers-i D al op de opgeschreven locatie.                                                                                                 |  |
|                                                           | Rechts onder            |                                                                                                    |  |
| Takat afdeuldung                                          | Uit                     | Drukt de ontvangen PCL-gegevens niet als tekstgegevens af.                                                                                              |  |
| Tekst afdrukken                                           | Aan*                    | Drukt de ontvangen PDL-gegevens als tekstgegevens af.                                                                                                   |  |
|                                                           | Uit*                    | Er wordt niet een scheidingspagina ingevoegd.                                                                                                    |  |
| Invoegpositie                                             | Voor                    |                                                                                                    |  |
| scheidingspagina                                          | Achter                  | De scheidingspagina wordt op de opgegeven positie ingevoegd.                                                                                            |  |
|                                                           | Voor- & achter          |                                                                                                    |  |
| Scheidingsvellade                                         | Lade1*                  |                                                                                                    |  |
| specificeren                                              | Lade 2* <sup>2</sup>    | Bepaalt uit welke invoerlade de scheidingspagina wordt ingevoegd.                                                                                       |  |
|                                                           | Uitschakelen            | Wijst geen RAM toe aan het disk-bestandssysteem. De taken Veilige afdruk en<br>Proefafdruk worden geannuleerd en zo vastgelegd in het logboek.          |  |
| RAM-disk* <sup>3</sup>                                    | 50-500MB* <sup>4</sup>  |                                                                                                    |  |
|                                                           | 50-1000MB* <sup>5</sup> | Wijst automatisch RAM aan het disk-bestandssysteem toe.                                                                                                 |  |
|                                                           | 1-zijdig*               | De oneven laatste pagina wordt ondersteboven op het papier afgedrukt.                                                                                   |  |
| Oneven 2-zijdig                                           | 2-zijdig                | De oneven laatste pagina wordt in de normale richting op het papier afgedrukt.                                                                          |  |
|                                                           | Uit                     | Er mag geen papier van een ander formaat worden gebruikt.                                                                                               |  |
| Vervang lade                                              | Groter formaat          | Kiest ter vervanging het eerstvolgende grotere formaat. Als er geen groter<br>papierformaat beschikbaar is, kiest de printer het eerstvolgende formaat. |  |
|                                                           | Eerst volg form*        | Kiest ter vervanging het eerstvolgende formaat.                                                                                                    |  |
| mm / inch                                                 | millimeter (mm)*        |                                                                                                    |  |
|                                                           | inch (")* <sup>6</sup>  | Selecteert millimeter of inch als de standaard maateenheid.                                                                                             |  |
| Nieuwe instellingen toepassen                             |                         | Druk, na het voltooien van de instellingen, op de knop Nieuwe instellingen toepassen<br>en voer de wijzigingen door.                                    |  |
| Start de printer opnieuw op om nieuwe instellingen toe te |                         | Voer de wijzigingen door door op de knop Start de printer opnieuw op om nieuwe                                                                          |  |

\*<sup>1</sup> Toets 3 in als u wilt dat de printer drie minuten na het voltooien van een taak terugschakelt naar de stroomspaar-timer-stand. Zo wordt veel energie bespaard, maar het opwarmen van de printer zal iets langer duren. Voer 3 in als uw printer een elektrisch circuit deelt met de kantoor- of kamerverlichting en u merkt dat de lichten flikkeren.

Selecteer een hoge waarde als uw printer vrijwel voortdurend in gebruik is. In de meeste gevallen zal de printer dan steeds klaar zijn voor gebruik, met een minimale opwarmtijd. Kies een waarde tussen 1 en 30 minuten voor de stroomspaar-timer-stand als u een middenweg zoekt tussen energiebesparing en een vlotte opwarmtijd.

De printer keert automatisch uit de energiebesparingsstand terug naar de stand Standby wanneer er gegevens worden ontvangen van de computer. U kunt de printer ook zelf met een druk op een willekeurige knop op het operatorpaneel in Standby zetten.

 $^{\star 2}$  Dit onderdeel is alleen beschikbaar wanneer de als optie verkrijgbare 250 documentinvoer is geïnstalleerd.

\*<sup>3</sup> Dit onderdeel is alleen beschikbaar wanneer het als optie verkrijgbare geheugen van 512 MB, of meer, is geïnstalleerd.

 $^{\star4}$  Wordt alleen weergegeven wanneer het als optie verkrijgbare geheugen van 512 MB is geïnstalleerd.

 $^{*5}$  Wordt alleen weergegeven wanneer het als optie verkrijgbare geheugen van 1024 MB is geïnstalleerd.

\*<sup>6</sup> De instelling mm/inch af/fabriek in de Verenigde Staten is inch(").

## Papierzwarting

## Toepassing:

Het opgeven van de instellingen voor de papierzwarting.

| Normaal | Normaal* | Specificeert de instellingen papierzwarting voor normaal papier. |
|---------|----------|------------------------------------------------------------------|
|         | Licht    |                                                                  |
| Label   | Normaal* |                                                                  |
|         | Licht    | specificeert de Instellingen papierzwarting voor etiketpapier.   |
|         |          |                                                                  |

| Nieuwe instellingen toepassen                                    | Druk, na het voltooien van de instellingen, op de knop Nieuwe instellingen toepassen en voer de wijzigingen door.  |
|------------------------------------------------------------------|----------------------------------------------------------------------------------------------------|
| Start de printer opnieuw op om nieuwe instellingen toe te passen | Voer de wijzigingen door op op de knop Start de printer opnieuw op om nieuwe instellingen toe te passente drukken. |

## **Registratie-instelling**

#### Toepassing:

Het instellen van de Instellingen kleurregistratie (individueel geel, magenta, cyaan correctie). Wanneer Automatische registratie-instelling op Aan staat, drukt de printer het kleurregistratieschema af en past de kleurregistratie aan op basis van het schema. Deze functie moet worden gebruikt nadat de printer is geïnstalleerd of verplaatst.

#### Mogelijkheden:

| Automatische registratie-                                           | Uit     |           | Voert geen automatische kleurregistratie uit.                                                                                                    |
|---------------------------------------------------------------------|---------|-----------|----------------------------------------------------------------------------------------------------|
| instelling Aan*                                                     |         |           | Voert automatische kleurregistratie uit.                                                                                                    |
| Automatische correctie                                              |         |           | Klik op Starten als u de kleurregistratie automatisch wilt laten uitvoeren.                                                                                                    |
| Kleurregistergrafiek                                                |         |           | Klik op Starten als u een kleurregistratiegrafiek wilt afdrukken.                                                                                                    |
|                                                                     | Geel    | -9-<br>+9 |                                                                                                    |
|                                                                     |         | 0*        |                                                                                                    |
| Kleurregistratie-instelling 1<br>(Ziikant)                          | Magenta | -9-<br>+9 | Specificeert laterale (loodrecht op de richting van papierinvoer) kleuraanpassingswaarden die<br>afzonderlijk voor <b>Geel Magenta en Cvaan</b> in het kleurenregistratieschema worden gevonden |
|                                                                     |         | 0*        |                                                                                                    |
|                                                                     | Cyaan   | -9-<br>+9 |                                                                                                    |
|                                                                     |         | 0*        |                                                                                                    |
|                                                                     | Geel    | -9-<br>+9 |                                                                                                    |
|                                                                     |         | 0*        |                                                                                                    |
| Kleurregistratie-instelling 2<br>(Proces)                           | Magenta | -9-<br>+9 | Specificeert proces (de richting van papierinvoer) kleuraanpassingwaarden die afzonderlijk voor <b>Geel</b> ,<br>Magenta en Cvaan in het kleurenregistratieschema worden gevonden.              |
| (                                                                   |         | 0*        |                                                                                                    |
|                                                                     | Cyaan   | -9-<br>+9 |                                                                                                    |
|                                                                     |         | 0*        |                                                                                                    |
| Nieuwe instellingen toepassen                                       |         |           | Druk, na het voltooien van de instellingen, op de knop <b>Nieuwe instellingen toepassen</b> en voer de wijzigingen door.                                                                        |
| Start de printer opnieuw op om nieuwe<br>instellingen toe te passen |         |           | Voer de wijzigingen door door op de knop Start de printer opnieuw op om nieuwe instellingen toe te<br>passente drukken.                                                                         |

## Hoogte regelen

#### Toepassing:

Het opgeven van de hoogte van de locatie waar de printer is geplaatst.

Het ontlaadverschijnsel voor het opladen van de fotogeleider verschilt bij verschillende waarden voor de barometrische druk. Aanpassingen worden uitgevoerd door het opgeven van de hoogte van de locatie waar de printer wordt gebruikt.

#### Mogelijkheden:

| 0 meter*                                                         |                                                                                                    |
|------------------------------------------------------------------|----------------------------------------------------------------------------------------------------|
| 1000 meters                                                      |                                                                                                    |
| 2000 meters                                                      | specificeert de noogte van de locatie waar de printer is geplaatst.                                                     |
| 3000 meters                                                      |                                                                                                    |
| Nieuwe instellingen toepassen                                    | Druk, na het voltooien van de instellingen, op de knop Nieuwe instellingen toepassen en voer de wijzigingen door.       |
| Start de printer opnieuw op om nieuwe instellingen toe te passen | Voer de wijzigingen door door op de knop Start de printer opnieuw op om nieuwe instellingen<br>toe te passente drukken. |

## Terugstellen

## Toepassing:

Het initialiseren van het NV-geheugen (Niet Vluchtige) voor systeemparameters. Na het uitvoeren van deze functie voor het opnieuw automatisch opstarten van de printer, worden alle menu-parameters of gegevens teruggesteld op hun oorspronkelijke waarden.

Mogelijkheden:

Starten initialiseert systeemparameters.

## Geen Dell-toner

Het gebruik van een tonercassette die niet van het merk Dell is, kan uw printer ernstig beschadigen en de gevolgen worden mogelijk niet gedekt door uw garantie.

## Toepassing:

Specificeert of er wel of geen tonercartridge van een andere fabrikant gebruikt kan worden.

## Mogelijkheden:

| Coop Doll topor                                                  | Uit* | Schakelt het gebruik van de tonercartridge van een andere fabrikant uit.                                             |
|------------------------------------------------------------------|------|----------------------------------------------------------------------------------------------------|
| Geen Den-toner                                                   | Aan  | Schakelt het gebruik van de tonercartridge van een andere fabrikant in.                                              |
| Nieuwe instellingen toepassen                                    |      | Druk, na het voltooien van de instellingen, op de knop Nieuwe instellingen toepassen en voer de wijzigingen door.    |
| Start de printer opnieuw op om nieuwe instellingen toe te passen |      | Voer de wijzigingen door door op de knop Start de printer opnieuw op om nieuwe instellingen toe te passente drukken. |

## AfdrukMeter initialiseren

#### Toepassing:

Het initialiseren van de afdrukmeter van de printer. Met deze functie start u de printer opnieuw op en stelt u de waarde van de meter terug op 0.

## Mogelijkheden:

AfdrukMeter initialiseren Klik op Starten als u de afdrukmeter wilt initialiseren.

## Lade-instellingen

## Toepassing:

Het specificeren van respectievelijk de papiersoorten en -formaten voor invoerladen.

|                      | Normaal*                            |                                                                                      |
|----------------------|-------------------------------------|--------------------------------------------------------------------------------------|
|                      | Normaal dik                         |                                                                                      |
|                      | Voorbladen                          |                                                                                      |
|                      | Voorbladen dik                      |                                                                                      |
|                      | Etiket                              |                                                                                      |
| Papiersoort lade 1   | Gerecycled                          | Renaalt de naniersoort van nanier dat in de standaardlade voor 250 vel is gelegd     |
|                      | Envelop                             | bepaart de papier soort van papier dat in de standaardiade voor 250 verns gelegu.    |
|                      | Normaal zijde2* <sup>1</sup>        |                                                                                      |
|                      | Normaal Dik<br>zijde2* <sup>1</sup> |                                                                                      |
|                      | Gerecycled<br>zijde2* <sup>1</sup>  |                                                                                      |
|                      | A4 (210 x 297<br>mm)*               |                                                                                      |
|                      | A5 (148 x 210<br>mm)                |                                                                                      |
|                      | B5 (182 x 257<br>mm)                |                                                                                      |
|                      | Letter (8,5 x 11")                  |                                                                                      |
|                      | Folio (8,5 x 13")                   |                                                                                      |
|                      | Legal (8,5 x 14")                   |                                                                                      |
|                      | Executive (7,25 x 10,5")            |                                                                                      |
| Papierformaat lade 1 | Monarch (3,875 x<br>7,5")           | Bepaalt het papierformaat van papier dat in de standaardlade voor 250 vel is gelegd. |
|                      | Monarch LEF (7,5                    |                                                                                      |

|                                                                                                    | x 3,875")                                                                                                    |                                                                                                    |
|----------------------------------------------------------------------------------------------------|----------------------------------------------------------------------------------------------------|----------------------------------------------------------------------------------------------------|
|                                                                                                    | DL (110 x 220<br>mm)                                                                                                 |                                                                                                    |
|                                                                                                    | DL LEF (220 x 110 mm)                                                                                                |                                                                                                    |
|                                                                                                    | C5 (162 x 229<br>mm)                                                                                                 |                                                                                                    |
|                                                                                                    | Envelop #10<br>(4,125 x 9,5")                                                                                        |                                                                                                    |
|                                                                                                    | Aangpst formaat                                                                                                    |                                                                                                    |
| Lade 1 Aangepast formaat - Y                                                                                              | Bepaalt de lengte<br>beschikbare bereik                                                                              | van papier met aangepast formaat dat in de standaardlade voor 250 vel is gelegd. Het<br>is van 127 mm (5,0 inch) tot 215 mm (14,0 inch).                                                                    |
| Lade 1 Aangepast formaat - X                                                                                              | Bepaalt de breedte<br>beschikbare bereik                                                                             | e van papier met aangepast formaat dat in de standaardlade voor 250 vel is gelegd. Het<br>is van 77 mm (3,0 inch) tot 215 mm (8,5 inch).                                                                    |
|                                                                                                    | Normaal*                                                                                                    |                                                                                                    |
|                                                                                                    | Normaal dik                                                                                                    |                                                                                                    |
|                                                                                                    | Gerecycled                                                                                                    |                                                                                                    |
| Papiersoort lade 2* <sup>2</sup>                                                                                          | Normaal zijde2*1                                                                                                    | Stelt in de papiersoort in van papier dat in de als optie verkrijgbare 250 documentinvoer is                                                                                                    |
|                                                                                                    | Normaal Dik<br>zijde2* <sup>1</sup>                                                                                  | geregu.                                                                                                    |
|                                                                                                    | Gerecycled<br>zijde2* <sup>1</sup>                                                                                   |                                                                                                    |
|                                                                                                    | A4 (210 x 297<br>mm)*                                                                                                |                                                                                                    |
|                                                                                                    | A5 (148 x 210<br>mm)                                                                                                 | Panaelt de formast van het nanier det in de ale antie verkrijshere 250 desumentievens is gelege                                                                                                    |
| Deviewformeret lade 2t <sup>2</sup>                                                                                       | B5 (182 x 257<br>mm)                                                                                                 |                                                                                                    |
| Papier ormaat lade 2"                                                                                                    | Letter (8,5 x 11")                                                                                                   | bepaar de formaat van het papier dat in de als opne vorktijgbare zoo docamentinvoer is gelega.                                                                                                    |
|                                                                                                    | Folio (8,5 x 13")                                                                                                    |                                                                                                    |
|                                                                                                    | Legal (8,5 x 14")                                                                                                    |                                                                                                    |
|                                                                                                    | Executive (7,25 x 10,5")                                                                                             |                                                                                                    |
|                                                                                                    | Uit                                                                                                    | Toont niet een pop-up-bericht waarin u wordt gevraagd het papierformaat en -soort in te stellen wanneer papier in de standaardlade voor 250 vel en de als optie verkrijgbare 250 documentinvoer is gelegd.  |
| Popup weergeven                                                                                                    | Aan*                                                                                                    | Toont een pop-up-bericht waarin u wordt gevraagd het papierformaat en -soort in te stellen<br>wanneer papier in de standaardlade voor 250 vel en de als optie verkrijgbare 250<br>documentinvoer is gelegd. |
| Nieuwe instellingen toepassen                                                                                             | Druk, na het volto                                                                                                   | ien van de instellingen, op de knop Nieuwe instellingen toepassen en voer de wijzigingen door.                                                                                                    |
| Start de printer opnieuw op om<br>nieuwe instellingen toe te passen                                                       | Voer de wijzigingen door door op de knop Start de printer opnieuw op om nieuwe instellingen toe te passente drukken. |                                                                                                    |
| *1 "zijde2" betekent afdrukzijde 2 var                                                                                    | het papier.                                                                                                    |                                                                                                    |
| * <sup>2</sup> Dit onderdeel is alleen beschikbaar wanneer de als optie verkrijgbare 250 documentinvoer is geïnstalleerd. |                                                                                                    |                                                                                                    |

# TCP/IP-instellingen

## Toepassing:

Het configureren van TCP/IP-instellingen.

|                            | AutoIP*             | Stelt het IP-adres automatisch in.                                                                                                    |  |
|----------------------------|---------------------|----------------------------------------------------------------------------------------------------|--|
|                            |                     | Een willekeurige waarde tussen 169.254.1.0 tot 169.254.255.255 die op dat moment niet in het netwerk in gebruik is, wordt ingesteld als IP-adres. Het subnetmasker is ingesteld als 255.255.0.0. |  |
| IP-adresmodus              | DHCP                | Stelt het IP-adres in met behulp van DHCP.                                                                                                    |  |
|                            | BOOTP               | Stelt het IP-adres in met behulp van BOOTP.                                                                                                    |  |
|                            | RARP                | Stelt het IP-adres in met behulp van RARP.                                                                                                    |  |
|                            | Handmatig ingesteld | Voor handmatige instelling van het IP-adres.                                                                                                    |  |
| IP-adres* <sup>1</sup>     |                     | Voor het handmatig instellen van het IP-adres dat is toegewezen aan de printer.                                                                                                    |  |
|                            |                     | Het wordt aan de printer toegewezen in de indeling nnn.nnn.nnn.nnn. leder achttal dat nnn.nnn.nnn.nnn<br>vormt, is een waarde in het bereik van 0 tot 254.                                       |  |
|                            |                     | Stelt het subnetmasker handmatig in.                                                                                                    |  |
| Subnetmasker* <sup>2</sup> |                     | Het is gespecificeerd met behulp van het nnn.nnn.nnn formaat. leder achttal dat nnn.nnn.nnn.nnn<br>vormt, is een waarde in het bereik van 0 tot 255.                                             |  |

| Gateway-adres* <sup>1</sup>                                                                                           | Stelt het IP-adres handmatig in.<br>Het is gespecificeerd met behulp van het nnn.nnn.nnn formaat. leder achttal dat nnn.nnn.nnn.nnn<br>vormt, is een waarde in het bereik van 0 tot 254. |  |
|----------------------------------------------------------------------------------------------------|----------------------------------------------------------------------------------------------------|--|
| Nieuwe instellingen toepassen                                                                                         | Druk, na het voltooien van de instellingen, op de knop Nieuwe instellingen toepassen en voer de wijzigingen door.                                                                        |  |
| Start de printer opnieuw op om nieuwe<br>instellingen toe te passen                                                   | Voer de wijzigingen door door op de knop Start de printer opnieuw op om nieuwe instellingen toe te<br>passente drukken.                                                                  |  |
| *1 127 en een waarde in het bereik van 224 tot 254 kunt u niet opgeven voor het eerste achttal van een gateway-adres. |                                                                                                    |  |
| * <sup>2</sup> 255.255.255.255 kan niet worden opgegeven als het subnet-masker.                                       |                                                                                                    |  |

## Netwerkinstellingen

## Toepassing:

Het weergeven van de serverinstellingen voor Dell Dell Printer Configuration Web Tool.

OPMERKING: Wanneer de printer is aangesloten op de lokale poort, kan deze instelling niet worden weergegeven.

## Mogelijkheden:

| Weergeven         |      | Geeft de serverinstellingen weer voor Dell Printer Configuration Web Tool.                        |
|-------------------|------|---------------------------------------------------------------------------------------------------|
| Weergeven van EWS | Uit  | Uitschakelen als u de serverinstellingen voor Dell Printer Configuration Web Tool wilt weergeven. |
|                   | Aan* | Inschakelen als u de serverinstellingen voor Dell Printer Configuration Web Tool wilt weergeven.  |

# Diagnose

Het tabblad Diagnose bevat de pagina's Grafiekafdruk, Machinecontrole, Controlefunctie papierwikkel, Info omgevingssensor, Roerfunctie ontwikkelaar en Vernieuwenmodus.

OPMERKING: De waarden die zijn gemarkeerd met een asterisk (\*) zijn de oorspronkelijke menu-instellingen af-fabriek.

## Grafiekafdruk

#### Toepassing:

Voor het afdrukken van verschillende schema's die gebruikt kunnen worden de diagnose van de printer.

## Mogelijkheden:

| Configuratiegrafiek<br>tekenbreedte   | Genereert volle halftoonpagina's voor Geel, Magenta, Cyaan en zwart. Genereert ook pagina's om de pitch te controleren. Er<br>worden vijf pagina's gegenereerd. Het schema wordt afgedrukt op papier van het formaat A4 of Letter. |
|---------------------------------------|----------------------------------------------------------------------------------------------------|
| Configuratiegrafiek ghost             | Genereert een schema om het afdrukken van ghosts te controleren. Er wordt één pagina gegenereerd. Het schema wordt<br>afgedrukt op papier van het formaat A4 of Letter.                                                            |
| Configuratiegrafiek 4<br>kleuren      | Banden in de kleuren geel, magenta, cyaan en zwart worden gegenereerd met variërende dichtheid. Er wordt één pagina<br>gegenereerd. Het schema wordt afgedrukt op papier van het formaat A4 of Letter.                             |
| MQ-grafiek                            | Genereert schema's voor het controleren van het binden in A4 of Letter.                                                                                                    |
| Uitlijngrafiek                        | Genereert een schema voor het controleren van de juiste belijning van de afdruk op het papier. Er wordt één pagina<br>gegenereerd. Het schema wordt afgedrukt op papier van het formaat A4 of Letter.                              |
| PHD Configuratiegrafiek<br>vernieuwen | Genereert een schema voor het controleren van de lichtzwakte van de PHD-eenheid. Er wordt één pagina gegenereerd. Het schema wordt afgedrukt op papier van het formaat A4 of Letter.                                               |

## Machinecontrole

## Toepassing:

Voor het controleren van de werking van de componenten van de printer.

|  | Bedieningscontrole<br>hoofdmotor*    | Klik op Starten als u de hoofdmotor in de printer in werking wilt stellen. Bevestig het motorgeluid. |
|--|--------------------------------------|----------------------------------------------------------------------------------------------------|
|  | Bedieningscontrole<br>fusermotor     | Klik op Starten om de fusermotor in werking te stellen. Bevestig het motorgeluid.                    |
|  | Bedieningscontrole<br>transportrol*1 | Klik op Starten om de transportrol in werking te stellen. Bevestig het motorgeluid.                  |
|  |                                      |                                                                                                    |

| Machinecontrole             | Bedieningscontrole REGI<br>CLUTCH  | Klik op Starten om de REGI CLUTCH in werking te stellen. Bevestig dat u de clutch kunt horen klikken.                                                |  |
|-----------------------------|------------------------------------|----------------------------------------------------------------------------------------------------|--|
|                             | Controle inspuitmotor (Geel)       |                                                                                                    |  |
|                             | Controle inspuitmotor<br>(Magenta) |                                                                                                    |  |
|                             | Controle inspuitmotor<br>(Cyaan)   | Klik op Starten om de inspuitmotor in werking te stellen voor iedere tonercassette. Bevestig het motorgeluid.                                        |  |
|                             | Controle inspuitmotor<br>(Zwart)   |                                                                                                    |  |
| Geluid afspelen             |                                    | Speelt door de luidsprekers van uw computer een opname af van het normale geluid voor het huidige<br>geselecteerde onderdeel voor Machinecontrole.   |  |
| Starten                     |                                    | Klik op deze toets om de werking van de geselecteerde onderdelen te controleren met Machinecontrole<br>en stuur de uitvoerresultaten naar Resultaat. |  |
| * <sup>1</sup> Wanneer u de | transportrolwerking controleert,   | verwijdert u de standaardlade voor 250 vel uit de printer.                                                                                           |  |

## Controlefunctie papierwikkel

## Toepassing:

Om na te gaan of het papier in de fuser gekreukt is.

Deze functie stopt met afdrukken voordat het papier de fuser in gaat. Controleer nadat het papier in de printer is ingevoerd het volgende:

- 1 Als het papier is gekreukt, is dit niet in de fuser gebeurd.
- 1 Als het papier niet is gekreukt, dan is het kreuken gebeurt in de fuser.

## Mogelijkheden:

|                 | A4 (210 x 297 mm)            |                                                                                              |  |
|-----------------|------------------------------|----------------------------------------------------------------------------------------------|--|
|                 | A5 (148 x 210 mm)            |                                                                                              |  |
|                 | B5 (182 x 257 mm)            |                                                                                              |  |
|                 | Letter (8,5 x 11 in)         |                                                                                              |  |
|                 | Folio (8,5 x 13 in)          |                                                                                              |  |
|                 | Legal (8,5 x 14 in)          |                                                                                              |  |
| Papierformaat   | Executive (7,25 x 10,5 in)   | Specificeert het formaat van het te gebruiken papier door de Controlefunctie papierwikkel.   |  |
|                 | Monarch (3,875 x 7,5 in)     |                                                                                              |  |
|                 | Monarch LZE (7.5 x 3.875")   |                                                                                              |  |
|                 | DL (110 x 220 mm)            |                                                                                              |  |
|                 | DL LZE (220 x 110 mm)        |                                                                                              |  |
|                 | C5 (162 x 229 mm)            |                                                                                              |  |
|                 | Envelop #10 (4,125 x 9,5 in) |                                                                                              |  |
|                 | Normaal*                     |                                                                                              |  |
|                 | Normaal dik                  | Specificeert het type te gebruiken papier door de Controlefunctie papierwikkel.              |  |
|                 | Voorbladen                   |                                                                                              |  |
| Papiersoort     | Voorbladen dik               |                                                                                              |  |
|                 | Label                        |                                                                                              |  |
|                 | Gerecycled                   |                                                                                              |  |
|                 | Envelop                      |                                                                                              |  |
| A shake when we | Uit*                         | Gebruikt de afdrukzijde 2 van het papier niet.                                               |  |
| Achterkant      | Aan                          | Gebruikt de afdrukzijde 2 van het papier.                                                    |  |
|                 | Kleur*                       | Drukt in kleurmodus af.                                                                      |  |
| Kieurmodus      | Zwart                        | Drukt in monochrome modus af.                                                                |  |
| Starten         |                              | Klik op deze knop om in het gespecificeerde papierformaat, type en kleurmodus af te drukken. |  |
|                 |                              |                                                                                              |  |

## Info omgevingssensor

## Toepassing:

Het sturen van de informatie van de interne omgevingssensor van de printer naar Resultaat, als u drukt op de knop Info omgevingssensor ophalen.

## Roerfunctie ontwikkelaar

## Toepassing:

Om de ontwikkelmotor te roteren en de toner om te roeren in de tonercassette.

## Mogelijkheden:

Roerfunctie ontwikkelaar Klik op Starten om de toner te roeren.

## Vernieuwenmodus

## Toepassing:

Een tonercassette of PHD-eenheid gebruiken wanneer u die moet vervangen voordat die op is, of toner in een nieuwe tonercassette om te schudden.

## ▲ OPGELET: De Verversfunctie gebruikt extra toner.

## Mogelijkheden:

|                      | Geel    | Klik op <b>Geel</b> om de gele cassette te reinigen.    |
|----------------------|---------|---------------------------------------------------------|
|                      | Magenta | Klik op Magenta om de magenta cassette te reinigen.     |
| ververstunctie toner | Cyaan   | Klik op <b>Cyaan</b> om de Cyaan cassette te reinigen.  |
|                      | Zwart   | Klik op <b>Zwart</b> om de zwarte cassette te reinigen. |
| PHD Vernieuwenmodus  | PHD     | Klik op <b>PHD</b> om de PHD-eenheid te reinigen.       |

Terug naar inhoud pagina

Terug naar inhoud pagina

# De Printermenu's begrijpen

- Rapport/Lijst
- Beheermenu
- Lade-instelling
- Opslag afdruk
- Instellen Paneelvergrendeling

Als uw printer is geconfigureerd als een netwerkprinter die beschikbaar is voor een aantal gebruikers, kan de toegang tot het Beheermenu worden beperkt. Dit voorkomt dat andere gebruikers via het operatorpaneel onbedoeld een standaardinstelling van een gebruiker van de printer te wijzigen die is ingesteld door de beheerder. In dat geval hebt u alleen toegang tot de menu's Opslag afdruk en Lade-instelling.

U kunt echter nog wel door middel van uw printerstuurprogramma standaardinstellingen van een gebruiker van de printer overschrijven en instellingen selecteren voor individuele afdruktaken.

Misschien moet u om afdruktaken te kunnen voltooien ook lade-instellingen wijzigen.

## Rapport/Lijst

Gebruik het menu Rapport/Lijst voor het afdrukken van diverse soorten rapporten en lijsten.

#### Printerinstell

#### Toepassing:

Het afdrukken van een lijst met de huidige gebruikersinstellingen, de geïnstalleerde opties, de hoeveelheid geïnstalleerd printer-geheugen, en de toestand van de printer-benodigdheden.

## Paneelinstel

#### Toepassing:

Het afdrukken van een gedetailleerde lijst met alle instellingen in de operatorpaneel-menu's.

## PCL-letterlijst

#### Toepassing:

Het afdrukken van een voorbeeld van de beschikbare PCL-lettertypen.

#### Zie ook:

"Lettertypen begrijpen", "Afdrukken van een lettertypenlijst"

## PCL-macrolijst

#### Toepassing:

Het afdrukken van de informatie in de gedownloade PCL-macro.

## Taakgeschied

## Toepassing:

Het afdrukken van een gedetailleerde lijst van de afdruktaken die verwerkt zijn. Deze lijst bevat de laatste 20 taken.

#### Foutengeschied

#### Toepassing:

Het afdrukken van een gedetailleerde lijst van papierstoringen en fatale fouten.

## Afdrukmeter

#### Toepassing:

Het afdrukken van rapporten over het totaalaantal afgedrukte pagina's. Of u het afdrukt via het bedieningspaneel van de printer of via **Dell Printer Configuration Web Tool** de titel van het rapport is **Afdrukvolumerapport**.

## Kleurtestpagina

## Toepassing:

Het afdrukken van een pagina voor het testen van de kleuren.

## **Opgeslagen doc**

#### Toepassing:

Het afdrukken van een lijst van alle bestanden die zijn opgeslagen als Veilige afdruk en Proefafdruk op de RAM-schijf.

OPMERKING: Het Opgeslagen doc wordt alleen weergegeven wanneer 512 MB of meer geheugen is geïnstalleerd in de printer en RAM-schijf is ingeschakeld onder Sysinstellingen.

## Beheermenu

Gebruik het Beheermenu voor de configuratie van diverse printerfuncties.

## Netwerk

Pas in het menu Netwerk de printer-instellingen aan die van invloed zijn op de taken die naar de printer worden gestuurd via het fysiek aangesloten netwerk of een draadloos netwerk.

OPMERKING: De waarden die zijn gemarkeerd met een asterisk (\*) zijn de oorspronkelijke menu-instellingen af-fabriek.

## Ethernet

#### Toepassing:

Het opgeven van de communicatiesnelheid en de duplex-instellingen voor Ethernet. Eventuele aangebrachte wijzigingen worden van kracht wanneer u de printer hebt uitgezet en daarna weer hebt aangezet.

#### Mogelijkheden:

| Auto*        | Voor automatische detectie van de Ethernet-instellingen. |
|--------------|----------------------------------------------------------|
| 10Base Half  | Voor gebruik van 10base-T half-duplex.                   |
| 10Base Full  | Voor gebruik van 10base-T vol-duplex.                    |
| 100Base Half | Voor gebruik van 100base-T half-duplex.                  |
| 100Base Full | Voor gebruik van 100base-T vol-duplex.                   |

#### Status

#### Toepassing:

Het weergeven van informatie over de sterkte van het draadloze signaal. Het is niet mogelijk op het operatorpaneel iedere wijziging uit te voeren voor verbetering van de status van de draadloze verbinding.

#### Mogelijkheden:

| Goed           | Duidt op een goede sterkte van het signaal        |
|----------------|---------------------------------------------------|
| Acceptabel     | Duidt op een marginale sterkte van het signaal.   |
| Laag           | Duidt op een onvoldoende sterkte van het signaal. |
| Geen ontvangst | Duidt erop dat er geen signaal wordt ontvangen    |

💋 OPMERKING: Dit onderdeel wordt alleen weergegeven wanneer de als optie verkrijgbare draadloze printeradapter is geïnstalleerd.

## Drdloos reset

#### Toepassing:

Het initialiseren van de instellingen van het draadloze netwerk. Wanneer u deze functie hebt uitgevoerd en de printer opnieuw hebt gestart, zijn alle instellingen van het draadloze netwerk terug op hun oorspronkelijke waarden.

💋 OPMERKING: Dit onderdeel wordt alleen weergegeven wanneer de als optie verkrijgbare draadloze printeradapter is geïnstalleerd.

## TCP/IP

## Toepassing:

Het configureren van TCP/IP-instellingen. Eventuele aangebrachte wijzigingen worden van kracht wanneer u de printer hebt uitgezet en daarna weer hebt aangezet.

## Mogelijkheden:

|                                                                                                    | Dubbele stapel*  |          | Stelt het IP-adres in met behulp van zowel IPv4 als IPv6.                                                 |
|----------------------------------------------------------------------------------------------------|------------------|----------|----------------------------------------------------------------------------------------------------|
| IP-modus                                                                                                    | IPv4-modus       |          | Stelt het IP-adres in met behulp van IPv4.                                                                |
|                                                                                                    | IPv6-modus       |          | Stelt het IP-adres in met behulp van IPv6.                                                                |
|                                                                                                    |                  | Autol P* | Stelt het IP-adres automatisch in.                                                                        |
|                                                                                                    | I Padres ophalen | воотр    | Stelt het IP-adres in met behulp van BOOTP.                                                               |
|                                                                                                    |                  | RARP     | Stelt het IP-adres in met behulp van RARP.                                                                |
| 10.14                                                                                                    |                  | DHCP     | Stelt het IP-adres in met behulp van DHCP.                                                                |
| TPV4                                                                                                    |                  | Paneel   | Maakt het invoeren van het IP-adres via het operatorpaneel mogelijk.                                      |
|                                                                                                    | IP-adres         |          | Stelt het IP-adres dat aan de printer is toegewezen, in met behulp van de toetsen van het operatorpaneel. |
|                                                                                                    | Subnetmasker     |          | Stelt het subnetmasker in.                                                                                |
|                                                                                                    | Gateway-adres    |          | Stelt het gateway-adres in.                                                                               |
| IPsec*1                                                                                                    |                  |          | Schakelt IPsec uit.                                                                                       |
| * <sup>1</sup> Wordt alleen weergegeven wanneer een als optie verkrijgbare Netwerkprotocol-adapter is geïnstalleerd en IPsec is ingeschakeld. |                  |          |                                                                                                    |

#### Protocol

## Toepassing:

Het in- of uitschakelen van de protocols. Eventuele aangebrachte wijzigingen worden van kracht wanneer u de printer hebt uitgezet en daarna weer hebt aangezet.

## Mogelijkheden:

| LPD                                                                                                    |            | Inschakelen* | Schakelt de LDP-poort in.                                                                        |
|----------------------------------------------------------------------------------------------------|------------|--------------|--------------------------------------------------------------------------------------------------|
|                                                                                                    |            | Uitschakelen | Uitschakelen van de LDP-poort.                                                                   |
|                                                                                                    |            | Inschakelen* | Schakelt de Port9100-poort in.                                                                   |
| PORT9100                                                                                                    |            | Uitschakelen | Schakelt de Port9100-poort uit.                                                                  |
| 1                                                                                                    | NotWare ID | Inschakelen* | Gebruikt IP voor NetWare.                                                                        |
| NetWare* '                                                                                                    | Netware iP | Uitschakelen | Gebruikt niet IP voor NetWare.                                                                   |
|                                                                                                    |            | Inschakelen* | Schakelt de WSD-poort in.                                                                        |
| WSD*                                                                                                    |            | Uitschakelen | Schakelt de WSD-poort uit.                                                                       |
| CNIMD                                                                                                    | SNMP UDP   | Inschakelen* | Schakelt de UDP in.                                                                              |
| SINIVIP                                                                                                    |            | Uitschakelen | Schakelt de UDP uit.                                                                             |
| E mailueara                                                                                                    | a hunu     | Inschakelen* | Schakelt de functie E-Mailwaarschuwing in.                                                       |
| E-maliwaars                                                                                                    | scnuw      | Uitschakelen | Schakelt de functie E-Mailwaarschuwing uit.                                                      |
| EW/C                                                                                                    |            | Inschakelen* | Geeft toegang tot <b>Dell Printer Configuration Web Tool</b> die in de printer is ingebouwd.     |
| EVVS                                                                                                    | EWS        |              | Schakelt de toegang tot Dell Printer Configuration Web Tool die in de printer is ingebouwd, uit. |
|                                                                                                    | - c+2      | Inschakelen* | Schakel de HTTP-SSL/TLS in.                                                                      |
| HTTP-SSL/TLS*2                                                                                                    |            | Uitschakelen | Schakel de HTTP-SSL/TLS uit.                                                                     |
| * <sup>1</sup> Wordt alleen weergegeven wanneer een als optie verkrijgbare Netwerkprotocol-adapter is geïnstalleerd. |            |              |                                                                                                  |

\*2 Wordt alleen weergegeven wanneer een als optie verkrijgbare Netwerkprotocol-adapter is geïnstalleerd die is geverifieerd door EWS.

#### **IP-filter**

#### Toepassing:

Het blokkeren van gegevens die van bepaalde IP-adressen over het bekabelde of draadloze netwerk worden ontvangen. U kunt maximaal vijf IP-adressen instellen. Eventuele aangebrachte wijzigingen worden van kracht wanneer u de printer hebt uitgezet en daarna weer hebt aangezet.

#### Mogelijkheden:

| Nr. n/Address (n is 1-5.)                                                | *1         | Stelt het IP-adres in voor Filter n.                     |
|--------------------------------------------------------------------------|------------|----------------------------------------------------------|
| Nr. n/Mask (n is 1-5.)* <sup>1</sup>                                     |            | Stelt het adresmasker in voor Filter n.                  |
|                                                                          | Uit*       | Uitschakelen van de functie IP-filter voor Filter n.     |
| Nr. n/Mode (n is 1-5.)*1                                                 | Accepteren | Accepteert de toegang voor het gespecificeerde IP-adres. |
|                                                                          | Weigeren   | Blokkeert de toegang vanaf het gespecificeerde IP-adres. |
| * <sup>1</sup> Dit onderdeel is alleen beschikbaar voor LPD of Port9100. |            |                                                          |

#### IEEE 802.1x

#### Toepassing:

De IEEE 802.1x-validatie uitschakelen. Eventuele aangebrachte wijzigingen worden van kracht wanneer u de printer hebt uitgezet en daarna weer hebt aangezet.

OPMERKING: Dit item wordt wordt alleen weergegeven wanneer de IEEE 802.1x-validatie is ingeschakeld en de als optie verkrijgbare Netwerkprotocoladapter is geïnstalleerd en ook wanneer de als optie verkrijgbare Draadloze printer-adapter niet is geïnstalleerd.

#### LAN reset

#### Toepassing:

Het initialiseren van de gegevens van het bekabelde netwerk, die zijn opgeslagen in het NV-geheugen (Niet-Vluchtig). Wanneer u deze functie hebt uitgevoerd en de printer opnieuw hebt gestart, zijn alle instellingen van het bekabelde netwerk terug op hun oorspronkelijke waarden.

## **USB-instelling**

Wijzig met behulp van het menu USB-instelling de printerinstellingen die van invloed zijn op een USB-poort.

OPMERKING: De waarden die zijn gemarkeerd met een asterisk (\*) zijn de oorspronkelijke menu-instellingen af-fabriek.

#### Poortstatus

#### Toepassing:

De USB-interface in- of uitschakelen. Eventuele aangebrachte wijzigingen worden van kracht wanneer u de printer hebt uitgezet en daarna weer hebt aangezet.

## Mogelijkheden:

| Inschakelen* | De USB-interface is ingeschakeld.  |
|--------------|------------------------------------|
| Uitschakelen | De USB-interface is uitgeschakeld. |

## Sysinstellingen

Gebruik het menu Sysinstellingen voor de configuratie van diverse printerfuncties.

OPMERKING: De waarden die zijn gemarkeerd met een asterisk (\*) zijn de oorspronkelijke menu-instellingen af-fabriek.

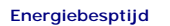

## Toepassing:

Het specificeren van de tijd voor het overgaan naar spaarstand.

| Modus<br>1 | 3min.*   | Bepaalt hoe lang de printer wacht voordat hij terugschakelt naar de energiebesparingsstand 1 na het voltooien van een afdruktaak. |
|------------|----------|----------------------------------------------------------------------------------------------------|
|            | 1-30min. |                                                                                                    |
| Modus      | 10min.*  | Bepaalt hoe lang de printer wacht voordat hij overgeschakeld naar de energiebesparingstand 2, nadat energiebesparingsta           |
| 2          | 5-60min. | ingeschakeld.                                                                                                    |

Kies 3 als u de printer drie minuten na de laatste taak wilt laten overschakelen naar de Spaarstandmodus. Zo wordt veel energie bespaard, maar het opwarmen van de printer zal iets langer duren. Voer 3 in als uw printer een elektrisch circuit deelt met de kantoor- of kamerverlichting en u merkt dat de lichten flikkeren.

Selecteer een hoge waarde als uw printer vrijwel voortdurend in gebruik is. In de meeste gevallen zal de printer dan steeds klaar zijn voor gebruik, met een minimale opwarmtijd. Kies een waarde tussen 1 en 30 minuten voor de energiebesparingstijd als u een gemiddelde zoekt tussen energiebesparing en een vlotte opwarmtijd.

De printer keert automatisch uit de energiebesparingsstand terug naar de stand Standby wanneer er gegevens worden ontvangen van de computer. U kunt de printer ook zelf met een druk op een willekeurige knop op het operatorpaneel in Standby zetten.

## Audiotonen

## Toepassing:

Het configureren van de instellingen voor tonen die klinken wanneer de printer wordt bediend of wanneer een waarschuwingsmelding verschijnt.

#### Mogelijkheden:

| Bedien paneel   | Uit* | Er klinkt geen toon wanneer de invoer van het operatorpaneel juist is.                                                       |
|-----------------|------|----------------------------------------------------------------------------------------------------|
|                 | Aan  | Er klinkt een toon wanneer de invoer van het operatorpaneel juist is.                                                        |
|                 | Uit* | Er klinkt geen toon wanneer de invoer van het operatorpaneel onjuist is.                                                     |
| Onjuiste toets  | Aan  | Er klinkt een toon wanneer de invoer van het operatorpaneel onjuist is.                                                      |
| Apparent gerood | Uit* | Er klinkt geen toon wanneer de printer gereed is voor gebruik.                                                               |
| Apparaat gereed | Aan  | Er klinkt een toon wanneer de printer gereed is voor gebruik.                                                                |
| Took valtaaid   | Uit* | Er klinkt geen toon wanneer een taak voltooid is.                                                                            |
|                 | Aan  | Er klinkt een toon wanneer een taak voltooid is.                                                                             |
| Fouttoon        | Uit* | Er klinkt geen toon wanneer een taak wordt afgebroken.                                                                       |
| Foultoon        | Aan  | Er klinkt een toon wanneer een taak wordt afgebroken.                                                                        |
| Waarsch toop    | Uit* | Er klinkt geen toon wanneer een probleem optreedt.                                                                           |
| waarsch.toon    | Aan  | Er klinkt een toon wanneer een probleem optreedt.                                                                            |
| Denier is en    | Uit* | Er klinkt geen toon wanneer het papier van de printer op is.                                                                 |
| Papier is op    | Aan  | Er klinkt een toon wanneer het papier van de printer op is.                                                                  |
| Topor biing op  | Uit* | Er klinkt geen toon wanneer toner of ander verbruiksmateriaal opraakt.                                                       |
| ioner bijna op  | Aan  | Er klinkt een toon af wanneer toner of ander verbruiksmateriaal opraakt.                                                     |
| Basisteen       | Uit* | Er klinkt geen waarschuwingstoon wanneer een operatorpaneel-display terugkeert naar de standaardinstelling via het lus-menu. |
| Basistoon       | Aan  | Er klinkt een toon wanneer een operatorpaneel-display terugkeert naar de standaardinstelling via het lus-menu.               |

#### Tijdfout

#### Toepassing:

Bepaalt in seconden hoe lang verstrijkt voordat de printer een taak die niet goed wordt afgerond, moet beëindigen. De afdruktaak wordt geannuleerd als de time-outtijd is overschreden.

## Mogelijkheden:

| 60 sec*   |                                                                                                    |
|-----------|----------------------------------------------------------------------------------------------------|
| 3-300 sec | bepaalt in seconden noe lang verstrijkt voordat de printer een taak die met goed wordt algerond, beeindigt. |
| Uit       | Stelt geen wachttijd bij een fout in.                                                                       |

#### Time-out

#### Toepassing:

Het in seconden specificeren van de hoeveelheid tijd dat de printer moet wachten op gegevens die afkomstig zijn van de computer. De afdruktaak wordt geannuleerd als de time-outtijd is overschreden.

| 30 sec*   |                                                                                                    | I   |
|-----------|----------------------------------------------------------------------------------------------------|-----|
| 5-300 sec | Specificeert de hoeveelheid tijd dat de printer moet wachten op gegevens die afkomstig zijn van de compi | er. |
| Uit       | Stelt geen time-out wachttijd in                                                                         | 1   |

## Paneeltaal

## Toepassing:

Het bepalen van de keuze van de taal van de tekst in het operatorpaneel-scherm.

## Mogelijkheden:

| English*   | Français |
|------------|----------|
| Italiano   | Deutsch  |
| Español    | Dansk    |
| Nederlands | Norsk    |
| Svenska    |          |

## Auto logafdruk

#### Toepassing:

Het automatisch afdrukken van een log van voltooide taken na iedere 20 taken.

## Mogelijkheden:

| Uit* | Genereert niet automatisch een log van voltooide taken |
|------|--------------------------------------------------------|
| Aan  | Genereert automatisch een log van voltooide taken.     |

U kunt een logboek van de afgewerkte taken ook laten afdrukken via het menu  ${\tt Rapport/Lijst}$  .

OPMERKING: Start uw printer opnieuw op wanneer u de instellingen voor het menu RAM-schijf hebt gewijzigd.

## ID afdrukken

## Toepassing:

Het bepalen van een plaats waar het gebruikers-ID wordt afgedrukt.

## Mogelijkheden:

| Uit*                                                        | Drukt niet een gebruikers-ID af.                      |
|-------------------------------------------------------------|-------------------------------------------------------|
| Links boven Drukt het gebruikers-ID links boven op de pagir |                                                       |
| Rechts boven                                                | Drukt het gebruikers-ID rechts boven op de pagina af. |
| Links onder                                                 | Drukt het gebruikers-ID links onder op de pagina af.  |
| Rechts onder                                                | Drukt het gebruikers-ID rechts onder op de pagina af. |

OPMERKING: Bij afdrukken op DL-formaat papier kan een deel van het gebruikers-ID niet goed worden afgedrukt.

## Tekst afdrukken

## Toepassing:

Het bepalen of de printer PDL-gegevens, die de printer niet ondersteunt, als tekst afdrukt wanneer de printer die ontvangt. De tekstgegevens worden afgedrukt op papier van het formaat A4 of Letter.

## Mogelijkheden:

| Aan* | Drukt de ontvangen gegevens af als tekstgegevens. |
|------|---------------------------------------------------|
| Uit  | Drukt de ontvangen gegevens niet af.              |

## Scheidingsvel

#### Toepassing:

Het bepalen van de positie van het scheidingsvel en ook van de lade waarin het scheidingsvel is gelegd.

💋 OPMERKING: U kunt voorkomen dat de documenten door elkaar raken door een scheidingsvel aan elk van de documenten toe te voegen.

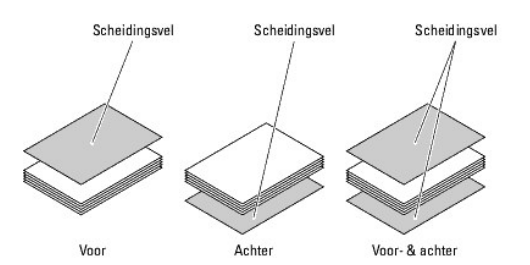

#### Mogelijkheden:

|                                                                                                    | Uit*           | Er wordt niet een scheidingsvel ingevoegd.                                      |  |
|----------------------------------------------------------------------------------------------------|----------------|---------------------------------------------------------------------------------|--|
| Invoegpositie                                                                                                    | Voor           | Drukt af aan het begin van het document.                                        |  |
|                                                                                                    | Achter         | Drukt af aan het eind van het document.                                         |  |
|                                                                                                    | Voor- & achter | Drukt af zowel aan het begin als aan het eind van het document.                 |  |
| 1                                                                                                    | Lade 1*        | Het scheidingsvel wordt in de standaardlade voor 250 vel gelegd.                |  |
| Lade opgeven*                                                                                                    | Lade 2         | Het scheidingsvel wordt in de als optie verkrijgbare 250 documentinvoer gelegd. |  |
| * <sup>1</sup> Wordt alleen weergegeven wanneer een als optie verkrijgbare 250 documentinvoer op de printer is geïnstalleerd. |                |                                                                                 |  |

## RAM-schijf

## Toepassing:

Het toewijzen van geheugen aan een RAM-schijf bestandssysteem voor de functies Veilige afdruk en Proefafdruk. Eventuele aangebrachte wijzigingen worden van kracht wanneer u de printer hebt uitgezet en daarna weer hebt aangezet.

#### Mogelijkheden:

| Uitschakelen*                                                                                                    | Wijst geen geheugen toe aan het RAM-schrijf bestandssysteem. De taken Veilige afdruk en Proefafdruk worden geannuleerd en als zodanig<br>vastgelegd in het logboek. |  |
|----------------------------------------------------------------------------------------------------|----------------------------------------------------------------------------------------------------|--|
| 50-500MB* <sup>1</sup>                                                                                            |                                                                                                    |  |
| 50-1000MB* <sup>2</sup>                                                                                           | Bepäält de noeveelneid geneugen die moet worden toegewezen aan net RAM-schijt bestandssysteem. (50 MB stap)                                                         |  |
| * <sup>1</sup> Wordt alleen weergegeven wanneer het als optie verkrijgbare geheugen van 512 MB is geïnstalleerd.  |                                                                                                    |  |
| * <sup>2</sup> Wordt alleen weergegeven wanneer het als optie verkrijgbare geheugen van 1024 MB is geïnstalleerd. |                                                                                                    |  |
|                                                                                                    |                                                                                                    |  |

OPMERKING: Het menu RAM-schijf wordt alleen weergegeven wanneer 512 MB geheugen in de printer is geïnstalleerd.

OPMERKING: Start uw printer opnieuw op wanneer u de instellingen voor het menu RAM-schijf hebt gewijzigd.

## Oneven 2-zijdig

#### Toepassing:

Bepaalt hoe de oneven laatste pagina wordt afgedrukt bij dubbelzijdig afdrukken.

## Mogelijkheden:

| 1-zijdig* | De oneven laatste pagina wordt ondersteboven op het papier afgedrukt.          |
|-----------|--------------------------------------------------------------------------------|
| 2-zijdig  | De oneven laatste pagina wordt in de normale richting op het papier afgedrukt. |

#### Vervangend lade

#### Toepassing:

Bepaalt of er al dan niet een ander papierformaat mag worden gebruikt als het papier in de opgegeven lade niet overeenkomt met de papierformaatinstellingen voor de huidige afdruktaak.

| Uit            | Er mag geen papier van een ander formaat worden gebruikt.                                                                                            |  |
|----------------|----------------------------------------------------------------------------------------------------|--|
| Groter formaat | Kiest ter vervanging het eerstvolgende grotere formaat. Als er geen groter papierformaat beschikbaar is, kiest de printer het eerstvolgende formaat. |  |
| r              | I                                                                                                    |  |

## mm/inch

## Toepassing:

Bepaalt de maateenheid die wordt aangegeven achter de numerieke waarde op hett operatorpaneel.

#### Mogelijkheden:

| millimeter (mm) | Selecteert millimeter als de standaard meeteenheid. |
|-----------------|-----------------------------------------------------|
| inch (")        | Selecteert de inch als de standaard meeteenheid.    |

OPMERKING: Wat de standaardwaarde voor mm/inch is, hangt af van de standaardwaarde voor het Papierformaat. Wat de standaardwaarde voor het Papierformaat is, hangt af van de landspecifieke standaardinstelling af-fabriek. De standaardwaarde voor de instelling mm/inch is mm wanneer de standaardwaarde voor het Papierformaat Letter ls.

## Onderhoud

Gebruik het menu Onderhoud voor het initialiseren van het NV-geheugen (Niet-Vluchtig), het configureren van de normaal-papier kwaliteitsinstellingen en de beveiligingsinstellingen.

OPMERKING: De waarden die zijn gemarkeerd met een asterisk (\*) zijn de oorspronkelijke menu-instellingen af-fabriek.

#### Firmware-versie

#### Toepassing:

Het weergeven van de firmware-versie van de printer.

## Service-tag

## Toepassing:

Het weergeven van de service-tag van de printer.

#### Papierzwarting

#### Toepassing:

Het specificeren van de instellingen van papierzwarting.

#### Mogelijkheden:

| N       | Normaal* |
|---------|----------|
| Normaai | Licht    |
|         | Normaal* |
| Etiket  | Licht    |

## **BTR** instellen

S VOORZICHTIG: De afdrukkwaliteit verandert afhankelijk van de instelwaarden die u kiest voor dit onderdeel.

#### Toepassing:

Voor het specificeren van de spanningsaanpassing van de overdraagrol voor iedere papiersoort.

| Normaal     | 0*      |
|-------------|---------|
|             | -6 - +6 |
| Normaal dik | 0*      |
|             | -6 - +6 |
|             |         |
| Transport                       | 0*                                              |
|---------------------------------|-------------------------------------------------|
| Transparant                     | -6 - +6                                         |
|                                 | 0*                                              |
| Voorbladen                      | -6 - +6                                         |
| Voorbladen dik                  | 0*                                              |
|                                 | -6 - +6                                         |
|                                 | 0*                                              |
| Etiket                          | -6 - +6                                         |
| _                               |                                                 |
| C                               | 0*                                              |
| Gecoat                          | 0*<br>-6 - +6                                   |
| Gecoat                          | 0*<br>-6 - +6<br>0*                             |
| Gecoat<br>Gecoat dik            | 0*<br>-6 - +6<br>0*<br>-6 - +6                  |
| Gecoat<br>Gecoat dik            | 0*<br>-6 - +6<br>0*<br>-6 - +6<br>0*            |
| Gecoat<br>Gecoat dik<br>Envelop | 0*<br>-6-+6<br>0*<br>-6-+6<br>0*<br>-6-+6       |
| Gecoat<br>Gecoat dik<br>Envelop | 0*<br>-6-+6<br>0*<br>-6-+6<br>0*<br>-6-+6<br>0* |

# Fuser instellen

O VOORZICHTIG: De afdrukkwaliteit verandert afhankelijk van de instelwaarden die u kiest voor dit onderdeel.

#### Toepassing:

Voor het aanpassen van de temperatuurinstelling van de fuser voor iedere papiersoort.

#### Mogelijkheden:

| Normaal                                   | 0*                                                             |
|-------------------------------------------|----------------------------------------------------------------|
| Normaai                                   | -6 - +6                                                        |
|                                           | 0*                                                             |
| Normaal dik                               | -6 - +6                                                        |
|                                           | 0*                                                             |
| Transparant                               | -6 - +6                                                        |
|                                           | 0*                                                             |
| voorbladen                                | -6 - +6                                                        |
|                                           | 0*                                                             |
| voorbladen dik                            | -6 - +6                                                        |
|                                           |                                                                |
| Etikot                                    | 0*                                                             |
| Etiket                                    | 0*<br>-6 - +6                                                  |
| Etiket                                    | 0*<br>-6 - +6<br>0*                                            |
| Etiket<br>Gecoat                          | 0*<br>-6 - +6<br>0*<br>-6 - +6                                 |
| Etiket<br>Gecoat                          | 0*<br>-6 - +6<br>0*<br>-6 - +6<br>0*                           |
| Etiket<br>Gecoat<br>Gecoat dik            | 0*<br>-6-+6<br>0*<br>-6-+6<br>0*<br>-6-+6                      |
| Etiket<br>Gecoat<br>Gecoat dik            | 0*<br>-6-+6<br>0*<br>-6-+6<br>0*<br>-6-+6<br>0*                |
| Etiket<br>Gecoat<br>Gecoat dik<br>Envelop | 0*<br>-6-+6<br>0*<br>-6-+6<br>0*<br>-6-+6<br>0*<br>-6-+6       |
| Etiket<br>Gecoat<br>Gecoat dik<br>Envelop | 0*<br>-6-+6<br>0*<br>-6-+6<br>0*<br>-6-+6<br>0*<br>-6-+6<br>0* |

# Auto kleurregin

#### Toepassing:

Opgeven of de aanpassing van de kleurregistratie automatisch wordt uitgevoerd.

#### Mogelijkheden:

| Aan* | Voert automatisch Kleurregistratie-instelling uit.       |  |  |  |
|------|----------------------------------------------------------|--|--|--|
| Uit  | Voert geen automatische kleurregistratie-instelling uit. |  |  |  |

#### Kleurreg-instel

#### Toepassing:

Opgeven of u de aanpassing van de kleurregistratie zelf wilt uitvoeren. U moet zelf de Instellingen kleurregistratie uitvoeren, bijvoorbeeld wanneer de printer is verplaatst.

OPMERKING: De functie Kleurreg-instel kan worden geconfigureerd wanneer Auto kleurregin op Uit staat.

#### Mogelijkheden:

| Auto<br>correctie  | Voert automatisch Kleurregistratie-correctie uit.                                                                                                    |   |       |                                                                                        |
|--------------------|----------------------------------------------------------------------------------------------------|---|-------|----------------------------------------------------------------------------------------|
| Kleurreg<br>schema | Drukt een kleurregistratieschema af. De kleurregistratiegrafiek drukt een rasterpatroon af van regels in geel, magenta en cyaan. op de grafiek staan aan de rechterkant de waarden die naast de meest rechte regels voor ieder van de drie kleuren staan. Als de waarde voor de meest rechte regel 0 is, is aanpassing van de kleurregistratie niet nodig. Geef, als de waarde voor de meest rechte regel niet 0 is, de aanpassing van de kleurregistratie niet nodig. Geef, als de waarde voor de meest rechte regel niet 0 is, de |   |       |                                                                                        |
|                    | Snel scannen                                                                                                    |   |       | Bepaalt de waarden die worden aangetroffen in het kleurregistratieschema voor Geel.    |
|                    |                                                                                                    |   |       | Bepaalt de waarden die worden aangetroffen in het kleurregistratieschema voor Magenta. |
| Nummer             | mmer C -9-+9 Bepaalt de waarden die worden aangetroffen in het kleurregistratieschema                                                                                                    |   |       |                                                                                        |
| invoeren           |                                                                                                    | G | -9-+9 | Bepaalt de waarden die worden aangetroffen in het kleurregistratieschema voor Geel.    |
|                    | Langzaam scannen                                                                                                    | м | -9-+9 | Bepaalt de waarden die worden aangetroffen in het kleurregistratieschema voor Magenta. |
|                    |                                                                                                    | с | -9-+9 | Bepaalt de waarden die worden aangetroffen in het kleurregistratieschema voor Cyaan.   |

#### Hoogte regelen

#### Toepassing:

Het opgeven van de hoogte van de locatie waar de printer is geplaatst.

Het ontlaadverschijnsel voor het opladen van de fotogeleider verschilt bij verschillende waarden voor de barometrische druk. Aanpassingen worden uitgevoerd door het opgeven van de hoogte van de locatie waar de printer wordt gebruikt.

OVORZICHTIG: Een onjuiste instelling voor hoogte-aanpassing leidt tot slechte afdrukkwaliteit, onjuiste indicatie van resterende toner, enz.

#### Mogelijkheden:

| 0m*   |                                                                     |
|-------|---------------------------------------------------------------------|
| 1000m |                                                                     |
| 2000m | Specificeert de noogte van de locatie waar de printer is geplaatst. |
| 3000m |                                                                     |

#### Ontwikk reinig

#### Toepassing:

Voor het instellen of de toner in een nieuwe tonercassette moet worden omgeroerd.

#### Vernieuwen toner

#### Toepassing:

Voor het reinigen van de toner in iedere tonercassette.

#### Vernieuwen drum

#### Toepassing:

Voor het reinigen van de oppervlakte van de PHD-eenheid.

#### AfdrkMeter init

#### Toepassing:

Het initialiseren van de afdrukmeter van de printer. Wanneer de afdrukmeter wordt geïnitialiseerd, wordt de telling van de meter teruggezet op 0.

#### Stndwaard reset

#### Toepassing:

Het initialiseren van de NV-geheugen (Niet-vluchtig geheugen). Na het uitvoeren van deze functie en opnieuw opstarten van de printer zijn alle menuparameters, behalve de netwerk-parameters, teruggezet op hun oorspronkelijke waarden.

#### Opslag wissen

#### Toepassing:

Het wissen van alle bestanden die zijn opgeslagen als Veilig, Opslag en Proefafdruk in het als optie verkrijgbare geheugen.

OPMERKING: Het Menu Opslag wissen wordt alleen weergegeven wanneer en als optie verkrijgbaar geheugen van 256 MB of meer is geïnstalleerd in de printer en RAM-schijf is ingeschakeld onder Sysinstellingen.

#### Geen Dell-toner

#### Toepassing:

Specificeert of er wel of geen tonercartridge van een andere fabrikant gebruikt kan worden.

• VOORZICHTIG: Het gebruik van een andere cartridge dan van Dell kan tot gevolg hebben dat enkele functies van de printer niet meer beschikbaar zijn, de afdrukkwaliteit afneemt of de printer minder betrouwbaar wordt. Gebruik een nieuwe tonercassette van het merk Dell die voor uw printer wordt aanbevolen. Onder de garantie van Dell vallen niet problemen die veroorzaakt worden door het gebruik van accessoires, onderdelen of componenten die niet door Dell worden geleverd.

OPMERKING: Start de printer opnieuw op, voordat u een tonercassette van een andere fabrikant installeert.

#### Mogelijkheden:

| Uit* | Gebruik geen tonercartridge van een andere fabrikant. |
|------|-------------------------------------------------------|
| Aan  | Gebruik een tonercartridge van een andere fabrikant.  |

# PCL

Gebruik het menu PCL voor het aanpassen van printerinstellingen die alleen van invloed zijn op afdruktaken waarin de PCL-emulatie printertaal wordt gebruikt.

Ø OPMERKING: De waarden die zijn gemarkeerd met een asterisk (\*) zijn de oorspronkelijke menu-instellingen af-fabriek.

#### Papierlade

#### Toepassing:

Het opgeven van de invoerlade

#### Mogelijkheden:

| Auto*                                                                                                    | Er wordt automatisch een lade geselecteerd op basis van de instellingen voor het papierformaat en papiersoort van de afdruktaak. |  |  |
|----------------------------------------------------------------------------------------------------|----------------------------------------------------------------------------------------------------|--|--|
| Lade 1                                                                                                    | Het papier wordt ingevoerd de standaardlade voor 250 vel.                                                                        |  |  |
| Lade 2*1                                                                                                    | Het papier wordt ingevoerd uit de 250 documentinvoer.                                                                            |  |  |
| SSF                                                                                                    | Het papier wordt ingevoerd via de enkele velinvoer.                                                                              |  |  |
| * <sup>1</sup> Wordt alleen weergegeven wanneer een als optie verkrijgbare 250 documentinvoer op de printer is geïnstalleerd. |                                                                                                    |  |  |

#### Papierformaat

#### Toepassing:

Voor keuze van het meest gangbare papierformaat.

#### Mogelijkheden:

| A5       |
|----------|
| Letter*1 |
| Legal    |
| Monarch  |
| C5       |
|          |

| Envelop #10                           | Aangpst formaat                           |
|---------------------------------------|-------------------------------------------|
| * <sup>1</sup> Dit zijn specifieke, p | er land verschillende fabrieksinstellinge |

Ø OPMERKING: Na keuze van aangepast papierformaat wordt u verzocht de gewenste lengte en breedte in te voeren.

#### Richting

#### Toepassing:

Om te bepalen in welke richting de tekst en afbeeldingen op de pagina worden afgedrukt.

#### Mogelijkheden:

| Staand* | Voor afdrukken van afbeeldingen en tekstregels die parallel lopen aan de korte kant van het papier. |
|---------|----------------------------------------------------------------------------------------------------|
| Liggend | Voor afdrukken van afbeeldingen en tekstregels die parallel lopen aan de lange kant van het papier. |

#### 2-zijdig

#### Toepassing:

Het instellen van dubbelzijdig afdrukken als standaard voor alle afdruktaken. (Selecteer **Dubbelzijdig** vanuit het printerstuurprogramma als u bepaalde taken dubbelzijdig wilt afdrukken.)

🜠 OPMERKING: Het menu 2-zijdig is alleen beschikbaar wanneer de als optie verkrijgbare duplexer op de printer is geïnstalleerd.

#### Mogelijkheden:

| 2-zijdig                                                                                                    | Uit* | Er wordt op één zijde van het papier afgedrukt.                                                                                                   |  |  |
|----------------------------------------------------------------------------------------------------|------|----------------------------------------------------------------------------------------------------|--|--|
| afdruk                                                                                                    | Aan  | Er wordt op beide zijden van het papier afgedrukt.                                                                                                |  |  |
| Bindrand         Lange rand<br>omsl*         Er wordt uitg:<br>rand voor ligg           Korte rand<br>omsl         Er wordt uitg:<br>voor liggend f |      | Er wordt uitgegaan van het inbinden langs de lange rand van de pagina. (Linker rand voor staand formaat en bovenste<br>rand voor liggend formaat) |  |  |
|                                                                                                    |      | Er wordt uitgegaan van het inbinden langs de korte rand van de pagina. (Bovenrand voor staand formaat en linker rand<br>voor liggend formaat)     |  |  |

OPMERKING: Zie voor nadere bijzonderheden over de opties Naar lange zijdeen Naar korte zijde "Naar lange zijde"en "Naar korte zijde".

#### Lettertype

#### Toepassing:

Het opgeven van het standaard lettertype uit de in de printer geregistreerde letterypen.

#### Mogelijkheden:

| CG Times       | CG Times It     | CG Times Bd     |
|----------------|-----------------|-----------------|
| CG Times BdI t | Univers Md      | Univers MdIt    |
| Univers Bd     | Univers BdIt    | Univers MdCd    |
| Univers MdCdIt | Univers BdCd    | Univers BdCdIt  |
| AntiqueOlv     | AntiqueOlv It   | AntiqueOlv Bd   |
| CG Omega       | CG Omega I t    | CG Omega Bd     |
| CG Omega BdI t | GaramondAntiqua | Garamond Krsv   |
| Garamond Hlb   | GaramondKrsvHlb | Courier*        |
| Courier It     | Courier Bd      | Courier BdIt    |
| LetterGothic   | LetterGothic It | LetterGothic Bd |
| Albertus Md    | Albertus XBd    | Clarendon Cd    |
| Coronet        | Marigold        | Arial           |
| Arial It       | Arial Bd        | Arial BdIt      |
| Times New      | Times New It    | Times New Bd    |
| Times New BdIt | Symbol          | Wingdings       |
| Line Printer   | Times Roman     | Times It        |
| Times Bd       | Times BdI t     | Helvetica       |
| Helvetica Ob   | Helvetica Bd    | Helvetica BdOb  |
| CourierPS      | CourierPS Ob    | CourierPS Bd    |
| CourierPS BdOb | SymbolPS        | Palatino Roman  |
| Palatino I t   | Palatino Bd     | Palatino BdI t  |
|                | 1               |                 |

| ITCBookman Lt   | ITCBookman LtIt | ITCBookmanDm    |
|-----------------|-----------------|-----------------|
| ITCBookmanDm It | HelveticaNr     | HelveticaNr Ob  |
| HelveticaNr Bd  | HelveticaNrBdOb | N C Schbk Roman |
| N C Schbk I t   | N C Schbk Bd    | N C Schbk BdIt  |
| ITC A G Go Bk   | ITC A G Go BkOb | ITC A G Go Dm   |
| ITC A G Go DmOb | ZapfC MdIt      | ZapfDingbats    |

#### Tekenset

#### Toepassing:

Voor keuze van een stel lettertekens en symbolen voor het gekozen lettertype.

#### Mogelijkheden:

| ROMAN-8* | ISO L1    | ISO L2   |
|----------|-----------|----------|
| ISO L5   | ISO L6    | PC-8     |
| PC-8 DN  | PC-775    | PC-850   |
| PC-852   | PC-1004   | PC-8 TK  |
| WIN L1   | WIN L2    | WIN L5   |
| DESKTOP  | PS TEXT   | MC TEXT  |
| MS PUB   | MATH-8    | PS MATH  |
| PI FONT  | LEGAL     | ISO -4   |
| ISO -6   | ISO -11   | ISO -15  |
| ISO -17  | ISO -21   | ISO -60  |
| ISO -69  | WIN 3.0   | WINBALT  |
| SYMBOL   | WINGDINGS | DNGBTSMS |

#### Lettergrootte

#### Toepassing:

Voor keuze van de lettergrootte bij schaalbare typografische lettertypen.

#### Mogelijkheden:

 12.00\*
 Specificeert de waarden in veelvoud van 0,25.

De waarde van de lettergrootte geeft de hoogte van de lettertekens in het gekozen lettertype. Een punt komt ongeveer overeen met 0,35 mm (1/72 inch).

**OPMERKING:** Het Lettergrootte menu wordt alleen aangegeven voor typografische lettertypen.

#### Zie ook:

"Tekenbreedte en tekenhoogte"

#### Tekenbreedte

#### Toepassing:

Voor keuze van de letterbreedte bij schaalbare lettertypen met vaste tekenafstand.

#### Mogelijkheden:

| 10.00*     | Caralfianat  |            |             |           |
|------------|--------------|------------|-------------|-----------|
| 6.00-24.00 | Specificeert | de waarden | in veelvoud | van 0,01. |

Tekenbreedte geeft het aantal lettertekens met vaste afstand ertussen in een horizontale inch (2,54 cm) aan tekst. Voor niet-schaalbare lettertekens met vaste afstand wordt de tekenafstand wel aangegeven, maar die kan niet worden gewijzigd.

OPMERKING: Het Tekenbreedte menu wordt alleen aangegeven voor vaste lettertypen met vaste tekenafstand.

#### Zie ook:

"Tekenbreedte en tekenhoogte"

#### Formulierregel

#### Toepassing:

Voor instellen van het aantal regels op een pagina.

#### Mogelijkheden:

| <b>60</b> * <sup>1</sup> |                                                            |  |
|--------------------------|------------------------------------------------------------|--|
| 5-128                    | Specificeert de waarden in veelvoud van 1.                 |  |
| * <sup>1</sup> Dit zijr  | n specifieke, per land verschillende fabrieksinstellingen. |  |

Het printer stelt de afstand tussen de regels tekst (de verticale regelafstand) in op basis van menu-onderdelen Formulierregel en Richting. Kies eerst de juiste Formulierregel en Richting instellingen, voordat u de Formulierregel waarde kiest.

#### Zie ook:

#### "Richting"

#### Aantal

#### Toepassing:

Voor het instellen van de standaard afdrukkwaliteit. (Voor instellen van het aantal exemplaren voor een specifieke afdruktaak gebruikt u het printerstuurprogramma. De waarden die u kiest in het printer-stuurprogramma krijgen altijd voorrang boven de waarden gekozen via het operatorpaneel.)

#### Mogelijkheden:

| 1*    | Coolification of the second second se |
|-------|----------------------------------------------------------------------------------------------------|
| 1-999 | Specificeert de waarden in veelvoud van 1.                                                                                                    |

#### **Beeld verbeter**

#### Toepassing:

Opgeven of de functie Afbeeldingverbetering moet worden uitgevoerd. Afbeeldingverbetering is een functie die het grensgebied tussen zwart en wit gelijkmatiger maakt zodat de randen minder ruw zijn en de aanblik verbetert.

#### Mogelijkheden:

| Aan* | Schakelt de functie Afbeeldingverbetering in.  |
|------|------------------------------------------------|
| Uit  | Schakelt de functie Afbeeldingverbetering uit. |

#### Hex Dump

#### Toepassing:

Om de oorzaak van een afdrukprobleem op te sporen. Wanneer de functie Hex Dump is ingeschakeld, worden alle gegevens die naar de printer zijn gestuurd, afgedrukt in hexadecimale waarden en lettertekens. De besturingscodes worden niet uitgevoerd.

#### Mogelijkheden:

| Uitschakelen* | Voor uitschakelen van de Hex Dump functie. |
|---------------|--------------------------------------------|
| Inschakelen   | Voor inschakelen van de Hex Dump functie.  |

#### Conceptmodus

#### Toepassing:

Om toner te besparen door vlot afdrukken in een voorlopige conceptkwaliteit. De afdrukkwaliteit zal minder zijn wanneer u afdrukt met de conceptkwaliteit.

#### Mogelijkheden:

| Uitschakelen* | Om niet af te drukken in de conceptmodus. |
|---------------|-------------------------------------------|
| Inschakelen   | Om af te drukken in de conceptmodus.      |

#### Regelterminatie

#### Toepassing:

Voor toevoegen van de regelterminatie-commando's.

#### Mogelijkheden:

| Uit*         | Er wordt geen regelterminatie-commando toegevoegd. CR=CR, LF=LF, FF=FF    |
|--------------|---------------------------------------------------------------------------|
| Toevoegen-LF | Het LF commando wordt toegevoegd.<br>CR=CR-LF, LF=LF, FF=FF               |
| Toevoegen-CR | Het CR commando wordt toegevoegd.<br>CR=CR, LF=CR-LF, FF=CR-FF            |
| CR-XX        | De CR en LF commando's worden toegevoegd.<br>CR=CR-LF, LF=CR-LF, FF=CR-FF |

#### Standaardkleur

#### Toepassing:

Stelt de kleurkeuze in op Kleur of Zwart. Deze instelling wordt gebruikt voor een afdruktaak dat geen afdrukstand specificeert.

#### Mogelijkheden:

| Zwart* | Voor afdrukken in zwart-wit of grijstinten. |
|--------|---------------------------------------------|
| Kleur  | Voor afdrukken in kleur.                    |

#### Paneelinstel

Gebruik het menu Paneelinstel voor het instellen van een wachtwoord zodat niet iedereen toegang heeft tot de menu's. Zo wordt voorkomen dat instellingen per ongeluk worden gewijzigd.

Ø OPMERKING: De waarden die zijn gemarkeerd met een asterisk (\*) zijn de oorspronkelijke menu-instellingen af-fabriek.

#### Zie ook:

"Instellen Paneelvergrendeling"

#### Paneelvergrend

#### Toepassing:

Het beperken van de toegang tot de menu's.

#### Mogelijkheden:

| Uitschakelen* | ledereen heeft toegang tot de menu's. |
|---------------|---------------------------------------|
| Inschakelen   | De toegang tot de menu's is beperkt.  |

#### Wijzig wachtwrd

#### Toepassing:

Een wachtwoord wijzigen zodat niet iedereen toegang heeft tot de menu's te

#### Mogelijkheden:

0000\* 0000-9999 Stelt in of wijzigt een wachtwoord vereist om het Beheermenu te benaderen.

**OPMERKING:** Dit item wordt alleen weergegeven wanneerPaneelvergrend op Inschakelen is gezet.

# Lade-instelling

Definieer met behulp van het menu Lade-instelling welke afdrukmedia in de standaardlade voor 250 vel of de als optie verkrijgbare 250 documentinvoer worden gelegd.

Ø OPMERKING: De waarden die zijn gemarkeerd met een asterisk (\*) zijn de oorspronkelijke menu-instellingen af-fabriek.

#### Popup weergeven

#### Toepassing:

Bepalen of een popup-menu wordt weergegeven of niet, wanneer papier in de standaardlade voor 250 vel of de als optie verkrijgbare 250 documentinvoer wordt gelegd.

#### Mogelijkheden:

| Papierlade | Aan  | Bepaalt het formaat en de soort van het papier dat in de standaardlade voor 250 vel of de als optie verkrijgbare 250 documentinvoer<br>wordt gelegd. |
|------------|------|----------------------------------------------------------------------------------------------------|
|            | Uit* | Formaat en soort van het papier dat in de standaardlade voor 250 vel of de als optie verkrijgbare 250 documentinvoer gelegd.                         |

#### Gebruik dit onderdeel om:

- 1 De afdrukkwaliteit voor het opgegeven papier te optimaliseren.
- 1 De papierbron te selecteren via uw softwareprogramma door soort en formaat te selecteren.
- 1 Automatisch koppelen van de standaardlade voor 250 vel en de als optie verkrijgbare 250 documentinvoer. De printer koppelt automatisch deze laden die papier van dezelfde soort en hetzelfde formaat bevatten, als u Papiersoort instelt op de juiste waarden.

#### Lade 1

#### Toepassing:

Opgeven welk papier in de standaardlade voor 250 vel is gelegd.

#### Mogelijkheden:

|                                                    | Normaal*                      |  |  |
|----------------------------------------------------|-------------------------------|--|--|
| Papiersoort                                        | Normaal dik                   |  |  |
|                                                    | Voorbladen                    |  |  |
|                                                    | Voorbladen dik                |  |  |
|                                                    | Etiket                        |  |  |
|                                                    | Envelop                       |  |  |
|                                                    | Gerecycled                    |  |  |
|                                                    | Normaal zijde2* <sup>1</sup>  |  |  |
|                                                    | Norm dik zijde2* <sup>1</sup> |  |  |
|                                                    | Gerecycl zijde2* <sup>1</sup> |  |  |
|                                                    | A4* <sup>2</sup>              |  |  |
|                                                    | A5                            |  |  |
|                                                    | В5                            |  |  |
|                                                    | Letter* <sup>2</sup>          |  |  |
|                                                    | 8.5x13"                       |  |  |
|                                                    | Legal                         |  |  |
| Papierformaat                                      | Executive                     |  |  |
| rapionormaat                                       | Monarch                       |  |  |
|                                                    | Monarch LZE                   |  |  |
|                                                    | DL                            |  |  |
|                                                    | DL LZE                        |  |  |
|                                                    | C5                            |  |  |
|                                                    | Envelop #10                   |  |  |
|                                                    | Aangpst formaat               |  |  |
| *1 "zijde2" betekent afdrukzijde 2 van het papier. |                               |  |  |
|                                                    |                               |  |  |

\*<sup>2</sup> Dit zijn specifieke, per land verschillende fabrieksinstellingen.

#### Lade 2

#### Toepassing:

Bepalen welk papier in de als optie verkrijgbare 250 documentinvoer is gelegd.

#### Mogelijkheden:

|                                                                                  | Normaal*                      |  |
|----------------------------------------------------------------------------------|-------------------------------|--|
| Papiersoort                                                                      | Normaal dik                   |  |
|                                                                                  | Gerecycled                    |  |
|                                                                                  | Normaal zijde2* <sup>1</sup>  |  |
|                                                                                  | Gerecycled zijde2*1           |  |
|                                                                                  | Norm dik zijde2* <sup>1</sup> |  |
|                                                                                  | A4* <sup>2</sup>              |  |
|                                                                                  | A5                            |  |
|                                                                                  | В5                            |  |
| Papierformaat                                                                    | Letter* <sup>2</sup>          |  |
|                                                                                  | 8.5x13"                       |  |
|                                                                                  | Legal                         |  |
|                                                                                  | Executive                     |  |
| *1 "zijde2" betekent afdrukzijde 2 van het papier.                               |                               |  |
| * <sup>2</sup> Dit zijn specifieke, per land verschillende fabrieksinstellingen. |                               |  |

# **Opslag afdruk**

Dit Opslag afdruk menu biedt enkele speciale afdrukmogelijkheden zoals Veilige afdruk en Proefafdruk.

OPMERKING: Het menu Opslag afdruk wordt alleen weergegeven wanneer als optie verkrijgbaar geheugen van 512 MB of meer in de printer is geïnstalleerd en RAM-schijf is ingeschakeld onder Sysinstellingen.

#### Veilige afdruk

#### Toepassing:

Voor het afdrukken van vertrouwelijke afdruktaken. De printer kan uw afdruktaak bewaren in het geheugen totdat u bij de printer aanwezig kan zijn om het wachtwoord in te tikken via het operatorpaneel.

#### Mogelijkheden:

| Verwd na afdruk                                        | Drukt de taak af en verwijdert dan de gegevens uit het afdrukgeheugen. |
|--------------------------------------------------------|------------------------------------------------------------------------|
| Afdruk en opslg                                        | Drukt de taak af en slaat dan de gegevens op in het afdrukgeheugen.    |
| Verwijderen Verwijdert de taak uit het afdrukgeheugen. |                                                                        |

#### Proefafdruk

#### Toepassing:

Voor afdrukken van een enkel exemplaar om het afdrukresultaat te controleren alvorens alle andere exemplaren af te drukken. Zo kunt u voorkomen dat een eventuele vergissing een groot aantal malen wordt afgedrukt.

#### Mogelijkheden:

| Verwd na afdruk                                        | Drukt de taak af en verwijdert dan de gegevens uit het afdrukgeheugen. |
|--------------------------------------------------------|------------------------------------------------------------------------|
| Afdruk en opsig                                        | Drukt de taak af en slaat dan de gegevens op in het afdrukgeheugen.    |
| Verwijderen Verwijdert de taak uit het afdrukgeheugen. |                                                                        |

# Instellen Paneelvergrendeling

Deze functie dient om te voorkomen dat onbevoegden de instellingen van de beheerder kunnen veranderen. Voor normaal afdrukken kunnen de onderdelen worden gekozen uit een menu en blijven de printerinstellingen verder ongewijzigd. Voor normaal afdrukken kunnen de onderdelen ook worden ingesteld via het printerstuurprogramma.

OPMERKING: Wanneer menu's van het operatorpaneel worden uitgeschakeld, wordt niet de toegang tot de menu's Opslag afdruk en Lade-instelling voorkomen.

1. Druk op de knop Menu.

- 2. Druk op de knop ♥ totdat Beheermenu verschijnt, en druk dan op de knop ♥ (Instellen).
- 3. Druk op de knop ♥ totdat Paneelinstel verschijnt, en druk dan op de knop ♥ (Instellen).
- 4. Paneelvergrend wordt weergegeven. Druk op de knop 🗸 (Instellen) .
- 5. Druk op de knop ♥ totdat Inschakelen verschijnt, en druk dan op de knop ♥ (Instellen).
- 6. Druk op knop 🕻 .
- 7. Druk op de knop V totdat Wijzig wachtwrd verschijnt, en druk dan op de knop ✓ (Instellen).
- 9. Voer het nieuwe wachtwoord in en druk op daarna op de knop 🗸 (Instellen).
- OPMERKING: Als u uw wachtwoord niet meer weet, schakelt u de printer uit. Vervolgens houdt u de knop Menu ingedrukt en schakelt u de printer in. Houd de knop Menu ingedrukt totdat de display aanduidt Init wachtwoord Bent u zeker? Laat de knop Menu los en druk op de knop ✓ (Instellen). Druk op de knop < totdat Ja verschijnt, en druk dan op de knop ✓ (Instellen). Op de display zal kort te zien zijn dat het wachtwoord is geïnitialiseerd. Dit brengt de oorspronkelijke fabrieksinstelling voor het paneelwachtwoord terug.

OPMERKING: Wanneer Paneelvergrend is Inschakelen, is de fabrieksinstelling voor het paneelwachtwoord 0000.

#### Zie ook:

"Wijzig wachtwrd"

# Uitschakelen van de paneelvergrendeling

- 1. Druk op de knop Menu.
- 2. Druk op de knop ♥ totdat Beheermenu verschijnt en druk dan op de knop ♥ (Instellen).
- 3. Voer het wachtwoord in en druk op daarna op de knop ✔ (Instellen).
- 4. Druk op de knop ♥ totdat Paneelinstel verschijnt, en druk dan op de knop ✔ (Instellen).
- 5. Paneelvergrend wordt weergegeven. Druk op de knop ✔ (Instellen).
- 6. Druk op de knop ♥ totdat Uitschakelen verschijnt, en druk dan op de knop ✔ (Instellen).

#### Terug naar inhoud pagina

# Uw printersoftware begrijpen

#### Hulpprogramma Printerinstellingen

Installeer met behulp van de Stuurprogramma's en hulpprogramma's-CD die bij uw printer is verzonden, een combinatie van software-programma's die past bij uw besturingssysteem.

#### Printerstatus-venster

Het venster Printerstatus waarschuwt u wanneer er een fout optreedt of iets uw aandacht vraagt, zoals wanneer het papier is vastgelopen of de toner bijna op is.

Standaard wordt het venster **Printerstatus** alleen geopend wanneer er zich een fout voordoet. Wanneer er iets fout gaat, verschijnt er een foutmelding in het venster **Printerstatus**. U kunt instellen dat het venster **Printerstatus** altijd wordt geopend wanneer u afdrukt in **Bezig met afdrukken eigenschappen statusvenster**.

Hier kunt u ook controleren hoeveel toner en papier er nog over zijn en welke configuratie van opties er is gekozen voor de lokale printer.

#### Statusmonitor-console

U kunt in de Statusmonitor-console meerdere voorbeelden van het Statusvenster voor een bepaalde printer beheren.

Selecteer een printer uit de lijstweergave (of Printerselectie) door op de naam te klikken en een Statusvenster voor een bepaalde printer te openen.

#### **Dell Supplies Management System™**

U kunt het dialoogvenster Dell Supplies Management System openen vanuit het menu Alle programma's of via het bureaublad-pictogram.

U kunt de verbruiksmaterialen telefonisch bijbestellen of via Internet.

1. Klik op Start-> Alle programma's-> Dell Printers-> Aanvullende kleurenlasersoftware-> Dell Supplies Management System.

Het venster Dell Supplies Management System verschijnt.

- 2. Kies uw Printer uit de lijst Selecteer het printermodel.
- 3. Als u bestelt via internet:
  - a. Wanneer u niet automatisch via twee-wegcommunicatie de informatie van de printer kunt achterhalen, verschijnt er een venster waarin u wordt gevraagd het "Service Tag" onderhoudsnummer in te toetsen. Toets uw Dell printer "Service Tag" onderhoudsnummer in in het daarvoor bestemde vakje.

Uw "Service Tag" onderhoudsnummer staat vermeld aan de binnenkant van de zijklep van uw printer.

- b. Kies een URL Internet-adres uit de lijst Nabestel URL selecteren.
- c. Klik op Bezoek Dells bestelwebsite voor printersupplies.
- 4. Als u telefonisch wilt bestellen, belt u het nummer dat verschijnt onder de kopregel Telefonisch bestellen.

#### User Setup Disk Creating Tool

Het programma User Setup Disk Creating Tool dat u vindt in de map MakeDisk van de map Utilities op de Stuurprogramma's en hulpprogramma's-CD worden gebruikt voor het aanmaken van speciale stuurprogrammainstallatiepakketten die aangepaste stuurprogramma-instellingen bevatten. Een stuurprogramma-installatiepakket kan een groep vastgelegde stuurprogramma-instellingen bevatten en andere gegevens voor zaken als:

- 1 Afdruk-oriëntering en Meervoudig Omhoog (document-instellingen)
- 1 Watermerken
- 1 Lettertype-referenties

Als u het printerstuurprogramma op meerdere computers met hetzelfde besturingssysteem wilt installeren, maakt u een installatiedisk met behulp van een floppy disk of op een server-computer op het netwerk. Gebruik van een dergelijke zelfgemaakte installatiedisk kan u heel wat werk besparen bij het installeren van het printerstuurprogramma

- 1 Installeer van tevoren het printerstuurprogramma voor de Dell™ 2130cn Color Laser Printer op de computer waarmee u de installatiedisk wilt samenstellen.
- 1 De installatiedisk kan alleen gebruikt worden met computers die werken met hetzelfde besturingssysteem als waarmee de disk is aangemaakt. Maak afzonderlijke installatiedisks voor verschillende soorten besturingssystemen.

#### Software bijwerken

De updates van de firmware en/of stuurprogramma's kunt u downloaden van de Dell ondersteuningswebsite op support.dell.com.

# Hulpprogramma Printerinstellingen

In het venster Snelstartprogramma kunt u Statusvenster, Werkset, Updater en Problemen oplossen openen.

Wanneer u de Dell-software installeert, wordt het Snelstartprogramma ook geïnstalleerd.

Nadere informatie over het installeren van de software vindt u onder "Instellingen opgeven voor gedeeld afdrukken".

Zo opent u het venster Snelstartprogramma:

1. Klik op Start-> Alle programma's-> Dell Printers-> Aanvullende kleurenlasersoftware-> Snelstartprogramma.

Het dialoogvenster Snelstartprogramma opent.

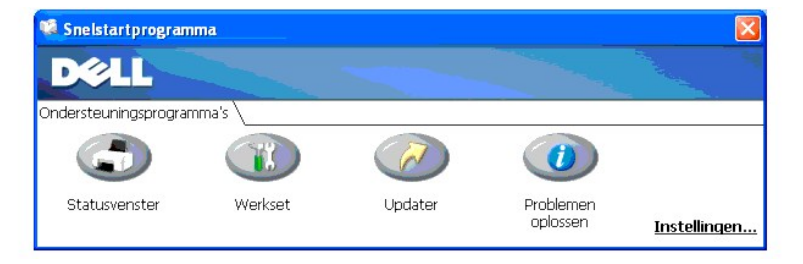

2. In het venster Snelstartprogramma vindt u vier knoppen: Statusvenster, Werkset, Updater en Problemen oplossen.

Klik op knop X knop in de rechter bovenhoek van het venster als u het wilt sluiten.

Voor nadere details, klikt u op de knop Help voor elk van de applicaties.

#### Statusvenster

De knop Statusvenster opent het venster Afdrukstatus. Zie "Printerstatus-venster".

#### Werkset

U kunt met de Werkset de verschillende instellingen voor de printer instellen. Zie "Begrip van de Werkset-menu's".

# Updater

Met de knop Updater kunt u de instellingen voor het printerstuurprogramma bijwerken.

# Problemen oplossen

De knop Problemen oplossen opent de handleiding Problemen oplossen waarmee u zelf problemen kunt oplossen.

Terug naar inhoud pagina

Terug naar inhoud pagina

# Afdrukken

- Tips voor succesvol afdrukken
- Een afdruktaak naar de printer sturen.
- Annuleren van een afdruktaak
- Afdrukken van een rapportpagina
- Gebruik van de functie Afdrukken en Bewaren

Dit hoofdstuk geeft tips voor het afdrukken, voor het afdrukken van lijsten met informatie over uw printer en voor het annuleren van een afdruktaak.

# Tips voor succesvol afdrukken

# Tips voor de Opslag van afdrukmedia

Berg uw afdrukmedia goed op. Zie voor meer informatie "Opslag van afdrukmedia".

# Voorkomen van vastlopend papier

OPMERKING: U wordt geadviseerd van de printmedia die u denkt te gaan gebruiken eerst een beperkte hoeveelheid voor de printer te proberen, voordat u een grotere partij aanschaft.

Door de geschikte afdrukmedia te kiezen en die juist in te leggen kunt u papierstoringen voorkomen. Lees de volgende aanwijzingen voor het inleggen van afdrukmedia:

- 1 "PlaatsenAfdrukmedia in de standaardlade voor 250 vel en de als optie verkrijgbare 250 documentinvoer"
- 1 "Laden van enkele velinvoer"
- 1 "Voorkomen van vastlopend papier"

Als de afdrukmedia vastloopt, zie dan "Gids voor het verhelpen van storingen" voor aanwijzingen.

# Een afdruktaak naar de printer sturen

Het printerstuurprogramma biedt u de mogelijkheid alle functies van de printer te gebruiken. Wanneer u klikt op **Afdrukken** in een softwareprogramma, verschijnt er een venster voor het printerstuurprogramma. Kies de juiste instellingen voor de specifieke taak die u wilt afdrukken. De afdruk-instellingen die u klest in het printerstuurprogramma krijgen voorrang boven de standaard menu-instellingen die zijn gekozen via het operatorpaneel of de Werkset.

Het kan nodig zijn te klikken op Voorkeursinstellingen in eerste keuzevak Afdrukken als u alle beschikbare systeem-instellingen wilt zien die u kunt wijzigen. Als u een functie in het venster van het printerstuurprogramma niet kent, opent u de online Help voor nadere informatie.

Afdrukken van een taak vanuit een typisch Windows®-applicatieprogramma:

- 1. Open het bestand dat u wilt afdrukken.
- 2. In het menu Bestand selecteert u Afdrukken.
- Controleer of de juiste printer is geselecteerd in het dialoogvenster. Wijzig de systeeminstellingen naar behoefte (zoals de pagina's die u wilt afdrukken en het aantal exemplaren).
- 4. Klik op Voorkeursinstellingen als u de systeeminstellingen wilt instellen die niet beschikbaar waren in het eerste scherm, en klik op OK.
- 5. Klik op OK of Afdrukken en zend de taak naar de printer van uw keuze.

# Annuleren van een afdruktaak

U kunt een afdruktaak op verschillende manieren annuleren.

## Annuleren van een taak via het operatorpaneel

Annuleren van een taak waarvan het afdrukken al begonnen is:

1. Druk opCancel.

🧭 OPMERKING: Het afdrukken wordt geannuleerd, maar alleen voor de huidige taak. Alle volgende taken zullen gewoon worden afgedrukt.

#### Annuleren van een afdruktaak vanaf een computer die draait onder Windows

#### Annuleren van een taak vanaf de taakbalk

Wanneer u een taak voor afdrukken verzendt, verschijnt er een klein printerpictogram in de rechterhoek van de taakbalk.

1. Dubbelklik op het printerpictogram.

Er verschijnt een lijst met afdruktaken in het printervenster.

- 2. Selecteer de taak die u wilt annuleren.
- 3. Druk op de Delete-toets van uw toetsenbord.

#### Annuleren van een taak vanaf het bureaublad

1. Minimaliseer alle open programma's zodat het bureaublad verschijnt.

Klik op Start-Printers en faxapparaten.

Klik op Starten -> Configuratiescherm -> Hardware en geluiden -> Printers (voor Windows Vista®).

Klik op Start→ Configuratiescherm→ Printers (voor Windows Server® 2008).

Klik op Start→Instellingen→Printers (voor Windows 2000).

Er verschijnt een lijst van beschikbare printers.

2. Dubbelklik op De printer dat u hebt gekozen bij het versturen van de taak.

Er verschijnt een lijst met afdruktaken in het printervenster.

- 3. Selecteer de taak die u wilt annuleren.
- 4. Druk op de Delete-toets van uw toetsenbord.

# Afdrukken van een rapportpagina

U kunt via het menu Rapport/Lijst verscheidene instellingen afdrukken voor uw printer, waaronder printerinstellingen, paneelinstellingen en een lettertypenlijst. Hieronder vindt u twee voorbeelden van het afdrukken via het menu Rapport/Lijst.

#### Afdrukken van een printerinstellingenpagina

U kunt de printerinstellingen controleren door een printerinstellingenpagina af te drukken. Als u een printerinstellingenpagina afdrukt, kunt u ook zien of de opties naar behoren zijn geïnstalleerd.

Zie "De Printermenu's begrijpen" of "Begrip van de Werkset-menu's" voor een overzicht van de aanduidingen en de knoppen op het operatorpaneel als als u Help nodig hebt.

# Bij gebruik van het Operatorpaneel

- 1. Druk op de knop Menu.
- 2. Druk op de knop ∨ totdat Rapport/Lijst verschijnt, en druk dan op de knop √ (Instellen).
- 3. Printerinstell wordt weergegeven en u drukt dan op de knop ✔ (Instellen).

De pagina met de printerinstellingen wordt afgedrukt.

#### Bij gebruik van de werkset

1. Klik op Start→ Alle programma's→ Dell Printers→ Dell 2130cn Color Laser Printer→ Werkset.

Het dialoogvenster Printer selecteren opent.

2. Klik op de naam van deze printer die wordt genoemd in Printernaam en klik daarna op OK.

De Werkset opent.

- 3. Klik op het tabblad Printerinstellingenrapport.
- 4. Selecteer Rapporten in de lijst links op de pagina.

De pagina Rapporten verschijnt.

5. Klik op de knop Printerinstellingen.

De pagina met de printerinstellingen wordt afgedrukt.

De melding Printerinstell Afdrukken verschijnt wanneer de pagina wordt afgedrukt. De printer keert terug naar de stand standby nadat de printerinstellingenpagina is afgedrukt.

Als er een andere mededeling verschijnt tijdens het afdrukken van deze pagina, zie dan de online Help voor nadere informatie.

# Afdrukken van een lettertypenlijst

U kunt voorbeelden afdrukken van alle lettertypen die op dat moment voor uw printer beschikbaar zijn:

## Bij gebruik van het Operatorpaneel

- 1. Druk op de knop Menu.
- 2. Druk op de knop ♥ totdat Rapport/Lijst verschijnt, en druk dan op de knop ✔ (Instellen).
- Druk op de knop ♥ totdat er PCL-letterlijst verschijnt.
- 4. Druk op de knop ✓ (Instellen)

De PCL-lettertypenlijst wordt afgedrukt.

# Gebruik van de functie Afdrukken en Bewaren

Wanneer u een taak naar de printer stuurt, kunt u in het stuurprogramma opgeven dat u wilt dat de printer de taak in het geheugen bewaart. Wanneer u gereed bent om de taak af te drukken, gaat u naar de printer zodat u via het bedieningspaneel-menu kunt kiezen welke taak in het geheugen u op dat moment wilt afdrukken. U kunt deze functie gebruiken voor het afdrukken van een vertrouwelijke taak (Veilige afdruk) of om een proefexemplaar af te drukken voordat u meerdere exemplaren afdrukt (Proefafdruk).

- OPMERKING: De printer bewaart de taak totdat u die verwijdert via het operatorpaneel of totdat u de printer uitschakelt. De gegevens worden uit het geheugen gewist wanneer u de printer uitschakelt.
- OPMERKING: De functie Afdrukken en de functie Bewaren vereist minimaal 768 MB aan beschikbaar printer-geheugen. Ook moet u de instellingen voor de RAM-schijf op het operatorpaneel en in het printerstuurprogramma configureren.

OPMERKING: Afhankelijk van de documenten kan een afdruktaak wel eens te groot zijn voor het beschikbare geheugen. Als een afdruktaak te groot is voor het beschikbare geheugen, doet er zich een fout voor.

OPMERKING: Als u geen specifieke documentnaam kiest voor een afdruktaak via het printerstuurprogramma, zal de taak worden aangeduid met de datum en tijd wanneer u de taak vanaf de PC verzendt zodat u de taak kunt onderscheiden van andere afdruktaken die onder uw naam zijn opgeslagen.

#### Afdrukken en wissen van opgeslagen afdruktaken

Wanneer er afdruktaken zijn opgeslagen in het printer-geheugen, kunt u via het bedieningspaneel bepalen wat u verder wilt doen met een of meer van de opgeslagen taken. U kunt dan klezen voor een Veilige afdruk of een Proefafdruk vanaf de "Opslag afdruk." Vervolgens kiest u uw gebruikersnaam uit een

lijst. Als u kiest voor Veilige afdruk, moet u daarna het wachtwoord invoeren dat u hebt gekozen in het printerstuurprogramma toen u de afdruktaak naar de printer verzond. Zie "Veilige afdruk" voor nadere informatie.

Vanuit elk van de menu-onderdelen Veilige afdruk of Proefafdruk hebt u drie mogelijkheden:

- 1 Afdruk en opslg
- 1 Verwd na afdruk
- 1 Verwijderen

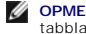

OPMERKING: Als u een afdruktaak als Veilige afdruk of Proefafdruk wilt verzenden, selecteert u Veilige afdruk of Proefafdruk in Taaksoort in het tabblad Papier/uitvoer van het dialoogvenster Printing Preferences

## Afdrukken van opgeslagen taken en proefafdruk-taken

#### Bij gebruik van het Operatorpaneel

- 1. Druk op de knop Menu.
- 2. Druk op de knop 🗸 totdat Rapport/Lijst verschijnt, en druk dan op de knop 🖌 (Instellen)
- 3. Druk op de knop ♥ totdat Opgeslagen doc verschijnt, en druk dan op de knop ♥ (Instellen).

De pagina opgeslagen documenten wordt afgedrukt.

#### **Opslag afdruk**

Als u een Opslag-afdruktaak verzendt, gaat de printer die niet onmiddellijk afdrukken, maar slaat de taak op in het geheugen zodat u deze later kunt afdrukken. Zie "Afdrukken en wissen van opgeslagen afdruktaken" voor nadere informatie

Ø OPMERKING: De printer bewaart de taak totdat u die verwijdert via het operatorpaneel of totdat u de printer uitschakelt.

S VOORZICHTIG: Wanneer u Verwal na afdruk kiest, wordt de vastgehouden taak na het afdrukken automatisch verwijderd.

# Proef-afdruk

Wanneer u een Proef-afdruktaak verzendt, drukt de printer één enkel exemplaar af en bewaart de resterende exemplaren die u via het stuurprogramma hebt aangevraagd, voorlopig in het afdrukgeheugen. Gebruik de functie Proefafdruk om het eerst gedrukte exemplaar te controleren en te zien of het naar wens is, voordat u de resterende exemplaren afdrukt.

Zie "Afdrukken en wissen van opgeslagen afdruktaken" als u hulp wenst bij het afdrukken van de extra exemplaren die zijn opgeslagen in het geheugen.

🖉 OPMERKING: De printer bewaart de taak totdat u die verwijdert via het operatorpaneel of totdat u de printer uitschakelt. De gegevens worden uit het geheugen gewist wanneer u de printer uitschakelt.

S VOORZICHTIG: Wanneer u Verwal na afdruk kiest, wordt de vastgehouden taak na het afdrukken automatisch verwijderd.

# Veilige afdruk

Bij het verzenden van een taak naar de printer kunt u via het stuurprogramma een wachtwoord instellen. Het wachtwoord mag van 1 tot 12 cijfers lang zijn, en bestaan uit de cijfers van 0 tot en met 9. De taak wordt in het afdrukgeheugen bewaard totdat u hetzelfde numerieke wachtwoord invoert via het bedieningspaneel en vervolgens kiest of u de taak wilt afdrukken of wilt verwijderen. Deze functie noemen we "Opslag afdruk". Zo weet u zeker dat de taak niet kan worden afgedrukt totdat u er bij bent en erop kunt toezien en niemand anders deze taak op de printer kan afdrukken.

Wanneer u kiest voor Veilige afdruk vanuit Opslag afdruk na het kiezen van uw gebruikersnaam, verschijnt het volgende prompt:

#### [\*\*\*\*\*\*\*\*\*\*\*]

Voer met de knoppen op het operatorpaneel een numeriek wachtwoord in voor uw vertrouwelijke afdruktaak. Terwijl u het wachtwoord invoert, wordt de vertrouwelijkheid van het wachtwoord gewaarborgd.

Als u een ongeldig wachtwoord invoert, verschijnt de mededeling onjuist wachtwop het scherm. Wacht dan drie seconden, of druk op 🖌 (Instellen) of Cancel zodat u terugkeert naar het scherm voor de gebruikersinvoer.

Wanneer u een geldig wachtwoord kiest, verkrijgt u daarmee toegang tot alle afdruktaken die overeenkomen met de gebruikersnaam en het wachtwoord dat u hebt ingevoerd. De afdruktaken die zijn beveiligd met het gekozen wachtwoord verschijnen op het scherm. Dan kunt u kiezen voor afdrukken of verwijderen van de afdruktaken behorend bij het door u gekozen wachtwoord. (Zie <u>"Afdrukken en wissen van opgeslagen afdruktaken</u>" voor nadere informatie.)

OPMERKING: De printer bewaart de taak totdat u die verwijdert via het operatorpaneel of totdat u de printer uitschakelt. De gegevens worden uit het geheugen gewist wanneer u de printer uitschakelt.

O VOORZICHTIG: Wanneer u Verwd na afdruk kiest, wordt de vastgehouden taak na het afdrukken automatisch verwijderd.

Terug naar inhoud pagina

# Instellingen opgeven voor gedeeld afdrukken

- Aanwiizen en afdrukken
- Peer-to-peer

U kunt uw nieuwe printer met anderen delen op een netwerk, gebruik daarvoor de Stuurprogramma's en hulpprogramma's-CD die bij uw printer is geleverd, of via de methode aanwijzen-en-afdrukken of de methode "peer-to-peer" van Microsoft<sup>®</sup>. Als u echter één van de Microsoft-methoden gebruikt, zult u niet alle mogelijkheden kunnen benutten, zoals de statusmonitor en de andere printerhulpprogramma's die worden geïnstalleerd met de Stuurprogramma's en hulpprogramma's-CD.

Al in een lokaal aangesloten printer wilt delen op een netwerk, zult u de printer op gedeeld gebruik moeten instellen en dan de gedeelde printer op netwerkclients moeten installeren:

**OPMERKING:** Hier volgen opties die u apart moet aanschaffen als u de printer wilt delen. n Ethernet-kabel

#### Windows® XP, Windows XP 64-bit Edition, Windows Server® 2003, Windows Server 2003 Enterprise x64 Edition, Windows 2000

- 1. Klik op Start→ Printers en faxapparaten (Printers voor Windows 2000).
- 2. Klik met de rechter muisknop op dit printerpictogram en selecteer Eigenschappen
- 3. In het tabblad Delen, selecteert u Deze printer delen (Gedeeld als voor Windows 2000) en geeft u vervolgens een naam op in het tekstvakje Sharenaam (Gedeeld als voor Windows 2000)
- 4. Klik op Extra stuurprogramma's en selecteer de besturingssystemen van alle netwerk-clients die afdrukken naar deze printer.
- 5. Klik op OK

Als er bestanden ontbreken, verschijnt het verzoek de CD van het server-besturingssysteem te plaatsen.

#### Windows Vista®, Windows Vista 64-bit Edition

- 1. Klik op Starten→ Configuratiescherm→ Hardware en geluiden→ Printers
- 2. Klik met de rechtermuisknop op dit printerpictogram en selecteer Delen.
- 3. Klik op de knop Opties voor delen wijzigen.
- 4. Het dialoogvenster "Uw toestemming is nodig om te kunnen doorgaan" verschijnt.
- 5. Klik op de knop Doorgaan.
- 6. Selecteer het keuzevakje Deze printer delen en geef een naam op in het testvakje Sharenaam.
- 7. Klik op Extra stuurprogramma's en selecteer de besturingssystemen van alle netwerk-clients die afdrukken naar deze printer.
- 8. Klik op OK.

#### Windows Server 2008, Windows Server 2008 Enterprise x64 Edition

- 1. Klik op Start→ Configuratiescherm→ Printers.
- 2. Klik met de rechtermuisknop op dit printerpictogram en selecteer Delen.
- 3. Selecteer het keuzevakje Deze printer delen en geef een naam op in het testvakje Sharenaam.
- 4. Klik op Extra stuurprogramma's en selecteer de besturingssystemen van alle netwerk-clients die afdrukken naar deze printer.
- 5. Klik op OK

Controleer of de printer naar behoren wordt gedeeld:

- 1 Controleer of het printer-object in de mapPrinters of Printers en faxapparatenaangeeft dat deze printer wordt gedeeld. Een pictogram van gedeeld gebruik wordt onder het printerpictogram weergegeven.
- 1 Blader door het Netwerk of Mijn netwerklocaties. Zoek naar de host-naam van de server en kijk of de gedeelde naam die u voor de printer hebt gekozen, wordt weergegeven.

Nu de printer wordt gedeeld, kunt u de printer installeren op de netwerk-clients met behulp van de aanwijzen-en-afdrukken of "peer-to-peer" methoden.

# Aanwijzen en afdrukken

Deze methode biedt gewoonlijk het meest doeltreffend gebruik van de systeembronnen. De server zorgt voor de stuurprogramma-aanpassingen en het afhandelen van de afdruktaken. Zo kunnen de netwerk-clients veel sneller terugkeren naar hun eigen programma's.

Wanneer u de aanwijzen-en-afdrukken methode gebruikt, wordt een gedeelte van de stuurprogramma-informatie van de server gekopieerd naar de clientcomputer. Dit biedt precies genoeg informatie om een afdruktaak naar de printer te sturen.

# Windows XP, Windows XP 64-bit Edition, Windows Server 2003, Windows Server 2003 Enterprise x64 Edition, Windows 2000

- 1. Op het Windows-werkblad van de client-computer, dubbelklikt u op Mijn netwerklocaties.
- 2. Zoek de hostnaam van de server-computer op en dubbelklik op de hostnaam.
- 3. Klik met de rechtermuisknop op de gedeelde printernaam, en klik dan op Verbinding maken.

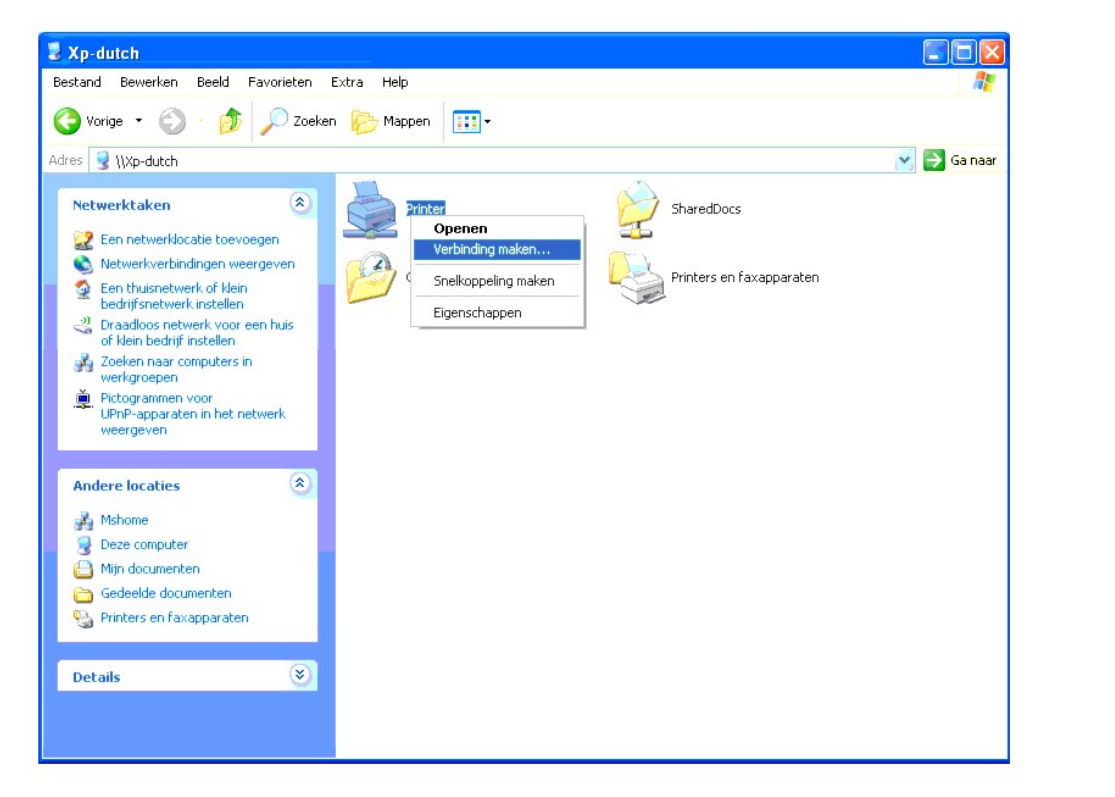

Wacht tot de stuurprogramma-informatie is gekopieerd van de server-computer naar de client-computer, en tot er een nieuw printer-object is teegevoegd aan de map **Printers en faxapparaten (Printers** voor Windows 2000). De kopieertijd die dit kan vergen varieert, afhankelijk van de drukte op het netwerk en andere factoren.

#### Sluit tenslotte Mijn netwerklocaties.

- 4. Druk een testpagina af om te zien of de installatie is gelukt.
  - a. Klik op Start→ Printers en faxapparaten (Printers voor Windows 2000).
  - b. Selecteer de printer die u zojuist hebt aangemaakt.
  - c. Klik op Bestand→ Eigenschappen.

d. Klik op het tabblad Algemeen op Testpagina afdrukken.

Als de testpagina goed wordt afgedrukt, is het installeren van de printer voltooid.

#### Windows Vista, Windows Vista 64-bit Edition

- 1. Klik op het Windows-bureaublad van de client-computer op Starten→ Netwerk.
- 2. Zoek de hostnaam van de server-computer op en dubbelklik op de hostnaam.
- 3. Klik met de rechtermuisknop op de gedeelde printernaam, en klik dan op Verbinding maken.
- 4. Klik op Stuurprogramma installeren.
- 5. Klik op Doorgaan in het dialoogvenster Gebruikersaccountbeheer.
- 6. Wacht tot de stuurprogramma-informatie is gekopieerd van de server- computer naar de client-computer en tot er een nieuw printer-object is toegevoegd aan de map Printers. De tijd die dit kan vergen varieert, afhankelijk van de drukte op het netwerk en andere factoren.
- 7. Druk een testpagina af om te zien of de installatie is gelukt
  - a. Klik op Starten→ Configuratiescherm→ Hardware en geluiden.
  - b. Selecteer Printers
  - c. Klik met de rechtermuisknop op de printer die u zojuist hebt aangemaakt en selecteer Eigenschappen
  - d. Klik op het tabblad Algemeen op Testpagina afdrukken.

Als de testpagina goed wordt afgedrukt, is het installeren van de printer voltooid.

#### Windows Server 2008, Windows Server 2008 Enterprise x64 Edition

- 1. Klik op het Windows-bureaublad van de client-computer op Start→ Netwerk.
- 2. Zoek de hostnaam van de server-computer op en dubbelklik op de hostnaam.
- 3. Klik met de rechtermuisknop op de gedeelde printernaam, en klik dan op Verbinding maken.
- 4. Klik op Stuurprogramma installeren.
- Wacht tot de stuurprogramma-informatie is gekopieerd van de server- computer naar de client-computer en tot er een nieuw printer-object is toegevoegd aan de map Printers. De tijd die dit kan vergen varieert, afhankelijk van de drukte op het netwerk en andere factoren.
- 6. Druk een testpagina af om te zien of de installatie is gelukt.
  - a. Klik op Start -> Configuratiescherm.
  - b. Selecteer Printers.
  - c. Klik met de rechtermuisknop op de printer die u zojuist hebt aangemaakt en selecteer Eigenschappen
  - d. Klik op het tabblad Algemeen op Testpagina afdrukken.

Als de testpagina goed wordt afgedrukt, is het installeren van de printer voltooid.

# Peer-to-peer

Bij gebruik van de "peer-to-peer"-methode wordt het printerstuurprogramma in zijn geheel geïnstalleerd op elke client-computer. De netwerk-clients behouden de controle over de wijzigingen van het stuurprogramma. De cliënt-computer zorgt voor het afhandelen van de afdruktaak.

# Windows XP, Windows XP 64-bit Edition, Windows Server 2003, Windows Server 2003 Enterprise x64 Edition, Windows 2000

- 1. Klik op Start→ Printers en faxapparaten (Printers voor Windows 2000).
- 2. Start de wizard Printer toevoegen door op Een printer toevoegen te klikken.

- 3. Klik op Volgende.
- 4. Selecteer een Netwerkprinter of een printer die met een andere computer is verbonden en klik dan op Volgende (Bij Windows 2000 selecteert u de netwerkprinter uit de lijst Gedeelde printers). Als de printer niet in de lijst voorkomt, toetst u het pad van de printer in in het tekstvakje.

| Wanneer o<br>zoeken die     | nter op<br>Je naam of het adres van de printer onbekend is, kunt u naar een printer<br>aan uw behoeften voldoet. |
|-----------------------------|----------------------------------------------------------------------------------------------------|
| Met welke                   | printer wilt u verbinding maken?                                                                                 |
| O Een p <u>r</u> in         | nter zoeken                                                                                                    |
| <ul> <li>Verbind</li> </ul> | ing maken met deze printer (of selecteer deze optie en klik op Volgende):                                        |
| Naam:                       | \\server\printer                                                                                                 |
|                             | Ees voorbeeld: \\server\printer                                                                                  |
| O Verbind                   | ing maken met een printer op het Internet of in uw thuis- of bedrijfsnetwerk:                                    |
| URL:                        |                                                                                                    |
|                             | Eeu voorbeeld: http://server/printers/mijnprinter/.printer                                                       |
|                             | 57 10 easta 26                                                                                                   |
|                             |                                                                                                    |
|                             | < Volgende > Annuleren                                                                                           |
|                             |                                                                                                    |

# Bijvoorbeeld: \\<server host-naam>\<gedeelde printer-naam>

De server host-naam is de naam van de server-computer waaronder die is geregistreerd op het netwerk. De gedeelde printer-naam is de naam die is toegewezen tijdens het server-installatieproces.

5. Klik op Een printer zoeken en klik op Volgende (Bij Windows 2000 klikt u op OK).

Als dit een nieuwe printer is wordt u misschien gevraagd een printerstuurprogramma te installeren. Als er geen printerstuurprogramma beschikbaar is, zult u een pad moeten opgeven naar beschikbare stuurprogramma's.

- Kies of u deze printer wilt instellen als de standaardprinter voor de client, klik op Volgende en klik dan op Voltooien (Bij Windows 2000, klikt u op Voltooien).
- 7. Druk een testpagina af om te zien of de installatie is gelukt:
  - a. Klik op Start-> Instellingen-> Printers en faxapparaten (Printers voor Windows 2000).
  - b. Selecteer de printer die u zojuist hebt aangemaakt.
  - c. Klik op Bestand > Eigenschappen.
  - d. Klik op het tabblad Algemeen op Testpagina afdrukken.

Als de testpagina goed wordt afgedrukt, is het installeren van de printer voltooid.

#### Windows Vista, Windows Vista 64-bit Edition

- 1. Klik op Starten→ Configuratiescherm→ Hardware en geluiden→ Printers.
- 2. Start de wizard Printer toevoegen door op Een printer toevoegen te klikken.
- Selecteer Netwerkprinter, draadloze printer of Bluetooth-printer, toevoegen en klik vervolgens op Volgende. Als de printer in de lijst voorkomt, selecteert u de printer en klikt u op Volgende of selecteert u De printer die ik wil gebruiken, staat niet in de lijst. en typt u het pad van de printer in het tekstvakje Een gedeelde printer op naam selecteren en klikt op Volgende.

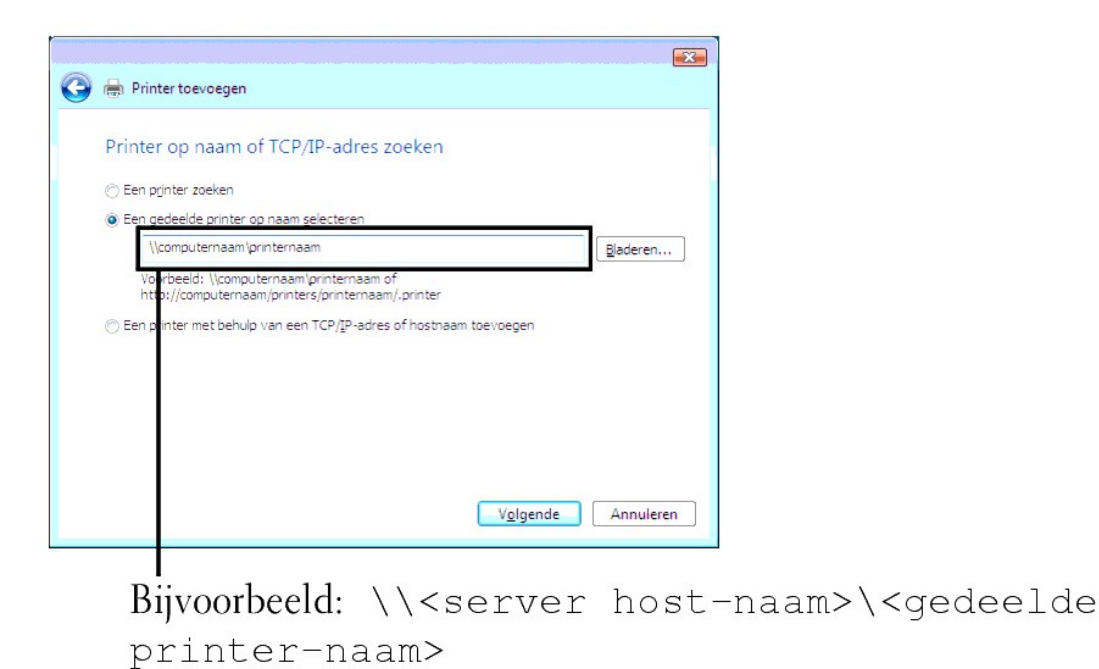

De server host-naam is de naam van de server-computer waaronder die is geregistreerd op het netwerk. De gedeelde printer-naam is de naam die is toegewezen tijdens het server-installatieproces.

- Als dit een nieuwe printer is wordt u misschien gevraagd een printerstuurprogramma te installeren. Als er geen printerstuurprogramma beschikbaar is, zult u een pad moeten opgeven naar beschikbare stuurprogramma's.
- 5. Selecteer of u wilt dat deze printer de standaardprinter is voor de client, klik op Volgende.
- 6. Als u de installatie wil controleren, klikt u op Testpagina afdrukken.
- 7. Klik op Voltooien

Als de testpagina goed wordt afgedrukt, is het installeren van de printer voltooid.

#### Windows Server 2008, Windows Server 2008 Enterprise x64 Edition

- 1. Klik op Start→ Configuratiescherm→ Printers.
- 2. Start de wizard Printer toevoegen door op Een printer toevoegen te klikken.
- 3. Selecteer Netwerkprinter, draadloze printer of Bluetooth-printer, toevoegen en klik vervolgens op Volgende.

Als de printer in de lijst voorkomt, selecteert u de printer en klikt u op Volgende of selecteert u De printer die ik wil gebruiken, staat niet in de lijst. en typt u het pad van de printer in het tekstvakje Een gedeelde printer op naam selecteren en klikt op Volgende.

Bijvoorbeeld: \\<server host-naam>\<gedeelde printer-naam>

De server host-naam is de naam van de server-computer waaronder die is geregistreerd op het netwerk. De gedeelde printer-naam is de naam die is toegewezen tijdens het server-installatieproces.

- 4. Als dit een nieuwe printer is wordt u misschien gevraagd een printerstuurprogramma te installeren. Als er geen printerstuurprogramma beschikbaar is, zult u een pad moeten opgeven naar beschikbare stuurprogramma's.
- 5. Selecteer of u wilt dat deze printer de standaardprinter is voor de client, klik op Volgende.
- 6. Als u de installatie wil controleren, klikt u op Testpagina afdrukken.
- 7. Klik op Voltooien.

Als de testpagina goed wordt afgedrukt, is het installeren van de printer voltooid.

Terug naar inhoud pagina

Terug naar inhoud pagina

# Lettertypen begrijpen

- Letterontwerp en lettertypen
- Bitmap-lettertypen en Schaalbare lettertypen
- Residente lettertypen
- Tekensets

## Letterontwerp en lettertypen

Een lettertype is een samenstel van lettertekens en symbolen die zijn gebaseerd op een bepaald ontwerp. Het specifieke ontwerp noemen we een letterontwerp. De letterontwerpen die u klest verlenen een zekere persoonlijkheid aan een document. Zorgvuldig gekozen letterontwerpen maken een document beter leesbaar.

De printer heeft tal van residente lettertypen in PCL 5/PCL 6. Zie "Residente lettertypen" voor een lijst van alle residente lettertypen.

# Gewicht en stijl

Letterontwerpen zijn vaak uitgevoerd in verschillende gewichten en stijlen. Deze variaties zijn aanpassingen van hetzelfde ontwerp, zodat u bijvoorbeeld belangrijke woorden in een tekst nadruk kunt geven of boektitels opvallend kunt weergeven. De verschillende gewichten en stijlen zijn ontwikkeld als een aanvulling op het oorspronkelijke ontwerp.

Gewicht duidt op de dikte van de lijnen die de lettertekens vormen. Dikkere lijnen geven donkerder letters. Het gewicht van een letterontwerp wordt gewoonlijk beschreven in termen als vet, gemiddeld, mager, zwart of zwaar.

Stijl verwijst naar andere aanpassingen van een letterontwerp, zoals de scheefstand of de breedte van de letters. Cursief en oblique of schuin zijn stijlen waarbij de letters overhellen. Smal, condensed en verbreed zijn drie gangbare stijlen die de breedte van de lettertekens aanpassen.

Sommige lettertypen combineren verscheidene gewicht- en stijl-modificaties; bijvoorbeeld, Helvetica Narrow Bold Oblique. Een groep van diverse gewicht- en stijlvarianten van een enkel letterontwerp staat bekend als een *letterontwerp-familie*. De meeste letterontwerp-families omvatten vier varianten: normaal, cursief (schuin), vet, en vet cursief (vet schuin). Sommige families omvatten meer varianten, zoals het volgende overzicht van de Helvetica letterontwerp-families familie toont:

Helvetica Helvetica Oblique Helvetica Bold Helvetica Bold Oblique Helvetica Narrow Helvetica Narrow Oblque Helvetica Narrow Bold Helvetica Narrow Bold ABCDEFGHUKLMNOabcdefghijklmno1234567890 ABCDEFGHUKLMNOabcdefghijklmno1234567890 ABCDEFGHUKLMNOabcdefghijklmno1234567890 ABCDEFGHUKLMNOabcdefghijklmno1234567890 ABCDEFGHUKLMNOabcdefghijklmno1234567890 ABCDEFGHUKLMNOabcdefghijklmno1234567890 ABCDEFGHUKLMNOabcdefghijklmno1234567890

#### Tekenbreedte en tekenhoogte

Het formaat van een lettertype wordt aangeduid met de tekenbreedte of de tekenboogte, afhankelijk van of het een lettertype met vaste tekenafstand is of een proportioneel lettertype.

Bij een vaste tekenafstand lettertype zijn alle lettertekens even breed. Tekenbreedte wordt gebruikt om het formaat van lettertypen met vaste tekenafstand aan te geven. Het is een maat die uitdrukt hoeveel lettertekens er in een horizontale inch (25,4 mm) aan tekst passen. Zo zijn er bijvoorbeeld van alle 10pitch brede lettertypen altijd 10 letters per inch (10 cpi) en van alle 12-pitch brede typen zijn er 12 letters per inch (12 cpi).

| Courier      | 10 | Pitch | 1234567890   |
|--------------|----|-------|--------------|
| Courier-Bold | 10 | Pitch | 1234567890   |
| Courier      | 12 | Pitch | 123456789012 |
| Courier-Bold | 12 | Pitch | 123456789012 |
|              |    |       | ↓ 1 inch ↓   |

Bij *proportionele* (of *typografische*) lettertypen kan elk letterteken zijn eigen specifieke breedte hebben. En aangezien bij proportionele lettertypen de breedte dus uiteenloopt, wordt de grootte van het lettertype hier uitgedrukt in de tekenhoogte, in punten. *De tekenhoogte* geeft hier de hoogte in punten van de lettertekens in het lettertype. Een *punt* is gedefinieerd als 1/72 inch. De lettertekens van een letterype in 24-punts formaat zijn tweemaal zo groot als de lettertekens van hetzelfde lettertype dat wordt gedrukt in 12-punts formaat.

De volgende afbeelding toont enkele voorbeelden van een lettertype afgedrukt in verschillende punt-formaten:

# 48 point 36 point

24 point 18 point 12 point 10 point

De tekenhoogte of het punt-formaat van een lettertype is gedefinieerd als de afstand van de top van het hoogste letterteken tot de onderkant van het laagste teken in het lettertype. Vanwege deze definitie van de lettergrootte kunnen verschillende lettertypen die zijn afgedrukt in hetzelfde punt-formaat wel eens aanzienlijk verschillen in gemiddelde of schijnbare grootte. Dat komt omdat er nog andere lettertype-parameters zijn die bepalen hoe het lettertype er uit ziet. Desondanks is het punt-formaat een uitstekende maatstaf voor de relatieve grootte van een lettertype. Het volgende voorbeeld toont twee sterk verschillende proportionele lettertypen, afgedrukt in 14-punts formaat.

> ITC Avant Garde abcdefghABCDEFGH ITC Zapf Chancery abcdefghABCDEFGH

# Bitmap-lettertypen en Schaalbare lettertypen

Deze printer gebruikt zowel bitmap-lettertypen als schaalbare lettertypen.

Bitmap-lettertypen worden in het geheugen van de printer opgeslagen als vastgestelde patronen van beeldpunten die een letterontwerp vormen in een bepaald formaat en bepaalde stijl en resolutie. De volgende afbeelding toont een voorbeeld van een letterteken uit een bitmap-lettertype.

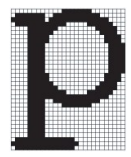

Rasterfonts zijn beschikbaar in verschillende letterstijlen en tekenhoogte-formaten, via downloaden te verkrijgen.

Schaalbare lettertypen (ook wel contour- of outline fonts genoemd) worden vastgelegd als computerprogramma's die de contouren van de letters in het lettertype als formules beschrijven. Telkens wanneer u letters in een schaalbaar lettertype afdrukt, maakt de printer een bitmap van de tekens in de door u gekozen puntgrootte en slaat deze tijdelijk in het afdrukgeheugen op.

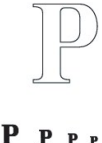

Deze tijdelijke bitmap-lettertypen worden gewist wanneer u de printer uitschakelt of reset. Schaalbare lettertypen bieden de flexibiliteit bij het afdrukken in talloze verschillende puntgrootten.

Uw printer gebruikt verschillende schaalbare puntgrootten die u kunt downloaden. PCL 5/PCL 6 werkt met Intellifont en TrueType schaalbare lettertypen. Er zijn duizenden verschillende schaalbare lettertypen in die verschillende indelingen verkrijgbaar van talloze leveranciers.

Als u van plan bent veel downloadbare bitmap-lettertypen of schaalbare lettertypen te gebruiken of als u de schaalbare lettertypen wilt gebruiken in veel verschillende formaten, moet u misschien extra geheugen voor printer aanschaffen.

# **Residente lettertypen**

Uw printer is vooorzien van een aantal residente lettertypen, die permanent in het afdrukgeheugen worden bewaard. Er zijn verschillende lettertypes beschikbaar in PCL 5/PCL 6. Enkele van de meest populaire letterontwerpen zoals Courier en TimesNew zijn beschikbaar voor alle printertalen.

De volgende tabel geeft een overzicht van alle residente lettertypen in uw printer. Zie <u>"Afdrukken van een lettertypenlijst"</u> voor aanwijzingen over het afdrukken van voorbeelden voor deze lettertypen. Nu kunt u de vast ingebouwde lettertypen selecteren via uw toepassingsprogramma of via het bedieningspaneel.

| Residente schaalbare lettertyper |  |  |
|----------------------------------|--|--|
| PCL 5/PCL 6                      |  |  |
| CG Times                         |  |  |
| CG Times It                      |  |  |
| CG Times Bd                      |  |  |

| CG Times BdIt                                                                                                    |
|----------------------------------------------------------------------------------------------------|
| Univers Md                                                                                                    |
| Univers MdIt                                                                                                    |
| Univers Bd                                                                                                    |
| Univers BdIt                                                                                                    |
| Univers MdCd                                                                                                    |
| Univers MdCdIt                                                                                                    |
| Univers BdCd                                                                                                    |
| Univers BdCdIt                                                                                                    |
|                                                                                                    |
| AntiqueOlv                                                                                                    |
| AntiqueOlv It                                                                                                    |
| AntiqueQly Bd                                                                                                    |
|                                                                                                    |
| CG Omega                                                                                                    |
| CG Omega It                                                                                                    |
| CG Omega Bd                                                                                                    |
| CC Omega Bdlt                                                                                                    |
|                                                                                                    |
| Comment Antipu                                                                                                    |
|                                                                                                    |
| Garamond Krsv                                                                                                    |
| Garamond Hlb                                                                                                    |
| Garamond KrsvHlb                                                                                                    |
|                                                                                                    |
| Courier                                                                                                    |
| Courier It                                                                                                    |
| Courier Bd                                                                                                    |
| Courier BdIt                                                                                                    |
|                                                                                                    |
| LetterGothic                                                                                                    |
| LetterGothic It                                                                                                    |
| LetterGothic Bd                                                                                                    |
|                                                                                                    |
| Albertus Md                                                                                                    |
| Albertus XBd                                                                                                    |
|                                                                                                    |
|                                                                                                    |
| Clarendon Cd                                                                                                    |
| Clarendon Cd                                                                                                    |
| Clarendon Cd                                                                                                    |
| Clarendon Cd<br>Coronet                                                                                                    |
| Clarendon Cd<br>Coronet<br>Mariaold                                                                                                    |
| Clarendon Cd<br>Coronet<br>Marigold                                                                                                    |
| Clarendon Cd<br>Coronet<br>Marigold<br>Arial                                                                                                    |
| Clarendon Cd<br>Coronet<br>Marigold<br>Arial                                                                                                    |
| Clarendon Cd<br>Coronet<br>Marigold<br>Arial<br>Arial It                                                                                                    |
| Clarendon Cd<br>Coronet<br>Marigold<br>Arial<br>Arial It<br>Arial Bd                                                                                                    |
| Clarendon Cd<br>Coronet<br>Marigold<br>Arial<br>Arial It<br>Arial Bd<br>Arial Bd                                                                                                    |
| Clarendon Cd Coronet Marigold Arial Arial It Arial Bd Arial BdIt TimeeNewi                                                                                                    |
| Clarendon Cd Coronet Marigold Arial Arial It Arial Bd Arial BdIt TimesNew The Maria It                                                                                                    |
| Clarendon Cd Coronet Marigold Arial Arial It Arial Bd Arial Bd TimesNew TimesNew It TimesNew It Coronet Corone |
| Clarendon Cd Coronet Marigold Arial Arial Arial Bd Arial Bd Arial BdIt TimesNew TimesNew It TimesNew Bd                                                                                                    |
| Clarendon Cd Coronet Marigold Arial Arial Arial It Arial Bd Arial Bd Arial BdIt TimesNew TimesNew It TimesNew Bd TimesNew BdIt                                                                                                    |
| Clarendon Cd Coronet Marigold Arial Arial It Arial Bd Arial Bd Arial BdIt TimesNew TimesNew It TimesNew Bd TimesNew Bd                                                                                                    |
| Clarendon Cd Coronet Coronet Marigold Arial Arial Arial It Arial Bd Arial Bd Arial BdIt TimesNew TimesNew It TimesNew Bd TimesNew Bd TimesNew BdIt Symbol                                                                                                    |
| Clarendon Cd Coronet Coronet Marigold Arial Arial Arial It Arial Bd Arial Bd Arial BdIt TimesNew TimesNew It TimesNew Bd TimesNew Bd TimesNew BdIt Symbol                                                                                                    |
| Clarendon Cd Coronet Coronet Marigold Arial Arial Arial It Arial Bd Arial Bd Arial BdIt TimesNew TimesNew It TimesNew Bd TimesNew Bd TimesNew BdIt Symbol Wingdings                                                                                                    |
| Clarendon Cd Coronet Coronet Marigold Arial Arial Arial Bd Arial Bd Arial BdIt TimesNew TimesNew It TimesNew Bd TimesNew Bd TimesNew Bd TimesNew Bd Coronet Symbol Symbol                                                                                                    |
| Clarendon Cd Coronet Coronet Marigold Arial Arial Arial Bd Arial Bd Arial BdIt TimesNew TimesNew Bd TimesNew Bd TimesNew Bd TimesNew Bd Coronet Symbol Symbol Line Printer                                                                                                    |
| Clarendon Cd Coronet Coronet Marigold Arial Arial Arial It Arial Bd Arial Bd Arial BdIt TimesNew TimesNew It TimesNew Bd TimesNew Bd TimesNew Bd Coronet Symbol Symbol Line Printer                                                                                                    |

| Times Roman      |  |  |
|------------------|--|--|
| Times It         |  |  |
| Times Bd         |  |  |
| Times BdIt       |  |  |
|                  |  |  |
| Helvetica        |  |  |
| Helvetica Ob     |  |  |
| Helvetica Bd     |  |  |
| Helvetica BdOb   |  |  |
|                  |  |  |
| CourierPS        |  |  |
| CourierPS Ob     |  |  |
| CourierPS Bd     |  |  |
| CourierPS BdOb   |  |  |
|                  |  |  |
| SymbolPS         |  |  |
|                  |  |  |
| Palatino Roman   |  |  |
| Palatino It      |  |  |
| Palatino Bd      |  |  |
| Palatino Bdlt    |  |  |
|                  |  |  |
| ITCBookman Lt    |  |  |
| ITCBookman LtIt  |  |  |
| ITCBookmanDm     |  |  |
| ITCBookmanDm It  |  |  |
|                  |  |  |
| HelveticaNr      |  |  |
| HelveticaNr Ob   |  |  |
| HelveticaNr Bd   |  |  |
| HelveticaNr BdOb |  |  |
|                  |  |  |
| N C Schbk Roman  |  |  |
| N C Schbk It     |  |  |
| N C Schbk Bd     |  |  |
| N C Schbk Bdlt   |  |  |
|                  |  |  |
| ITC A G Go Bk    |  |  |
| ITC A G Go BkOb  |  |  |
| ITC A G Go Dm    |  |  |
|                  |  |  |
|                  |  |  |
| ZanfC Mdlt       |  |  |
|                  |  |  |
| ZapfDipabate     |  |  |
| zapiDiliguats    |  |  |

# Tekensets

Een tekenset is de verzameling van letters en cijfers, leestekens en speciale symbolen die deel uitmaken van het lettertype dat u hebt gekozen. Tekensets ondersteunen bijvoorbeeld het schrift van diverse talen en speciale toepassingen, zoals de wiskundige symbolen die in de wetenschap gebruikt worden.

Bij PCL 5/PCL 6 definieert een tekenset bovendien welke letter wordt afgedrukt voor elke toets op het toetsenbord (of meer specifiek, voor elk *codepunt*). Sommige toepassingen vereisen verschillende lettertekens op bepaalde codepunten. Voor de ondersteuning van diverse toepassingen en talen beschikt uw printer over 36 tekensets voor de ingebouwde PCL 5/PCL 6 lettertypen.

# Tekensets voor PCL 5/PCL 6

Niet alle lettertype-namen ondersteunen alle genoemde tekensets.

| Roman 8 (Default)    | ISO 8859-1 Latin 1    | ISO 8859-2 Latin 2   |
|----------------------|-----------------------|----------------------|
| ISO 8859-9 Latin 5   | ISO 8859-10 Latin 6   | PC-8                 |
| PC-8 DN              | PC-775 Baltic         | PC-850 Multilingual  |
| PC-852 Latin 2       | PC-1004 OS/2          | PC Turkish           |
| Windows 3.1 Latin 1  | Windows 3.1 Latin 2   | Windows 3.1 Latin 5  |
| DeskTop              | PS Text               | MC Text              |
| Microsoft Publishing | Math 8                | PS Math              |
| Pi Font              | Legal                 | ISO 4 United Kingdom |
| ISO 6 ASCII          | ISO 11 Swedish: names | ISO 15 Italian       |
| ISO 17 Spanish       | ISO 21 German         | ISO 60 Norwegian v1  |
| ISO 69 French        | Windows 3.0 Latin 1   | Windows Baltic       |
| Symbol               | Wingdings             | ITC ZapfDingbats MS  |

#### Terug naar inhoud pagina

# Meldingen van de Printer begrijpen

Het operatorpaneel van de printer laat meldingen zien die de actuele staat van de printer beschrijven en geeft een aanduiding van mogelijke printerproblemen die u moet oplossen. In dit onderdeel wordt een lijst van alle printermeldingen gegeven, wordt uitgelegd wat zij betekenen en wordt vermeld hoe u de meldingen kunt wissen.

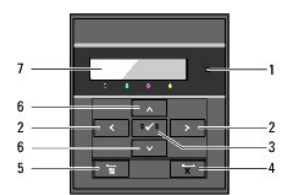

| 1 | Indicatielampje Gereed/Fout | 5 | Knop 🖬 (Menu) |
|---|-----------------------------|---|---------------|
| 2 | Knoppen 🔇                   | 6 | Knoppen 🗸 木   |
| 3 | Knop 🗸 (Instellen)          | 7 | LCD-paneel    |
| 4 | Knop <b>X (Cancel)</b>      |   |               |

| Melding<br>(De eerste en de tweede regel<br>worden samen weergegeven. De<br>derde en vierde regel knipperen<br>iedere seconde.) | Wat deze melding betekent                                                                | Wat u kunt doen                                                                                                    |  |
|----------------------------------------------------------------------------------------------------|------------------------------------------------------------------------------------------|----------------------------------------------------------------------------------------------------|--|
| NNN-NNN                                                                                                    |                                                                                          |                                                                                                    |  |
| Herstart printer                                                                                                    | Fout NNN-NNN heeft te maken met                                                          | Zet de printer uit en daarna weer aan. Neemt contact op met Dell<br>als dit het probleem niet verhelpt.<br>Zie " <u>Contact opnemen met Dell</u> ".                  |  |
| Contact onderst                                                                                                    | printerproblemen.                                                                        |                                                                                                    |  |
| AlsBerichtRetour                                                                                                    |                                                                                          |                                                                                                    |  |
| NNN-NNN                                                                                                    |                                                                                          |                                                                                                    |  |
| Herstart printer                                                                                                    | De fuser ontbreekt of is niet volledig in de printer gezet.                              | Controleer of de buitenste hendels aan beide zijden van de fuser-<br>eenheid goed zijn vastgezet. Neemt contact op met Dell als dit het<br>probleem niet verhelpt.   |  |
| Fuser herinst                                                                                                    | Fout NNN-NNN heeft te maken met printerproblemen.                                        | Zie " <u>Contact opnemen met Dell</u> ".                                                                                                    |  |
| Contact onderst                                                                                                    |                                                                                          |                                                                                                    |  |
| 016-316                                                                                                    |                                                                                          |                                                                                                    |  |
| Herstart printer                                                                                                    | De printer heeft in de geheugengleuf een<br>module voor aanvullend geheugen ontdekt, die | Verwijder de module voor aanvullend geheugen. Neemt contact op met Dell als dit het probleem niet verhelpt.                                                          |  |
| Geheugen herinst                                                                                                    | niet wordt ondersteund.                                                                  | Zie " <u>Contact opnemen met Dell</u> ".                                                                                                    |  |
| Contact onderst                                                                                                    |                                                                                          |                                                                                                    |  |
| 016-318                                                                                                    |                                                                                          |                                                                                                    |  |
| Herstart printer                                                                                                    | De module voor het aanvullend geheugen is                                                | Neem de module voor het aanvullend geheugen uit de gleuf en zet<br>de module daarna weer stevig in. Neemt contact op met Dell als dit<br>het probleem niet verhelpt. |  |
| Geheugen herinst                                                                                                    | niet geheel in de gleuf gestoken.                                                        | Zie " <u>Contact opnemen met Dell</u> ".                                                                                                    |  |
| Contact onderst                                                                                                    |                                                                                          |                                                                                                    |  |
| 016-340                                                                                                    |                                                                                          |                                                                                                    |  |
| Herstart printer                                                                                                    | Er is een communicatiefout opgetreden in het                                             | Zet de printer uit en daarna weer aan. Neemt contact op met Dell<br>als dit het probleem niet verhelpt.                                                              |  |
| Contact onderst                                                                                                    | netwerkprotocol-adapter.                                                                 | Zie " <u>Contact opnemen met Dell</u> ".                                                                                                    |  |
| AlsBerichtRetour                                                                                                    |                                                                                          |                                                                                                    |  |
|                                                                                                    |                                                                                          | Zet de printer uit en daarna weer aan. Controleer het volgende:                                                                                                    |  |
| 016-338                                                                                                    |                                                                                          | Is de Draadloze printer-adapter stevig in de gleuf op de controller-<br>kaart gestoken?                                                                              |  |
| Herstart printer                                                                                                    | Er is een fout opgetreden in de Draadloze<br>printer-adapter.                            | Worden er geen niet-goedgekeurde USB-toestellen gebruikt?                                                                                                    |  |
| Drdls herinstal                                                                                                    |                                                                                          |                                                                                                    |  |
| Contact onderst                                                                                                    |                                                                                          | Neemt contact op met Dell als dit het probleem niet verhelpt.                                                                                                    |  |
|                                                                                                    |                                                                                          | Zie " <u>Contact opnemen met Dell</u> ".                                                                                                    |  |

| 016-365                                 |                                                                                |                                                                                                    |
|-----------------------------------------|--------------------------------------------------------------------------------|----------------------------------------------------------------------------------------------------|
| Herstart printer                        | Er is een communicatiekaartfout opgetreden                                     | Zet de printer uit, installeer de Netwerkprotocol-adapter opnieuw<br>en zet de printer weer aan. Neemt contact op met Dell als dit het                                        |
| NPA herinst                             | tussen de Netwerkprotocol-adapter en de<br>controlekaart.                      |                                                                                                    |
| Contact onderst                         |                                                                                | Zie " <u>Contact opnemen met Dell</u> ".                                                                                                    |
| NNN-NNN                                 |                                                                                |                                                                                                    |
| Herstart printer                        | XXX is niet volledig en goed geplaatst.                                        | Controleer of de unit goed en volledig is geplaatst. Neemt contact<br>op met Dell als dit het probleem niet verhelpt.                                                         |
| XXX herinstal                           | Fout NNN-NNN heeft te maken met printerproblemen.                              | Zie " <u>Contact opnemen met Dell</u> ".                                                                                                    |
| Contact onderst                         |                                                                                |                                                                                                    |
| Papierstoring                           |                                                                                |                                                                                                    |
| NNN-NNN                                 |                                                                                | Maak het papierpad vrij.                                                                                                    |
| Open vrste grend                        | De printer detecteert een papierstoring.                                       | Zie " <u>Vastgelopen papier verwijderen</u> ".                                                                                                    |
| Verwijder papier                        |                                                                                |                                                                                                    |
| Papierstoring                           |                                                                                |                                                                                                    |
| 072- <i>NNN</i>                         | De printer detecteert een penierstering bij de                                 | Open het klep van de Duplexer en maak het papierpad vrij.                                                                                                    |
| Open voorklep & Duplexer                | duplexer.                                                                      | Zie "Vastgelopen papier verwijderen".                                                                                                    |
|                                         |                                                                                |                                                                                                    |
| Verwijder papier                        |                                                                                |                                                                                                    |
|                                         |                                                                                |                                                                                                    |
| NNN-NNN                                 | De printer neemt een papierstoring waar bij<br>lade 1 of lade 2.               | Trek de aangeduide lade naar buiten en maak het papierpad vrij.                                                                                                    |
| Open lade XXX                           | XXX duidt het nummer van de lade aan.                                          | Zie " <u>Vastgelopen papier verwijderen</u> ".                                                                                                    |
| Verwijder papier                        |                                                                                |                                                                                                    |
| Open & sluit Voorpaneel                 |                                                                                |                                                                                                    |
|                                         | De aangeduide tonercassette ontbreekt of is niet goed in de printer geplaatst. |                                                                                                    |
| Plaate PrintCart                        | XXX staat voor één van de volgende:                                            |                                                                                                    |
|                                         | Zwarte                                                                         | Zet de congeduide tenergegette ennieuw in                                                                                                    |
| /////////////////////////////////////// | Cyaan                                                                          | zet de aangeduide tonercassette opniedwin.                                                                                                    |
| Plaats                                  | Gele                                                                           | Zie " <u>Vervangen van tonercassettes</u> ".                                                                                                    |
| XXX cartridge                           | Magenta                                                                        |                                                                                                    |
|                                         | Fout NNN-NNN heeft te maken met                                                |                                                                                                    |
|                                         | printerproblemen.                                                              |                                                                                                    |
| Plaats PHD                              | De PHD eenheid ontbreekt of is niet paar                                       | Plaats de PHD-eenheid opnieuw.                                                                                                    |
| 091-972                                 | behoren in de printer aangebracht.                                             | Zie "Vervangen van de PHD-eenheid (printkopapparaat)".                                                                                                    |
| Plaats PHD                              |                                                                                |                                                                                                    |
|                                         | De toner in de tonercassette raakt op.                                         |                                                                                                    |
| Vervang cart.                           | XXX staat voor één van de volgende:                                            | Neem de aangeduide tonercassette uit en plaats een nieuwe.                                                                                                    |
| 093- <i>NNN</i>                         | Zwarte                                                                         | Vervangt u de tonercassette niet, dan kunnen er zich problemen<br>met de afdrukkwaliteit voordoen. Bestel een nieuwe tonercassette<br>op de website (www.dell.com/supplies.of |
| Vervangen                               | Cyaan                                                                          | www.euro.dell.com/supplies).                                                                                                    |
| XXX cartridge                           | Gele                                                                           | Zie " <u>Vervangen van tonercassettes</u> ".                                                                                                    |
|                                         | Magenta                                                                        |                                                                                                    |
| 010-351                                 |                                                                                | Vervang de fuser. Neemt contact op met Dell als dit het probleem niet verhelpt.                                                                                               |
| Herstart printer                        | De levensduur van de fuser is bijna verstreken                                 | Zie de handleiding voor het vervangen van de fuser. De Fuser                                                                                                    |
| Vervang fuser Nu                        |                                                                                | vervangen.                                                                                                    |
| Contact onderst                         |                                                                                | Zie " <u>Contact opnemen met Dell</u> ".                                                                                                    |
| Vervang PHD                             |                                                                                |                                                                                                    |
| 091-935                                 |                                                                                | Vervang de PHD-eenheid. Neemt contact op met Dell als dit het<br>probleem niet verhelpt.                                                                                      |
| Vervang PHD                             | De levensduur van de PHD-unit is bijna<br>verstreken.                          | Zie " <u>Vervangen van de PHD-eenheid (printkopapparaat)</u> ".                                                                                                    |

| Nu                          |                                                                                   | Zie "Contact opnemen met Dell".                                                                                                   |
|-----------------------------|-----------------------------------------------------------------------------------|----------------------------------------------------------------------------------------------------|
| Contact onderst             |                                                                                   |                                                                                                    |
| 094-911                     |                                                                                   | Zet de printer uit en daarna weer aan                                                                                             |
| Contact onderst             | De levensduur van de DTB-unit is bijna<br>verstreken.                             | Neemt contact on met Dell als dit het probleem niet verhelnt                                                                      |
| 094-911                     |                                                                                   | Zie "Contact oppomon met Dell"                                                                                                    |
| AlsBerichtRetour            |                                                                                   |                                                                                                    |
| CRUM ID                     | Er is een niet-ondersteunde eenheid<br>geïnstalleerd.                             | Neem de niet-ondersteunde eenheid uit en plaats er een die wel                                                                    |
| 093- <i>NNN</i>             |                                                                                   | wordt ondersteund.                                                                                                    |
| Cassette XXX herinstalleren | XXX duidt een lade aan die u vervangt.                                            | Zie " <u>Uw printer onderhouden</u> ".                                                                                            |
| PHD                         |                                                                                   | Het is belangrijk dat de acht gele linten goed van de PHD-unit<br>worden gehaald.                                                 |
| 091-912                     | De acht gele linten zijn niet goed van de PHD-<br>unit gehaald.                   | Vervang de PHD-unit, als dit het probleem niet verhelpt.                                                                          |
| Herplaats PHD               |                                                                                   | Zie " <u>Vervangen van de PHD-eenheid (printkopapparaat)</u> ".                                                                   |
|                             | De zwarting van printcassette is niet genoeg.                                     |                                                                                                    |
| Schud cartridge             | XXX staat voor één van de volgende:                                               |                                                                                                    |
| 093- <i>NNN</i>             | Zwarte                                                                            | Schud de aangeduide tonercassette vijf of zes keer goed door                                                                      |
| Verwijder, schud            | Cyaan                                                                             | zodat de toner egaal wordt verdeeld en plaats de cassette weer.                                                                   |
| XXX cartridge               | Gele                                                                              |                                                                                                    |
|                             | Magenta                                                                           |                                                                                                    |
| CTD-sensor vuil             |                                                                                   |                                                                                                    |
| 092-310                     | De CTD-sensor is vuil.                                                            | Reinig de CTD-sensor.                                                                                                    |
| Reinig CTD-sensor           |                                                                                   | Zie " <u>De CTD-sensor binnenin de printer reinigen</u> ".                                                                        |
| Sluit klep XXX              |                                                                                   |                                                                                                    |
| 077-NNN                     | Voorklep van de printer is open.                                                  |                                                                                                    |
| XXX klep                    | XXX duidt de klep van de printer aan.                                             | Sluit de aangeduide klep.                                                                                                    |
| is open                     |                                                                                   |                                                                                                    |
| Contr.papierform            |                                                                                   |                                                                                                    |
| 024-NNN                     | Het papier dat in de aangeduide lade is gelegd,<br>heeft niet het juiste formaat. |                                                                                                    |
| Laad XXX                    | XXX duidt het nummer van de lade of van de enkele velinvoer aan.                  | Leg het aangeduide papier in de aangeduide laden.<br>Zie "PlaatsenAfdrukmedia in de standaardlade voor 250 vel en de              |
| XXX                         | YYY duidt een papierformaat aan.                                                  | als optie verkrijgbare 250 documentinvoer" en "Laden van enkele velinvoer".                                                       |
| Laad XXX <i>XXX</i>         | vvv duidt papierkwaliteit aan.                                                    |                                                                                                    |
| ууу                         |                                                                                   |                                                                                                    |
|                             |                                                                                   | Druk op de knop ✔ (Instellen) en wis de melding, annuleer de<br>actuele afdruktaak en voer eventueel een volgende afdruktaak uit. |
|                             |                                                                                   | Annuleer de afdruktaak door op de knop Cancel te drukken.                                                                         |
| Geheugen op                 |                                                                                   | Open met een druk op de knop <b>Menu</b> opslag afdruk en verwijder<br>de taak uit de wachtrij                                    |
| Taak te groot               | Het printergeheugen is vol en kan de huidige<br>afdruktaak niet verder verwerken. | U kunt deze fout in de toekomst vermijden door:                                                                                   |
|                             |                                                                                   | Lettertypen, macro's en andere gegevens die u niet meer nodig                                                                     |
| Druk op 🔻                   |                                                                                   | hebt, uit het geheugen van de printer te verwijderen.                                                                             |
|                             |                                                                                   | Aanvullend printergeheugen te plaatsen.                                                                                           |
|                             |                                                                                   | Zie "Afdrukken van opgeslagen taken en proefafdruk-taken".                                                                        |
|                             |                                                                                   | Druk op de knop ✓ (Instellen) en wis de melding, annuleer de actuele afdruktaak en voer eventueel een volgende afdruktaak uit.    |
|                             |                                                                                   | Annuleer de afdruktaak door op de knop Cancel te drukken.                                                                         |
| Disk vol                    |                                                                                   | Open met een druk op de knop <b>Menu</b> Opslag afdruk en verwijder                                                               |
| 016-980                     | Het RAM-schijfgeheugen is vol en kan de                                           |                                                                                                    |
| Taak te groot               | huidige afdruktaak niet verder verwerken.                                         | υ καπι deze tout in de toekomst vermijden door:                                                                                   |

| Druk op 🗸       |                                                                                                 | Het aantal af te drukken pagina's te verminderen door bijvoorbeeld de afdrukgegevens op te splitsen.                              |
|-----------------|-------------------------------------------------------------------------------------------------|----------------------------------------------------------------------------------------------------|
|                 |                                                                                                 | Meer vrije geheugenruimte te creëren door gegevens op de RAM-<br>disk die u niet meer nodig hebt, te verwijderen.                 |
|                 |                                                                                                 | Zie " <u>Afdrukken van opgeslagen taken en proefafdruk-taken</u> ".                                                               |
| PDL-verzoek     |                                                                                                 |                                                                                                    |
| 016-720         | Fout doet zich voor die verband met problemen<br>met de PDL-emulatie.                           | Druk op de knop ✔ (Instellen) en wis de melding, annuleer de<br>actuele afdruktaak en voer eventueel een volgende afdruktaak uit. |
| Dataschending   |                                                                                                 | Annuleer de afdruktaak door op de knop <b>Cancel</b> te drukken.                                                                  |
| Druk op 🗸       |                                                                                                 |                                                                                                    |
| Ongeldige taak  |                                                                                                 | Annuleer de afdruktaak door op de knop Cancel te drukken.                                                                         |
| 016-799         | Deze melding verschijnt als de configuratie van<br>de printer in het printerstuurprogramma niet | Druk op de knop ♥ (Instellen) en wis de melding, annuleer de<br>actuele afdruktaak en voer eventueel een volgende afdruktaak uit. |
| Dataschending   | overeenkomt met die van de printer die u<br>gebruikt.                                           | Zora envoor dat de printerconfiguratie in het                                                                                     |
| Druk op 🖌       |                                                                                                 | printerstuurprogramma overeenkomt met die van de printer die u<br>gebruikt.                                                       |
| Afdrukgereed    |                                                                                                 |                                                                                                    |
| 193-700         | De printer staat in de speciale                                                                 | Sommine van de tonercassettes raken on maar ij kunt doordaan                                                                      |
| Geen Dell-toner | tonercassettestand.                                                                             | met afdrukken.                                                                                                    |
| geïnstalleerd   |                                                                                                 |                                                                                                    |
| Oververhit      |                                                                                                 |                                                                                                    |
| 042-700         | Het afdrukken wordt onderbroken omdat het<br>binnenin de printer uitzonderlijk heet is.         | Laat de printer aanstaan en wacht tot de melding verdwiint.                                                                       |
| Afkoelend       |                                                                                                 |                                                                                                    |
| Even geduld     |                                                                                                 |                                                                                                    |

Terug naar inhoud pagina

Terug naar inhoud pagina

# Vastgelopen papier verwijderen

- Voorkomen van vastlopend papier
- Opzoeken van de plaats waar papier is vastgelopen.
- Verwijderen van vastgelopen papier uit de enkele velinvoer
- Verwijderen van vastgelopen papier uit de standaardlade voor 250 vel
- Verwijderen van vastgelopen papier uit de Fuser
- Verwijderen van vastgelopen papier uit duplexer.
- Verwijderen van vastgelopen papier uit de als optie verkrijgbare 250 documentinvoer.

Vastlopen van het papier is meestal te voorkomen door keuze van de juiste afdrukmedia en zorgvuldig inleggen daarvan. Zie "Afdrukmediarichtlijnen" voor nadere informatie.

🖉 OPMERKING: Alvorens u een grote hoeveelheid afdrukmedia inslaat, wordt u geadviseerd deze eerst in de praktijk uit te proberen.

# Voorkomen van vastlopend papier

- 1 Gebruik alleen de aanbevolen afdrukmedia. Zie "Afdrukmediarichtlijnen" voor nadere informatie.
- 1 Zie <u>"PlaatsenAfdrukmedia in de standaardlade voor 250 vel en de als optie verkrijgbare 250 documentinvoer"</u> en <u>"Laden van enkele velinvoer"</u> voor de juiste wijze van papierinleg.
- 1 Forceer de afdrukmedia of de papierlades niet. Let op dat de stapel afdrukmedia niet hoger reikt dan de maximumhoogte zoals aangegeven door de labels en streepjes in de lade.
- 1 Leg geen gekreukeld, gevouwen, vochtig of omgekruld papier of andere afdrukmedia in de laden.
- 1 Buig en waaier de afdrukmedia los en maak een nette stapel voordat u deze inlegt. Als het papier of andere afdrukmedia vastloopt, probeer het dan vel voor vel in te voeren via de enkele velinvoer.
- 1 Gebruik geen afdrukmedia die u zelf hebt bijgeknipt of afgesneden.
- 1 Gebruik niet verschillende afdrukmedia, papiersoorten of -gewichten in dezelfde papierstapel.
- 1 Let er bij het inleggen van de afdrukmedia op dat de aanbevolen afdrukkant boven ligt. Bij enkele velinvoer moeten de vellen met de aanbevolen afdrukkant omlaag liggen.
- 1 Bewaar uw afdrukmedia op een plaats waar het in goede staat blijft. Zie voor meer informatie "Opslag van afdrukmedia".
- 1 Verwijder de invoerlade niet tijdens het afdrukken.
- 1 Druk de papierlade met afdrukmedia er in stevig vast.
- 1 Controleer of alle kabels voor de printeraansluitingen juist en stevig zijn aangesloten.
- 1 Als de geleiders te vast zijn aangedrukt, kan het papier vastlopen.
- 1 Veeg de vertragingssrollen in de papierladen of de enkele velinvoer schoon met een doek, licht bevochtigd met wat water, als u vaak last hebt van vastlopend papier.

# Opzoeken van de plaats waar papier is vastgelopen

De volgende afbeelding laat zien waar in de printer afdrukmedia kan vastlopen.

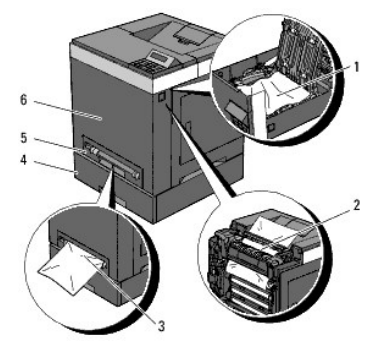

OPGELET: Gebruik geen gereedschappen of andere harde voorwerpen om vastgelopen papier te verwijderen. De printer zou daardoor permanent beschadigd kunnen worden.

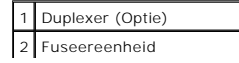

| 3 | Enkele velinvoer           |  |
|---|----------------------------|--|
| 4 | 250 documentinvoer         |  |
| 5 | Standaardlade voor 250 vel |  |
| 6 | Voorpaneel                 |  |

# Verwijderen van vastgelopen papier uit de enkele velinvoer

💋 OPMERKING: Het foutbericht dat verschijnt in het operatorpaneel, verdwijnt als u alle vastgelopen afdrukmedia uit de printer verwijdert.

1. Trek het vastgelopen papier uit de enkele velinvoer. Als er geen vastgelopen papier te vinden is of als het moeilijk te verwijderen is, ga dan door met de volgende stap om het vastgelopen papier uit de printer te verwijderen.

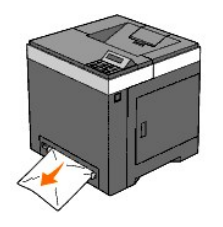

2. Neem de standaardlade voor 250 vel uit de printer en trek het papier dat nog vastzit uit de printer. Als er geen vastgelopen papier te vinden is of als het moeilijk te verwijderen is, ga dan door met de volgende stap om het vastgelopen papier uit de printer te verwijderen.

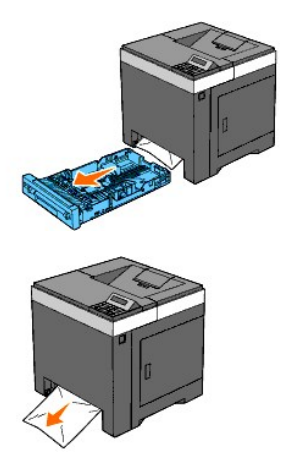

3. Open de voorklep door op de knop aan de zijkant te drukken.

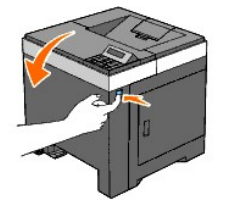

4. Open de riemeenheid totdat deze stopt en verwijder het vastgelopen papier. Controleer of er geen snippers papier in de printer zijn achtergebleven.

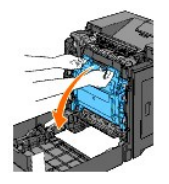

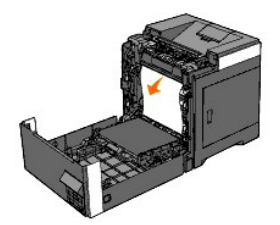

5. Sluit de riemeenheid door deze naar boven te duwen.

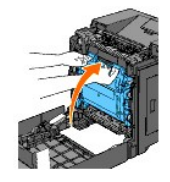

6. Sluit de voorklep.

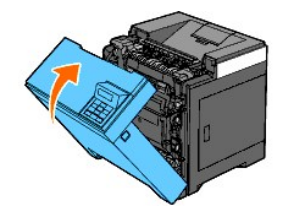

7. Schuif de papierlade terug in de printer en duw de lade zover mogelijk aan.

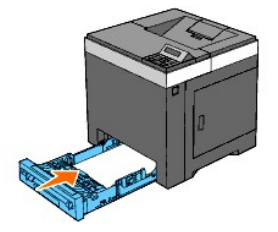

🛕 OPGELET: Druk niet al te hard tegen de lade. Daardoor zou de lade of het binnenwerk van de printer beschadigd kunnen worden.

# Verwijderen van vastgelopen papier uit de standaardlade voor 250 vel

💋 OPMERKING: Het foutbericht dat verschijnt in het operatorpaneel, verdwijnt als u alle vastgelopen afdrukmedia uit de printer verwijdert.

1. Trek de lade voorzichtig uit de printer. Houd de lade met beide handen vast en neem de lade uit de printer.

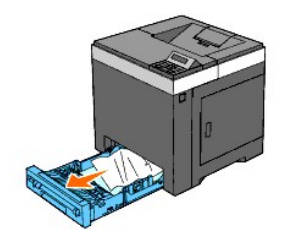

2. Verwijder alle gekreukte en/of vastzittende vellen uit de lade.

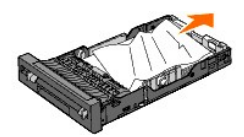

 Trek het vastgelopen papier voorzichtig los zodat het niet scheurt. Als de papierstoring zich zo niet gemakkelijk laat verhelpen, verwijder het vastgelopen papier dan als volgt uit de printer.

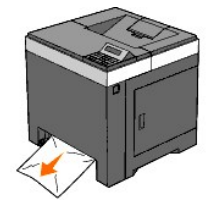

4. Open de voorklep door op de knop aan de zijkant te drukken.

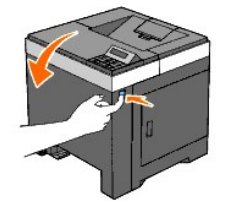

5. Open de riemeenheid totdat deze stopt en verwijder het vastgelopen papier. Controleer of er geen snippers papier in de printer zijn achtergebleven.

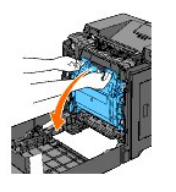

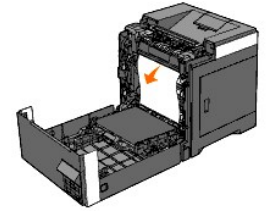

6. Sluit de riemeenheid door deze naar boven te duwen.

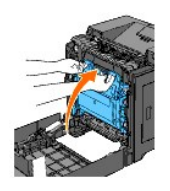

7. Sluit de voorklep.

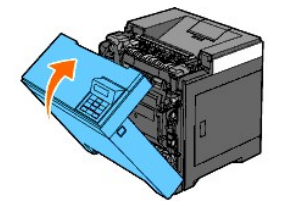
8. Schuif de papierlade in de printer en druk de lade zover mogelijk aan.

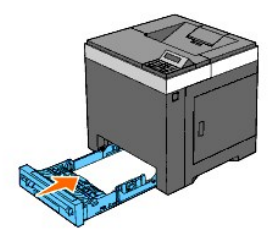

OPGELET: Druk niet al te hard tegen de lade. Daardoor zou de lade of het binnenwerk van de printer beschadigd kunnen worden.

## Verwijderen van vastgelopen papier uit de Fuser

💋 OPMERKING: Het foutbericht dat verschijnt in het operatorpaneel, verdwijnt als u alle vastgelopen afdrukmedia uit de printer verwijdert.

- 1. Wacht 30 minuten.
- 2. Druk op de knop aan de zijkant en open de voorklep.

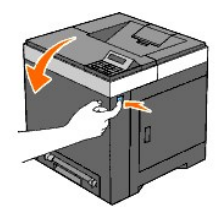

3. Open de riemeenheid totdat deze stopt.

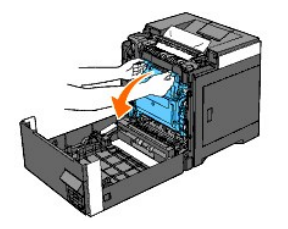

4. Licht de hendels aan beide uiteinden van de Fuser omhoog, en verwijder het vastgelopen papier. Als het vastgelopen papier niet te vinden is, gaat u door met de volgende stap.

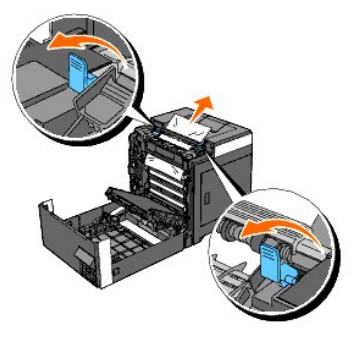

De Fuser is heet. Niet aanraken dus, want u zou zich kunnen branden.

5. Open het deksel van de Fuser en verwijder het vastgelopen papier.

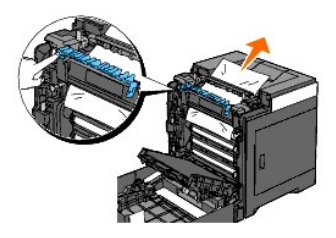

6. Sluit het deksel van de Fuser en druk de hendels aan weerszijden van de Fuser omlaag.

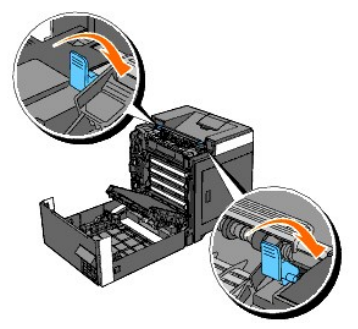

7. Controleer of er geen papiersnippers binnenin de printer zijn achtergebleven en sluit dan de riemeenheid.

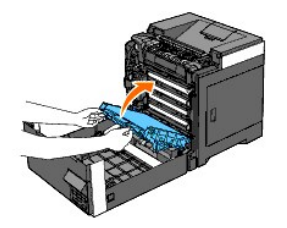

8. Sluit de voorklep.

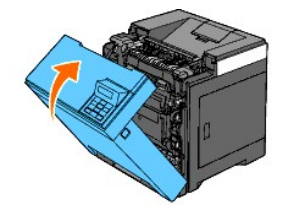

# Verwijderen van vastgelopen papier uit duplexer

OPMERKING: Het foutbericht dat verschijnt in het operatorpaneel, verdwijnt als u alle vastgelopen afdrukmedia uit de printer verwijdert.

1. Druk op de knop aan de zijkant en open de voorklep.

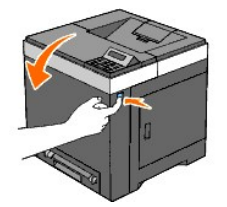

- 2. Open de klep van de duplexer.
- 3. Trek het vastgelopen papier uit de duplexer.

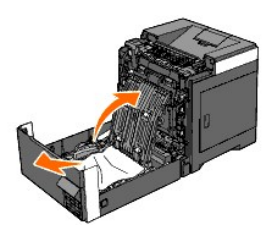

- 4. Sluit de klep van de duplexer.
- 5. Sluit de voorklep.

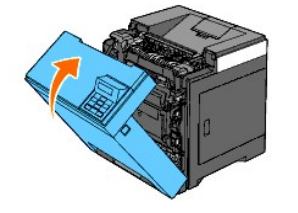

# Verwijderen van vastgelopen papier uit de als optie verkrijgbare 250 documentinvoer

- 💋 OPMERKING: Het foutbericht dat verschijnt in het operatorpaneel, verdwijnt als u alle vastgelopen afdrukmedia uit de printer verwijdert.
- 1. Trek de lade voorzichtig uit de printer. Houd de lade met beide handen vast en neem de lade uit de printer.
- OPMERKING: Papier in de als optie verkrijgbare 250 documentinvoer wordt in de printer ingevoerd vanaf de voorzijde van de standaardlade voor 250 vel en hierdoor kan papier dat is vastgelopen in de standaardlade voor 250 vel de als optie verkrijgbare 250 documentinvoer in de printer blokkeren, zodat u deze niet kunt openen. Zoek op verschillende plaatsen naar vastgelopen papier, te beginnen bij de als optie verkrijgbare 250 documentinvoer.

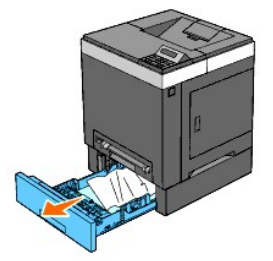

2. Verwijder alle vastgelopen en/of gekreukte vellen papier uit de lade.

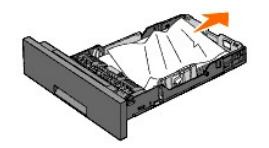

 Trek het vastgelopen papier voorzichtig los zodat het niet scheurt. Als de papierstoring zich zo niet gemakkelijk laat verhelpen, verwijder het vastgelopen papier dan als volgt uit de printer.

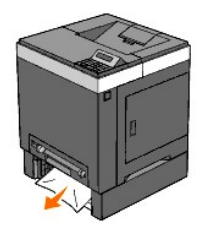

 Open met een druk op de knop aan de zijkant de voorklep en verwijder het vastgelopen papier. Controleer of er geen snippers papier in de printer zijn achtergebleven.

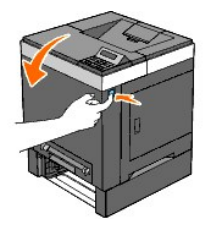

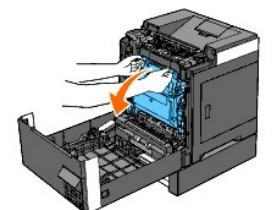

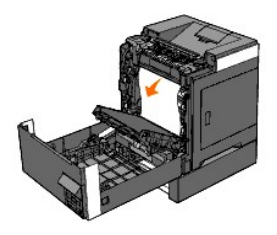

5. Sluit de voorklep.

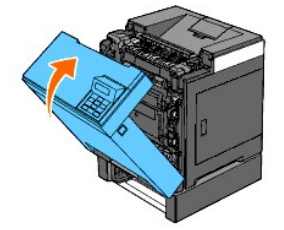

- OPMERKING: Als de melding van vastgelopen papier niet is verdwenen als u de voorklep hebt gesloten, trek dan de standaardlade voor 250 vel uit de printer en verwijder het vastgelopen papier.
- 6. Schuif de papierlade terug in de printer en duw de lade zover mogelijk aan.

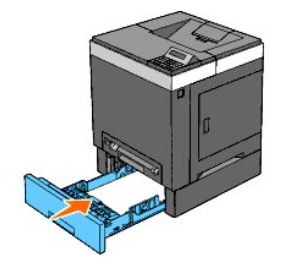

🛕 OPGELET: Druk niet al te hard tegen de lade. Daardoor zou de lade of het binnenwerk van de printer beschadigd kunnen worden.

Terug naar inhoud pagina

Terug naar inhoud pagina

## Gids voor het verhelpen van storingen

- Simpele problemen met de printer
- Schermweergaveproblemen
- Afdrukproblemen
- Afdrukkwaliteitsproblemen
- Abnormaal lawaai
- Problemenmet papierstoring/uitlijning
- Problemen met optionele accessoires
- Overige problemen
- Contact opnemen met de servicedienst

#### Simpele problemen met de printer

Sommige problemen met de printer kunt u zelf vrij eenvoudig verhelpen. Als er zich een probleem voordoet met uw printer, controleer dan de volgende punten:

- 1 Is het netsnoer stevig aangesloten op de printer en op een goed geaard stopcontact?
- 1 Is de printer aangezet?
- 1 Is de stroomvoorziening niet onderbroken door een schakelaar of een gesprongen zekering?
- 1 Werkt andere elektrische apparatuur die is aangesloten op hetzelfde stopcontact wel naar behoren?
- 1 Zijn alle opties goed geïnstalleerd?
- 1 De draadloze printeradapter is niet geïnstalleerd, als u de netwerkprotocoladapter in het fysiek aangesloten netwerk gebruikt.

Als na controle van alle bovenstaande punten het probleem nog steeds bestaat, schakelt u de printer uit, wacht u 10 seconden en schakelt u de printer weer in. Daarmee wordt het probleem vaak verholpen.

## Schermweergaveproblemen

| Probleem                                                                                                    | Oplossing                                                                                                    |
|----------------------------------------------------------------------------------------------------|----------------------------------------------------------------------------------------------------|
| Nadat de printer is aangezet, verschijnt niets op het operatorpaneel,<br>blijft Even geduld op de display, of de achtergrondverlichting gaat<br>niet branden. | <ol> <li>Zet de printer uit, wacht 10 seconden en zet de printer weer aan.</li> <li>Een Zelftest-bericht verschijnt in het operatorpaneel. Wanneer de test is<br/>voltooid, wordt Afdruk gereed aangegeven.</li> </ol>                                                                                                    |
| De menu-instellingen die zijn gewijzigd via het operatorpaneel<br>werken niet.                                                                                | Instellingen in uw software-programma, het printerstuurprogramma of de<br>printerhulpprogramma's krijgen voorrang boven de instellingen die worden gemaakt<br>via het operatorpaneel.<br>1 Wijzig de menu-instellingen vanuit het printerstuurprogramma, de<br>printerhulpprogramma's of het softwareprogramma, in plaats van op het<br>operatorpaneel. |

#### Afdrukproblemen

| Probleem                                                 | Oplossing                                                                                                    |
|----------------------------------------------------------|----------------------------------------------------------------------------------------------------|
|                                                          | Kijk of Afdruk gereed verschijnt in het operatorpaneel voordat u een afdruktaak naar de printer stuurt. Druk op de knop <b>Menu</b> als u wilt terugkeren naar Afdruk gereed. |
|                                                          | Kijk of er wel afdrukmedia in de printer is geplaatst. Druk op de knop Menu als u wilt terugkeren naar Afdruk gereed.                                                         |
|                                                          | Controleer of de printer staat ingesteld op de juiste pagina-beschrijvingstaal (PDL).                                                                                         |
|                                                          | Controleer of u het juiste printerstuurprogramma gebruikt.                                                                                                    |
| Er wordt een onjuiste tekst of er wordt niets afgedrukt. | Controleer of u de juiste Ethernet- of USB-kabel gebruikt en zorg dat die stevig is aangesloten op de printer.                                                                |
|                                                          | Controleer of het juiste afdrukmediaformaat is geselecteerd.                                                                                                    |
|                                                          | Controleer, als u een print-spooler gebruikt, of de spooler niet is vastgelopen.                                                                                              |
|                                                          | Controleer de printer-interface via het Beheermenu.                                                                                                    |

|                                                                                                    | Bepaal welk host-interface u gebruikt. Druk een Paneel-instellingenpagina af om te zien of de huidige interface-instellingen juist zijn. Raadpleeg <u>"Afdrukken van een pagina Paneelinstellingen"</u> voor nadere bijzonderheden over het afdrukken van een paneelinstellingen-pagina. |
|----------------------------------------------------------------------------------------------------|----------------------------------------------------------------------------------------------------|
|                                                                                                    | Controleer of de gebruikte afdrukmedia voldoen aan de specificaties voor uw printer. Zie<br>"Ondersteunde papierformaten" voor nadere informatie.                                                                                                    |
|                                                                                                    | Waaier de afdrukmedia uit voordat u ze in de standaardlade voor 250 vel of de als optie verkrijgbare 250 documentinvoer legt.                                                                                                    |
|                                                                                                    | Kijk of de afdrukmedia goed zijn ingelegd.                                                                                                    |
|                                                                                                    | Zorg dat de breedte- en lengtegeleiders in de afdrukmedia-lades juist zijn afgesteld.                                                                                                    |
|                                                                                                    | Controleer of de standaardlade voor 250 vel en de als optie verkrijgbare 250 documentinvoer<br>stevig zijn ingezet:                                                                                                    |
|                                                                                                    | Forceer de afdrukmedia of de papierbronnen niet.                                                                                                    |
|                                                                                                    | Forceer bij het inleggen de afdrukmedia niet in de enkele velinvoer; anders kunnen er vellen<br>scheef lopen of dubbelgevouwen worden.                                                                                                    |
| Afdrukmedia worden niet goed ingevoerd of er wordt<br>een aantal tegelijk ingevoerd.                                                                           | Zorg dat de afdrukmedia niet is opgekruld.                                                                                                    |
|                                                                                                    | Let op dat de afdrukmedia in de juiste richting en met de juiste kant boven zijn ingelegd. Zie<br><u>"PlaatsenAfdrukmedia in de standaardlade voor 250 vel en de als optie verkrijgbare 250</u><br><u>documentinvoer</u> voor nadere informatie.                                         |
|                                                                                                    | Leg de afdrukmedia andersom of ondersteboven en druk nogmaals af, om te zien of de invoer dan beter gaat.                                                                                                    |
|                                                                                                    | Gebruik niet verschillende afdrukmedia door elkaar.                                                                                                    |
|                                                                                                    | Gebruik niet afdrukmedia uit verschillende pakken door elkaar.                                                                                                    |
|                                                                                                    | Verwijder het bovenste en het onderste gekrulde vel van een pak afdrukmedia, vóór u het papier inlegt.                                                                                                    |
|                                                                                                    | Leg alleen afdrukmedia in een lade wanneer deze leeg is.                                                                                                    |
|                                                                                                    | Veeg de vertragingsrollen in de laden of in de enkele velinvoer schoon met een droge doek.                                                                                                    |
| De envelop is gekreukt na afdrukken.                                                                                                    | Zorg dat de envelop goed is in de standaardlade voor 250 vel is gelegd of in de enkele velinvoer is gestoken, volgens de instructies in <u>"Laden van enveloppen"</u> of <u>"Een envelop inleggen"</u> .                                                                                 |
| De pagina's worden beëindigd op onverwachte<br>plaatsen.                                                                                                    | Verhoog de instelling voor Time-out in het menu Printerinstellingen in de Dell Printer<br>Configuration Web Tool.                                                                                                    |
| De taak wordt afgedrukt uit de verkeerde papierbron of op de verkeerde afdruk media.                                                                           | Controleer de Papier/uitvoerin het menu Lade-instelling op het operatorpaneel van de printer<br>en in het printerstuurprogramma.                                                                                                    |
| De afdrukmedia worden niet netjes opgestapeld in de uitvoerlade.                                                                                               | Leg de stapel afdrukmedia andersom in de papierlade.                                                                                                    |
| De printer drukt niet tweezijdig af.                                                                                                    | Selecteer Naar korte zijde of Naar lange zijde in het Dubbelzijdig menu op het tabblad<br>Papier/uitvoer in het printerstuurprogramma.                                                                                                    |
| Afdrukken uit de standaardlade voor 250 vel of de als<br>optie verkrijgbare 250 documentinvoer is niet mogelijk<br>omdat de afdrukmedia in de lade gekruld is. | Laad de afdrukmedia in de enkele velinvoer.                                                                                                    |

## Afdrukkwaliteitsproblemen

OPMERKING: Enkele van de volgende Werkset-procedures kunt u uitvoeren op het operatorpaneel of met Dell Printer Configuration Web Tool. Voor informatie over het gebruik van het operatorpaneel en Dell Printer Configuration Web Tool, zie "De Printermenu's begrijpen" en "Dell Printer Configuration Web Tool".

## De gehele uitvoer is te licht.

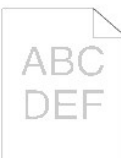

| Ор | Oplossing                                                                                                    |                         | Nee              |
|----|----------------------------------------------------------------------------------------------------|-------------------------|------------------|
|    | Wellicht zijn de tonercassettes bijna leeg of aan vervanging toe. Bevestig de hoeveelheid toner die resteert in elk van de printercassettes.                |                         |                  |
| 1  | <ol> <li>Controleer het tonerniveau in het tabblad Status in de Statusmonitor.</li> <li>Vervang de tonercassettes als dat nodig is.</li> </ol>              | De taak is<br>voltooid. | Ga naar actie 2. |
|    | Is het probleem opgelost?                                                                                                    |                         |                  |
|    | Indien de gebruiker geen Dell merktonercassettes gebruikt, dient u de Geen Dell-toner optie uit te schakelen.                                               |                         |                  |
| 2  | <ol> <li>Start de Werkset en klik op Geen Dell-toner op het tabblad Printeronderhoud.</li> <li>Zorg dat het keuzevakje Aan niet is geselecteerd.</li> </ol> | De taak is<br>voltooid. | Ga naar actie 3. |

|    | Is het probleem opgelost?                                                                                                    |                         |                              |
|----|----------------------------------------------------------------------------------------------------|-------------------------|------------------------------|
|    | Zet de Tonerspaarmodus uit in het printerstuurprogramma.                                                                                                    |                         |                              |
| 3  | 1. Het is belangrijk dat het tabblad Geavanceerd het keuzevakje Tonerspaarmodus niet is geselecteerd.                                                                                                    | De taak is<br>voltooid. | Ga naar actie 4.             |
|    | Is het probleem opgelost?                                                                                                    |                         |                              |
| 4  | Het afdrukmediaoppervlak kan ongelijkmatig zijn. Probeer of het helpt de instelling <b>Papiersoort</b> in het printerstuurprogramma te wijzigen. Wijzig bijvoorbeeld normaal papier in dik papier.                                                                                                    | De taak is              | Ga naar actie 5              |
| 1  | 1. Wijzig de instelling Papiersoort op het tabblad Papier/uitvoer.                                                                                                    | voltooid.               |                              |
|    | Is het probleem opgelost?                                                                                                    |                         |                              |
| 5  | Controleer of de juiste afdrukmedia wordt gebruikt. Zie <u>"Ondersteunde papierformaten"</u> . Als het niet het geval is, gebruik dan de afdrukmedia die wordt aanbevolen voor de printer.                                                                                                    | De taak is<br>voltooid. | Ga naar actie 6.             |
|    | Is het probleem opgelost?                                                                                                    |                         |                              |
| 6  | Het is belangrijk dat u de acht gele linten goed hebt verwijderd uit de PHD-eenheid. Zie <u>"Vervangen van de PHD-</u><br>eenheid (printkopapparaat)" en <u>"De PHD-eenheid installeren"</u> . Verwijder de linten als dat niet geval is.                                                                                                    | De taak is<br>voltooid. | Ga naar actie 7.             |
|    | Is het probleem opgelost?                                                                                                    |                         |                              |
|    | Zorg ervoor dat de ontwikkelaarmotor goed functioneert.                                                                                                    |                         |                              |
| 7  | <ol> <li>Start de Werkset en klik op Machinecontrole op het tabblad Diagnose.</li> <li>Selecteer Bedieningscontrole hoofdmotor uit de uitklaplijst en klik op de knop Starten.</li> <li>Klik op de knop Geluid afspelen en controleer het motorgeluid.</li> </ol>                                                                                                    | Ga naar actie<br>8.     | Neem contact<br>op met Dell. |
|    | Functioneert de motor naar behoren?                                                                                                    |                         |                              |
|    | Zorg dat de inspuitmotor voor elke tonercassette goed functioneert.                                                                                                    |                         |                              |
| 8  | <ol> <li>Start de Werkset en klik op Machinecontrole op het tabblad Diagnose.</li> <li>Selecteer Controle inspuitmotor (Geel), Controle inspuitmotor (Magenta), Controle inspuitmotor (Cyaan) of<br/>Controle inspuitmotor (Zwart) uit de uitklaplijst en klik op de knop Start.</li> <li>Klik op de knop Geluid afspelen en controleer het motorgeluid.</li> <li>Herhaal stap 2 en 3 en voer de Controle inspuitmotor uit voor de rest van de tonercassettes.</li> </ol> | Ga naar actie<br>9.     | Neem contact<br>op met Dell. |
|    | OPMERKING: U kunt de Controle inspuitmotor voor CMYK in iedere gewenste volgorde uitvoeren.                                                                                                    |                         |                              |
|    | Functioneert de inspuitmotor naar behoren?                                                                                                    |                         |                              |
|    | Gebruik de Verversfunctie toner als u veel afbeeldingen afdrukt met een lage densiteit.                                                                                                    |                         |                              |
|    | <ol> <li>Start de Werkset en klik op Vernieuwenmodus op het tabblad Diagnose.</li> <li>Klik op de knop Geel onder Verversfunctie toner.</li> <li>Herhaal stap 2 voor de knoppen Magenta, Cyaan, en Zwart.</li> </ol>                                                                                                    |                         |                              |
| 9  | OPMERKING: De Verversfunctie gebruikt extra toner.                                                                                                    | De taak is<br>voltooid. | Ga naar actie<br>10.         |
|    | <ol> <li>Na gebruik van de Vernieuwenmodus selecteert u de Grafiekafdruk in de lijst op het tabblad Diagnose.</li> <li>Klik op de knop Configuratiegrafiek 4 kleuren .</li> </ol>                                                                                                    |                         |                              |
|    | Dan wordt het Configuratiegrafiek 4 kleuren afgedrukt.                                                                                                    |                         |                              |
|    | Is het probleem opgelost?                                                                                                    |                         |                              |
|    | Vervang de PHD-eenheid als u een reserve-exemplaar hebt.                                                                                                    |                         |                              |
|    | 1. Vervang de PHD-eenheid. Zie <u>"Vervangen van de PHD-eenheid (printkopapparaat)"</u> en <u>"De PHD-eenheid</u><br>installeren".                                                                                                    |                         |                              |
| 10 | <ol> <li>Klik op Grafiekatdruk op het tabblad Diagnose na het plaatsen van de PHD-eenheid.</li> <li>Klik op de knop Configuratiegrafiek 4 kleuren .</li> </ol>                                                                                                    | De taak is<br>voltooid. | Neem contact<br>op met Dell. |
|    | Dan wordt het Configuratiegrafiek 4 kleuren afgedrukt.                                                                                                    |                         |                              |
| 1  | Is het probleem opgelost?                                                                                                    |                         |                              |

# De afdruk is gedeeltelijk te licht.

| Oplossing                                                                                                    | Ja | Nee |
|----------------------------------------------------------------------------------------------------|----|-----|
| <ol> <li>Gebruik de Verversfunctie toner als u veel afbeeldingen afdrukt met een lage densiteit.</li> <li>Start de Werkset en klik op Vernieuwenmodus op het tabblad Diagnose.</li> <li>Klik op de knop Geel onder Verversfunctie toner.</li> <li>Herhaal stap 2 voor de knoppen Magenta, Cyaan, en Zwart.</li> </ol> |    |     |

| 1 | OPMERKING: De Verversfunctie gebruikt extra toner.                                                                                                    | De taak is<br>voltooid. | Ga naar actie 2.             |
|---|----------------------------------------------------------------------------------------------------|-------------------------|------------------------------|
|   | <ol> <li>Na gebruik van de Vernieuwenmodus selecteert u de Grafiekafdruk in de lijst op het tabblad<br/>Diagnose.</li> <li>Klik op de knop Configuratiegrafiek 4 kleuren .</li> <li>Dan wordt het Configuratiegrafiek 4 kleuren afgedrukt.</li> </ol>                                                |                         |                              |
|   | Is het probleem opgelost?                                                                                                    |                         |                              |
|   | Vervang de PHD-eenheid als u een reserve-exemplaar hebt.                                                                                                    |                         |                              |
| 2 | <ol> <li>Vervang de PHD-eenheid. Zie <u>"Vervangen van de PHD-eenheid (printkopapparaat)</u>" en <u>"De PHD-eenheid installeren"</u>.</li> <li>Klik op Grafiekafdruk op het tabblad Diagnose na het plaatsen van de PHD-eenheid.</li> <li>Klik op de knop Configuratiegrafiek 4 kleuren .</li> </ol> | De taak is<br>voltooid. | Neem contact op met<br>Dell. |
|   | Dan wordt het Configuratiegrafiek 4 kleuren afgedrukt.                                                                                                    |                         |                              |
|   | Is het probleem opgelost?                                                                                                    |                         |                              |

# De toner vlekt of de afdruk laat los.

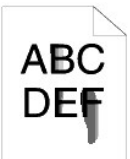

| 0 | plossing                                                                                                    | Ja                      | Nee                          |
|---|----------------------------------------------------------------------------------------------------|-------------------------|------------------------------|
| 1 | Het afdrukmediaoppervlak kan ongelijkmatig zijn. Probeer of het helpt de instelling <b>Papiersoort</b> in het printerstuurprogramma te wijzigen. Wijzig bijvoorbeeld normaal papier in dik papier. <ol> <li>Wijzig de instelling <b>Papiersoort</b> op het tabblad <b>Papier/uitvoer</b>.</li> <li>Is het probleem opgelost?</li> </ol> | De taak is<br>voltooid. | Ga naar actie 2.             |
| 2 | Controleer of de juiste afdrukmedia wordt gebruikt. Zie <u>"Ondersteunde papierformaten"</u> . Als het niet het geval is, gebruik dan de afdrukmedia die wordt aanbevolen voor de printer.<br>Is het probleem opgelost?                                                                                                    | De taak is<br>voltooid. | Ga naar actie 3.             |
| 3 | <ol> <li>Vervang de PHD-eenheid als u een reserve-exemplaar hebt.</li> <li>1. Vervang de PHD-eenheid. Zie <u>"Vervangen van de PHD-eenheid (printkopapparaat)"</u> en <u>"De PHD-eenheid installeren"</u>.</li> <li>2. Druk na vervanging van de PHD-eenheid opnieuw uw document af.</li> <li>Is het probleem opgelost?</li> </ol>      | De taak is<br>voltooid. | Ga naar actie 4.             |
| 4 | Vervang de fuser als u een reserve-exemplaar hebt.<br>1. Vervang de fuser. Zie de handleiding voor het vervangen van de fuser <i>De Fuser vervangen.</i><br>2. Druk na vervanging van de fuser opnieuw uw document af.<br>Is het probleem opgelost?                                                                                     | De taak is<br>voltooid. | Neem contact op<br>met Dell. |

# Her en der vlekken/onscherpe afbeeldingen

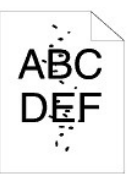

| 0 | plossing                                                                                                    | Ja                      | Nee              |
|---|----------------------------------------------------------------------------------------------------|-------------------------|------------------|
| 1 | Controleer of de tonercassette juist is geïnstalleerd. Zie <u>"Installeren van de tonercassettes"</u> .<br>Is het probleem opgelost? | De taak is<br>voltooid. | Ga naar actie 2. |
|   |                                                                                                    |                         |                  |

| 2 | Zorg ervoor dat de PHD-eenheid juist is geïnstalleerd. Zie <u>"Vervangen van de PHD-eenheid (printkopapparaat)"</u><br>en <u>"De PHD-eenheid installeren"</u> .<br>Is het probleem opgelost?                                                                                                    | De taak is<br>voltooid. | Ga naar actie 3.             |
|---|----------------------------------------------------------------------------------------------------|-------------------------|------------------------------|
| 3 | <ul> <li>Vervang de PHD-eenheid als u een reserve-exemplaar hebt.</li> <li>1. Vervang de PHD-eenheid. Zie <u>"Vervangen van de PHD-eenheid (printkopapparaat)"</u> en <u>"De PHD-eenheid installeren"</u>.</li> <li>2. Klik op Grafiekafdruk op het tabblad Diagnose na het plaatsen van de PHD-eenheid.</li> <li>3. Klik op de knop Configuratiegrafiek tekenbreedte.</li> <li>De Configuratiegrafiek tekenbreedte wordt afgedrukt.</li> <li>Is het probleem opgelost?</li> </ul> | De taak is<br>voltooid. | Neem contact op<br>met Dell. |

### De gehele uitvoer is blanco.

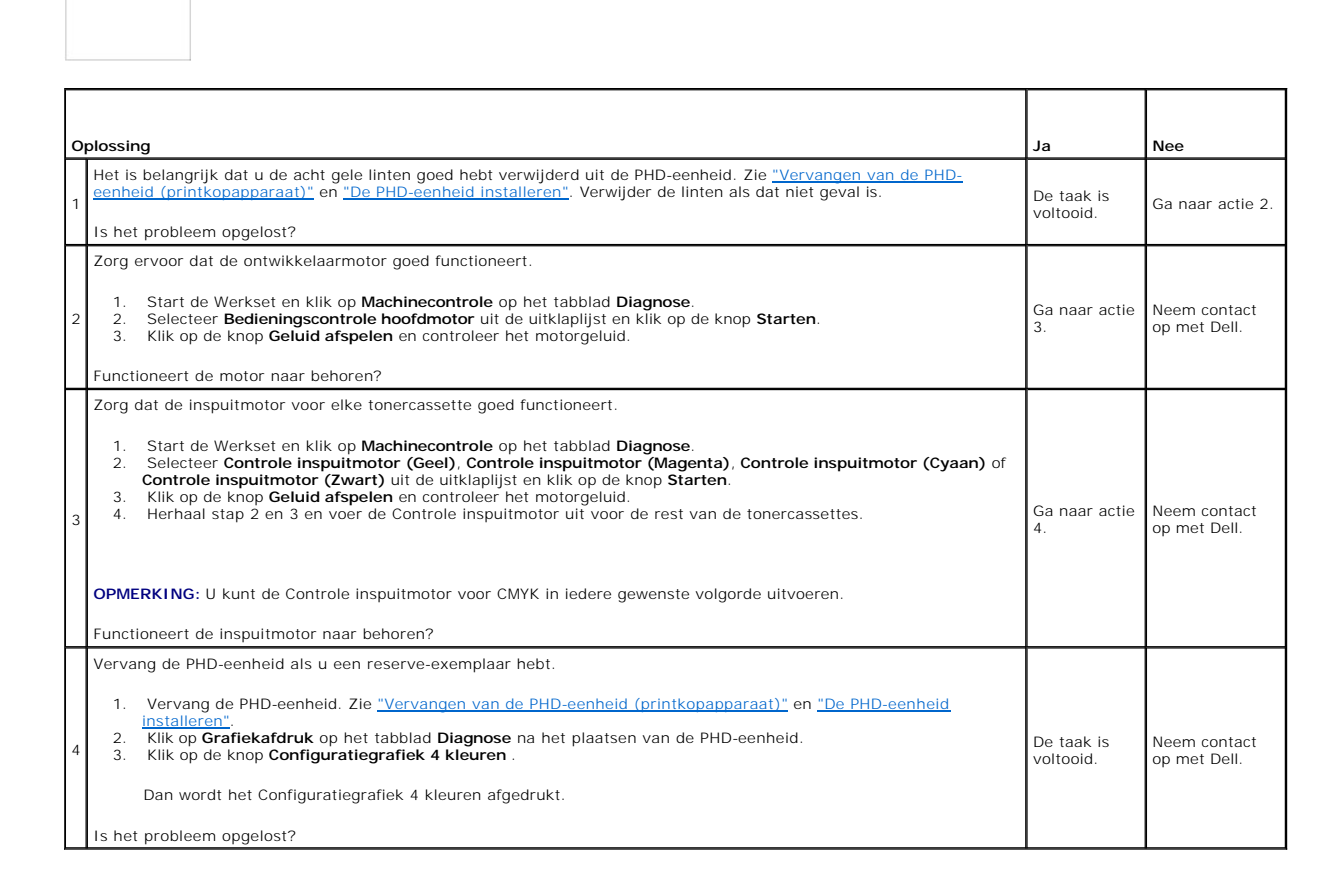

#### Er lopen strepen over de uitvoer.

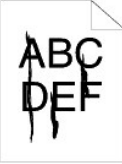

| Ŀ | Oplossin          | 9                                                                                                    | Ja                      | Nee                          |
|---|-------------------|----------------------------------------------------------------------------------------------------|-------------------------|------------------------------|
| ſ | Wellici<br>elk va | nt zijn de tonercassettes bijna leeg of aan vervanging toe. Bevestig de hoeveelheid toner die resteert in<br>n de printercassettes.                                                                                                    |                         |                              |
|   | 1 1.<br>2.        | Controleer het tonerniveau in het tabblad <b>Status</b> in de Statusmonitor.<br>Vervang de tonercassettes als dat nodig is.                                                                                                    | De taak is<br>voltooid. | Ga naar actie 2.             |
| L | Is het            | probleem opgelost?                                                                                                    |                         |                              |
| Γ | Indien            | de gebruiker geen Dell merktonercassettes gebruikt, dient u de Geen Dell-toner optie uit te schakelen.                                                                                                    |                         |                              |
|   | 2 1.<br>2.        | Start de Werkset en klik op <b>Geen Dell-toner</b> op het tabblad <b>Printeronderhoud</b> .<br>Zorg dat het keuzevakje <b>Aan</b> niet is geselecteerd.                                                                                                    | De taak is<br>voltooid. | Ga naar actie 3.             |
| L | Is het            | probleem opgelost?                                                                                                    |                         |                              |
|   | Vervar            | g de PHD-eenheid als u een reserve-exemplaar hebt.                                                                                                    |                         |                              |
| : | 1.<br>3 2.<br>3.  | Vervang de PHD-eenheid. Zie <u>"Vervangen van de PHD-eenheid (printkopapparaat)"</u> en <u>"De PHD-eenheid installeren"</u> .<br>Klik op Grafiekafdruk op het tabblad Diagnose na het plaatsen van de PHD-eenheid.<br>Klik op de knop Configuratiegrafiek 4 kleuren . | De taak is<br>voltooid. | Neem contact op met<br>Dell. |
| L |                   | Dan wordt net conliguratiegrafiek 4 kleuren algedrukt.                                                                                                    |                         |                              |
| L | Is het            | probleem opgelost?                                                                                                    |                         |                              |

# Een deel of de gehele uitvoer is zwart.

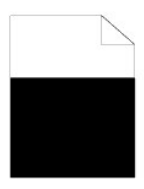

| 0 | Oplossing                                                                                                    |                         | Nee                          |
|---|----------------------------------------------------------------------------------------------------|-------------------------|------------------------------|
|   | Zorg dat de Uitvoerkleur is ingesteld op Kleur (Auto) in het printerstuurprogramma.                                                                                                    |                         |                              |
| 1 | 1. Op het tabblad Grafieken dient u ervoor te zorgen dat het Uitvoerkleur is ingesteld op Kleur (Auto).                                                                                                    | De taak is<br>voltooid. | Ga naar actie 2.             |
|   | Is het probleem opgelost?                                                                                                    |                         |                              |
|   | Vervang de PHD-eenheid als u een reserve-exemplaar hebt.                                                                                                    |                         |                              |
| 2 | <ol> <li>Vervang de PHD-eenheid. Zie <u>"Vervangen van de PHD-eenheid (printkopapparaat)"</u> en <u>"De PHD-eenheid installeren"</u>.</li> <li>Klik op Grafiekafdruk op het tabblad Diagnose na het plaatsen van de PHD-eenheid.</li> <li>Klik op de knop Configuratiegrafiek 4 kleuren .</li> </ol> | De taak is<br>voltooid. | Neem contact op met<br>Dell. |
|   | Dan wordt het Configuratiegrafiek 4 kleuren afgedrukt.                                                                                                    |                         |                              |
|   | Is het probleem opgelost?                                                                                                    |                         |                              |

# Gekleurde stippen

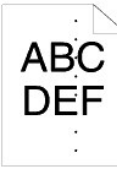

| Ор | lossing                                                                                                    | Ja                                                                         | Nee                          |
|----|----------------------------------------------------------------------------------------------------|----------------------------------------------------------------------------|------------------------------|
|    | Probeer de oorzaak van het probleem te vinden met behulp van de<br>Configuratiegrafiek tekenbreedte.<br>1. Start de Werkset en klik op Grafiekafdruk op het tabblad Diagnose.<br>2. Klik op de knop Configuratiegrafiek tekenbreedte. | Ga verder met de actie die overeenkomt met de locatie van het probleem:    |                              |
| 1  | De Configuratiegrafiek tekenbreedte wordt afgedrukt.                                                                                                    | 1 PHD-eenheid - 2a<br>1 Fuser - 2b<br>1 Hoofdeenheid van de printer - neem | Neem contact op<br>met Dell. |

|    | <ol> <li>Vergelijk de kleurstippen op uw uitvoer met die op de Configuratiegrafiek<br/>tekenbreedte en probeer het probleem te localiseren.</li> <li>Is de oorzaak van het probleem gevonden?</li> </ol>                                                                                                    | contact op met Dell. |                              |
|----|----------------------------------------------------------------------------------------------------|----------------------|------------------------------|
| 2a | <ol> <li>Vervang de PHD-eenheid als u een reserve-exemplaar hebt.</li> <li>Vervang de PHD-eenheid. Zie <u>"Vervangen van de PHD-eenheid (printkopapparaat)"</u> en <u>"De PHD-eenheid Installeren"</u>.</li> <li>Klik op Grafiekafdruk op het tabblad Diagnose na het plaatsen van de PHD-eenheid.</li> <li>Klik op de knop Configuratiegrafiek tekenbreedte.<br/>De Configuratiegrafiek tekenbreedte wordt afgedrukt.</li> <li>Is het probleem opgelost?</li> </ol> | De taak is voltooid. | Neem contact op<br>met Dell. |
| 2b | <ol> <li>Vervang de fuser als u een reserve-exemplaar hebt.</li> <li>Vervang de fuser. Zie de handleiding voor het vervangen van de fuser <i>De Fuser vervangen</i>.</li> <li>Klik op <b>Grafiekafdruk</b> op het tabblad <b>Diagnose</b> na het vervangen van de fuser.</li> <li>Klik op de knop <b>Configuratiegrafiek tekenbreedte</b>.</li> <li>De Configuratiegrafiek tekenbreedte wordt afgedrukt.</li> <li>Is het probleem opgelost?</li> </ol>               | De taak is voltooid. | Neem contact op<br>met Dell. |

## Verticale blanco strepen

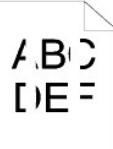

| С | Dplossing                                                                                                    | Ja                      | Nee                          |
|---|----------------------------------------------------------------------------------------------------|-------------------------|------------------------------|
| 1 | <ol> <li>Controleer of het lichtpad niet is afgedekt.</li> <li>Vervang de PHD-eenheid en in het donker houden. Zie <u>"Vervangen van de PHD-eenheid (printkopapparaat)"</u>.</li> <li>Controleer het lichtpad en verwijder de afdekking.</li> <li>Installeer de PHD-eenheid. Zie <u>"De PHD-eenheid installeren"</u>.</li> <li>Start de Werkset en klik op Grafiekafdruk op het tabblad Diagnose.</li> <li>Klik op de knop Configuratiegrafiek tekenbreedte.</li> <li>De Configuratiegrafiek tekenbreedte wordt afgedrukt.</li> <li>Is het probleem opgelost?</li> </ol> | De taak is<br>voltooid. | Ga naar actie 2.             |
| 2 | <ul> <li>Vervang de PHD-eenheid als u een reserve-exemplaar hebt.</li> <li>1. Vervang de PHD-eenheid. Zie <u>"Vervangen van de PHD-eenheid (printkopapparaat)"</u> en <u>"De PHD-eenheid installeren"</u>.</li> <li>2. Klik op Grafiekatforuk op het tabblad Diagnose na het plaatsen van de PHD-eenheid.</li> <li>3. Klik op de knop Configuratiegrafiek tekenbreedte.</li> <li>De Configuratiegrafiek tekenbreedte wordt afgedrukt.</li> <li>Is het probleem opgelost?</li> </ul>                                                                                      | De taak is<br>voltooid. | Neem contact op met<br>Dell. |

## Ghosting

| Ор | lossing                                                                                                    | Ja                                                                                                    | Nee                          |
|----|----------------------------------------------------------------------------------------------------|----------------------------------------------------------------------------------------------------|------------------------------|
| 1  | <ul> <li>Probeer de oorzaak van het probleem te vinden met behulp van de Configuratiegrafiek ghost.</li> <li>1. Start de Werkset en klik op Grafiekafdruk op het tabblad Diagnose.</li> <li>2. Klik op de knop Configuratiegrafiek ghost.</li> <li>De Configuratiegrafiek ghost wordt afgedrukt.</li> <li>Is het type ghosting vastgesteld?</li> </ul> | Ga verder met de actie die overeenkomt<br>met het type ghosting.<br>Positieve ghost - 2a<br>Negatieve ghost - 2b | Neem contact op<br>met Dell. |

| 2a | <ul> <li>Vervang de PHD-eenheid als u een reserve-exemplaar hebt.</li> <li>1. Vervang de PHD-eenheid. Zie <u>"Vervangen van de PHD-eenheid (printkopapparaat)</u>" en <u>"De PHD-eenheid installeren"</u>.</li> <li>2. Klik op Grafiekafdruk op het tabblad Diagnose na het plaatsen van de PHD-eenheid.</li> <li>3. Klik op de knop Configuratiegrafiek ghost.<br/>De Configuratiegrafiek ghost wordt afgedrukt.</li> <li>Is het probleem opgelost?</li> </ul> | De taak is voltooid. | Neem contact op<br>met Dell. |
|----|----------------------------------------------------------------------------------------------------|----------------------|------------------------------|
| 2b | Als u niet afdrukmedia gebruikt die voor de printer worden aanbevolen, stap dan over<br>op de afdrukmedia die worden aanbevolen.<br>Is het probleem opgelost?                                                                                                    | Ga naar actie 3.     | Ga naar actie 2a.            |
| 3  | <ol> <li>Stel de verzendbias in.</li> <li>Selecteer op het bedieningspaneel Beheermenu → Onderhoud → BTR aanpassen.</li> <li>Past de instelling aan voor het type afdrukmedia dat wordt gebruikt.</li> <li>Start de Werkset en klik op Grafiekafdruk op het tabblad Diagnose.</li> <li>Klik op de knop Configuratiegrafiek ghost.</li> <li>De Configuratiegrafiek ghost wordt afgedrukt.</li> <li>Is het probleem opgelost?</li> </ol>                          | De taak is voltooid. | Neem contact op<br>met Dell. |

#### Lichtzwakte

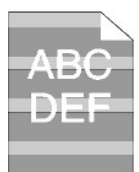

| 0 | plossing                                                                                                    | Ja                      | Nee                          |
|---|----------------------------------------------------------------------------------------------------|-------------------------|------------------------------|
| 1 | <ul> <li>Controleer het licht vermoeidpatroon met gebruik van de Configuratiegrafiek tekenbreedte.</li> <li>1. Start de Werkset en klik op Grafiekafdruk op het tabblad Diagnose.</li> <li>2. Klik op de knop Configuratiegrafiek tekenbreedte.</li> <li>De Configuratiegrafiek tekenbreedte wordt afgedrukt.</li> <li>Komt het patroon op de uitvoer overeen met dat op de Configuratiegrafiek tekenbreedte?</li> </ul> | Ga naar actie 2.        | Neem contact op met<br>Dell. |
| 2 | <ol> <li>Voer de PHD Vernieuwenmodus uit.</li> <li>Start de Werkset en klik op Vernieuwenmodus op het tabblad Diagnose.</li> <li>Klik op Grafiekafdruk op het tabblad Diagnose na het starten van de PHD Vernieuwenmodus.</li> <li>Klik op de knop Configuratiegrafiek 4 kleuren .</li> <li>Dan wordt het Configuratiegrafiek 4 kleuren afgedrukt.</li> <li>Is het probleem opgelost?</li> </ol>                         | De taak is<br>voltooid. | Ga naar actie 3.             |
| 3 | Vervang de PHD-eenheid indien u een reserve heeft. Zie <u>"Vervangen van de PHD-eenheid (printkopapparaat)"</u><br>en <u>"De PHD-eenheid installeren"</u> .<br>Is het probleem opgelost?                                                                                                    | De taak is<br>voltooid. | Neem contact op met<br>Dell. |

## Zweem

# A B C D E F

| Oplossing                        | Ja | Nee |
|----------------------------------|----|-----|
| Voer de PHD Vernieuwenmodus uit. |    |     |

| 1 | <ol> <li>Start de Werkset en klik op Vernieuwenmodus op het tabblad Diagnose.</li> <li>Klik op Grafiekafdruk op het tabblad Diagnose na het starten van de PHD Vernieuwenmodus.</li> <li>Klik op de knop Configuratiegrafiek 4 kleuren .</li> <li>Dan wordt het Configuratiegrafiek 4 kleuren afgedrukt.</li> <li>Is het probleem opgelost?</li> </ol>                                                                                                    | De taak is<br>voltooid. | Ga naar actie 2.             |
|---|----------------------------------------------------------------------------------------------------|-------------------------|------------------------------|
| 2 | <ol> <li>Vervang de PHD-eenheid als u een reserve-exemplaar hebt.</li> <li>Vervang de PHD-eenheid. Zie <u>"Vervangen van de PHD-eenheid (printkopapparaat)"</u> en <u>"De PHD-eenheid installeren"</u>.</li> <li>Klik op Grafiekafdruk op het tabblad Diagnose na het plaatsen van de PHD-eenheid.</li> <li>Klik op de knop Configuratiegrafiek 4 kleuren .</li> <li>Dan wordt het Configuratiegrafiek 4 kleuren afgedrukt.</li> <li>Is het probleem opgelost?</li> </ol> | De taak is<br>voltooid. | Neem contact op met<br>Dell. |

# Bead-Carry-Out (BCO)

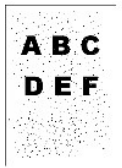

| 0 | plossing                                                                                                    | Ja                      | Nee                          |
|---|----------------------------------------------------------------------------------------------------|-------------------------|------------------------------|
| 1 | <ul> <li>Stel de hoogte van de locatie in, als de printer op grote hoogte is geïnstalleerd.</li> <li>1. Start de Werkset en klik op Hoogte regelen op het tabblad Printeronderhoud.</li> <li>2. Selecteer de waarde die ongeveer de hoogte van de locatie waar de printer is geïnstalleerd, aanduidt.</li> <li>Is het probleem opgelost?</li> </ul> | De taak is<br>voltooid. | Ga naar actie 2.             |
| 2 | Vervang de PHD-eenheid indien u een reserve heeft. Zie <u>"Vervangen van de PHD-eenheid (printkopapparaat)"</u><br>en <u>"De PHD-eenheid installeren"</u> .<br>Is het probleem opgelost?                                                                                                    | De taak is<br>voltooid. | Neem contact op met<br>Dell. |

# Rafelige tekens

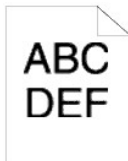

| 0 | plossing                                                                                                    | Ja                      | Nee                          |
|---|----------------------------------------------------------------------------------------------------|-------------------------|------------------------------|
|   | Zet de Afdrukmodusop Hoge kwaliteit in het printerstuurprogramma.                                                                                                    |                         |                              |
| 1 | 1. Selecteer op het tabblad Grafieken Hoge kwaliteit bij Afdrukmodus.                                                                                                    | De taak is<br>voltooid. | Ga naar actie 2.             |
|   | Is het probleem opgelost?                                                                                                    |                         |                              |
|   | Stel Bitmaptekst bijwerken in in de printerstuurprogramma.                                                                                                    |                         |                              |
| 2 | 1. Zet op het tabblad Geavanceerd Bitmaptekst bijwerken bij Items op Aan.                                                                                                    | De taak is<br>voltooid. | Ga naar actie 3.             |
|   | Is het probleem opgelost?                                                                                                    |                         |                              |
| 3 | Bij gebruik van een gedownload lettertype, is het belangrijk dat het lettertype een aanbevolen lettertype is voor de printer, het besturingssysteem en de toepassing die wordt gebruikt. | De taak is<br>voltooid. | Neem contact op<br>met Dell. |
|   | Is het probleem opgelost?                                                                                                    |                         |                              |

## Banden

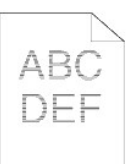

| Ор | lossing                                                                                                    | Ja                                                                                                    | Nee                          |
|----|----------------------------------------------------------------------------------------------------|----------------------------------------------------------------------------------------------------|------------------------------|
| 1  | <ul> <li>Probeer de oorzaak van het probleem te vinden met behulp van de MO-grafiek.</li> <li>1. Start de Werkset en klik op Grafiekafdruk op het tabblad Diagnose.</li> <li>2. Klik op de knop Configuratiegrafiek tekenbreedte.</li> <li>De Configuratiegrafiek tekenbreedte wordt afgedrukt.</li> <li>Is de oorzaak van het probleem gevonden?</li> </ul>                                                                                                    | Ga verder met de actie die overeenkomt met de<br>locatie van het probleem:<br>1 PHD-eenheid - 2a<br>1 Fuser - 2b<br>1 Hoofdeenheid van de printer - neem<br>contact op met Dell. | Neem contact op<br>met Dell. |
| 2a | <ol> <li>Vervang de PHD-eenheid als u een reserve-exemplaar hebt.</li> <li>Vervang de PHD-eenheid. Zie <u>"Vervangen van de PHD-eenheid (printkopapparaat)"</u> en <u>"De PHD-eenheid installeren"</u>.</li> <li>Klik op Grafiekafdruk op het tabblad Diagnose na het plaatsen van de PHD-eenheid.</li> <li>Klik op de knop Configuratiegrafiek tekenbreedte.<br/>De Configuratiegrafiek tekenbreedte wordt afgedrukt.</li> <li>Is het probleem opgelost?</li> </ol> | De taak is voltooid.                                                                                                    | Neem contact op<br>met Dell. |
| 2b | <ol> <li>Vervang de fuser als u een reserve-exemplaar hebt.</li> <li>Vervang de fuser. Zie de handleiding voor het vervangen van de fuser <i>De Fuser vervangen.</i></li> <li>Klik op <b>Grafiekafdruk</b> op het tabblad <b>Diagnose</b> na het vervangen van de fuser.</li> <li>Klik op de knop <b>Configuratiegrafiek tekenbreedte</b>.</li> <li>De Configuratiegrafiek tekenbreedte wordt afgedrukt.</li> <li>Is het probleem opgelost?</li> </ol>               | De taak is voltooid.                                                                                                    | Neem contact op<br>met Dell. |

# Avegaarteken

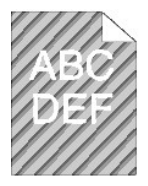

| 0 | plossing                                                                                                    | Ja                      | Nee                          |
|---|----------------------------------------------------------------------------------------------------|-------------------------|------------------------------|
| 1 | <ul> <li>Probeer de oorzaak van het probleem te vinden met behulp van de Configuratiegrafiek tekenbreedte.</li> <li>1. Start de Werkset en klik op Grafiekafdruk op het tabblad Diagnose.</li> <li>2. Klik op de knop Configuratiegrafiek tekenbreedte.</li> <li>De Configuratiegrafiek tekenbreedte wordt afgedrukt.</li> </ul>                                                                                                    | Ga naar actie 2.        | Neem contact op met<br>Dell. |
| 2 | <ol> <li>Voer de Roerfunctie ontwikkelaar uit.</li> <li>Start de Werkset en klik op Roerfunctie ontwikkelaar op het tabblad Diagnose.</li> <li>Klik op de knop Starten.</li> <li>Klik op Grafiekafdruk op het tabblad Diagnose na het uitvoeren van de Roerfunctie ontwikkelaar.</li> <li>Klik op de knop Configuratiegrafiek tekenbreedte.</li> <li>De Configuratiegrafiek tekenbreedte wordt afgedrukt.</li> <li>Is het probleem opgelost?</li> </ol> | De taak is<br>voltooid. | Ga naar actie 3.             |
| 3 | Vervang de PHD-eenheid indien u een reserve heeft. Zie <u>"Vervangen van de PHD-eenheid (printkopapparaat)"</u><br>en <u>"De PHD-eenheid installeren"</u> .                                                                                                    | De taak is<br>voltooid. | Neem contact op met<br>Dell. |

## Gekreukt/gevlekt papier

| F |   |   | - | 7 |
|---|---|---|---|---|
| F | - | - | - | ł |
| F |   |   | _ | 7 |
| T |   |   | - | { |
| E | - | - |   | 1 |

| Oplossing |                                                                                                    | Ja                                                           | Nee                                                                                                    |
|-----------|----------------------------------------------------------------------------------------------------|--------------------------------------------------------------|----------------------------------------------------------------------------------------------------|
| 1         | Controleer of de juiste afdrukmedia wordt gebruikt. Zie <u>"Ondersteunde</u><br><u>papierformaten"</u> . Als het niet het geval is, gebruik dan de afdrukmedia die wordt<br>aanbevolen voor de printer.<br>Is het probleem opgelost?  | De taak is voltooid.                                         | Bij afdrukken op een envelop gaat u<br>naar actie 2a.<br>Bij afdrukken op afdrukmedia anders<br>dan enveloppen gaat u naar actie<br>2b.                           |
| 2a        | Controleer de kreuk. Bevindt de kreuk zich binnen 30 mm van de vier randen van de<br>envelop?                                                                                                    | Dit type kreuk is normaal.<br>Uw printer maakt geen<br>fout. | Is de envelop 220 mm of langer (C5<br>of COM-10), dan gaat u naar actie<br>3a.<br>Is de envelop korter dan 220 mm (C5<br>of COM-10), dan gaat u naar actie<br>3b. |
| 2b        | <ul> <li>Voer de Controlefunctie papierwikkel uit.</li> <li>1. Start de Werkset en klik op Controlefunctie papierwikkel op het tabblad<br/>Diagnose.</li> <li>2. Klik op de knop Starten.</li> <li>Is het papier gekreukt?</li> </ul> | Neem contact op met Dell.                                    | Ga naar actie 3c.                                                                                                    |
| 3a        | Heeft de envelop de flap aan de lange rand?                                                                                                    | De envelop is C5. Ga naar<br>actie 4a.                       | De envelop is COM-10. Ga naar 4b.                                                                                                    |
| 3b        | Leg de envelop langs de lange rand opengevouwen in de standaardlade voor 250 vel met de flap open.<br>Is het probleem opgelost?                                                                                                    | De taak is voltooid.                                         | Ga naar actie 4b.                                                                                                    |
| 3c        | Vervang de fuser als u een reserve-exemplaar hebt. Zie de handleiding voor het vervangen van de fuser <i>De Fuser vervangen</i> .<br>Is het probleem opgelost?                                                                        | De taak is voltooid.                                         | Neem contact op met Dell.                                                                                                    |
| 4a        | Leg de envelop in de standaardlade voor 250 vel met de flap open en de afdrukzijde naar beneden gericht.<br>Is het probleem opgelost?                                                                                                 | De taak is voltooid.                                         | Ga naar 4b.                                                                                                    |
| 4b        | Gebruik een ander formaat envelop.<br>Is het probleem opgelost?                                                                                                    | De taak is voltooid.                                         | Neem contact op met Dell.                                                                                                    |

Т

## Abnormaal lawaai

OPMERKING: Enkele van de volgende Werkset-procedures kunt u uitvoeren op het operatorpaneel of met Dell Printer Configuration Web Tool. Voor informatie over het gebruik van het operatorpaneel en Dell Printer Configuration Web Tool, zie "De Printermenu's begrijpen" en "Dell Printer Configuration Web Tool".

| о | Oplossing                                                                                                    |                              | Nee                 |
|---|----------------------------------------------------------------------------------------------------|------------------------------|---------------------|
| 1 | <ol> <li>Probeer de oorzaak van het probleem te vinden door de tonercassettes, fuser en de PHD-eenheid te verwijderen.</li> <li>Verwijder de tonercassettes, fuser en de PHD-eenheid. Zie <u>"Verwijderen van een gebruikte tonercassette"</u>, <u>"Vervangen van de PHD-eenheid (printkopapparaat)"</u> en de handleiding voor het vervangen van de fuser <i>De Fuser vervangen</i>.</li> <li>Start de Werkset en klik op Machinecontrole op het tabblad Diagnose.</li> <li>Selecteer Bedieningscontrole hoofdmotor uit de uitklaplijst en klik op de knop Starten.</li> <li>Klik op de knop Geluid afspelen en controleer het motorgeluid.</li> <li>Komt het geluid dat door de printer wordt gemaakt overeen met het geluid na het indrukken van de knop Geluid afspelen?</li> </ol> | Neem contact<br>op met Dell. | Ga naar actie<br>2. |
|   | <ol> <li>Selecteer op de pagina Machinecontrole, Bedieningscontrole fusermotoruit de uitklaplijst en klik op de toets<br/>Starten.</li> </ol>                                                                                                    |                              |                     |

| 2 | 2. Klik op de knop Geluid afspelen en controleer het motorgeluid.                                                                                                    | Neem contact<br>op met Dell. | Ga naar actie<br>3. |
|---|----------------------------------------------------------------------------------------------------|------------------------------|---------------------|
|   | Komt het geluid dat door de printer wordt gemaakt overeen met het geluid na het indrukken van de knop Geluid afspelen?                                                                                                    |                              |                     |
|   | <ol> <li>Selecteer op de pagina Machinecontrole ,Controle inspuitmotor (Geel), Controle inspuitmotor (Magenta),<br/>Controle inspuitmotor (Cyaan) of Controle inspuitmotor (Zwart) uit de uitklaplijst en klik op de knop Starten.</li> <li>Klik op de knop Geluid afspelen en controleer het motorgeluid.</li> <li>Herhaal stap 1 en 2 en voer de Controle inspuitmotor uit voor de rest van de tonercassettes.</li> </ol> |                              |                     |
| 3 | OPMERKING: U kunt de Controle inspuitmotor voor CMYK in iedere gewenste volgorde uitvoeren.                                                                                                    | Neem contact<br>op met Dell. | Ga naar actie<br>4. |
|   | OPMERKING: De werking van de inspuitmotor niet herhaaldelijk controleren.                                                                                                    |                              |                     |
|   | Komt het geluid dat door de printer wordt gemaakt overeen met het geluid na het indrukken van de knop Geluid afspelen?                                                                                                    |                              |                     |
|   | <ol> <li>Installeer de fuser opnieuw.</li> <li>Voer actie 3 opnieuw uit.</li> </ol>                                                                                                    | Neem contact                 | Ga naar actie       |
| 4 | Komt het geluid dat door de printer wordt gemaakt overeen met het geluid na het indrukken van de knop Geluid afspelen?                                                                                                    | op met Dell.                 | 5.                  |
|   | <ol> <li>Installeer de PHD-eenheid.</li> <li>Voer actie 3 opnieuw uit.</li> </ol>                                                                                                    | Neem contact                 | Ga naar actie       |
| 5 | Komt het geluid dat door de printer wordt gemaakt overeen met het geluid na het indrukken van de knop Geluid afspelen?                                                                                                    | op met Dell.                 | 6.                  |
| Γ | Breng de tonercassettes opnieuw aan.     Voer actie 3 opnieuw uit.                                                                                                    | Neem contact                 | Neem contact        |
| 6 | Komt het geluid dat door de printer wordt gemaakt overeen met het geluid na het indrukken van de knop Geluid afspelen?                                                                                                    | op met Dell.                 | op met Dell.        |

## Problemenmet papierstoring/uitlijning

OPMERKING: Enkele van de volgende Werkset-procedures kunt u uitvoeren op het operatorpaneel of met Dell Printer Configuration Web Tool. Voor informatie over het gebruik van het operatorpaneel en Dell Printer Configuration Web Tool, zie <u>"De Printermenu's begrijpen"</u> en <u>"Dell Printer Configuration Web Tool"</u>.

## De boven- en zijmarges kloppen niet.

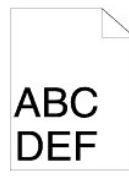

| 0 | plossing                                                                                                  | Ja                   | Nee                       |
|---|----------------------------------------------------------------------------------------------------|----------------------|---------------------------|
| 1 | Zorg dat de marges juist zijn ingesteld op de toepassing die wordt gebruikt.<br>Is het probleem opgelost? | De taak is voltooid. | Neem contact op met Dell. |

## De kleurregistratie is verschoven.

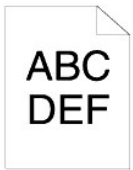

| Oplossing |                                                   | Ja | Nee |
|-----------|---------------------------------------------------|----|-----|
|           | Voer automatisch Kleurregistratie-instelling uit. |    |     |

| 1  | <ol> <li>Start de Werkset en klik op Registratie-instelling op het tabblad Printeronderhoud.</li> <li>Klik op Automatische correctie onder Instellingen kleurregistratie.</li> </ol>                                                                                                    | De taak is<br>voltooid. | Ga naar actie 2.             |
|----|----------------------------------------------------------------------------------------------------|-------------------------|------------------------------|
|    | Is het probleem opgelost?                                                                                                    |                         |                              |
| 2  | Heeft u een reserve PHD-eenheid?                                                                                                    | Ga naar actie<br>3a.    | Ga naar actie<br>3b.         |
| 3; | <ul> <li>Vervang de PHD-eenheid als u een reserve-exemplaar hebt.</li> <li>1. Vervang de PHD-eenheid. Zie <u>"Vervangen van de PHD-eenheid (printkopapparaat)"</u> en <u>"De PHD-eenheid installeren"</u>.</li> <li>2. Klik op de pagina Registratie-instelling op de knop Kleurregistergrafiek.<br/>Dan wordt de kleurregisterconfiguratiegrafiek afgedrukt.</li> <li>Is het probleem opgelost?</li> </ul>                                                                                                    | De taak is<br>voltooid. | Neem contact<br>op met Dell. |
| 31 | <ul> <li>Druk de kleurregistratieconfiguratiegrafiek af en corrigeer handmatig de kleurregistratie.</li> <li>1. Klik op de pagina Registratie-instelling op de knop Kleurregistergrafiek.<br/>Dan wordt de kleurregisterconfiguratiegrafiek afgedrukt.</li> <li>2. Stel de compensatiewaarden van de grafiek in en voer ze in, in de Kleurregistratie-instelling 1 (Zijkant) en Kleurregistratie-instelling 2 (Proces). Zie "Bijstellen van de Kleurregistratie" voor nadere gegevens.</li> <li>3. Klik op de knop Nieuwe instellingen toepassen.</li> <li>4. Klik op de knop Kleurregistergrafiek als u de Kleurregistratieconfiguratiegrafiek opnieuw wilt afdrukken.</li> <li>Is het probleem opgelost?</li> </ul> | De taak is<br>voltooid. | Neem contact<br>op met Dell. |

# Vastgelopen papier door verkeerde invoer.

| Oplossing |                                                                                                    | Ja                      | Nee                                                                                                    |
|-----------|----------------------------------------------------------------------------------------------------|-------------------------|----------------------------------------------------------------------------------------------------|
| 1         | Controleer dat de standaardlade voor 250 vel goed is ingezet.<br>Is het probleem opgelost?                                                                                           | De taak is<br>voltooid. | Ga verder met de actie die overeenkomt met het type afdrukmedia<br>dat wordt gebruikt:<br>1 Dik - 2a<br>1 Dun - 2b<br>1 Envelop - 2c<br>Bij het uitvoeren van dubbelzijdig afdrukken, ga naar actie 2d.<br>Bij gebruik van ander papier dan het bovengenoemde of bij het<br>niet uitvoeren van dubbelzijdig afdrukken, gaat u naar actie 2e. |
| 2a        | Gebruik dik papier van 216 gr/m of minder.<br>Is het probleem opgelost?                                                                                                    | De taak is<br>voltooid. | Ga naar actie 3a.                                                                                                    |
| 2b        | Gebruik dun papier dat 60gr of meer weegt.<br>Is het probleem opgelost?                                                                                                    | De taak is<br>voltooid. | Ga naar actie 3a.                                                                                                    |
| 2c        | Het is belangrijk dat u de envelop goed in de laden legt, volgens de<br>instructies in <u>"Laden van enveloppen"</u> of <u>"Een envelop inleggen"</u> .<br>Is het probleem opgelost? | De taak is<br>voltooid. | Ga naar actie 3c.                                                                                                    |
| 2d        | Zorg dat de afdrukmedia niet is opgekruld.<br>Is het probleem opgelost?                                                                                                    | De taak is<br>voltooid. | Ga naar actie 3a.                                                                                                    |
| 2e        | Is de afdrukmedia vochtig?                                                                                                    | Ga naar actie<br>3d.    | Ga naar actie 3a.                                                                                                    |
| 3а        | Ventileer de afdrukmedia.<br>Is het probleem opgelost?                                                                                                    | De taak is<br>voltooid. | Ga naar actie 3b.                                                                                                    |
| 3b        | Veeg de vertragingsrol in de standaardlade voor 250 vel of de als<br>optie verkrijgbare 250 documentinvoer schoon met een droge doek.<br>Is het probleem opgelost?                   | De taak is<br>voltooid. | Ga naar actie 4b.                                                                                                    |
| 3c        | Als de envelop is vervormd corrigeer het dan of gebruik een andere<br>envelop.<br>Is het probleem opgelost?                                                                          | De taak is<br>voltooid. | Ga naar actie 3a.                                                                                                    |
| 3d        | Draai de afdrukmedia om.<br>Is het probleem opgelost?                                                                                                    | De taak is<br>voltooid. | Ga naar actie 4a.                                                                                                    |
| 4a        | Gebruik afdrukmedia die niet klam is.                                                                                                    | De taak is<br>voltooid. | Ga naar actie 3a.                                                                                                    |

| 4b | Vervang de PHD-eenheid als u een reserve-exemplaar hebt.<br>Is het probleem opgelost? | De taak is<br>voltooid. | Neem contact op met Dell. |
|----|---------------------------------------------------------------------------------------|-------------------------|---------------------------|
|----|---------------------------------------------------------------------------------------|-------------------------|---------------------------|

## Storing register

| 0 | plossing                                                                                                    | Ja                      | Nee                          |
|---|----------------------------------------------------------------------------------------------------|-------------------------|------------------------------|
| 1 | Zorg ervoor dat de PHD-eenheid juist is geïnstalleerd. Zie <u>"Vervangen van de PHD-eenheid (printkopapparaat)"</u><br>en <u>"De PHD-eenheid installeren"</u> .<br>Is het probleem opgelost? | De taak is<br>voltooid. | Ga naar actie 2.             |
| 2 | Vervang de PHD-eenheid indien u een reserve heeft. Zie <u>"Vervangen van de PHD-eenheid (printkopapparaat)"</u><br>en <u>"De PHD-eenheid installeren"</u> .<br>Is het probleem opgelost?     | De taak is<br>voltooid. | Neem contact op met<br>Dell. |

## Papierstoring afsluiten

#### Zorg dat de fuser juist is geïnstalleerd.

| 0 | plossing                                                                                                    | Ja                      | Nee                          |
|---|----------------------------------------------------------------------------------------------------|-------------------------|------------------------------|
| 1 | Zorg ervoor dat de fuser juist is geïnstalleerd. Zie voor informatie over hoe u de fuser moet installeren de handleiding voor het vervangen van de fuser, <i>De Fuser vervangen.</i><br>Is het probleem opgelost? | De taak is<br>voltooid. | Ga naar actie 2.             |
| 2 | Vervang de PHD-eenheid indien u een reserve heeft. Zie <u>"Vervangen van de PHD-eenheid (printkopapparaat)"</u> en <u>"De PHD-eenheid installeren"</u> .<br>Is het probleem opgelost?                             | De taak is<br>voltooid. | Neem contact op<br>met Dell. |

#### Vastgelopen papier door meerdere vellen

| Ор | lossing                                                                                                    | Ja                      | Nee                          |
|----|----------------------------------------------------------------------------------------------------|-------------------------|------------------------------|
| 1  | Controleer of de standaardlade voor 250 vel en de als optie verkrijgbare 250 documentinvoer goed zijn<br>ingezet.<br>Is het probleem opgelost?                     | De taak is<br>voltooid. | Ga naar actie 2.             |
| 2  | Is de afdrukmedia vochtig?                                                                                                    | Ga naar actie<br>3a.    | Ga naar actie 3b.            |
| 3а | Gebruik afdrukmedia die niet klam is.<br>Is het probleem opgelost?                                                                                                 | De taak is<br>voltooid. | Ga naar actie 3b.            |
| Зb | Ventileer de afdrukmedia.<br>Is het probleem opgelost?                                                                                                    | De taak is<br>voltooid. | Ga naar actie 4.             |
| 4  | Veeg de vertragingsrol in de standaardlade voor 250 vel of de als optie verkrijgbare 250 documentinvoer<br>schoon met een droge doek.<br>Is het probleem opgelost? | De taak is<br>voltooid. | Neem contact op met<br>Dell. |

## Problemen met optionele accessoires

Als een optionele accessoire na het installeren niet goed werkt of er al gauw mee stopt:

- 1 Zet de printer uit, wacht 10 seconden en zet dan de printer weer aan. Als het probleem daarmee niet verholpen is, trekt u de stekker uit het stopcontact en controleert u de aansluiting tussen het als optie verkrijgbare accessoire en de printer.
- Druk de pagina printerinstellingen af om te zien of de optie wordt vermeld in de lijst van Geïnstalleerde Opties. Een als optie verkrijgbare accessoire die niet in de lijst voorkomt, moet opnieuw worden geïnstalleerd. Zie <u>"Afdrukken van een printerinstellingenpagina"</u>.
- 1 Het is belangrijk dat de optie is geselecteerd in het printerstuurprogramma dat u gebruikt.

De volgende tabel geeft een overzicht van de als optie verkrijgbare accessoires voor de printer en de oplossingen voor problemen die zich kunnen voordoen. Bel onze klantenservice, als de gegeven oplossing niet het gewenste effect heeft.

| Probleem                      | Oplossing                                                                                                    |  |
|-------------------------------|----------------------------------------------------------------------------------------------------|--|
| 250 documentinvoer            | <ol> <li>Controleer of de als optie verkrijgbare 250 documentinvoer goed op de printer is aangesloten. Installeer de 250 documentinvoer opnieuw. Zie "<u>De als optie verkrijgbare 250 documentinvoer verwijderen</u>" en "<u>De als optie verkrijgbare 250 documentinvoer installeren</u>".</li> <li>Kijk of de afdrukmedia goed zijn ingelegd. Zie "<u>PlaatsenAfdrukmedia in de standaardlade voor 250 vel en de als optie verkrijgbare 250 documentinvoer</u>" voor nadere informatie.</li> </ol> |  |
| Duplexer                      | Zorg ervoor dat de duplexer juist is geïnstalleerd. Installeer de Duplexer opnieuw. Zie " <u>Verwijderen van een Duplexer</u> " en " <u>Een</u><br><u>Duplexer installeren</u> ".                                                                                                    |  |
| Geheugen                      | Controleer of het geheugen stevig is aangesloten op de geheugenconnector.                                                                                                    |  |
| Netwerkprotocol-<br>adapter   | Controleer of de Netwerkprotocol-adapter stevig in de juiste sleuf is bevestigd.                                                                                                    |  |
| Draadloze printer-<br>adapter | Controleer of de Draadloze printer-adapter stevig in de juiste sleuf is bevestigd.                                                                                                    |  |

# Overige problemen

| Probleem                                 | Oplossing                                                                                                    |
|------------------------------------------|----------------------------------------------------------------------------------------------------|
| Er is vocht in de printer gecondenseerd. | Dit kan zich in de winter voordoen binnen enkele uren nadat u de ruimte gaat verwarmen. Dit komt ook voor wanneer u de<br>printer gebruikt op een plaats met een relatieve luchtvochtigheid van 85% of hoger. Verminder de luchtvochtigheid of verplaats<br>de printer naar een minder vochtige omgeving. |

## Contact opnemen met de servicedienst

Wanneer u telefonische hulp inroept, is het belangrijk dat u precies het probleem kunt beschrijven of de foutmelding kunt doorgeven die op het scherm verschijnt.

Bovendien zult u het modelnummer en het serienummer van uw printer moeten kunnen doorgeven. Zie het label dat zich aan de binnenkant van de zijklep van uw printer bevindt.

Terug naar inhoud pagina

#### Terug naar inhoud pagina

## Printerstuurprogramma's installeren

- Persoonlijke Printerinstallatie
- Netwerk Printerinstelling
- De pagina met de printerinstellingen afdrukken en controleren.
- Lokale Netwerkprinterinstelling
- Externe Netwerkprinterinstelling
- Beveiliging instellen
- Instructies voor verhelpen van storingen.

#### Persoonlijke Printerinstallatie

1. Plaats de Stuurprogramma's en hulpprogramma's-CD in uw computer om de Eenvoudige installatie navigator te starten.

OPMERKING: Als de CD niet automatisch wordt gestart, klikt u op Start-> Alle Programma's (alleen voor Windows Vista)-> Accessoires (alleen voor Windows Vista)-> Uitvoeren en daarna typt u D:\setup\_assist.exe (waarbij D de letter is van uw CD-station) en klikt u op OK.

- 2. Start de installatiesoftware door op Aangepaste installatie te drukken.
- 3. Selecteer Persoonlijke installatie, en klik dan op Volgende.
- 4. Klik op Installeren.
- 5. Volg de instructies in het venster Wizard Nieuwe hardware gevonden en installeer het printerstuurprogramma op uw computer.
- 6. Wanneer het dialoogvenster De wizard Nieuwe hardware gevonden verschijnt, klikt u op Voltooien.
- 7. Selecteer naar keuze Typische installatie of Aangepaste installatie en klik dan op Installeren. Als u kiest voor Aangepaste installatie, kunt u zelf precies de software-onderdelen kiezen die u wilt installeren.
- 8. Klik op Voltooien en sluit het wizard-hulpprogramma af wanneer het scherm Gefeliciteerd! verschijnt.

#### USB-afdrukken

Een personal printer is een printer die met een USB-kabel direct is aangesloten op uw computer of op een afdrukserver. Zie "Netwerk Printerinstelling", als uw printer is aangesloten op een netwerk en niet op uw computer.

## **Netwerk Printerinstelling**

# Microsoft<sup>®</sup> Windows<sup>®</sup> XP, Windows Server<sup>®</sup> 2008 of Windows Vista<sup>®</sup> Firewall Uitschakelen voordat u de Printersoftware gaat Installeren

OPMERKING: Deze stap kunt u wellicht overslaan als u het Windows XP Service Pack 2 hebt geïnstalleerd.

Als uw printer rechtstreeks is aangesloten op een netwerk en de Windows Vista-, Windows Server 2008- of Windows XP firewall- is ingeschakeld, zult u de printer(s) op het netwerk niet kunnen zien wanneer u de Dell™ printerinstallatiesoftware start. Als u dit wilt voorkomen, schakelt u de Windows Vista-, Windows Server 2008- of Windows XP-firewall uit voordat u de Dell-printersoftware gaat installeren. Ga als volgt te werk als u Windows Vista-, Windows Server 2008- of Windows XP-firewall uitschakelen en weer inschakelen.

• VOORZICHTIG: U wordt geadviseerd uw Windows Vista-, Windows Server 2008- of Windows XP-firewall weer in te schakelen na het installeren van de printersoftware. Het inschakelen van de Windows Vista-, Windows Server 2008- of Windows XP-firewall nadat de printer-software is geïnstalleerd, veroorzaakt geen beperkingen in het gebruik van uw printer.

- 1. Klik op de knop Start en klik op Help en ondersteuning.
- 2. In het vakje Zoeken tikt u firewall en vervolgens drukt u op Enter.

Klik in de lijst op Windows Firewall in- of uitschakelen en volg de instructies op het scherm.

#### De pagina met de printerinstellingen afdrukken en controleren

Druk, voordat u het printerstuurprogramma op uw computer installeert, de printerinstellingenpagina af zodat u het IP-adres van uw printer kunt controleren.

#### Bij gebruik van het Operatorpaneel

- 1. Druk op de knop Menu.
- 2. Druk op de knop ♥ totdat Rapport/Lijst verschijnt, en druk dan op de knop ♥ (Instellen).
- 3. Printerinstell wordt weergegeven en u drukt dan op de knop ✔ (Instellen).

De pagina met de printerinstellingen wordt afgedrukt.

4. Kijk onder de kopregel TCP/IP op de printerinstellingenpagina.

Wacht, als het IP-adres 0.0.0.0 is, een paar minuten totdat het juiste IP-adres automatisch wordt gevonden en druk de Printerinstellingen-pagina opnieuw af.

Raadpleeg "Een IP-adres toewijzen" als er niet automatisch een oplossing wordt gevonden voor het IP-adres.

#### Lokale Netwerkprinterinstelling

1. Plaats de Stuurprogramma's en hulpprogramma's-CD in uw computer en start de Eenvoudige installatie navigator

CPMERKING: Als de CD niet automatisch wordt gestart, klikt u op Start→ Alle Programma's (alleen voor Windows Vista)→ Accessoires (alleen voor Windows Vista)→ Uitvoeren en daarna typt u D:\setup\_assist.exe (waarbij D de letter is van uw CD-station) en klikt u op OK.

- 2. Start de installatiesoftware door op Aangepaste installatie te drukken.
- 3. Selecteer Netwerkinstallatie en klik op Volgende.
- 4. Selecteer Lokale installatie en klik op Volgende.
  - OPMERKING: In sommige gevallen wordt Windowsbeveiligingswaarschuwing in deze stap weergegeven wanneer u Windows Vista, Windows Vista 64-bit Edition, Windows Server 2008 of Windows Server 2008 64-bit Edition gebruikt. Selecteer in dat geval Blokkering opheffen en vervolg daarna de procedure.
- 5. Selecteer de printer die u wilt installeren uit de printerlijst, en klik op Volgende. Als de printer van uw keuze niet in de lijst staat vermeld, vernieuwt u de lijst door op Vernieuwen te klikken of u klikt u op Printer toevoegen zodat u zelf een printer aan de lijst kunt toevoegen. Op dit punt kunt u het IP-adres en de naam van de poort invoeren.

Als u deze printer hebt geïnstalleerd op de server-computer, markeert u het keuzevakje Ik ben deze printer aan het installeren op de server-

🖉 OPMERKING: Bij gebruik van AutolP verschijnt 0.0.0.0 in het installatiescherm. U kunt pas verder als u een geldig IP-adres hebt ingevoerd.

- 6. Kies de printerinstellingen en klik op Volgende.
  - a. Voer de naam van de printer in
  - b. Als u wilt dat andere gebruikers van dit netwerk deze printer kunnen gebruiken, selecteert u Deel deze printer met andere computers op het netwerk, en voert u een voor iedereen eenvoudig te herkennen naam voor de printer in.
  - c. Als u een printer als standaardprinter wilt instellen, selecteert u het keuzevakje Stel deze printer in als de standaardprinter.
  - Als u het afdrukken in kleur wilt beperken, selecteert u de geschikte Dell ColorTrack-optie. Voer het wachtwoord in wanneer u Kleur wachtwoord ingesteld hebt geselecteerd voor het Dell ColorTrack.
- 7. Selecteer de software en de documentatie die u wilt installeren en klik op Volgende. U kunt de mappen kiezen waarin u de Dell-software en documentatie wilt installeren. Klik opBladeren als u de mappen wilt wijzigen.
- 8. Klik op Voltooien en sluit het wizard-hulpprogramma af wanneer het scherm Gefeliciteerd! verschijnt. Klik op Testpagina afdrukken als u vindt dat u een testpagina moet afdrukken.

U kunt met behulp van de functie **Dell Printer Configuration Web Tool** de toestand van uw netwerkprinter controleren, zonder dat u uw bureau hoeft te verlaten. U kunt de instellingen voor de printerconfiguratie bekijken en/of wijzigen, de hoeveelheid toner controleren en wanneer het tijd is voor het bijbestellen van de verbruiksartikelen, hoeft u maar op de Dell benodigdheden-koppeling in uw Web-browser te klikken.

OPMERKING: De functie Dell Printer Configuration Web Tool is niet beschikbaar wanneer de printer direct is aangesloten op een lokale computer of afdrukserver.

U kunt de functie **Dell Printer Configuration Web Tool** starten door het IP-adres van de printer in te toetsen in uw Web-browser en de printerconfiguratie verschijnt op uw scherm.

U kunt de functie Dell Printer Configuration Web Tool zo instellen dat u een e-mailbericht ontvangt zodra voor de printer materiaal of een ingreep nodig is.

Instellen van e-mailwaarschuwingen:

- 1. Start de functie Dell Printer Configuration Web Tool.
- 2. Klik op de koppeling E-mailwaarschuwing.
- Onder de E-maillijsten en -waarschuwingen instellen voert u de Primaire SMTP-gateway en het Antwoordadres in en toetst u tevens uw emailadres of dat van de hoofdbeheerder in in het e-maillijstvakje.
- 4. Klik op Nieuwe instellingen toepassen.

OPMERKING: De SMTP-server laat Verbinding wordt opgebouwd zien totdat er zich een fout voordoet.

#### Externe Netwerkprinterinstelling

#### Vóór de installatie

Ga, voordat u begint met de externe installatie, als volgt te werk

#### Toestaan dat de printerspooler clientverbindingen accepteert

- OPMERKING: Deze stap is verplicht voor Windows Vista, Windows Vista 64-bit Edition, Windows XP 64-bit Edition, Windows Server 2003, Windows Server 2003 64-bit Edition, Windows Server 2008 64-bit Edition.
- 1. Klik op Start→ Alle programma's (alleen voor Windows Vista)→ Bureau- accessoires (alleen voor Windows Vista)→ Uitvoeren.
- 2. Typ gpedit.msc en klik vervolgens op OK.
- 3. Klik op Computerconfiguratie→ beheersjablonen→ Printers
- 4. Klik met de rechtermuisknop op Toestaan dat de printerspooler clientverbindingen accepteert en selecteer Eigenschappen.
- 5. Selecteer in het tabblad Ingeschakeld Ingeschakeld en klik vervolgens op OK.
- 6. Start de computer opnieuw op.

#### Het Firewall-bestand en de printer delen

OPMERKING: Deze stap is verplicht in Windows Vista, Windows Vista 64-bit Edition, Windows XP 64-bit Edition, Windows XP 32-bit Edition, Windows Server 2008 en Windows Server 2008 64-bit Edition.

#### Voor Windows Vista:

- 1. Klik op Starten→ Configuratiescherm.
- 2. Selecteer Beveiliging
- 3. Klik op Windows Firewall.
- 4. Klik op Instellingen wijzigen.
- 5. Klik op Doorgaan.
- 6. Selecteer in het tabblad Uitzonderingen het keuzevakje Bestands- en printerdeling en klik op OK.

#### Voor Windows Server 2008:

- 1. Klik op Start→ Configuratiescherm.
- 2. Dubbelklik op Windows Firewall.
- 3. Klik op Instellingen wijzigen.
- 4. Selecteer in het tabblad Uitzonderingen het keuzevakje Bestands- en printerdeling en klik op OK.

#### Voor Windows XP:

- 1. Klik op Start→ Configuratiescherm.
- 2. Selecteer Beveiligingscentrum.
- 3. Klik op Windows Firewall.
- 4. Selecteer in het tabblad Uitzonderingen het keuzevakje Bestands- en printerdeling en klik op OK.

#### Start Extern register

OPMERKING: Deze stap is verplicht in Windows Vista en Windows Vista 64-bits Edition.

- 1. Klik op Start→ Configuratiescherm.
- 2. Selecteer Systeem en onderhoud.
- 3. Klik op Systeembeheer.
- 4. Dubbelklik op Services.
- 5. Klik op Doorgaan.
- 6. Klik met de rechtermuisknop op Remote Registry en selecteer Starten.
- 7. Klik met de rechtermuisknop op Remote Registry en selecteer Eigenschappen.
- 8. Wijzig Opstarttype: in Automatisch en klik dan op OK.

#### Gebruikersaccountbeheer uitschakelen

OVORZICHTIG: Wanneer u de User Agent Control uitschakelt maakt u het systeem misschien kwetsbaar voor een virusaanval.

💋 OPMERKING: Deze stap is verplicht in Windows Vista, Windows Vista 64-bit Edition, Windows Server 2008 en Windows Server 2008 64-bit Edition.

#### Voor Windows Vista:

- 1. Klik op Starten→ Configuratiescherm.
- 2. Selecteer Gebruikersaccounts en Ouderlijk toezicht.
- 3. Klik op Gebruikersaccounts.
- 4. Klik op Gebruikersaccountbeheer in- of uitschakelen.
- 5. Klik op Doorgaan.
- 6. Verwijder de selectie van het keuzevakje Gebruik Gebruikersaccountbeheer (UAC) om uw computer beter te beveiligen.

7. Start de computer opnieuw op.

#### Voor Windows Server 2008:

- 1. Klik op Start→ Configuratiescherm.
- 2. Dubbelklik op Gebruikersaccounts
- 3. Klik op Gebruikersaccountbeheer in- of uitschakelen.
- 4. Verwijder de selectie van het keuzevakje Gebruik Gebruikersaccountbeheer (UAC) om uw computer beter te beveiligen.
- 5. Klik op OK.
- 6. Start de computer opnieuw op.

#### Netwerk ontdekken en bestand delen voor alle openbare netwerken inschakelen

U kunt voor deze procedure "Gebruikersaccountbeheer uitschakelen" overslaan.

OPMERKING: Deze stap is verplicht wanneer u Windows Vista, Windows Vista 64-bit Edition, Windows Server 2008 of Windows Server 2008 64-bit Edition voor de server-computer gebruikt.

- 1. Klik op Starten→ Netwerk.
- 2. Klik op Netwerkdetectie en delen van bestanden zijn uitgeschakeld. Netwerkcomputers en apparaten zijn niet detecteerbaar. Klik hier om dit te wijzigen.
- 3. Klik op Netwerkdetectie en bestanden delen inschakelen.
- 4. Klik op Ja, netwerk ontdekken en bestand delen inschakelen voor alle openbare netwerken.

#### Eenvoudige bestandsdeling uitschakelen

OPMERKING: Deze stap is verplicht in Windows XP 64-bits editie en Windows XP 32-bits editie.

- 1. Klik op Start→ Configuratiescherm.
- 2. Selecteer Vormgeving en Thema's.
- 3. Selecteer Mapopties
- 4. In het tabblad Beeld selecteer het keuzevakje Eenvoudig delen van bestanden gebruiken (aanbevolen) en klik op OK.
- 5. Klik op Start-Configuratiescherm.
- 6. Selecteer Prestaties en onderhoud.
- 7. Selecteer Systeembeheer.
- 8. Klik op Lokaal beveiligingsbeleid.
- 9. Klik op Lokaal beleid→ Beveiligingsopties.
- 10. Klik met de rechtermuisknop op Netwerktoegang: model voor delen en beveiliging voor lokale accounts en selecteer Eigenschappen.
- 11. Controleer of Klassiek lokale gebruikers als zichzelf verifiëren is geselecteerd.

#### Installeren van het printerstuurprogramma

OPMERKING: Installatie op Windows XP Home Edition, Windows Vista Home Basic, Windows Vista Home Premium, Windows Vista x64 Home Basic en Windows Vista x64 Home Premium wordt niet ondersteund.

1. Plaats de Stuurprogramma's en hulpprogramma's-CD in uw computer en start de Eenvoudige installatie navigator.

OPMERKING: Als de CD niet automatisch wordt gestart, klikt u op Start-> Alle Programma's (alleen voor Windows Vista)-> Accessoires (alleen voor Windows Vista)-> Uitvoeren en daarna typt u D:\setup\_assist.exe (waarbij D de letter is van uw CD-station) en klikt u op OK.

- 2. Start de installatiesoftware door op Aangepaste installatie te drukken.
- 3. Selecteer Netwerkinstallatie en klik op Volgende.
- 4. Selecteer Externe installatie, en klik dan op Volgende.
  - a. Voer de computernaam, de gebruikers-ID en het wachtwoord in. Klik daarna op Toevoegen.
  - b. Klik op Volgende.
  - OPMERKING: In sommige gevallen wordt Windowsbeveiligingswaarschuwing in deze stap weergegeven wanneer u Windows Vista, Windows Vista 64-bit Edition, Windows Server 2008 of Windows Server 2008 64-bit Edition gebruikt. Selecteer in dat geval Blokkering opheffen en vervolg daarna de procedure.
- 5. Selecteer de printer die u wilt installeren uit de printerlijst, en klik op Volgende. Als de printer van uw keuze niet in de lijst staat vermeld, vernieuwt u de lijst door op Vernieuwen te klikken of u klikt u op Printer toevoegen zodat u zelf een printer aan de lijst kunt toevoegen. Op dit punt kunt u het IP-adres en de naam van de poort invoeren.

🖉 OPMERKING: Bij gebruik van AutolP verschijnt 0.0.0.0 in het installatiescherm. U kunt pas verder als u een geldig IP-adres hebt ingevoerd.

- 6. Kies de printerinstellingen en klik op Volgende.
  - a. Voer de naam van de printer in.
  - b. Als u wilt dat andere gebruikers van dit netwerk deze printer kunnen gebruiken, selecteert u Deel deze printer met andere computers op het netwerk, en voert u een voor iedereen eenvoudig te herkennen naam voor de printer in.
  - c. Als u een printer als standaardprinter wilt instellen, selecteert u het keuzevakje Stel deze printer in als de standaardprinter.
  - Als u het afdrukken in kleur wilt beperken, selecteert u de geschikte Dell ColorTrack-optie. Voer het wachtwoord in wanneer u Kleur wachtwoord ingesteld hebt geselecteerd voor het Dell ColorTrack.
- 7. Selecteer de software en de documentatie die u wilt installeren en klik op Volgende. U kunt de mappen kiezen waarin u de Dell-software en documentatie wilt installeren. Om de map van bestemming te wijzigen, klikt u op Invoeren.
- 8. Klik op Voltooien en sluit het wizard-hulpprogramma af wanneer het scherm Gefeliciteerd! verschijnt.

U kunt met behulp van de functie **Dell Printer Configuration Web Tool** de toestand van uw netwerkprinter controleren, zonder dat u uw bureau hoeft te verlaten. U kunt de instellingen voor de printerconfiguratie bekijken en/of wijzigen, de hoeveelheid toner controleren en wanneer het tijd is voor het bijbestellen van de verbruiksartikelen, hoeft u maar op de Dell benodigdheden-koppeling in uw Web-browser te klikken.

OPMERKING: De functie Dell Printer Configuration Web Tool is niet beschikbaar wanneer de printer direct is aangesloten op een lokale computer of afdrukserver.

U kunt de functie Dell Printer Configuration Web Tool starten door het IP-adres van de printer in te toetsen in uw Web-browser en de printerconfiguratie verschijnt op uw scherm.

U kunt de functie Dell Printer Configuration Web Tool zo instellen dat u een e-mailbericht ontvangt zodra voor de printer materiaal of een ingreep nodig is.

Instellen van e-mailwaarschuwingen:

- 1. Start de functie Dell Printer Configuration Web Tool
- 2. Klik op de koppeling E-mailwaarschuwing.
- 3. Onder Instellingen e-mailserver voert u de Primaire SMTP-gateway en het Antwoordadres in en toetst u tevens uw e-mailadres of dat van de hoofdbeheerder in in het e-maillijstvakje.
- 4. Klik op Nieuwe instellingen toepassen.

M OPMERKING: De SMTP-server toont de aanduiding Verbinding uitgesteld totdat printer een waarschuwing stuurt totdat er een fout optreedt.

#### **Beveiliging instellen**

- 1. Druk op de knop Menu
- 2. Druk op de knop 💙 totdat het menu Beheermenu verschijnt en druk dan op de knop 🔨 (Instellen)

- 3. Druk op de knop ♥ totdat Paneelinstel verschijnt en druk dan op de knop ✔ (Instellen).
- 4. Paneelvergrend wordt weergegeven. Druk op de knop ✔ (Instellen).
- 5. Druk op de knop ♥ totdat Inschakelen verschijnt en druk dan op de knop ♥ (Instellen).
- 6. Druk op Cancel als u wilt terugkeren naar het vorige menu.
- 7. Druk op de knop ♥ totdat Wijzig wachtwrd verschijnt en druk dan op de knop ♥ (Instellen).
- 8. Voer ter bevestiging van het wachtwoord dat u hebt ingevoerd, het wachtwoord opnieuw in en druk dan op de knop 🗸 (Instellen).

Het wachtwoord is gewijzigd.

OPMERKING: Als u uw wachtwoord niet meer weet, schakelt u de printer uit. Vervolgens houdt u de knop Menu ingedrukt en schakelt u de printer in. Houd de knop Menu ingedrukt totdat de display aanduidt Init wachtwoord Weet u het zeker? Dit brengt de oorspronkelijke fabrieksinstelling voor het paneelwachtwoord terug. NB. het wachtwoord voor Paneelvergrend is uitgeschakeld.

OPMERKING: Wanneer Paneelvergrend is Inschakelen, is de fabrieksinstelling voor het paneelwachtwoord 0000.

|                   | Uitschakelen* | Vergrendeld het Beheermenu niet met een wachtwoord.                       |
|-------------------|---------------|---------------------------------------------------------------------------|
| Paneelvergrend    | Inschakelen   | Vergrendeld het Beheermenu met een wachtwoord.                            |
| \ <b>A</b> /!!=!= | 0000*         | Stalt in of wijzigt can wachtwoord vargist on hat Bekeemeny to bangdaran  |
| wijzig wachtwrd   | 0000-9999     | Stert in or wijzigt een wachtwoord vereist om het Beneermend te behaderen |

#### Instructies voor verhelpen van storingen

#### Standaardwaarden herstellen

Na het uitvoeren van deze functie en opnieuw opstarten van de printer zijn alle menu-parameters, behalve de netwerk-parameters, teruggezet op hun oorspronkelijke waarden.

#### Bij gebruik van het Operatorpaneel

- 1. Druk op de knop Menu
- 2. Druk op de knop ♥ totdat Beheermenu verschijnt, en druk dan op de knop ♥ (Instellen).
- 3. Druk op de knop ♥ totdat Onderhoud verschijnt, en druk dan op de knop ♥ (Instellen).
- 4. Druk op de knop ♥ totdat Stndwaard reset verschijnt en druk dan op de knop ♥ (Instellen).
- 5. De vraag Bent u zeker? verschijnt op het operatorpaneel. Druk op de knop ✔ (Instellen).
- 6. Activeer de instellingen door de printer uit te zetten.

#### Bij gebruik van de werkset

1. Klik op Start → Alle programma's → Dell Printers → Dell 2130cn Color Laser Printer → Werkset.

Het dialoogvenster Printer selecteren opent.

2. Klik op de naam van deze printer die wordt genoemd in Printernaam en klik daarna op OK.

De Werkset opent.

3. Klik op het tabblad Printeronderhoud

4. Selecteer Terugstellen in de lijst links op de pagina.

De pagina Terugstellen verschijnt.

5. Klik op Starten.

De printer wordt uitgeschakeld en de instellingen worden toegepast.

Terug naar inhoud pagina

## Afdrukken met Web-services op Apparaten (WSD)

- Rollen van Afdrukservices toevoegen
- Printerinstelling

Dit hoofdstuk geeft informatie over het afdrukken over een netwerk met WSD, het nieuwe Windows Vista<sup>®</sup> en Windows Server<sup>®</sup> 2008-protocol van Microsoft<sup>®</sup>.

#### Rollen van Afdrukservices toevoegen

Wanneer u Windows Server 2008 gebruikt moet u de rollen van afdrukservices aan de Windows Server 2008 client toevoegen.

- 1. Klik op Start→ Administratieve taken→ Server Manager.
- 2. Selecteer Rollen toevoegen in het menu Actie.
- 3. Controleer het aankruisvakje Afdrukservices in het venster Server-rollen in de Wizard Rollen toevoegen en klik daarna op Volgende.
- 4. Schakel het aankruisvakje Printserver in en klik daarna opVolgende.
- 5. Klik op Installeren.

#### Printerinstelling

U kunt uw nieuwe printer op het netwerk installeren met behulp van de Stuurprogramma's en hulpprogramma's-CD die bij uw printer is geleverd, of met de wizard Printer toevoegen van Microsoft's Windows<sup>®</sup>.

#### Een printerstuurprogramma installeren met behulp van de Wizard Printer Toevoegen

- 1. Klik op Starten→ Configuratiescherm→ Hardware en geluiden→ Printers.
- 2. Klik op Een printer toevoegen als u het hulpprogramma Printer toevoegen wilt starten.
- 3. Selecteer Netwerkprinter, draadloze printer of Bluetooth-printer.
- 4. Selecteer uit de lijst van beschikbare printers er één die u wilt gebruiken en klik daarna op Volgende.

OPMERKING: In de lijst van beschikbare printers wordt de WSD-printer weergegeven in de vorm http://IP address/ws/.

- Installeer het printerstuurprogramma op uw computer als u daarom wordt gevraagd. Als u wordt gevraagd om een wachtwoord van beheerder of een bevestiging, toets dan het wachtwoord in of geef de bevestiging.
- 6. Doorloop de aanvullende stappen in de Wizard en klik daarna op Voltooien.
- 7. Druk een testpagina af om te zien of de installatie van de printer is gelukt.
- 8. Klik op Starten -> Configuratiescherm -> Hardware en geluiden -> Printers
- 9. Klik met de rechtermuisknop op de printer die u zojuist hebt aangemaakt en selecteer Eigenschappen.

Stel op het tabblad Opties de verschillende items in en klik op Toepassen.

10. Klik op het tabblad Algemeen op Testpagina afdrukken. Als de testpagina goed wordt afgedrukt, is het installeren van de printer voltooid.

Terug naar inhoud pagina

Terug naar inhoud pagina

## Uw printer onderhouden

- Bepalen van de toestand van de benodigdheden.
- Besparen op materiaalkosten
- Bestellen van benodigdheden
- Opslag van afdrukmedia
- Opslag van verbruiksmaterialen
- Vervangen van tonercassettes
- Vervangen van de PHD-eenheid (printkopapparaat)
- Vervangen van de Vertragingsrol
- De invoerrol in de printer reinigen
- De CTD-sensor binnenin de printer reinigen
- Bijstellen van de Kleurregistratie

Als u een optimale afdrukkwaliteit wilt handhaven, zult u regelmatig bepaalde onderhoudstaken aan uw printer moeten verrichten. Als u de printer met een aantal anderen deelt, kan het een goed idee zijn iemand aan te wijzen die verantwoordelijk is voor het onderhoud. Als er afdrukproblemen zijn of er onderhoud verricht moet worden, kunt u dat overlaten aan de verantwoordelijke persoon.

#### Bepalen van de toestand van de benodigdheden

Als uw printer is aangesloten op een netwerk, kan de functie **Dell<sup>™</sup> Printer Configuration Web Tool** onmiddelijk uitsluitsel geven over de resterende hoeveelheid toner. Voer het IP-adres van uw printer in in uw Web-browser en u kunt deze informatie aflezen. Voor gebruik van de Instelling emailwaarschuwing die u een waarschuwing geeft wanneer er in uw printer iets aangevuld, ververst of vernieuwd moet worden, kunt u uw naam, of de naam van degene die verantwoordelijk is voor het onderhoud, invullen in het e-maillijstvakje.

Via het operatorpaneel kunt u ook de volgende punten controleren:

- 1 Alle onderhoudspunten die uw aandacht verdienen of zaken die ververst, aangevuld of vernieuwd moeten worden (Uw printer kan echter informatie over maar één punt tegelijk verstrekken.)
- 1 Hoeveelheid toner die resteert in elk van de tonercassettes

#### Besparen op materiaalkosten

U kunt verscheidene instellingen op uw printerstuurprogramma wijzigen voor het besparen van tonercassettes en papier.

| Materiaal     | Instelling                                                                     | Functie                                                                                                    |
|---------------|--------------------------------------------------------------------------------|----------------------------------------------------------------------------------------------------|
| Tonercassette | Tonerspaarmodus op het tabblad<br>Geavanceerd van het<br>printerstuurprogramma | Dit aankruisvakje dient voor keuze van een afdrukkwaliteit waarbij minder toner wordt gebruikt. Bij<br>gebruik van deze functie zal de afdrukkwaliteit minder zijn dan normaal.                                                                                                    |
| Afdrukmedia   | Meervoudig omhoog op het<br>tabblad Layout van het<br>printerstuurprogramma    | De printer drukt twee of meer pagina's af op één kant van een vel papier. De waarden die u kunt<br>kiezen voor deze functie <b>Meervoudig omhoog</b> zijn 2 Omhoog, 4 Omhoog, 8 Omhoog, 16 Omhoog of 32<br>Omhoog. In combinatie met het tweezijdig afdrukken kunt u met de functie <b>Meervoudig omhoog</b><br>maximaal 64 pagina's afdrukken op een vel papier. (32 afbeeldingen aan de voorkant en 32 aan de<br>achterkant) |

#### Bestellen van benodigdheden

U kunt via Internet bij Dell de verbruiksmaterialen bestellen bij gebruik van een netwerkprinter. Toets het IP-adres van uw printer in in uw Internet-browser, start de functie Dell Printer Configuration Web Tool functie en klik op Bestel supplies op: als u toner voor uw printer wilt bestellen.

U kunt ook tonercassettes bestellen op de volgende manier.

Het venster Dell Supplies Management System verschijnt.

- 2. Kies uw Printer uit de lijst Selecteer het printermodel.
- 3. Bij bestellen via Internet:
  - a. Wanneer u niet automatisch via twee-wegcommunicatie de informatie van de printer kunt achterhalen, verschijnt er een venster waarin u wordt gevraagd het "Service Tag" onderhoudsnummer in te toetsen. Toets uw Dell printer "Service Tag" onderhoudsnummer in in het daarvoor bestemde vakje.

Uw "Service Tag" onderhoudsnummer staat vermeld aan de binnenkant van de zijklep van uw printer.

- b. Kies een URL Internet-adres uit de lijst Nabestel URL selecteren.
- c. Klik op Bezoek Dells bestelwebsite voor printersupplies.
- 4. Als u telefonisch wilt bestellen, belt u het nummer dat verschijnt onder de kopregel Telefonisch bestellen.

#### Opslag van afdrukmedia

Voorkom mogelijk problemen met de papiertoevoer en een ongelijkmatige afdrukkwaliteit, houd u aan de volgende aanwijzingen.

- Sla de afdrukmedia op in een omgeving met een temperatuur van ongeveer 21°C (70°F) en een relatieve luchtvochtigheid van 40%, zodat een zo goed mogelijke afdrukkwaliteit wordt bereikt.
- 1 Plaats uw dozen met afdrukmedia op een plank, een rek of pallet, dus niet onmiddellijk op de vloer.
- 1 Als u afzonderlijke pakken met afdrukmedia buiten de oorspronkelijke doos bewaart, zorg dan dat ze op een egale ondergrond rusten, zodat de randen niet kromtrekken.
- 1 Plaats geen voorwerpen bovenop een pak afdrukmedia.

#### Opslag van verbruiksmaterialen

Berg al uw verbruiksmaterialen op in hun oorspronkelijke verpakking, totdat u ze nodig hebt. Bewaar uw materialen niet:

- 1 Bij temperaturen hoger dan 40°C (104°F).
- 1 In een omgeving met sterk wisselende temperatuur en luchtvochtigheid.
- 1 In direct zonlicht.
- 1 In stoffige ruimten.
- 1 Gedurende lange tijd in een auto.
- 1 In een omgeving met bijtende gassen of dampen.
- 1 In een omgeving met zilte lucht.

## Vervangen van tonercassettes

 OPGELET: Voordat u één van de volgende handelingen verricht, leest en volgt u vooral eerst de veiligheidsvoorschriften in uw Productinformatiegids.

Dell tonercassettes zijn alleen via Dell verkrijgbaar. U kunt online cassettes bijbestellen op <u>http://www.dell.com/supplies</u>, maar telefonisch bestellen is ook mogelijk. Zie <u>"Contact opnemen met Dell"</u> als u per telefoon wilt bestellen.

U wordt geadviseerd Dell-tonercassettes voor uw printer te gebruiken. Dell geeft geen garantie bij problemen die veroorzaakt worden door accessoires, onderdelen of materialen die niet door Dell zijn geleverd.

OPGELET: Werp nooit een gebruikte tonercassettes in het vuur. De laatste restjes toner zouden kunnen ontploffen, met gevaar voor brandwonden en letsel.

OPGELET: Gebruikte tonercassettes niet schudden ter voorkoming van het morsen van toner.

#### Verwijderen van een gebruikte tonercassette

1. Open de zijklep.

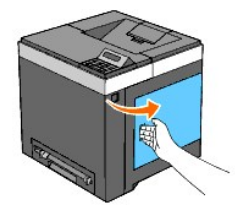

2. Druk de hendels naar achter zodat de tonercassette(s) die u wilt vervangen, loskomen.

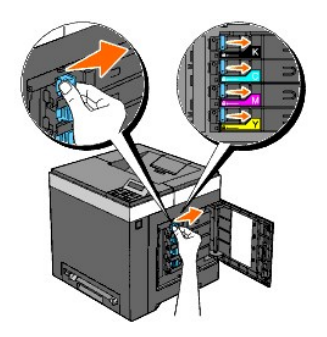

3. Trek de cassettehouder naar buiten totdat deze klikt en trek vervolgens de tonercassette uit de houder.

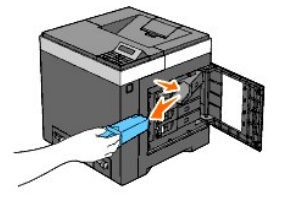

OPGELET: Schud de tonercassettes niet omdat u anders toner kunt morsen.

#### Installeren van een nieuwe tonercassette

 Controleer voordat u de toner vervangt of de kleur van de nieuwe tonercassette overeenkomt met de kleur die staat aangegeven op de hendel. Schud de tonercassette vijf of zes keer heen en weer zodat de toner gelijkmatig wordt verdeeld.

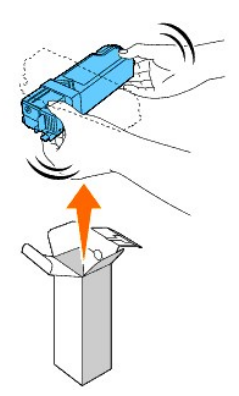

2. Plaats de tonercassette in de bijbehorende cassettehouder en verschuif de vergrendelingshendels van de tonercassette totdat ze goed vastzitten.

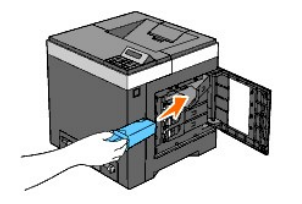

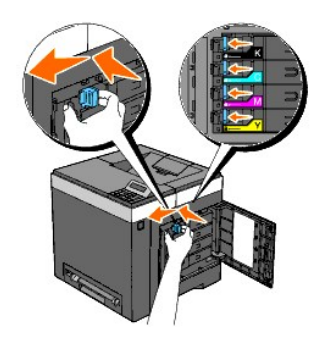

3. Sluit de zijklep.

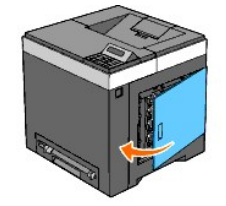

# Vervangen van de PHD-eenheid (printkopapparaat)

- OPGELET: Voordat u één van de volgende handelingen verricht, leest en volgt u vooral eerst de veiligheidsvoorschriften in uw Productinformatiegids.
- VOORZICHTIG: Bescherm de trommels van de PHD (Printkopapparaat) tegen fel licht, sluit de riemeenheid binnen drie minuten. Als de riemeenheid langer dan drie minuten open blijft staan, kan dat de afdrukkwaliteit aantasten.
- VOORZICHTIG: Zorg dat er niets in aanraking komt met of krassen maakt op het oppervlak (de zwarte folie) van de riemeenheid. Krassen, vuil of vet van uw handen op de folie van de riemeenheid kan gevolgen hebben voor de afdrukkwaliteit.
- 1. Kijk of de printer is uitgeschakeld.
- 2. Trek de de standaardlade voor 250 vel voorzichtig uit de printer. Houd de lade met beide handen vast en neem de lade uit de printer.

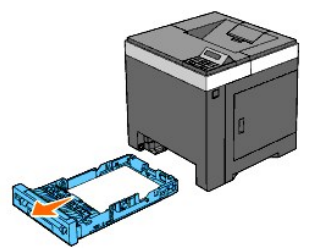

3. Druk op de knop aan de zijkant en open de voorklep.

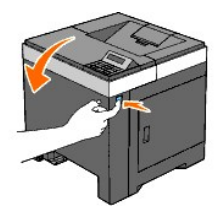

4. Open de riemeenheid.

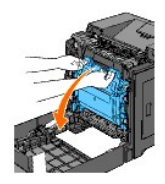

5. Draai de vier vergrendelingshendels van de PHD naar links.

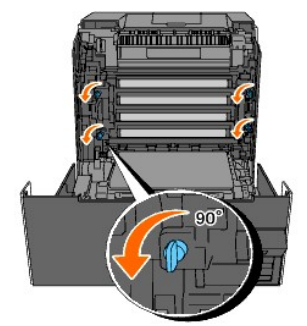

6. Trek de PHD-eenheid uit de printer.

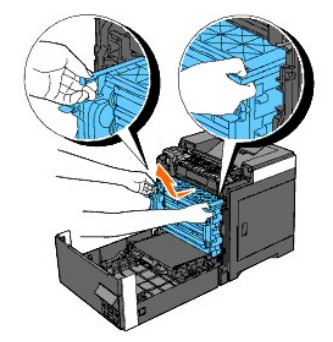

# De PHD-eenheid installeren

1. Open de PHD-verpakking.

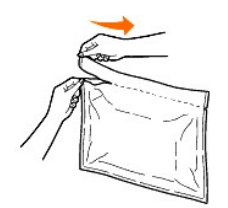

2. Haal de PHD-eenheid uit de verpakking.

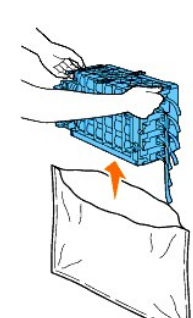

3. Verwijder alle acht gele linten uit de PHD-eenheid.

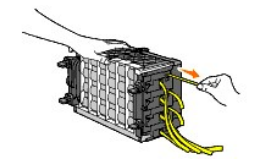

4. Verwijder de achterste bescherming van de PHD-eenheid.

OPMERKING: Verwijder de voorste beschermkap nu nog niet.

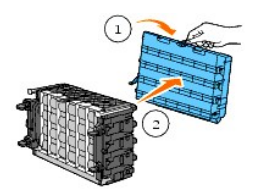

5. Plaats de PHD-eenheid helemaal tot de lijn op de hendel is uitgelijnd met de witte lijn op de printer.

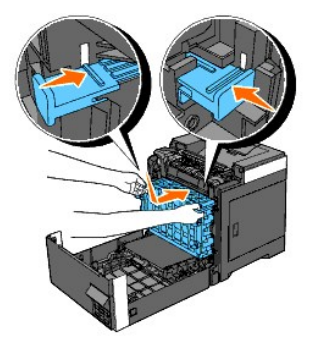

6. Vergrendel de PHD-eenheid door de PHD-vergrendelingshendels 90 graden naar rechts te draaien.

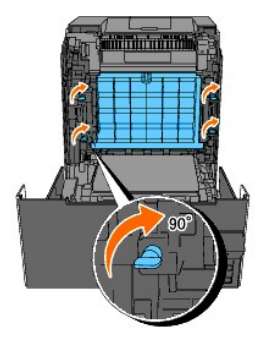

7. Verwijder voorzichtig de beschermkap van de PHD-eenheid.

O VOORZICHTIG: Let vooral goed op dat u niet de riemeenheid raakt wanneer u de voorste beschermkap verwijdert.

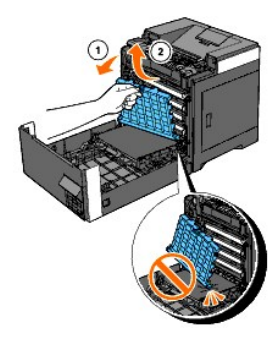

8. Sluit de riemeenheid door deze naar boven te duwen.

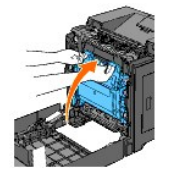

9. Sluit de voorklep

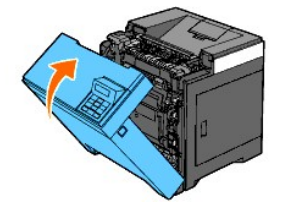

10. Schuif de standaardlade voor 250 vel in de printer en druk de lade zover mogelijk aan.

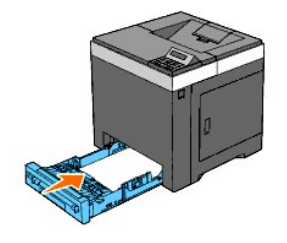

▲ OPGELET: Druk niet al te hard tegen de lade. Daardoor zou de lade of het binnenwerk van de printer beschadigd kunnen worden.

#### Vervangen van de Vertragingsrol

U krijgt beslist de beste kopieën wanneer u de vertragingsrol in de papierlade schoon houdt. U wordt geadviseerd de separator regelmatig te reinigen.

OPGELET: Vermijd elektrische schokken, schakel eerst de printer uit en trek de stekker uit het geaarde stopcontact alvorens u enig onderhoud gaat verrichten.

 OPGELET: Voordat u één van de volgende handelingen verricht, leest en volgt u vooral eerst de veiligheidsvoorschriften in uw Productinformatiegids.

Dell vertragingsrollen zijn alleen via Dell verkrijgbaar. Zie "Contact opnemen met Dell" als u per telefoon wilt bestellen.

U wordt geadviseerd een Dell-vertragingsrol voor uw printer te gebruiken. Dell geeft geen garantie bij problemen die veroorzaakt worden door accessoires, onderdelen of materialen die niet door Dell zijn geleverd.

## De gebruikte vertragingsrol in de standaardlade voor 250 vel verwijderen

OPMERKING: Verwijder alle papier of media uit de lade en trek de lade uit de printer.

1. Trek de de standaardlade voor 250 vel voorzichtig uit de printer. Houd de lade met beide handen vast en neem de lade uit de printer.

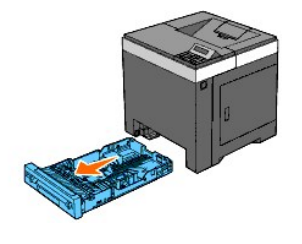

OPMERKING: Controleer dat u alle papier uit de standaardlade voor 250 vel hebt verwijderd voordat u de vertragingsrol verwijdert.
 OPMERKING: Plaats de standaardlade voor 250 vel voorzichtig terug zodat de lade niet valt.

2. Houd de pennen op de vertragingsrol vast en trek de rol uit de groef in de as.

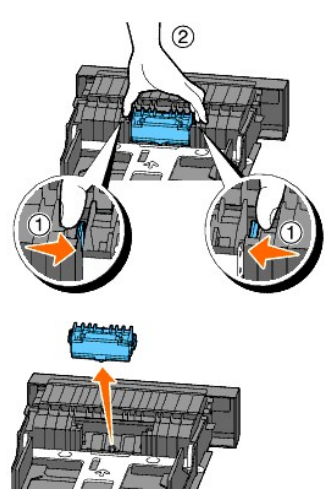

#### De nieuwe vertragingsrol in de standaardlade voor 250 vel installeren

1. Lijn de nieuwe vertragingsrol uit met de groef op de as.

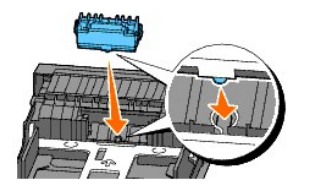

2. Schuif de vertragingsrol in de as zodat de uitsteeksels volledig in de gleuven vallen en de rolhaak weer pakt in de groef van de as.
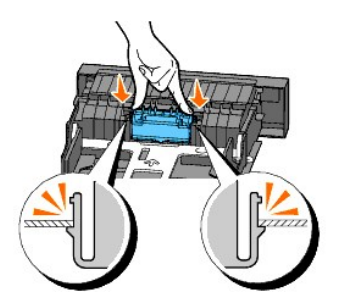

3. Leg weer papier in de printer.

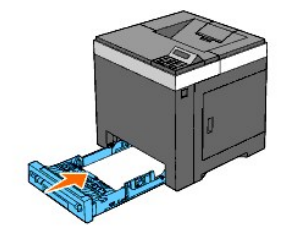

△ OPGELET: Druk niet al te hard tegen de lade. Daardoor zou de lade of het binnenwerk van de printer beschadigd kunnen worden.

## De invoerrol in de printer reinigen

Reinig de invoerrol in de printer als de afdrukmedia niet juist wordt ingevoerd.

- VOORZICHTIG: Bescherm de trommels van de PHD (Printkopapparaat) tegen fel licht, sluit de riemeenheid binnen drie minuten. Als de riemeenheid langer dan drie minuten open blijft staan, kan dat de afdrukkwaliteit aantasten.
- VOORZICHTIG: Zorg dat er niets in aanraking komt met of krassen maakt op het oppervlak (de zwarte folie) van de riemeenheid. Krassen, vuil of vet van uw handen op de folie van de riemeenheid kan gevolgen hebben voor de afdrukkwaliteit.
- 1. Kijk of de printer is uitgeschakeld.
- 2. Trek de standaardlade voor 250 vel voorzichtig uit de printer. Houd de lade met beide handen vast en neem de lade uit de printer.

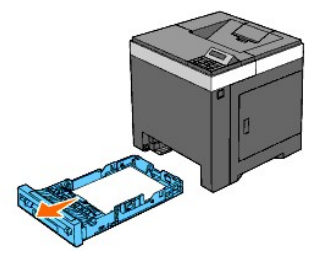

3. Druk op de knop aan de zijkant en open de voorklep.

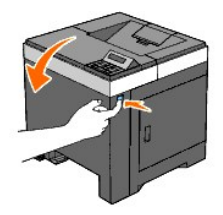

4. Open de riemeenheid.

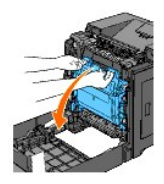

5. Draai de vier vergrendelhendels van de PHD naar links en trek dan de PHD-eenheid uit de printer.

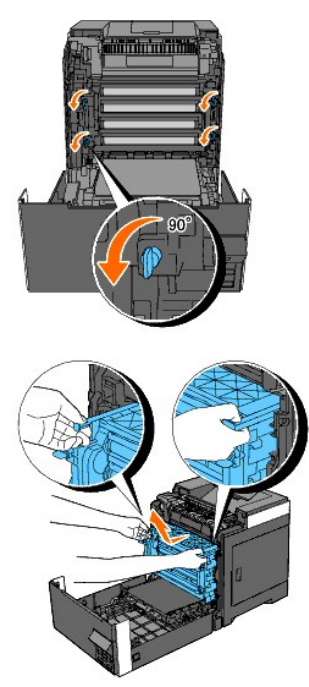

OPMERKING: Bewaar de PHD-eenheid op een donkere plaats. Voorkom dat de PHD wordt blootgesteld aan licht.

6. Reinig de invoerrol in de printer met een droge doek.

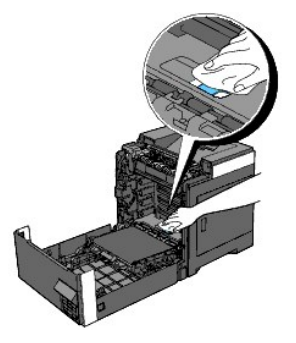

7. Plaats de PHD-eenheid totdat deze stopt, draai de vier vergrendelhendels van de PHD naar rechts en zet de PHD-eenheid vast.

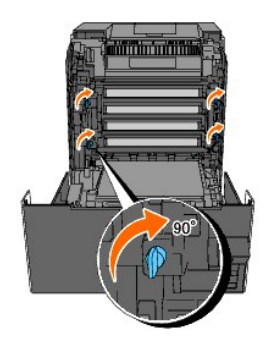

8. Sluit de riemeenheid door deze omhoog te duwen.

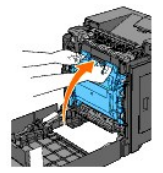

9. Sluit de voorklep.

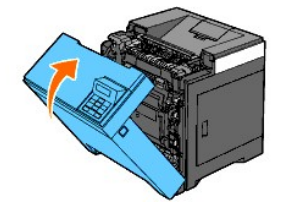

10. Schuif de standaardlade voor 250 vel in de printer en druk de lade zover mogelijk aan.

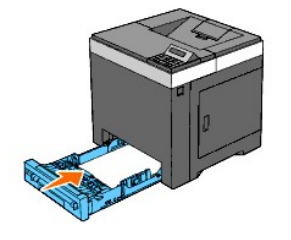

🛕 OPGELET: Druk niet al te hard tegen de lade. Daardoor zou de lade of het binnenwerk van de printer beschadigd kunnen worden.

## De CTD-sensor binnenin de printer reinigen

Reinig de CTD-sensor alleen wanneer u een alarm voor de CTD-sensor ziet verschijnen op de Statusmonitor of het operatorpaneel.

• VOORZICHTIG: Bescherm de trommels van de PHD (Printkopapparaat) tegen fel licht, sluit de riemeenheid binnen drie minuten. Als de riemeenheid langer dan drie minuten open blijft staan, kan dat de afdrukkwaliteit aantasten.

• VOORZICHTIG: Zorg dat er niets in aanraking komt met of krassen maakt op het oppervlak (de zwarte folie) van de riemeenheid. Krassen, vuil of vet van uw handen op de folie van de riemeenheid kan gevolgen hebben voor de afdrukkwaliteit.

- 1. Kijk of de printer is uitgeschakeld.
- 2. Trek de standaardlade voor 250 vel voorzichtig uit de printer. Houd de lade met beide handen vast en neem de lade uit de printer.

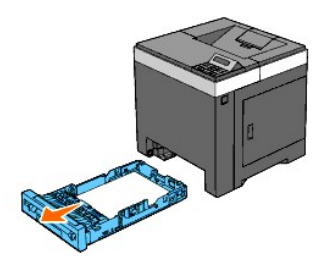

3. Druk op de knop aan de zijkant en open de voorklep.

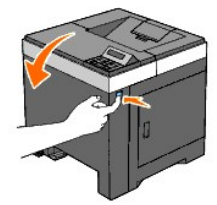

4. Open de riemeenheid.

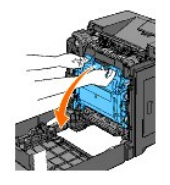

5. Reinig de CTD-sensor in het apparaat met een droog wattenstaafje.

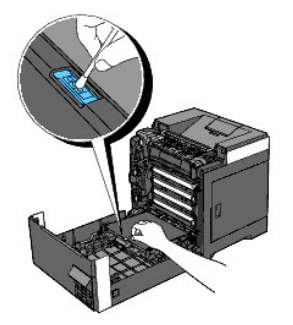

6. Sluit de riemeenheid door deze omhoog te duwen.

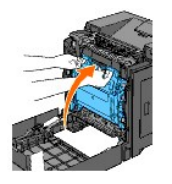

7. Sluit de voorklep.

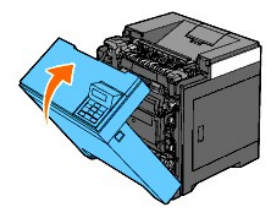

8. Schuif de standaardlade voor 250 vel in de printer en druk de lade zover mogelijk aan.

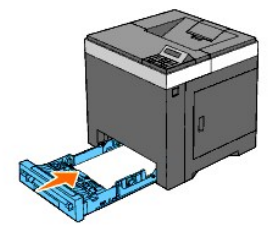

OPGELET: Druk niet al te hard tegen de lade. Daardoor zou de lade of het binnenwerk van de printer beschadigd kunnen worden.

### Bijstellen van de Kleurregistratie

Volg onderstaande procedure als u de kleurregistratie wilt bijstellen nadat u de printer op een andere plaats hebt gezet.

#### Het Kleurregistratieschema afdrukken

#### Bij gebruik van het Operatorpaneel

- 1. Druk op de knop Menu.
- 2. Druk op de knop V totdat Beheermenu verschijnt, en druk dan op de knop V (Instellen).
- 3. Druk op de knop ♥ totdat Onderhoud verschijnt, en druk dan op de knop ♥ (Instellen).
- 4. Druk op de knop ♥ totdat Kleurreg-instel verschijnt, en druk dan op de knop ♥ (Instellen).
- Druk op de knop V totdat Kleurreg schema verschijnt, en druk dan op de knop V (Instellen).
   Dan wordt het kleurregistratieschema afgedrukt.

#### Bij gebruik van de werkset

- Klik op Start→ Alle programma's→ Dell Printers→ Dell 2130cn Color Laser Printer→ Werkset. Het dialoogvenster Printer selecteren opent.
- Klik op de naam van deze printer die wordt genoemd in Printernaam en klik daarna op OK. De Werkset opent.
- 3. Klik op het tabblad Printeronderhoud.
- 4. Selecteer Registratie-instelling in de lijst links op de pagina.

De pagina Registratie-instelling verschijnt.

5. Klik op de knop Starten naast de Kleurregistergrafiek.

Dan wordt het kleurregistratieschema afgedrukt.

### Bepalen van de waarden

Op het Kleurregistratieschema staan staan twee soorten grafieken: Grafiek 1 (Snel scannen) en Grafiek 2 (Langzaam scannen).

Grafiek 1 wordt gebruikt voor het aanpassen van de kleurregistratie voor de richting voor het snel scannen, die verticaal staat op de papierinvoerrichting. Grafiek 2 wordt gebruikt voor het aanpassen van de kleurregistratie voor de richting voor het langzaam scannen, die horizontaal staat op de papierinvoerrichting. Hierna wordt uitgelegd hoe u de aanpassingswaarden voor het snel scannen en het langzaam scannen kunt bepalen met behulp van Grafiek 1 en Grafiek 2.

#### Snel scannen

Zoek op Grafiek 1 van het kleurregistratieschema de rechtste lijnen waar de twee zwarte lijnen en de gekleurde lijn voor elk van de kleuren het dichtst zijn uitgelijnd (G, M en C). Vindt u de rechtste lijn, noteer dan de waarde (-9 - +9) die voor iedere kleur door de rechtste lijn wordt aangeduid.

Wanneer de waarde O is voor elke kleur hoeft u de kleurregistratie voor het snelle scannen niet aan te passen.

Wanneer de waarde niet **0** is, voer dan de waarde in met behulp van de procedure in "Waarden invoeren"".

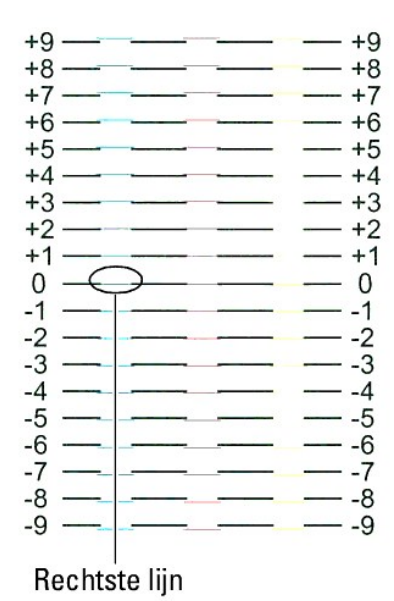

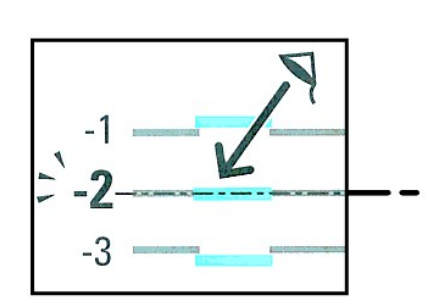

#### Langzaam scannen

Zoek op Grafiek 2 van het kleurregistratieschema de middelste lijn in het bereik van het witte gebied voor elk van de kleurpatronen (G, M en C). Vindt u de middelste lijn, noteer dan de waarde (-9 - +9) die voor iedere kleur door de middelste lijn wordt aangeduid.

Wanneer de waarde O is voor elke kleur hoeft u de kleurregistratie voor het langzame scannen niet aan te passen.

Wanneer de waarde niet **0** is, voer dan de waarde in met behulp van de procedure in <u>"Waarden invoeren"</u>".

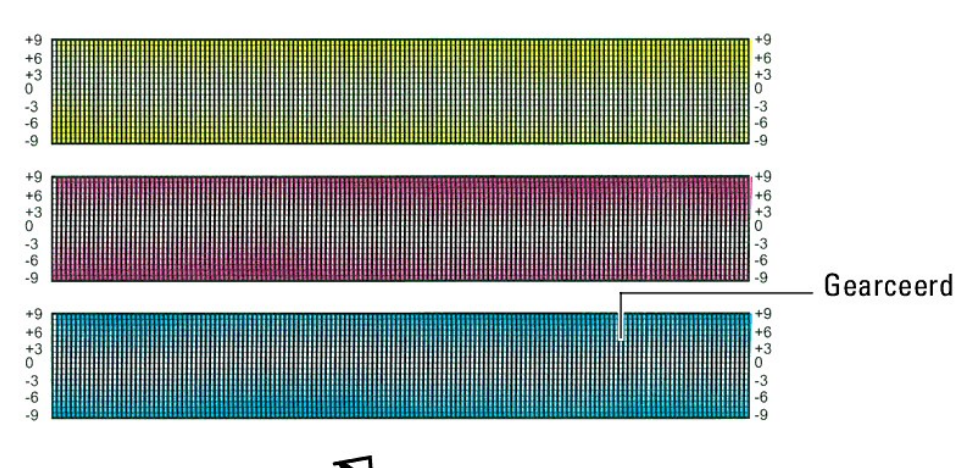

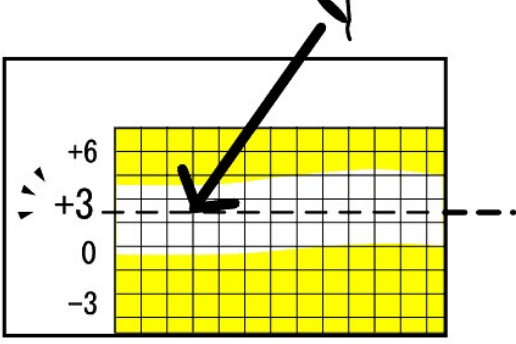

### Waarden invoeren

#### Bij gebruik van het Operatorpaneel

Via het operatorpaneel voert u de waarden in die u hebt gevonden in het kleurregistratieschema en maakt u de aanpassing.

- 1. Druk op de knop Menu.
- 2. Druk op de knop ♥ totdat Beheermenu verschijnt, en druk dan op de knop ♥ (Instellen).
- 3. Druk op de knop ♥ totdat Onderhoud verschijnt, en druk dan op de knop ♥ (Instellen).
- 4. Druk op de knop ♥ totdat Kleurreg-instel verschijnt, en druk dan op de knop ♥ (Instellen).
- 5. Druk op de knop ♥ totdat Nummer invoeren verschijnt en druk dan op de knop ✔ (Instellen).
- Druk op de knop ♥ totdat Snel scannen verschijnt, en druk dan op de knop ♥ (Instellen).
   De cursor bevindt zich bij het eerste cijfer van Snel scannen.
- 7. Druk op V of ∧ totdat u de waarde bereikt (bijvoorbeeld, +3) die wordt aangegeven in het schema.
- 8. Druk eenmaal op > en verplaats zo de cursor naar de volgende waarde.
- 9. Herhaal de stappen 7 en 8 totdat u alle cijfers voor Snel scannen hebt ingevoerd en druk op de knop 🗸 (Instellen).
- Druk op de knop ♥ totdat Langzaam scannen verschijnt, en druk dan op de knop ♥ (Instellen).
   De cursor bevindt zich bij het eerste cijfer van Langzaam scannen.

- 11. Druk op V of ∧ totdat u de waarde bereikt (bijvoorbeeld, +3) die wordt aangegeven in het schema.
- 12. Druk eenmaal op ♥ en verplaats zo de cursor naar de volgende waarde.
- 13. Herhaal de stappen 11 en 12 totdat u alle cijfers voor Langzaam scannen hebt ingevoerd en druk op de knop 🗸 (Instellen)
- 14. Druk op de knop Cancel.
- Druk op de knop ✓ totdat Kleurreg schema verschijnt, en druk dan op de knop ✓ (Instellen).
   Het kleurregistratieschema wordt dan afgedrukt met de nieuwe waarden.
- 16. Druk op de knop ✓ (Instellen).
- 17. Ga door met aanpassen tot alle rechte lijnen bij de waarde 0 staan. Het beeld weergeven van vóór en na de aanpassing helpt.

#### Bij gebruik van de werkset

Via de Werkset voert u de waarden in die u hebt gevonden in het kleurregistratieschema en maakt u de bijstelling.

1. Klik op Start → Alle programma's → Dell Printers → Dell 2130cn Color Laser Printer → Werkset.

Het dialoogvenster Printer selecteren opent.

- Klik op de naam van deze printer die wordt genoemd in Printernaam en klik daarna op OK. De Werkset opent.
- 3. Klik op het tabblad Printeronderhoud.
- 4. Selecteer Registratie-instelling in de lijst links op de pagina.

De pagina Registratie-instelling verschijnt.

- 5. Selecteer de waarde met de rechte lijn en klik vervolgens op de knop Nieuwe instellingen toepassen.
- 6. Klik op de knop Starten naast de Kleurregistergrafiek.

Het kleurregistratieschema wordt dan afgedrukt met de nieuwe waarden.

7. Ga door met aanpassen tot alle rechte lijnen bij de waarde 0 staan. Het beeld weergeven van vóór en na de aanpassing helpt.

O VOORZICHTIG: Na het afdrukken van het kleurregistratieschema mag u de printer pas uitschakelen als de printermotor is gestopt.

💋 OPMERKING: Bepaal, als de o zich niet naast de rechtste lijnen bevindt, de waarden en stel de printer opnieuw bij.

## Optionele accessoires verwijderen

- De als optie verkrijgbare 250 documentinvoer verwijderen
- Verwijderen van een Duplexer
- Verwijderen van geheugen
- De Netwerkprotocol-adapter verwijderen.
- De Draadloze printer-adapter verwijderen.

Als de printer moet worden verplaatst of de printer en de optionele accessoires voor het verwerken van afdrukmedia moeten worden vervoerd naar een nieuwe locatie, moeten alle optionele accessoires voor de verwerking van afdrukmedia van de printer worden gehaald, Pak voor het vervoeren de printer en de optionele accessoires voor de verwerking van print media goed in zodat ze niet beschadigen.

## De als optie verkrijgbare 250 documentinvoer verwijderen

OPGELET: Als u een als optie verkrijgbare 250 documentinvoer verwijdert, is het belangrijk dat u de printer uitzet, de stekker uit het stopcontact trekt en alle kabels aan de achterzijde van de printer loskoppelt, voordat u deze taken uitvoert.

- 1. Zet de printer uit en trek de stekker uit het stopcontact. Koppel daarna alle kabels aan de achterzijde van de printer los.
- 2. Trek de de standaardlade voor 250 vel ongeveer 200 mm uit de printer. Houd de lade met beide handen vast en neem de lade uit de printer.

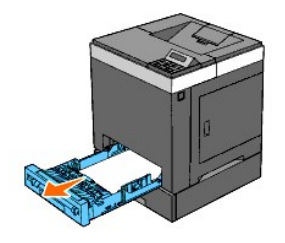

3. Draai twee schroeven waarmee de printer en de als optie verkrijgbare 250 documentinvoer aan elkaar vastzitten uit met behulp van een muntstuk of een soortgelijk voorwerp.

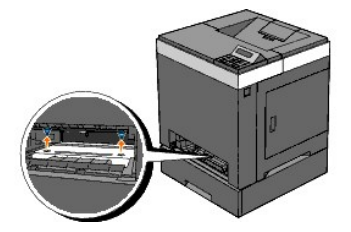

Ø OPMERKING: Het gat voor de schroef bevindt zich in de holte van 216 millimeter aan de voorzijde van de printer.

4. Til de printer voorzichtig van de lade-module en laatste printer op een vlak oppervlak.

OPGELET: Ga voorzichtig te werk, til de printer met twee mensen op aan de voor- en achterzijde. Til de printer nooit op aan de rechter- en linkerzijde.

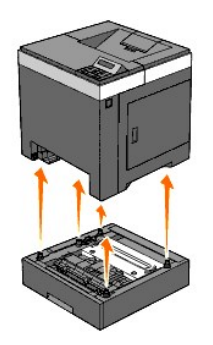

5. Schuif de standaardlade voor 250 vel in de printer en druk de lade zover mogelijk aan.

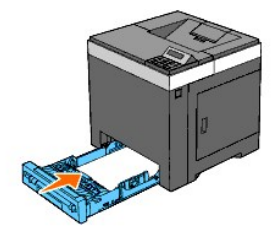

🛕 OPGELET: Druk niet al te hard tegen de lade. Daardoor zou de lade of het binnenwerk van de printer beschadigd kunnen worden.

6. Sluit alle kabels, ook het netsnoer, weer aan aan de achterzijde van de printer en zet de printer aan.

# Verwijderen van een Duplexer

- 1. Kijk of de printer is uitgeschakeld.
- 2. Druk op de knop aan de zijkant en open de voorklep.

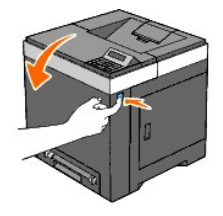

3. Houd de knop aan de zijkant vast en maakt de vergrendeling van de duplexer los door de voorste rand ervan wat op te tillen.

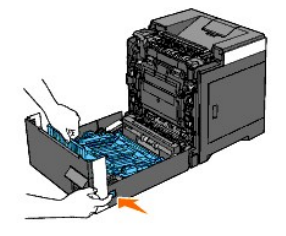

4. Verwijder de duplexer van de printer door de duplexer in verticale richting op te tillen en horizontaal te houden.

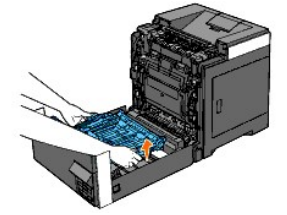

5. Sluit de voorklep.

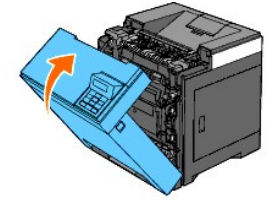

## Verwijderen van geheugen

- 1. Kijk of de printer is uitgeschakeld.
- 2. Draai de schroef op de bedieningspaneelklep naar links en open de klep.

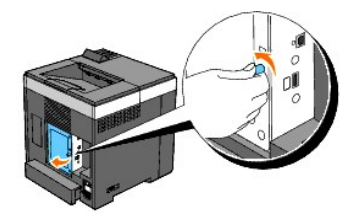

3. Verwijder de bedieningspaneelklep.

OPMERKING: Neem de onderste rand van de bedieningspaneelklep los door de bedieningspaneelklep te draaien met het scharnier in de bovenste rand. Verwijder vervolgens de bedieningspaneelklep door deze uit de printer te trekken.

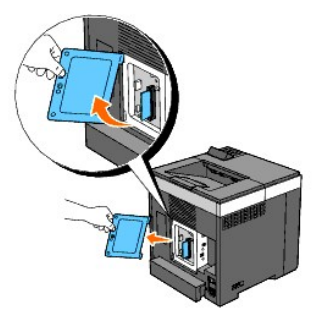

4. Duw de twee vergrendelingen aan beide randen van de aansluiting tegelijkertijd naar buiten en haal het geheugen omhoog.

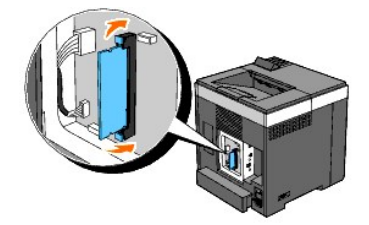

5. Houd het geheugen vast en trek het uit.

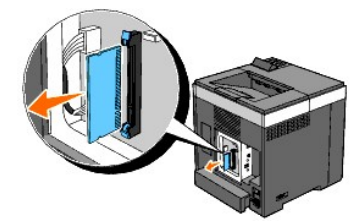

6. Installeer de bedieningspaneelklep.

OPMERKING: Schuif het bovenste scharnier van de bedieningspaneelklep in de bovenste inkeping op de printer. Schuif vervolgens het onderste scharnier van de bedieningspaneelklep in de onderste inkeping op de printer.

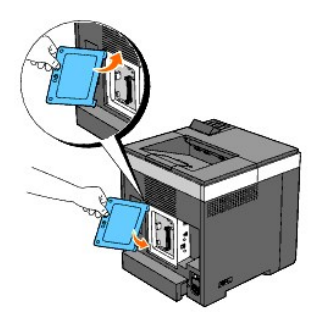

7. Sluit de bedieningspaneelklep en draai de schroef naar rechts.

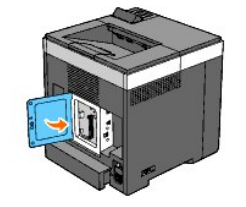

## De Netwerkprotocol-adapter verwijderen

- 1. Zet de printer uit en trek de stekker uit het stopcontact. Koppel daarna alle kabels aan de achterzijde van de printer los.
- 2. Draai de schroef op de bedieningspaneelklep naar links en open de klep.

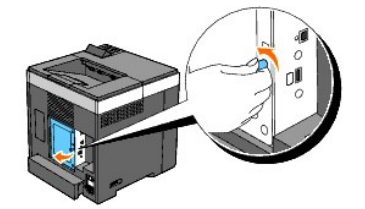

3. Verwijder de bedieningspaneelklep.

OPMERKING: Neem de onderste rand van de bedieningspaneelklep los door de bedieningspaneelklep te draaien met het scharnier in de bovenste rand. Verwijder vervolgens de bedieningspaneelklep door deze uit de printer te trekken.

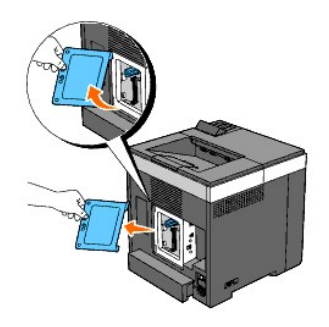

4. Verwijder de Netwerkprotocol-adapter door de haken van de adapter los te maken.

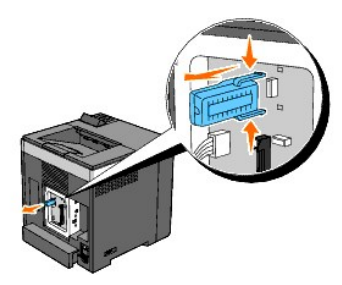

5. Installeer de bedieningspaneelklep.

**OPMERKING:** Schuif het bovenste scharnier van de bedieningspaneelklep in de bovenste inkeping op de printer. Schuif vervolgens het onderste scharnier van de bedieningspaneelklep in de onderste inkeping op de printer.

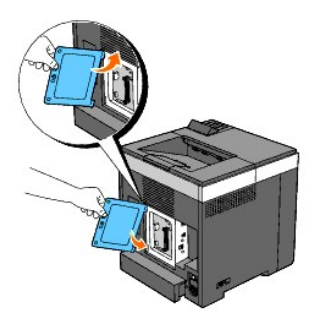

6. Sluit de bedieningspaneelklep en draai de schroef naar rechts.

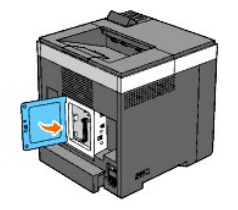

7. Sluit alle kabels, ook het netsnoer, weer aan aan de achterzijde van de printer en zet de printer aan.

## De Draadloze printer-adapter verwijderen

- 1. Zet de printer uit en trek de stekker uit het stopcontact. Koppel daarna alle kabels aan de achterzijde van de printer los.
- 2. Draai de schroef op de bedieningspaneelklep naar links en open de klep.
- 3. Verwijder de bedieningspaneelklep.

OPMERKING: Neem de onderste rand van de bedieningspaneelklep los door de bedieningspaneelklep te draaien met het scharnier in de bovenste rand. Verwijder vervolgens de bedieningspaneelklep door deze uit de printer te trekken.

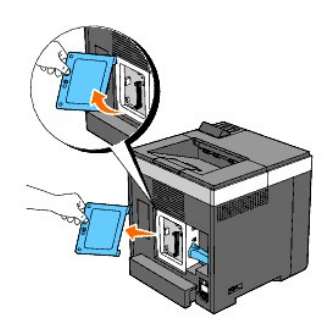

4. Verwijder de Draadloze printer-adapter uit de printer door de haak van de adapter los te maken uit de onderzijde van de aansluiting van de Draadloze printer-adapter, zoals de volgende afbeelding laat zien.

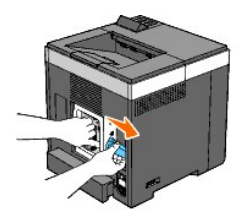

5. Installeer de bedieningspaneelklep.

OPMERKING: Schulf het bovenste scharnier van de bedieningspaneelklep in de bovenste inkeping op de printer. Schulf vervolgens het onderste scharnier van de bedieningspaneelklep in de onderste inkeping op de printer.

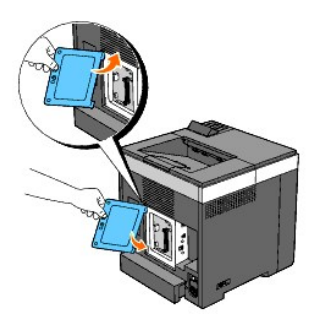

6. Sluit de bedieningspaneelklep en draai de schroef naar rechts.

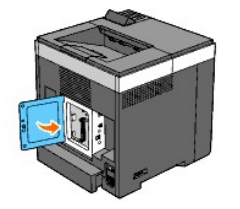

7. Plaats de kap in de aansluiting van de draadloze printer-adapter.

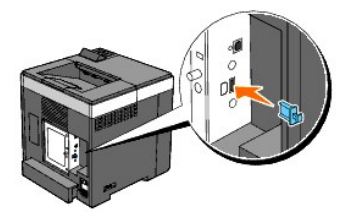

8. Sluit alle kabels, ook het netsnoer, weer aan aan de achterzijde van de printer en zet de printer aan.

## Printerspecificatiies

- Besturingssysteem-geschiktheid.
- Stroomvoorziening
- Afmetingen
- Geheugen
- Pagina-beschijvingstaal (PDL)/emulatie, besturingssysteem en interface
- Omgeving
- Kabels

## Besturingssysteem-geschiktheid

Uw Dell™ 2130cn Color Laser Printer is geschikt voor Microsoft<sup>®</sup> Windows<sup>®</sup> 2000, Windows XP, Windows XP 64-bit Edition, Windows Server<sup>®</sup> 2003, Windows Server 2003 64-bit Edition, Windows Vista<sup>®</sup> en Windows Vista 64-bit Edition.

<sup>1</sup> De telefonische technische ondersteuning van Dell ondersteunt alleen besturingssystemen (Microsoft) die in de fabriek zijn geïnstalleerd, gratis voor de eerste 30 dagen. Zie <u>http://www1.us.dell.com/content/products/compare.aspx/laser?c=us&cs=555&l=en&s=biz</u> voor nadere details. De klant zal technische ondersteuning moeten aanschaffen bij de fabrikant van het besturingssystem als na de eerste 30 dagen technische hulp nodig is.

<sup>2</sup> Als de klant werkt met een ander besturingssysteem en als de klant de Gold Technical Support ondersteuning heeft gekocht (nadere informatie over Gold Technical Support vindt u onder http://www1.us.dell.com/content/topics/global.aspx/services/en/gts?c=us&cs=555&l=en&s=biz), zal de telefonische ondersteuning een "beste poging" zijn om het probleem met het besturingssysteem te verhelpen. Als het nodig blijkt de fabrikant of distributeur te raadplegen, zal de klant voor die hulp een aanvullend bedrag moeten betalen. Het enige geval waarin Dell zal betalen voor hulp door derden is als Dell verantwoordelijk is voor het probleem. In gevallen waar het gaat om het installeren en activeren van printers, geldt dat als configuratie, waarvoor de klant zelf zal moeten betalen.

### Stroomvoorziening

| Nominale netspanning | 220-240 VAC | 110-127 VAC |
|----------------------|-------------|-------------|
| Frequentie           | 50/60 Hz    | 50/60 Hz    |
| Stroomsterkte        | 5 A         | 9 A         |

### Afmetingen

Hoogte: 413 mm (16,26 inch) Breedte: 400 mm (15,75 inch) Diepte: 406 mm (15,98 inch)

Gewicht (zonder cassette en PHD-eenheid): 16,3 kg (35,9 lb)

#### Geheugen

| Basisgeheugen     | 256 MB                       |
|-------------------|------------------------------|
| Maximaal geheugen | 1280 MB (256+1024 MB)        |
| Aansluiting       | 200pen DDR2 SO-DIMM          |
| DIMM-formaat      | 512 MB, 1024 MB              |
| Snelheid          | PC2-3200, PC2-4200, PC2-5300 |

## Pagina-beschijvingstaal (PDL)/emulatie, besturingssysteem en interface

| PDL/emulaties      | PCL 6, PCL5e                                                                                                    |     |  |  |
|--------------------|----------------------------------------------------------------------------------------------------|-----|--|--|
| Besturingssystemen | Microsoft Windows Vista, Windows Vista 64-bit Edition, Windows Server 2008, Windows Server 2008 64-bit Edition, Windows XP, Windows XP 64-bit Edition, Windows Server 2003, Windows Server 2003 64-bit Edition, Windows 2000 |     |  |  |
|                    | Standaard lokaal:                                                                                                    | USB |  |  |

| Interfaces | Standaard netwerk: | 10Base-T/100Base-TX Ethernet    |
|------------|--------------------|---------------------------------|
|            | Optioneel netwerk: | IEEE802.11b/802.11g (Draadloos) |

#### MIB beheersysteem-geschiktheid

Een Management Informatie-Bank (MIB) is een database die gegevens bevat over de netwerk-apparatuur (zoals adapters, bruggen, routers, of computers). De opgeslagen informatie helpt de netwerkbeheerder bij diens taak het netwerkverkeer te regelen (analyse van de werking, verkeersstromen, foutanalyse, enz.). Dell™ 2130cn Color Laser Printer is geschikt voor de MIB-specificaties van de standaard-industrieuitvoering, waardoor de printer wordt herkend en bestuurd door verschillende printer- en netwerkbeheersoftwaresystemen.

## Omgeving

#### Werking

| Temperatuur                | 5- <b>32°C</b>                                         |
|----------------------------|--------------------------------------------------------|
| Relatieve luchtvochtigheid | 15-85% relatieve luchtvochtigheid (zonder condensatie) |

### Garantie Afdrukkwaliteit

| Temperatuur                | 15- <b>28°C</b>                                        |
|----------------------------|--------------------------------------------------------|
| Relatieve luchtvochtigheid | 20-70% relatieve luchtvochtigheid (zonder condensatie) |

#### Bewaren

| Temperatuurbereik                 | 0-35°C (32-95°F)                                       |  |  |
|-----------------------------------|--------------------------------------------------------|--|--|
| Toegestane vochtigheid bij opslag | 15-80% relatieve luchtvochtigheid (zonder condensatie) |  |  |

#### Hoogte

| Werking | Tot 3.100 meter (10.000 voet) |
|---------|-------------------------------|
| Opslag  | 70,9275 Kpa                   |

## Kabels

Uw aansluitkabel moeten voldoen aan de volgende vereisten:

|   | Aansluitingstype | Aansluitingsspecificaties en syn | nbolen    |
|---|------------------|----------------------------------|-----------|
| 1 | USB              | USB2.0                           | ÷         |
| 2 | Draadloos        | IEEE802.11b/802.11g              | ((e))<br> |
| З | Ethernet         | 10 Base-T/100 Base-TX            | 5         |

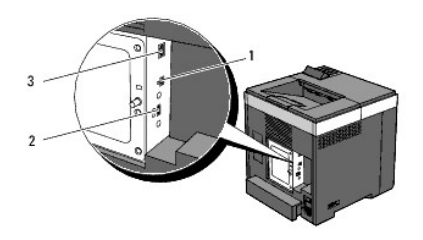

## Appendix

- Dell technisch ondersteuningsbeleid
- Garantie en beleid voor retourzending
- Contact opnemen met Dell

#### Dell technisch ondersteuningsbeleid

Technische ondersteuning door onderhoudstechnici vereist de medewerking en participatie van de klant in het proces van storingzoeken, en bestaat uit het herstellen van het besturingssysteem, software-programma en hardware-stuurprogramma's in hun oorspronkelijke configuratie zoals bij aflevering door Dell, en ook de verificatie van de juiste werking van de printer en alle door Dell geïnstalleerde apparatuur. Naast deze technische hulp door onderhoudstechnici is er online-ondersteuning beschikbaar via Dell Support. Aanvullende technische ondersteuningsmogelijkheden kunnen tegen betaling verkrijgbaar zijn.

Dell biedt beperkte technische ondersteuning voor de printer en alle door Dell geïnstalleerde software en randapparatuur. Voor ondersteuning van software en randapparatuur van andere merken kunt u terecht bij de fabrikant daarvan, ook voor onderdelen die zijn gekocht van en/of geïnstalleerd door Software & Peripherals (DellWare), ReadyWare, en Custom Factory Integration (CFI/DellPlus).

#### **Online services**

U kunt meer te weten komen over Dell-producten en -diensten op de volgende websites:

#### www.dell.com

www.dell.com/ap (alleen voor landen in Azië/Pacifisch gebied)

www.euro.dell.com (alleen Europa)

www.dell.com/la (landen in Latijns-Amerika en het Caraïbische gebied)

www.dell.ca (alleen Canada)

U krijgt via de volgende websites en e-mailadressen toegang tot Dell-ondersteuning:

1 Dell ondersteunings-websites

#### support.dell.com

support.euro.dell.com (alleen Europa)

1 Dell-ondersteuningse-mail adressen.

mobile\_support@us.dell.com

support@us.dell.com

la-techsupport@dell.com (alleen landen in Latijns-Amerika en het Caraïbische gebied)

apsupport@dell.com (alleen voor landen in Azië/Pacifisch gebied)

- 1 Dell Marketing en Verkoop ondersteuningse-mail adressen.
- apmarketing@dell.com (alleen voor landen in Azië/Pacifisch gebied)
- sales\_canada@dell.com (alleen Canada)
- 1 Anoniem bestandsoverdracht-protocol (FTP)

#### ftp.dell.com

Meld u aan als gebruiker: anonymous, en gebruik uw e-mail adres als uw wachtwoord.

#### Garantie en beleid voor retourzending

Dell Computer Corporation ("Dell") vervaardigd alle apparatuur uit onderdelen en componenten die nieuw zijn of zo goed als nieuw, in overeenstemming met de gangbare industriële standaardnormen. Zie voor informatie over de Dell-garantie voor uw printer <u>support.dell.com</u>.

### Kringloopinformatie

Klanten wordt geadviseerd hun gebruikte computer-hardware, monitors, printers en andere randapparatuur weg te doen op een milieu-vriendelijke manier. Mogelijke methoden zijn onder andere hergebruik van producten of delen hiervan en het recyclen van producten, componenten en/of materialen. Voor specifieke informatie over de wereldwijde recycle-programma's van Dell, zie www.dell.com/recyclingworldwide.

## Contact opnemen met Dell

Voor klanten in de Verenigde Staten: bel 800-WWW-Dell (800-999-3355).

OPMERKING: Als u niet kunnen beschikken over een werkende Internet-verbinding, kunt u de contactinformatie vinden op uw aankoopfactuur, pakbon, rekening, in uw Dell-catalogus.

Dell biedt u tal van service-mogelijkheden voor online-ondersteuning en telefonische ondersteuning. Beschikbaarheid varieert per land een product, en sommige diensten zijn misschien in uw regio niet beschikbaar. U kunt contact opnemen met Dell voor aangelegenheden betreffende verkopen, technische ondersteuning en klantenservice:

#### 1. Bezoek support.dell.com.

- 2. Controleer of uw land of regio voorkomt in het snelmenu Choose A Country/Region onderaan de pagina.
- 3. Klik op Contact opnemenaan de linkerzijde van de pagina.
- 4. Selecteer uitgaande van uw wensen de link voor de dienst of ondersteuning.
- 5. Kies de methode waarop u contact wil opnemen met Dell die u goed uitkomt.

# Dell<sup>™</sup> 2130cn Color Laser Printer Gebruikershandleiding

Klik op de koppelingen links voor informatie over de kenmerken, mogelijkheden en bediening van uw printer. Zie voor nadere informatie over de andere documenten die bij uw printer geleverd zijn "Informatie zoeken".

#### Vooraanzicht

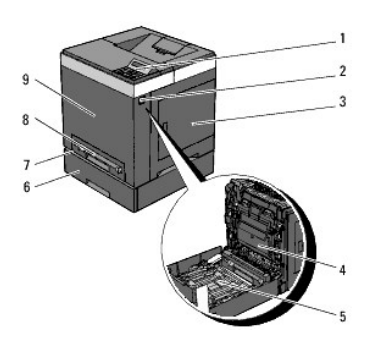

| 1 | Operatorpaneel                       | 6 | 250 documentinvoer<br>OPMERKING: Uw printer kan maximaal 3 laden bevatten (de standaardlade voor 250 vel, de 250 documentinvoer en<br>de enkele velinvoer). |
|---|--------------------------------------|---|----------------------------------------------------------------------------------------------------|
| 2 | Zijknop                              | 7 | Standaardlade voor 250 vel                                                                                                    |
| 3 | Zijklep (tonercassettes<br>binnenin) | 8 | Enkele velinvoer                                                                                                    |
| 4 | Riemeenheid                          | 9 | Voorpaneel<br>OPMERKING: U kunt de voorklep openen door op de knop aan de zijkant te drukken.                                                               |
| 5 | Duplexer (Wordt apart<br>verkocht)   |   |                                                                                                    |

#### Achteraanzicht

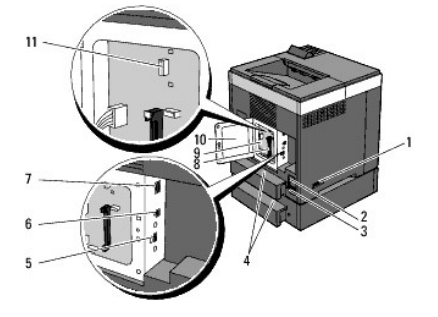

| 1 | Hoofdschakelaar                       | 7  | Ethernet-aansluiting                |
|---|---------------------------------------|----|-------------------------------------|
| 2 | Knop RESET                            | 8  | Geheugensleuf                       |
| 3 | Stroomaansluiting                     | 9  | Bedieningspaneel                    |
| 4 | Achterklep lade                       | 10 | Bedieningspaneelklep                |
| 5 | Aansluiting Draadloze printer-adapter | 11 | Aansluiting Netwerkprotocol-adapter |
| 6 | USB-poort                             |    |                                     |

Voor het bestellen van tonercassettes of andere benodigdheden van Dell:

1. Dubbelklik op het printerpictogram op uw DeskTop.

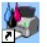

Als u het pictogram niet op uw bureaublad kunt vinden, volgt u de procedure hieronder.

- a. Klik op **DLRMM.EXE** van "C:\Program Files\Dell Printers\Additional Color Laser Software\Reorder".
- OPMERKING: "C:\Program Files\" kunnen verschillen afhankelijk van de doelbestemming van de map waar u de Dell-software en documentatie heeft geïnstalleerd.
- b. Klik op Bestand op de werkbalk en daarna op Snelkoppeling maken op het uitklapmenu dat verschijnt.
- c. Klik met uw rechtermuisknop op het snelkoppelingpictogram dat is gemaakt.
- d. Kies Kopiëren naar in het uitklapmenu, en klik dan op Bureaublad (snelkoppeling maken) op het submenu dat verschijnt.
- 2. Ga naar de Dell-printerbenodigdheden website op www.dell.com/supplies of bestel uw Dell-printerbenodigdheden per telefoon.

Voer voor de beste service uw Dell-printerservicetag (onderhoudsnummer) in.

Voor hulp bij het opzoeken van uw Service Tag-onderhoudsnummer, zie <u>"Expresservice-code en Service-tag-nummer"</u>.

## Operatorpaneel

- Gebruik van de Operatorpaneel-knoppen
- Afdrukken van een pagina Paneelinstellingen

## Gebruik van de Operatorpaneel-knoppen

Het operatorpaneel heeft een tweeregelig LCD-scherm (Liquid Crystal Display) van 16 tekens, zeven knoppen en twee indicatielampjes die knipperen wanneer de printer gereed is voor gebruik en wanneer er zich een fout voordoet.

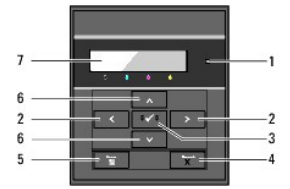

| 1 | <ol> <li>Indicatielampje Gereed/Fout</li> <li>Gaat groen branden wanneer de printer gereed is of in de<br/>slaapstand staat en knippert wanneer gegevens worden<br/>ontvangen.</li> <li>Gaat oranje branden wanneer er zich een fout voordoet en<br/>knippert wanneer er zich een onherstelbare afdrukfout voordoet.</li> </ol> | 5 | Knop 🖬 (Menu)<br>1 U schakelt hiervan de stand Afdrukken naar de stand Menu.<br>1 U schakelt in de stand Menu naar de stand Afdrukken.                            |
|---|----------------------------------------------------------------------------------------------------|---|----------------------------------------------------------------------------------------------------|
| 2 | Knoppen <b>{&gt;</b><br>1 In de Menu-stand kiest u hiermee submenu's of instellingen.                                                                                                    | 6 | Knoppen ♥▲<br>1 In de Menu-stand doorloopt u hiermee de menu's of items. U kunt<br>met deze knoppen cijfers of wachtwoorden voor veilige afdruktaken<br>invoeren. |
| 3 | <ul> <li>Knop ✓ (Instellen)</li> <li>In de stand Menu wordt het geselecteerde menu getoond of een geselecteerd item en hiermee wordt een geselecteerde waarde bepaalt.</li> </ul>                                                                                                    | 7 | LCD-paneel                                                                                                    |
| 4 | <ul> <li>Knop X (Cancel)</li> <li>Annuleert de actuele afdruktaak.</li> <li>In het hoogste menu van de stand Menu schakelt u hiermee over<br/>naar de stand Afdrukken.</li> <li>In het submenu van de stand Menu schakelt u hiermee naar een<br/>menu op een hoger niveau.</li> </ul>                                           |   |                                                                                                    |

## Afdrukken van een pagina Paneelinstellingen

De pagina Paneelinstellingen toont de huidige instellingen voor de menu's van het Operatorpaneel.

## Bij gebruik van het Operatorpaneel

- 1. Druk op de knop Menu.
- 2. Druk op de knop V totdat Rapport/Lijst verschijnt, en druk dan op de knop ✓ (Instellen).
- 3. Druk op de knop ♥ totdat Paneelinstel verschijnt en druk dan op de knop ♥ (Instellen).

### Bij gebruik van de werkset

1. Klik op Start→ Alle programma's→ Dell Printers→ Dell 2130cn Color Laser Printer→ Werkset.

Het dialoogvenster Printer selecteren opent.

- Klik op de naam van deze printer die wordt genoemd in Printernaam en klik daarna op OK. De Werkset opent.
- 3. Klik op het tabblad Printerinstellingenrapport.
- 4. Selecteer Rapporten in de lijst links op de pagina.

De pagina Rapporten verschijnt.

5. Klik op de knop Paneelinstellingen.

Dan wordt de pagina Paneelinstellingen afgedrukt.

# Informatie zoeken

- OPMERKING: De volgende items dient u zelf apart aan te schaffen.
- n USB-kabel
- n Ethernet-kabel
- n Draadloze printer-adapter
- n Netwerkprotocol-adapter
- n 250 documentinvoer
- n Duplexer
- n 512 MB of 1024 MB geheugen

| Wat zoekt u?                                                                | Hier vindt u het                                                                                                    |
|-----------------------------------------------------------------------------|----------------------------------------------------------------------------------------------------|
| 1 Stuurprogramma's voor mijn printer<br>1 Mijn <i>Gebruikershandleiding</i> | Stuurprogramma's en hulpprogramma's-CD<br>De Stuurprogramma's en hulpprogramma's-CD bevat de Installatievideo, documentatie en stuurprogramma's voor uw printer. U kunt de CD gebruiken voor het deïnstalleren/herinstalleren van stuurprogramma's of het raadplegen uw Installatievideo en de documentatie.<br>Er kunnen op uw CD ook "lees-mij" bestanden staan, voor het allerlaatste nieuws over technische wijzigingen om uw printer of sevanges erforder forspheren forspheren installeren van stuurprogramma's of het raadplegen uw CD ook "lees-mij" bestanden staan, voor het allerlaatste nieuws over technische wijzigingen om uw printer of sevangeserd technische soforsphilemeteriaal were gevoerderde opbeli |
|                                                                             |                                                                                                    |
| 1 Zo gebruik ik mijn printer                                                | OPMERKING: De Handleiding voor de eigenaar is mogelijk niet verkrijgbaar in uw land of regio.                                                                                                    |
|                                                                             | Productinformatienids                                                                                                    |
| 1 Veiligheidsinformatie<br>1 Garantiebepalingen                             | OPGELET: Lees en volg alle veiligheidsvoorschriften in uw <i>Productinformatiegids</i> voordat u de printer                                                                                                    |
|                                                                             | installeert en in gebruik neemt.                                                                                                    |
| Zo installeer ik mijn printer                                               | Installatieschema                                                                                                    |
| Problemen oplossen                                                          | <u>Gids voor het verhelpen van storingen</u>                                                                                                    |

| Expresservice-code en Service-tag-nummer                                                                                                    | De Expres-servicecode en Service-tagnummers staan aangegeven binnenin de voorklep van uw printer.                                                                                                    |
|----------------------------------------------------------------------------------------------------|----------------------------------------------------------------------------------------------------|
| <ol> <li>De nieuwste stuurprogramma's voor<br/>mijn printer</li> <li>Antwoorden op uw vragen over<br/>technisch onderhoud en<br/>ondersteuning</li> <li>Documentatie voor mijn printer</li> </ol> | <ul> <li>Zie de ondersteuningswebsite van Dell op <u>support.dell.com</u></li> <li>De Dell ondersteunings-website, <u>support.dell.com</u>, biedt diverse online-hulpmiddelen, zoals: <ul> <li>Oplossingen - Nuttige tips voor het verhelpen van storingen, artikelen van technici, en online-cursussen</li> <li>Nieuwe versies - Upgrade-informatie voor componenten, zoals het printerstuurprogramma</li> <li>Klantendienst - Contactinformatie, status van uw bestelling, garantie en reparatiegegevens</li> <li>Downloads - Stuurprogramma's</li> <li>Handleidingen - Printerdocumentatie en productgegevens</li> </ul> </li> <li>U vindt de Dell ondersteunings-website op <u>support.dell.com</u>. Kies uw regio in de ondersteuningspagina en vul de gevraagde gegevens in, u krijat dan toegang tot de hulpforucties en informatie.</li> </ul> |

## Over uw printer

- Operatorpaneel
- Uw printer beschermen

De volgende afbeeldingen tonen de standaard Dell™ 2130cn Color Laser Printer.

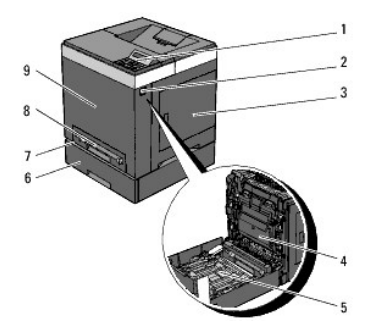

| 1 | Operatorpaneel                       | 6 | 250 documentinvoer<br>OPMERKING: Uw printer kan maximaal 3 laden bevatten (de standaardlade voor 250 vel, de 250 documentinvoer en<br>de enkele velinvoer). |
|---|--------------------------------------|---|----------------------------------------------------------------------------------------------------|
| 2 | Zijknop                              | 7 | Standaardlade voor 250 vel                                                                                                    |
| 3 | Zijklep (tonercassettes<br>binnenin) | 8 | Enkele velinvoer                                                                                                    |
| 4 | Riemeenheid                          | 9 | Voorpaneel<br>OPMERKING: U kunt de voorklep openen door op de knop aan de zijkant te drukken.                                                               |
| 5 | Duplexer (Wordt apart<br>verkocht)   |   |                                                                                                    |

Laat voldoende ruimte rondom de printer voor de papierlade, kleppen en optie. Het is ook belangrijk dat de printer rondom voldoende ventilatie krijgt.

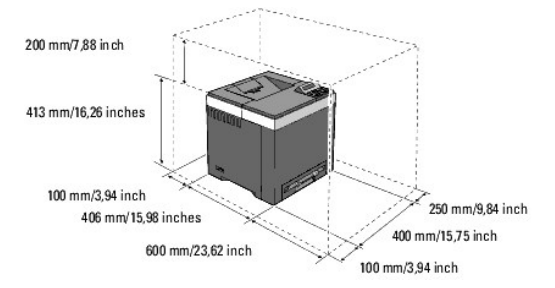

## Operatorpaneel

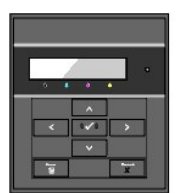

Zie voor informatie over het operatorpaneel "Operatorpaneel".

## Uw printer beschermen

U kunt uw printer beschermen tegen diefstal door middel van de als optie verkrijgbare Kensington-vergrendeling.

Bevestig de Kensington-vergrendeling op de veiligheidssleuf van uw printer.

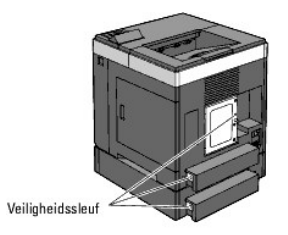

Raadpleeg voor nadere bijzonderheden de bedieningsinstructies die bij de Kensington-vergrendeling worden geleverd.

# Installeren van de PHD-eenheid (printkopapparaat) en Tonercassettes

- Installeren van de PHD-eenheid (printkopapparaat)
- Installeren van de tonercassettes

OPGELET: Voordat u één van de volgende handelingen verricht, leest en volgt u vooral eerst de veiligheidsvoorschriften in uw Productinformatiegids.

## Installeren van de PHD-eenheid (printkopapparaat)

1. Neem de tape uit de printer en trek het beschermvel uit de printer.

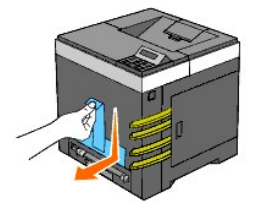

## Installeren van de tonercassettes

1. Open de zijklep.

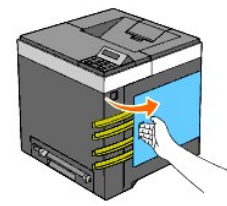

2. Verwijder de acht gele linten geheel.

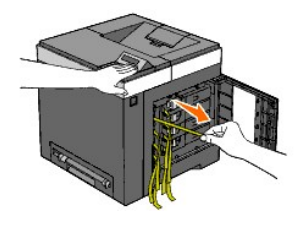

3. Druk op de blauwe grendels van de vier tonercassettes en schuif deze naar de vergrendelpositie.

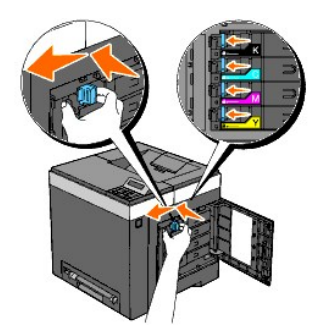

4. Sluit de zijklep.

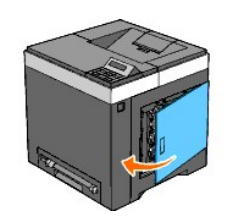

## Uw printer aansluiten

- Keuze van de juiste aansluitkabel
- De printer direct aansluiten op een computer
- Aansluiten van de printer op een netwerk
- De RESET-knop gebruiken

## Keuze van de juiste aansluitkabel

Uw aansluitkabel van uw Dell™ 2130cn Color Laser Printer moet voldoen aan de volgende eisen:

| Aansluitingstype  | Aansluitingsspecificaties |
|-------------------|---------------------------|
| USB               | USB 2.0                   |
| Draadloos (Optie) | IEEE802.11b/802.11g       |
| Ethernet          | 10 Base-T/100 Base-TX     |

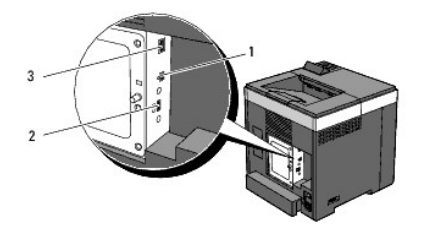

| 1 | USB-poort                             | 4         |
|---|---------------------------------------|-----------|
| 2 | Aansluiting Draadloze printer-adapter | ((•))<br> |
| 3 | Ethernet-aansluiting                  | 60        |

### De printer direct aansluiten op een computer

Een lokale printer is een printer die direct is aangesloten op uw computer via een USB-kabel. Als uw printer is aangesloten op een netwerk, in plaats van direct op uw computer, sla dan dit gedeelte over en ga door naar "<u>Aansluiten van de printer op een netwerk</u>".

Microsoft<sup>®</sup> Windows<sup>®</sup> 2000, Windows XP, Windows Server<sup>®</sup> 2003, Windows XP 64-bit Edition, Windows Server 2003 Enterprise x64 Edition, Windows Server 2008, Windows Server 2008 Enterprise x64 Edition, Windows Vista<sup>®</sup> en Windows Vista 64-bit Edition ondersteunen USB-aansluitingen. Lees de documentatie van uw computer-besturingssysteem om te zien of het systeem geschikt is voor USB.

Aansluiten van de printer op een computer:

1. Het is belangrijk dat de printer, de computer en andere aangesloten apparaten zijn uitgeschakeld en de stekkers uit het stopcontact zijn gehaald.

2. Sluit de printer aan op de computer via een USB- kabel.

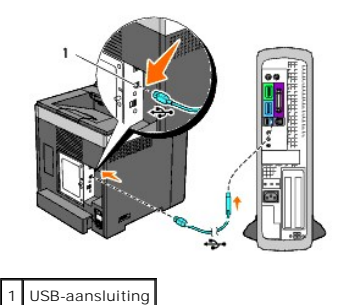

O VOORZICHTIG: Steek niet een USB-kabel in de USB-poort op uw toetsenbord (Indien aanwezig).

Voor een USB-aansluiting hebt u een USB-kabel nodig. Let op dat het USB-symbool op de kabel overeenkomt met dat op de printer. Steek het andere uiteinde van de kabel in een USB-aansluiting aan de achterkant van de computer.

## Zet de printer aan.

1. Sluit het netsnoer aan op de printer een steek de stekker in het stopcontact.

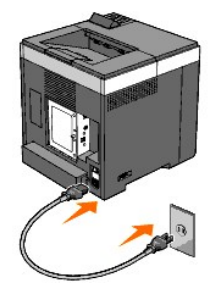

Gebruik geen verlengsnoeren of verdeelstekkers.

De printer mag niet worden aangesloten op een UPS-systeem.

2. Zet de computer en de printer aan.

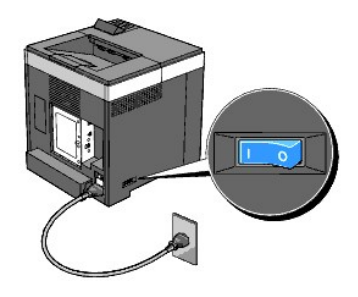

## Aansluiten van de printer op een netwerk

De printer aansluiten op een netwerk:

- 1. Het is belangrijk dat de printer, de computer en andere aangesloten apparaten zijn uitgeschakeld en de stekker uit het stopcontact is getrokken.
- 2. Sluit de printer aan op het netwerk met een Ethernet-kabel of de als optie verkrijgbare draadloze printer-adapter.

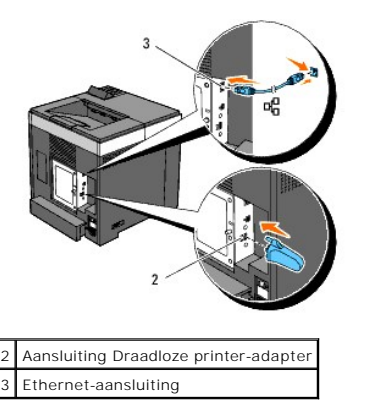

🛿 OPMERKING: Wanneer de draadloze printer-adapter is geïnstalleerd, kunt u niet de Ethernet-poort gebruiken voor een draadverbinding.

U sluit de printer aan op het netwerk door Ethernet-kabel aan te sluiten op de Ethernet-aansluiting aan de achterzijde van de printer en op een LANverbindingspunt of -verdeelpunt (hub). Steek voor een draadloze verbinding de draadloze printer-adapter in de aansluiting van de draadloze printer-adapter aan de achterzijde van de printer.

Raadpleeg voor een draadloze verbinding "Installeren en configureren van de Draadloze printer-adapter".

#### Zet de printer aan.

1. Steek één uiteinde van het netsnoer in de aansluiting achterop de printer en steek de stekker in een goed geaard stopcontact.

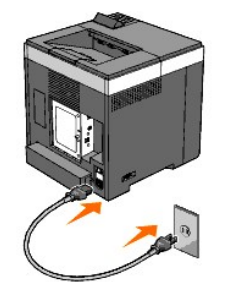

Gebruik geen verlengsnoeren of verdeelstekkers.

De printer mag niet worden aangesloten op een UPS-systeem.

2. Zet de computer en de printer aan.

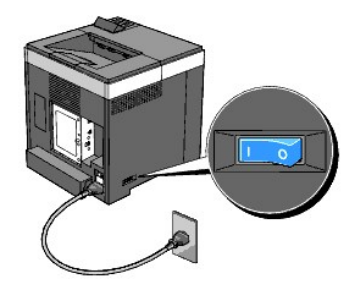

## Druk de pagina met de printer-instellingen af en controleer deze

Druk de pagina met de printer-instellingen af.

#### Bij gebruik van het Operatorpaneel

- 1. Druk op de knop Menu.
- 2. Let erop dat Rapport/Lijst verschijnt, en druk dan op de knop 🗸 (Instellen).
- 3. Printerinstell wordt weergegeven. Druk op de knop 🖌 (Instellen).

De pagina met de printerinstellingen wordt afgedrukt.

4. Als het IP-adres anders is dan 0.0.0.0 (de instelling af-fabriek) of 169.254.xx.xx, is er een IP-adres aan de printer toegewezen en is dat opgeslagen. Ga naar "Verifieer de IP-instellingen."

#### Bij gebruik van de werkset

1. Klik op Start→ Alle programma's→ Dell Printers→ Dell 2130cn Color Laser Printer→ Werkset.

Het dialoogvenster Printer selecteren opent.

2. Klik op de naam van deze printer die wordt genoemd in Printernaam en klik daarna op OK.

De Werkset opent.

- 3. Klik op het tabblad Printerinstellingenrapport.
- 4. Selecteer Rapporten in de lijst links op de pagina.

De pagina Rapporten verschijnt.

5. Klik op de knop Printerinstellingen.

De pagina met de printerinstellingen wordt afgedrukt.

### Een IP-adres toewijzen

OPMERKING: Wanneer u zelf een IP-adres toewijst in IPv6-modus, gebruik dan de Dell Printer Configuration Web Tool. Open de Dell Printer Configuration Web Tool met behulp van de Link lokaal adres. (Zie "Druk de pagina met de printer-instellingen af en controleer deze", als u een Link lokaal adres wilt controleren.)

Een IP-adres is een unieke getal dat bestaat uit vier delen, die onderling worden gescheiden door punten en die elk kunnen bestaan uit maximaal drie cijfers, bijvoorbeeld 111.222.33.44.

Keuze van een IP-adres dat al in gebruik is kan leiden tot problemen met de netwerkfuncties.

Ø OPMERKING: Het toewijzen van een IP-adres is een geavanceerde functie, die normaal wordt verricht door een systeembeheerder.

#### Bij gebruik van het Operatorpaneel

Voor nadere aanwijzingen over het gebruik van uw operatorpaneel, zie "Operatorpaneel".

1. Zet de printer aan.

Afdruk gereed verschijnt.

- 2. Druk op de knop Menu.
- 3. Druk op de knop V totdat Beheermenu verschijnt, en druk dan op de knop V (Instellen).
- 4. Druk op de knop ♥ totdat NetWerk verschijnt, en druk dan op de knop ♥ (Instellen).
- 5. Druk op de knop ♥ totdat TCP/IP verschijnt, en druk dan op de knop ✔ (Instellen)
- 6. Druk op de knop ♥ totdat IPv4 verschijnt, en druk dan op de knop ✔ (Instellen).
- 7. Druk op de knop ♥ totdat IP-adres verschijnt, en druk dan op de knop ♥ (Instellen).
- 8. De cursor komt te staan op het eerste cijfer van het IP-adres. Druk op de toets A of V zodat u het IP-adres kunt intoetsen.
- 9. Druk op toets 🕽

De cursor verspringt naar het volgende cijfer.

- 10. Herhaal de stappen 8 en 9 totdat u alle cijfers voor het IP-adres hebt ingevoerd, en druk dan op de toets 🗸 (Instellen).
- 11. Druk op toets **《**.
- 12. Druk op de knop ♥ totdat Subnetmasker verschijnt, en druk dan op de knop ♥ (Instellen).
- 13. Herhaal de stappen 9 en 10 voor instellen van het Subnetmasker en druk dan op ✔ (Instellen).
- 14. Druk op toets **〈**.
- 15. Druk op de knop ♥ totdat Gateway-adres verschijnt, en druk dan op de toets ✔ (Instellen).

- 16. Herhaal de stappen 8 en 9 voor het instellen van het Subnetmasker en druk dan op ✓ (Instellen).
- 17. Zet de printer uit en daarna weer aan.

#### Bij gebruik van de Werkset (voor IPv4-modus)

💋 OPMERKING: Wanneer u IPv6-modus gebruikt voor netwerkprinten, kunt u niet met de Werkset een IP-adres toewijzen.

1. Klik op Start-> Alle programma's-> Dell Printers-> Dell 2130cn Color Laser Printer-> Werkset.

Het dialoogvenster Printer selecteren opent.

2. Klik op de naam van deze printer die wordt genoemd in Printernaam en klik daarna op OK.

De Werkset opent.

- 3. Klik op het tabblad Printeronderhoud.
- 4. Selecteer TCP/IP-instellingen in de lijst links van de pagina.

De pagina TCP/IP-instellingen wordt weergegeven.

- 5. Selecteer de stand in IP-adresmodus en voer de waarden in in IP-adres, Subnetmasker en Gateway-adres.
- 6. Druk op Nieuwe instellingen toepassen zodat deze van kracht worden.

Het IP-adres wordt aan uw printer toegewezen. U kunt de instelling controleren door de webbrowser te open op een computer die is aangesloten op het netwerk en het IP-adres in te toetsen in de adresbalk van de browser. Als het IP-adres goed is ingesteld, verschijnt de **Dell Printer Configuration Web Tool** in uw browser.

U kunt ook het IP-adres aan de printer toewijzen wanneer u de printer-stuurprogramma's installeert met het installatieprogramma. Wanneer u de functie Netwerkinstallatie gebruikt en IPadres ophalen staat ingesteld op AutoIP in het bedieningspaneelmenu, kunt u het IP-adres in het printer-selectievenster wijzigen van 0.0.0.0 in het IP-adres van uw keuze.

### Verifieer de IP-instellingen

- 1. Druk nogmaals een pagina printerinstellingen af.
- Kijk onder de TCP/IP regel op de pagina printer-instellingen om te zien of het IP-adres, het subnetmasker, en de gateway-toegangsinstelling inderdaad naar verwachting zijn.

of

Ping de printer en controleer of deze goed reageert. Doe dit bijvoorbeeld op een netwerk-computer door op de commandoregel het woord ping te tikken, gevolgd door het nieuw gekozen IP-adres van de printer (bijvoorbeeld 192.168.0.11):

ping 192.168.0.11

Als de printer actief is op het netwerk, krijgt u een respons.

## De RESET-knop gebruiken

Uw printer is uitgerust met een detector voor lekstromen die door automatisch circuits binnen de printer af te sluiten voorkomt dat de printer onder stroom komt te staan of in brand raakt als gevolg van dergelijke lekstromen.

Wanneer een lekstroom wordt ontdekt, wordt de knop **RESET** ingeschakeld. Druk in dat geval op de knop **RESET** en schakel de printer opnieuw in. Als de knop **RESET** nogmaals wordt ingeschakeld nadat u op de knop **RESET** hebt gedrukt, neemt dan contact op met Dell.

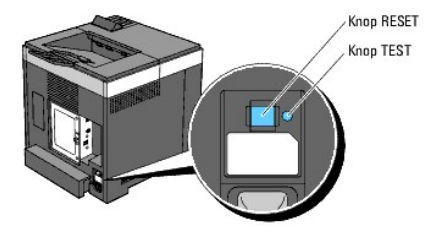

Controleer minstens één keer per maand of de detector voor elektriciteitslekken werkt door als volgt te werk te gaan:

- 1. Zet de printer aan en druk vervolgens op de knop TEST.
  - 1 Als de knop RESET wordt ingeschakeld en de printer wordt uitgeschakeld, werkt de detector goed. U kunt met de knop RESET de printer weer inschakelen.
  - 1 Als de knop RESET niet wordt ingeschakeld, neem dan contact op met Dell. Gebruik de printer niet als de detector voor lekstromen niet werkt.

## **Dell Printer Configuration Web Tool**

- Gebruik van de Dell Printer Configuration Web Tool
- Installatie van uw web-browser
- Pagina weergaveformaat
- Instellingen van de menu-onderdelen wijzigen

**OPMERKING:** Deze web-tool is alleen beschikbaar als de printer op het netwerk is aangesloten met behulp van een netwerkkabel of de draadloze printer-adapter.

Een van de kenmerken van de **Dell™ Printer Configuration Web Tool** is de Instelling e-mailwaarschuwing, die u of degene die de printer bedient een e-mail zendt wanneer de verbruiksartikelen van de printer moeten worden vervangen of er een andere ingreep nodig is.

Voor het invullen van printer-inventarisrapporten waarvoor u het asset-tagnummer van alle printers in uw gebied nodig hebt, gebruikt u de functie Informatie over de printer van de Dell Printer Configuration Web Tool. Tik gewoon het IP-adres van elke printer in het netwerk in en het asset-tagnummer wordt weergeqeven.

| 🚰 Dell 2130cn Color Laser - Micros                         | oft Internet Explorer 📃 🗐 🖸                                                                                                    |
|------------------------------------------------------------|----------------------------------------------------------------------------------------------------|
| <u>B</u> estand Be <u>w</u> erken Beeld <u>F</u> avorieten | E <u>x</u> tra <u>H</u> elp                                                                                                    |
| 🌀 Vorige 🝷 🌍 🔹 🛃 🔮                                         | ) 🔎 Zoeken 🤺 Favorieten 🤣 🎯 - چ 🚍 🦓                                                                                                    |
| Adres 🕘 http://172.31.0.17/index.htm                       | Sa naar Koppelingen                                                                                                    |
| DØLL                                                       |                                                                                                    |
| Printerstatus                                              | Dell 2130cn Color Laser<br>Pv4: 172.31.0.17                                                                                                    |
| Printertaken                                               | Pv6(Link Lokaal): fe80::a00:37ff.fe60:181c                                                                                                    |
| Printerinstellingen                                        | Contactpersoon:                                                                                                    |
| Afdrukserverinstellingen                                   |                                                                                                    |
| Printerinstellingen<br>kopiëren                            | Printerstatus   Printergebeurtenissen   Informatie over de printer                                                                                                    |
| Afdrukvolume                                               | Printerstatus - 💽 Vernieuwen                                                                                                    |
| Informatie over de<br>printer                              |                                                                                                    |
| Lade-instellingen                                          | Cyaan cartridge Niveau ~ 100 %                                                                                                    |
| E-mailwaarschuwing                                         | Magenta cartridge Niveau ~ 100 %                                                                                                    |
| Wachtwoord instellen                                       | Gele cartridge Niveau ~ 100 %                                                                                                    |
| Online Help                                                |                                                                                                    |
| Bestel supplies op:<br>www.dell.com/supplies               | Zwarte cartridge Niveau ~ 100 %                                                                                                    |
| Neem contact op met<br>Dell Ondersteuning op: 💉            | Papierladen: Status: Capaciteit: Formaat:                                                                                                    |
| E Gereed                                                   | The second second secon |

Via de functie **Dell Printer Configuration Web Tool** kunt u ook de printerinstellingen aanpassen en bijhouden hoeveel er wordt afgedrukt. Als u de netwerkbeheerder bent, kunt u eenvoudigweg de printerinstellingen kopiëren naar één of alle apparaten op het netwerk, direct vanuit uw web-browser.

OPMERKING: Typ, wanneer het Verificatie-dialoogvenster op het scherm verschijnt, een gebruikersnaam en wachtwoord in voor de beheerder van de printer aan de hand van de vragen in het dialoogvenster. De standaard gebruikersnaam is admin, en het standaard wachtwoord is niet ingevuld (blanco). U kunt alleen het wachtwoord wijzigen via de Wachtwoord instellen pagina in het menu Andere kenmerken. De gebruikersnaam kan niet gewijzigd worden. Zie <u>"Wachtwoord instellen"</u> voor nadere informatie.

Voor het starten van de Dell Printer Configuration Web Tool, typt u het IP-adres van uw printer in in uw web-browser.

Als u het IP-adres van uw printer niet weet, druk dan de printerinstellingenpagina af of breng de pagina met de daarop de TCP/IP-instellingen op het scherm en daar vindt u het het IP-adres vermeld:

#### Bij gebruik van het Operatorpaneel
- 1. Druk op de knop Menu.
- 2. Druk op de knop 🗸 totdat Rapport/Lijst verschijnt, en druk dan op de knop 🖌 (Instellen)
- 3. Printerinstell wordt weergegeven. Druk op de knop ✔ (Instellen)

De pagina met de printerinstellingen wordt afgedrukt.

## Bij gebruik van de werkset

Ø OPMERKING: Wanneer de printer is aangesloten op de lokale poort, kan Netwerkinstellingen niet worden weergegeven.

1. Klik op Start→ Alle programma's→ Dell Printers→ Dell 2130cn Color Laser Printer→ Werkset.

Het dialoogvenster Printer selecteren opent.

2. Klik op de naam van deze printer die wordt genoemd in Printernaam en klik daarna op OK.

De Werkset opent.

- 3. Klik op het tabblad Printeronderhoud.
- 4. Selecteer Netwerkinstellingen in de lijst links van de pagina.

De pagina Netwerkinstellingen wordt weergegeven.

5. Druk op de toets Weergeven.

De pagina met de printerinstellingen wordt afgedrukt.

Als er voor het IP-adres alleen 0.0.0.0 wordt aangegeven (de fabrieksinstelling) of 169.254.xx.xx, dan is er nog geen IP-adres toegewezen. Zie <u>"Een IP-adres</u> toewijzen", als u een adres aan uw printer wilt toewijzen.

# Gebruik van de Dell Printer Configuration Web Tool

Gebruik de Dell Printer Configuration Web Tool voor:

# Printerstatus

Gebruik het menu **Printerstatus** om direct inzicht te krijgen in de toestand van de verbruiksmaterialen van de printer. Wanneer een tonercassette bijna op is, klikt u op de koppeling Benodigdheden bestellen in het eerste scherm als u een extra tonercassette wilt bestellen.

## Printertaken

Het menu Printertaken biedt informatie over de pagina Taaklijst en de pagina Voltooide taken.

Deze pagina's tonen in detail de toestand met betrekking tot iedere protocol of taak

### Printerinstellingen

Gebruik het menu Printerinstellingen voor het wijzigen van de printerinstellingen en om de instellingen in het operatorpaneel op afstand te bekijken.

## Afdrukserverinstellingen

Stel in het menu Afdrukserverinstellingen het type printer-interface en de nodige voorwaarden voor communicatie in.

## Printerinstellingen kopiëren

Gebruik het menu **Printerinstellingen kopiëren** om de instellingen van de printer over te brengen naar een ander printer of andere printers op het netwerk, eenvoudig door het IP-adres van die printers in te toetsen.

OPMERKING: Voor het gebruik van deze functie moet u zich aanmelden als beheerder.

### Afdrukvolume

Gebruik de optie Afdrukvolume voor het inzien van de afdrukgeschiedenis, zoals papiergebruik en het soort taken dat wordt afgedrukt, en om het aantal gebruikers te beperken met toegang tot kleurendruk en het maximaal aantal pagina's te bepalen dat kan worden afgedrukt.

## Informatie over de printer

Gebruik het menu Informatie over de printer voor het oproepen van de informatie die u nodig hebt voor een onderhoudsverzoek, inventarisrapporten, controle van het geheugen en de engine-codeniveaus.

### Lade-instellingen

Gebruik het menu Lade-instellingen voor het oproepen van informatie over de papiersoort en het papierformaat voor de verschillende papierladen.

### E-mailwaarschuwing

Gebruik het menu E-mailwaarschuwing om een waarschuwing per e-mail te ontvangen wanneer de printer extra benodigdheden of een ingreep nodig heeft. Tik uw naam of de naam van de gebruiker in in het e-mail-lijstvakje voor de meldingen.

## Wachtwoord instellen

Gebruik het menu Wachtwoord instellen om Dell Printer Configuration Web Tool te vergrendelen met een wachtwoord, zodat andere gebruikers niet per ongeluk uw printerinstellingen kunnen wijzigen.

OPMERKING: Voor het gebruik van deze functie moet u zich aanmelden als beheerder.

#### **Online Help**

Klik op Online Help als u de ondersteuningswebsite van Dell wilt bezoeken.

## Bestel supplies op:

www.dell.com/supplies

## Neem contact op met Dell Ondersteuning op:

support.dell.com

# Installatie van uw web-browser

Zorg ervoor dat JavaScript in uw browser is geactiveerd voordat u de Dell Printer Configuration Web Tool gebruikt.

Het is aan te bevelen eerst de werkomgeving voor uw web-browsers optimaal in te stellen voordat u gebruik maakt van de Dell Printer Configuration Web Tool.

OPMERKING: De Dell Printer Configuration Web Tool-pagina's kunnen onleesbaar zijn als de pagina's zijn geconfigureerd met een andere taal dan die van uw browser.

# Voor Internet Explorer<sup>®</sup> 6.0, Internet Explorer 7.0

#### Taalkeuze voor de aanduidingen

- 1. Kies Internet-opties onder Extra op de menubalk.
- 2. Kies Talen in het tabblad Algemeen.

3. Selecteer de gewenste talen voor de aanduidingen in volgorde van uw voorkeur in de Taallijst.

# Bijvoorbeeld:

- 1 Italiaans (Italië) [it]
- 1 Spaans (traditioneel gesorteer) [es]
- Duits (Duitsland) [de]
- Frans (Frankrijk) [fr]
- 1 Engels [en] of Engels (Verenigde Staten) [en-us]
- Deens [da]
- Nederlands [nl]
- 1 Noors [no]
- 1 Zweeds [sv]

### Het IP-adres van de printer instellen op Non-proxy

- 1. Selecteer Internet-opties in het menu Extra.
- 2. Klik op LAN-instellingen onder LAN-instellingen in het tabblad Verbindingen.
- 3. Kies één van de volgende werkwijzen:
  - 1 Verwijder het vinkje uit het keuzevakje Een proxyserver voor het LAN-netwerk gebruiken onder Proxyserver.
  - 1 Klik op Geavanceerd, en tik dan het IP-adres van de printer in in het veld Proxyserver niet gebruiken voor adressen die beginnen met onder Uitzonderingen.

Wanneer u klaar bent met het instellen van de taal en de proxy, toetst u <htp://nnn.nnn.nnn/> (het IP-adres van de printer) in in het URL-adresinvoerveld van uw browser en schakelt zo **Dell Printer Configuration Web Tool** in.

# Voor Firefox versie 2.0 of recenter

## Taalkeuze voor de aanduidingen

- 1. Selecteer Opties in het menu Extra.
- 2. Klik op Geavanceerd.
- 3. Kies Kiezen in het tabblad Algemeen.
- 4. Selecteer de gewenste talen voor de aanduidingen in de volgorde van uw voorkeur in de lijst Talen op volgorde van voorkeur.

Bijvoorbeeld:

- 1 Engels [en] of Engels/Verenigde Staten [en-us]
- 1 Italiaans [it]
- 1 Spaans [es]
- Duits [de]
- 1 Frans [fr]
- 1 Nederlands [nl]
- Noors [no]
- Zweeds [sv]
- Deens [da]

# Het IP-adres van de printer instellen op Non-proxy

- 1. Selecteer Opties in het menu Extra.
- 2. Klik op het tabblad Geavanceerd.

- 3. Klik op Netwerk in het dialoogvenster Opties.
- 4. Klik op Verbinding→ Instellingen.
- 5. Kies een van de volgende werkwijzen:
  - 1 Selecteer het keuzevakje Directe verbinding met het internet.
  - 1 Selecteer het keuzevakje Proxyinstellingen voor dit netwerk automatisch detecteren.
  - 1 Selecteer het keuzevakje Handmatige proxyconfiguraie en tik dan het IP-adres van de printer in in het tekstvak Geen proxy voor.
  - 1 Selecteer het keuzevakje URL voor automatische proxyconfiguratie.

Wanneer u klaar bent met het instellen van de taal en de proxy, toetst u <htp://nnn.nnn.nnn/> (het IP-adres van de printer) in in het URL-adresinvoerveld van uw browser en schakelt zo **Dell Printer Configuration Web Tool** in.

# Pagina weergaveformaat

De opmaak van de pagina is verdeeld in drie delen, zoals hieronder beschreven:

# **Bovenkader**

Bovenin alle pagina's staat het bovenkader. Wanneer de **Dell Printer Configuration Web Tool** wordt ingeschakeld, worden de huidige status en de specificaties van de printer bovenaan elke pagina weergegeven.

De volgende punten staan vermeld in het bovenkader.

| Dell 2130cn Color<br>Laser | Hier staat de productnaam van de printer.                                                                                                    |
|----------------------------|----------------------------------------------------------------------------------------------------|
| IP-adres                   | Toont het IP-adres van de printer.                                                                                                    |
| Locatie                    | Hier staat de plaats van opstelling van de printer. De locatie kan worden gewijzigd onder <b>Basisinformatie</b> op de pagina<br>Afdrukserverinstellingen. |
| Contactpersoon             | Hier staat de naam van de beheerder van de printer. Deze naam kan worden gewijzigd onder <b>Basisinformatie</b> op de pagina<br>Afdrukserverinstellingen.  |
| Printer-bitmap             | Laat de bitmap-afbeelding van de printer zien. Het menu <b>Printerstatus</b> verschijnt in het rechterkader wanneer u op de afbeelding klikt.              |

# Linkerkader

Links op alle pagina's staat het linkerkader. De titels van de menu's die staan vermeld in het linkerkader, zijn direct gekoppeld aan de bijbehorende menu's en pagina's. U kunt direct naar een betreffende pagina gaan door op de tekens te klikken.

De volgende menu's worden in het Linkerkader weergegeven.

| Printerstatus                              | Links naar het menu <b>Printerstatus</b> .                               |
|--------------------------------------------|--------------------------------------------------------------------------|
| Printertaken                               | Links naar het menu <b>Printertaken</b> .                                |
| Printerinstellingen                        | Links naar het menu Printerinstellingenrapport menu.                     |
| Afdrukserverinstellingen                   | Opent het Afdrukserverrapporten menu.                                    |
| Printerinstellingen kopiëren               | Opent het Printerinstellingen kopiëren menu.                             |
| Afdrukvolume                               | Opent het <b>Afdrukvolume</b> menu.                                      |
| Informatie over de printer                 | Links naar het menu <b>Printerstatus</b> .                               |
| Lade-instellingen                          | Opent het Lade-instellingen menu.                                        |
| E-mailwaarschuwing                         | Koppelt door naar het Afdrukserverinstellingen menu.                     |
| Wachtwoord instellen                       | Koppelt door naar het Andere kenmerken menu.                             |
| Online Help                                | Koppelt naar de Dell ondersteuningspagina.                               |
| Bestel supplies op:                        | Opent de Dell webpagina.                                                 |
| Neem contact op met Dell Ondersteuning op: | Koppelt naar de Dell ondersteuningspaging op internet: support.dell.com/ |

# **Rechter kader**

Bovenin alle pagina's staat het rechterkader. De inhoud van het rechter kader komt overeen met het menu dat u kiest in het linker kader. Nadere details over de punten die staan aangegeven in het rechter kader vindt u onder "Details van de menu-onderdelen".

# Knoppen in het rechter kader

| Knop Vernieuwen                       | Ontvangt de huidige printerconfiguratie en toont de meest recente informatie in het Kader rechts.                                                                          |  |
|---------------------------------------|----------------------------------------------------------------------------------------------------|--|
| Knop Nieuwe instellingen<br>toepassen | Stuurt nieuwe instellingen, gemaakt via de Dell Printer Configuration Web Tool, naar de printer. De oude printerinstellingen worden vervangen door de nieuwe instellingen. |  |
| Knop Instellingen herstellen          | Herstelt de oude instellingen van voor de laatste wijzigingen. De nieuwe instellingen worden niet naar de printer gezonden.                                                |  |

# Instellingen van de menu-onderdelen wijzigen

Met sommige menu's kunt u de printerinstellingen wijzigen met **Dell Printer Configuration Web Tool. Wanneer u één van deze menu's opent, verschijnt er** een verificatie-dialoogvenster op het scherm. Typ een gebruikersnaam en wachtwoord voor de beheerder van de printer aan de hand van de vragen in het dialoogvenster.

De standaard gebruikersnaam is **admin**, en het standaard wachtwoord is niet ingevuld (blanco). U kunt alleen het wachtwoord wijzigen via de **Wachtwoord instellen** pagina in het menu **Andere kenmerken**. De gebruikersnaam kan niet gewijzigd worden. Zie <u>"Wachtwoord instellen"</u> voor nadere informatie.

# Details van de menu-onderdelen

| "Printerstatus" "Printergebeurtenissen"                |                                         |                                  | "Printerstatus"                         |
|--------------------------------------------------------|-----------------------------------------|----------------------------------|-----------------------------------------|
|                                                        | " <u>Printerstatus</u> "                |                                  | " <u>Printergebeurtenissen</u> "        |
| "Informatie over de printer"                           |                                         |                                  | "Informatie over de printer"            |
| " <u>Taaklijst</u> "                                   |                                         |                                  | " <u>Taaklijst</u> "                    |
| " <u>Voltooide taken</u> "                             | " <u>Printertaken</u> "                 |                                  | " <u>Voltooide taken</u> "              |
| " <u>Menuinstellingen</u> "                            |                                         | "Deindeningde III.genoegeneerst" | " <u>Menuinstellingen</u> "             |
| "Rapporten"                                            |                                         | Printerinstellingenrapport       | " <u>Rapporten</u> "                    |
| " <u>Systeeminstellingen</u> "                         |                                         |                                  | "Systeeminstellingen"                   |
| "USB-instellingen"                                     |                                         | "Printerinstellingen"            | " <u>USB-instellingen</u> "             |
| "PCL-instellingen"                                     |                                         |                                  | " <u>PCL-instellingen</u> "             |
| "Veilig instell."                                      |                                         |                                  | " <u>Veilig instell.</u> "              |
| " <u>Papierzwarting</u> "                              |                                         |                                  | "Papierzwarting"                        |
| " <u>BTR aanpassen</u> "                               |                                         |                                  | " <u>BTR aanpassen</u> "                |
| "Printerinstellingen"                                  | "Printerinstellingen"                   |                                  | " <u>Fuser instellen</u> "              |
| "Automatische registratie-instelling"                  | rinternistennigen                       |                                  | "Automatische registratie-instelling"   |
| "Instellingen kleurregistratie"                        |                                         |                                  | "Instellingen kleurregistratie"         |
| " <u>Ontwikkelaar reinigen</u> "                       |                                         | "Brinterenderboud"               | " <u>Ontwikkelaar reinigen</u> "        |
| "Hoogte regelen"                                       |                                         | Frinteronderhoud                 | " <u>Hoogte regelen</u> "               |
| " <u>Terugstellen</u> "                                |                                         |                                  | " <u>Terugstellen</u> "                 |
| " <u>Bewaren</u> "* <sup>1</sup>                       |                                         |                                  | " <u>Bewaren</u> "* <sup>1</sup>        |
| " <u>Papierzwarting</u> "                              |                                         |                                  | "Papierzwarting"                        |
| "AfdrukMeter initialiseren"                            |                                         |                                  | "AfdrukMeter initialiseren"             |
| " <u>Weblink-aanpassing</u> "                          |                                         |                                  | "Weblink-aanpassing"                    |
| "Instellingenpagina afdrukserver"                      |                                         | "Afdrukserverrapporten"          | "Instellingenpagina afdrukserver"       |
| "Afdrukserverrapporten" "NetWare instellingenpagina"*2 |                                         |                                  | "NetWare instellingenpagina"*2          |
| "Instellingenpagina e-mailwaarschuwing"                |                                         |                                  | "Instellingenpagina e-mailwaarschuwing" |
| " <u>Basisinformatie</u> "                             |                                         | "Afdrukserverinstellingen"       | "Basisinformatie"                       |
| " <u>Poortinstellingen</u> "                           |                                         |                                  | " <u>Poortinstellingen</u> "            |
| " <u>Draadloze LAN</u> "* <sup>3</sup>                 |                                         |                                  | " <u>Draadloze LAN</u> "* <sup>3</sup>  |
| "Afdrukserverinstellingen" "TCP/IP"                    |                                         |                                  | " <u>TCP/IP</u> "                       |
| "Afdrukserverinstellingen" "NetWare"*2                 | "Afdrukserverinstellingen"              |                                  | " <u>NetWare</u> "* <sup>2</sup>        |
| " <u>E-mailwaarschuwing</u> "                          |                                         |                                  | " <u>E-mailwaarschuwing</u> "           |
| "SNMP"*2                                               |                                         |                                  | "SNMP"* <sup>2</sup>                    |
| "Wachtwoord instellen"                                 |                                         |                                  | "Wachtwoord instellen"                  |
|                                                        |                                         |                                  | "SSI /TI S" * <sup>2</sup>              |
| "Andere kenmerken"                                     |                                         | " <u>Andere kenmerken</u> "      | "IPsec"                                 |
| "902 1v"* <sup>4</sup>                                 |                                         |                                  | "802 1v"* <sup>4</sup>                  |
| "Afdrikenvar rasattan"                                 |                                         |                                  | "Afdrukserver resetten"                 |
| "Drintarinstallingen koniären"                         |                                         | 1                                | "Printerinstellingen konjëren"          |
| "Printerinstellingen kopiëren"                         | " <u>Printerinstellingen kopiëren</u> " |                                  | "Printerinstellingenrapport koniëren"   |

| "Afder de columo o "                                                              | " <u>Afdrukvolume</u> " |  |
|-----------------------------------------------------------------------------------|-------------------------|--|
| Alarukvolume                                                                      | "Dell ColorTrack"       |  |
| " <u>Lade-instellingen</u> "                                                      |                         |  |
| * <sup>1</sup> Dit onderdeel is alleen beschikbaar wanneer de RAM-disk aan staat. |                         |  |

\*<sup>2</sup> Het onderdeel kan alleen worden weergegeven als de als optie verkrijgbare Netwerkprotocol-adapter is geïnstalleerd.

\*<sup>3</sup> Dit onderdeel is alleen beschikbaar als de als optie verkrijgbare draadloze printeradapter is geïnstalleerd.

\*<sup>4</sup> Dit onderdeel is alleen beschikbaar als de als optie verkrijgbare netwerkprotocol-adapter is geïnstalleerd en de als optie verkrijgbare draadloze printeradapter niet is geïnstalleerd.

# **Printerstatus**

Controleer met behulp van het menu Printerstatus de toestand van de verbruiksmaterialen, de apparatuur en de specificaties van de printer.

De volgende pagina's worden weergegeven in het menu Printerstatus.

# Printerstatus

## Toepassing:

Controleren van de toestand van de verbruiksmaterialen en papierladen.

### Mogelijkheden:

| Cyaan cartridge Niveau   |            | eau                 |                                                                                                    |
|--------------------------|------------|---------------------|----------------------------------------------------------------------------------------------------|
| Magenta cartridge Niveau |            | iveau               | Toont het percentage toner dat resteert in elk van de tonercassettes. Wanneer een cassette leeg is, verschijnt er een mededeling. De tekst <b>Bel of bestel</b> is gekoppeld aan de Dell Printerbenodigdheden website. |
| Gele cartridge Niveau    |            | u                   |                                                                                                    |
| Zwarte cartr             | idge Niv   | veau                |                                                                                                    |
|                          |            | ок                  | Geeft aan dat er nog wel papier in de lade ligt, maar de hoeveelheid is niet bekend.                                                                                                    |
| Papierladen              | Status     | Papier<br>bijvullen | Geeft aan dat er geen papier meer in de lade ligt.                                                                                                    |
|                          | Capaciteit |                     | Toont de maximale capaciteit van de papierlade.                                                                                                    |
|                          | Formaat    |                     | Toont het formaat van het papier in de lade.                                                                                                    |
|                          | Status     | ок                  | Geeft aan dat de lade beschikbaar is.                                                                                                    |
| Uitvoerlade              | Status     | Vol                 | Geeft aan dat de lade niet beschikbaar is.                                                                                                    |
|                          | Capaciteit |                     | Toont de maximale capaciteit van de papierlade.                                                                                                    |
| Maankant                 | Ch-1-1-1   | Gesloten            | Geeft aan dat het voorkant is gesloten.                                                                                                    |
| VOORKANT                 | Status     | Open                | Geeft aan dat het voorkant is geopend.                                                                                                    |
| Printersoort             |            |                     | Toont het type printer. Kleurlaser wordt hier gewoonlijk getoond.                                                                                                    |
| Afdruksnelheid           |            |                     | Hier staat de afdruksnelheid van de printer.                                                                                                    |

## Printergebeurtenissen

#### Toepassing:

Wanneer er fouten optreden zoals Papier is op. of Voorklep is open., worden de details voor alle waarschuwingen of foutmeldingen aangegeven op de pagina Printergebeurtenissen.

## Mogelijkheden:

| Locatie | Geeft de plaats aan waar de fout is opgetreden. |
|---------|-------------------------------------------------|
| Details | Geeft de details van de fout.                   |

# Informatie over de printer

## Toepassing:

Ter controle van de details van de printer, zoals de hardware-configuratie en de software-versie. Deze pagina kan ook worden weergegeven door te klikken op Informatie over de printer in het Kader Links.

| Dell servicetag-numme  | er                      | Toont het Dell servicetag-nummer.         |
|------------------------|-------------------------|-------------------------------------------|
| Asset-tagnummer        |                         | Toont het Asset-tagnummer van de printer. |
| Serienummer printer    |                         | Toont het serienummer van de printer.     |
| Geheugencapaciteit     |                         | Toont de geheugencapaciteit.              |
| Processorsnelheid      |                         | Toont de verwerkingssnelheid.             |
|                        | Firmware-versie         | Toont de revisiedatum (revisieniveau).    |
| Revisientveaus printer | Network Firmware-versie | Toont de revisiedatum (revisieniveau).    |

# Printertaken

Het menu Printertaken bevat informatie over de pagina's Taaklijst en Voltooide taken. Deze pagina's tonen in detail de status van de protocols of de afdruktaken.

## Taaklijst

## Toepassing:

Ter bevestiging van de afdruktaken die worden verwerkt. Klik op de knop Vernieuwen als u het scherm wilt bijwerken.

## Mogelijkheden:

| ID                                                          | Toont de taak-identificatie.                                       |  |
|-------------------------------------------------------------|--------------------------------------------------------------------|--|
| Taaknaam                                                    | Toont de bestandsnaam van de taak die wordt afgedrukt.             |  |
| Eigenaar                                                    | Toont de naam van de eigenaar of opdrachtgever van de taak.        |  |
| Hostnaam                                                    | Toont de naam van de host-computer.                                |  |
| Taakstatus Toont de status van de taak die wordt afgedrukt. |                                                                    |  |
| Host I/F                                                    | Toont de status van de host-interface.                             |  |
| Tijd taak verzonden                                         | Toont de datum waarop de afdruktaak naar de printer werd gezonden. |  |

## Voltooide taken

# Toepassing:

Ter controle van de voltooide taken. Tot maximaal de laatste 20 taken worden aangegeven. Klik op de knop Vernieuwen als u het scherm wilt bijwerken.

#### Mogelijkheden:

| ID                                                                | Toont de taak-identificatie.                                 |  |
|-------------------------------------------------------------------|--------------------------------------------------------------|--|
| Taaknaam Toont de bestandsnaam van de taak.                       |                                                              |  |
| Eigenaar Toont de naam van de eigenaar of opdrachtgever van de ta |                                                              |  |
| Hostnaam                                                          | Toont de naam van de host-computer.                          |  |
| Uitvoerresultaat Toont de status van de taak.                     |                                                              |  |
| Indruknummer Toont het totaal aantal pagina's van de taak.        |                                                              |  |
| Aantal vellen                                                     | Toont het totaal aantal vellen papier van de taak.           |  |
| Host I/F                                                          | Toont de status van de host-interface.                       |  |
| Tijd taak verzonden                                               | Toont de datum waarop de taak naar de printer werd gezonden. |  |

# Printerinstellingen

Gebruik het menu Printerinstellingen als u het printer-instellingenrapport wilt weergeven en de printerinstellingen wilt configureren.

De volgende tabblad-pagina's worden aangegeven bovenin het Kader Rechts.

# Printerinstellingenrapport

Het tabblad Printerinstellingenrapport bevat ook de pagina's Menuinstellingen en Rapporten.

## Menuinstellingen

Toepassing:

Weergeven van de huidige instellingen in de menu's van het operatorpaneel.

|                     | Stroomspaar-timer-stand 1                        | Toont de tijd voor het inschakelen van stroomspaarstand 1.                                                                                                    |
|---------------------|--------------------------------------------------|----------------------------------------------------------------------------------------------------|
|                     | Stroomspaar-timer-stand 2                        | Toont de tijd voor het inschakelen van stroomspaarstand 2.                                                                                                    |
|                     | Bedieningspaneeltoon                             | Laat zien of een toon moet klinken wanneer de invoer van het bedienigspaneel juist is. Uit duidt aan dat de toon is uitgeschakeld.                                                                |
|                     | Waarschuwingstoon<br>ongeldige toets             | Laat zien of een toon moet klinken wanneer de invoer van het operatorpaneel niet juist is. <b>Uit</b> duidt aan dat de toon is uitgeschakeld.                                                     |
|                     | Gereedtoon apparaat                              | Laat zien of een toon moet klinken wanneer de printer gereed is voor gebruik. Uit duidt aan dat de toon is uitgeschakeld.                                                                         |
|                     | Taak-voltooid toon                               | Laat zien of een toon moet klinken wanneer een afdruktaak is voltooid. Uit duidt aan dat de toon is uitgeschakeld.                                                                                |
|                     | Fouttoon                                         | Laat zien of een toon moet klinken wanneer een afdruktaak niet goed wordt afgerond. <b>Uit</b> duidt aan<br>dat de toon is uitgeschakeld.                                                         |
|                     | Waarschuwingstoon                                | Laat zien of een toon moet klinken wanneer er zich een probleem voordoet. <b>Uit</b> duidt aan dat de toon<br>is uitgeschakeld.                                                                   |
|                     | Papier op toon                                   | Laat zien of een toon moet klinken wanneer het papier in de printer opraakt. Uit duidt aan dat de toon<br>is uitgeschakeld.                                                                       |
|                     | Toner laag toon                                  | laat zien of een toon moet klinken wanneer toner of ander verbruiksmateriaal opraakt. Uit duidt aan<br>dat de toon is uitgeschakeld.                                                              |
| Systeeminstellingen | Basistoon                                        | Laat zien of de toon moet klinken wanneer het scherm van het operatorpaneel in de standaardstand wordt teruggezet door middel van de menu-lus. <b>Uit</b> duidt aan dat de toon is uitgeschakeld. |
|                     | Time-outfout                                     | Laat zien hoe lang verstrijkt voordat de printer een taak die niet goed wordt afgerond, beëindigt.                                                                                                |
|                     | Time-out                                         | Toont hoe lang de printer wacht op gegevens van de computer.                                                                                                    |
|                     | Paneeltaal                                       | Toont de taal die wordt gebruikt op het scherm van het operatorpaneel.                                                                                                    |
|                     | Automatische<br>logboekafdruk                    | Toont of automatisch een log van voltooide taken wordt aangemaakt.                                                                                                    |
|                     | ID afdrukken                                     | Toont op welke plaats een gebruikersnaam op het afgedrukte papier wordt gezet.                                                                                                    |
|                     | Tekst afdrukken                                  | Laat zien of de printer PDL-gegevens (Page Description Language - Pagina-beschrijvingstaal), die de<br>printer niet ondersteunt, als tekst afdrukt wanneer de printer die ontvangt.               |
|                     | Invoegpositie<br>scheidingspagina                | Laat zien waar een scheidingspagina worden ingevoegd.                                                                                                    |
|                     | Scheidingsvellade<br>specificeren <sup>* 1</sup> | Laat zien welke invoerlade moet worden gebruikt voor het invoegen van een scheidingspagina.                                                                                                    |
|                     | RAM-schijf <sup>* 2</sup>                        | Laat zien of er RAM voor het bestandssysteem voor de functies Veilige afdruk en Proefafdruk moet<br>worden toegewezen.                                                                            |
|                     | Oneven 2-zijdig* <sup>3</sup>                    | Laat zien hoe de oneven laatste pagina wordt afgedrukt bij gebruik van dubbelzijdig afdrukken.                                                                                                    |
|                     | Lade vervangen                                   | Laat zien of een ander papierformaat mag worden gebruikt als het papier in de opgegeven lade niet<br>overeenkomt met de papierformaat-instellingen voor de huidige taak.                          |
|                     | mm / inch                                        | Toont de maateenheid die wordt gebruikt op het scherm van het operatorpaneel.                                                                                                    |
| USB-instellingen    | Poortstatus                                      | Laat zien of de USB-interface is ingeschakeld.                                                                                                    |
|                     | Papierlade                                       | Toont de instelling van de papierlade.                                                                                                    |
|                     | Papierformaat                                    | Toont de instelling van het papierformaat.                                                                                                    |
|                     | Aangepast formaat - Y                            | Toont de lengte van het aangepaste papierformaat.                                                                                                    |
|                     | Aangepast formaat - X                            | Toont de breedte van het aangepaste papierformaat.                                                                                                    |
|                     | Richting                                         | Laat zien in welke richting de tekst en afbeeldingen op de pagina worden afgedrukt.                                                                                                    |
|                     | Dubbelziidia* <sup>3</sup>                       | Laat zien of dubbelzijdig afdrukken standaard moet zijn ingesteld voor alle afdruktaken.                                                                                                    |
|                     | Lettertype                                       | Toont het geselecteerde lettertype uit de lijst van geregistreerde lettertypes.                                                                                                    |
|                     | Tekenset                                         | Toont een tekenset voor het ongegeven lettertyne                                                                                                    |
| PCL-instellingen    | Lettergrootte                                    | Toont de lettergrootte bij schaalbare typografische lettertypen.                                                                                                    |
| 5                   | Tekenbreedte                                     | Toont de lettergrootte bij schaalbare typografische lettertypen                                                                                                    |
|                     | Formulierregel                                   | Toont bet aantal lettertekens on een regel                                                                                                    |
|                     | Aantal                                           | Toont het aantal af te drukken evemplaren                                                                                                    |
|                     | Afheeldingverbetering                            | Last zien of de functie Afheeldingverhetering is ingeschakeld                                                                                                    |
|                     | Hex Dump                                         | Last zien of de functie Hex Dump is ingeschakeld                                                                                                    |
|                     | Concentmodus                                     | Last zion of er sfredrukt moet worden in concentivaliteit                                                                                                    |
|                     | Pegelterminatie                                  | Last zien of de regelheäindiging is ingesteld                                                                                                    |
|                     | Standaardkleur                                   | Toont de kleurmodus-instelling                                                                                                    |
| Veilig instell      | Paneelslot inst                                  | Toont of het Beheermenii moet worden vergrendeld met een wachtwoord                                                                                                    |
| - sing instell.     | Normaal                                          |                                                                                                    |
| Papierzwarting      | Label                                            | Toont de papierzwarting van normaar papier.                                                                                                    |
|                     | Normaal                                          | Toont de papierzwaiting van labeis.                                                                                                    |
|                     | Normaal dik                                      |                                                                                                    |
|                     |                                                  | Toont de spanningsinstelling van de overdraagroi (van -6 tot -6) voor dik normaal papier.                                                                                                    |
| I I                 | mansparant                                       | room de spanningsinstelling van de overdraagrof (van -6 tot -6) voor transparanten.                                                                                                    |

| 1                                                                                                    |                                                                                                    |                                                                                                    |  |
|----------------------------------------------------------------------------------------------------|----------------------------------------------------------------------------------------------------|----------------------------------------------------------------------------------------------------|--|
|                                                                                                    | Voorbladen                                                                                                    | Toont de spanningsinstelling van de overdraagrol (van -6 tot -6) voor voorbladenpapier.                                                                                                    |  |
| DTD                                                                                                    | Voorbladen dik                                                                                                  | Toont de spanningsinstelling van de overdraagrol (van -6 tot -6) voor dik voorbladenpapier.                                                                                                    |  |
| Bik aanpassen                                                                                                    | Label                                                                                                    | Toont de spanningsinstelling van de overdraagrol (van -6 tot -6) voor etiketten.                                                                                                    |  |
|                                                                                                    | Gecoat                                                                                                    | Toont de spanningsinstelling van de overdraagrol (van -6 tot -6) voor gecoat papier.                                                                                                    |  |
|                                                                                                    | Gecoat dik                                                                                                    | Toont de spanningsinstelling van de overdraagrol (van -6 tot -6) voor dik gecoat papier.                                                                                                    |  |
|                                                                                                    | Envelop                                                                                                    | Toont de spanningsinstelling van de overdraagrol (van -6 tot -6) voor enveloppen.                                                                                                    |  |
|                                                                                                    | Gerecycled                                                                                                    | Toont de spanningsinstelling van de overdraagrol (van -6 tot -6) voor gerecycled papier.                                                                                                    |  |
|                                                                                                    | Normaal                                                                                                    | Toont de temperatuursinstelling van de fuser (van -6 tot 6) voor normaal papier.                                                                                                    |  |
|                                                                                                    | Normaal dik                                                                                                    | Toont de temperatuursinstelling van de fuser (van -6 tot 6) voor dik normaal papier.                                                                                                    |  |
|                                                                                                    | Transparant                                                                                                    | Toont de temperatuursinstelling van de fuser (van -6 tot 6) voor transparanten.                                                                                                    |  |
|                                                                                                    | Voorbladen                                                                                                    | Toont de temperatuursinstelling van de fuser (van -6 tot 6) voor voorbladenpapier.                                                                                                    |  |
| Fuser installer                                                                                                    | Voorbladen dik                                                                                                  | Toont de temperatuursinstelling van de fuser (van -6 tot 6) voor dik voorbladenpapier.                                                                                                    |  |
| ruser instellen                                                                                                    | Label                                                                                                    | Toont de temperatuursinstelling van de fuser (van -6 tot 6) voor etiketten.                                                                                                    |  |
|                                                                                                    | Gecoat                                                                                                    | Toont de temperatuursinstelling van de fuser (van -6 tot 6) voor gecoat papier.                                                                                                    |  |
|                                                                                                    | Gecoat dik                                                                                                    | Toont de temperatuursinstelling van de fuser (van -6 tot 6) voor dik gecoat papier.                                                                                                    |  |
|                                                                                                    | Envelop                                                                                                    | Toont de temperatuursinstelling van de fuser (van -6 tot 6) voor enveloppen.                                                                                                    |  |
|                                                                                                    | Gerecycled                                                                                                    | Toont de temperatuursinstelling van de fuser (van -6 tot 6) voor gerecycled papier.                                                                                                    |  |
| Automatische regist                                                                                                    | ratie-instelling                                                                                                | Toont of de aanpassing van de kleurregistratie automatisch wordt uitgevoerd.                                                                                                    |  |
| Hoogte regelen                                                                                                    |                                                                                                    | Toont de hoogte van de locatie waar de printer is geïnstalleerd.                                                                                                    |  |
| Geen Dell-toner                                                                                                    |                                                                                                    | Toont of er een tonercartridge van een andere fabrikant gebruikt kan worden.                                                                                                    |  |
|                                                                                                    | Nabestel URL selecteren                                                                                         | Toont een koppeling voor het bestellen van verbruiksmaterialen, die benaderd kan worden vanaf <b>Bestel supplies op</b> : in het Kader Links.                                                          |  |
| Weblink-<br>aanpassing                                                                                                    | Standaard                                                                                                    | Toont de standaard URL (http://accessories.us.dell.com/sna) die kan worden gekoppeld aan Bestel supplies op:.                                                                                          |  |
|                                                                                                    | Premier                                                                                                    | Toont de premier URL (http://premier.dell.com) die kan worden gekoppeld aan Bestel supplies op:.                                                                                                    |  |
|                                                                                                    | Papiersoort lade 1                                                                                              | Toont de instelling van papiersoort van de standaardlade voor 250 vel.                                                                                                    |  |
|                                                                                                    | Papierformaat lade 1                                                                                            | Toont de instelling van papierformaat van de standaardlade voor 250 vel.                                                                                                    |  |
|                                                                                                    | Lade 1 Aangepast formaat -<br>Y                                                                                 | Toont de lengte van papier met aangepast formaat dat in de standaardlade voor 250 vel is gelegd.                                                                                                    |  |
| Lade-instellingen                                                                                                    | Lade 1 Aangepast formaat -<br>X                                                                                 | Toont de lengte van papier met aangepast formaat dat in de standaardlade voor 250 vel is gelegd.                                                                                                    |  |
|                                                                                                    | Papiersoort lade 2*1                                                                                            | Toont de instelling van papiersoort van de als optie verkrijgbare 250 documentinvoer.                                                                                                    |  |
|                                                                                                    | Papierformaat lade 2*1                                                                                          | Toont de instelling van het papierformaat van de als optie verkrijgbare 250 documentinvoer.                                                                                                    |  |
|                                                                                                    | Popup weergeven                                                                                                 | Toont een pop-up menu waarin u wordt gevraagd het papierformaat en -soort in te stellen wanneer<br>papier in de standaardlade voor 250 vel en de als optie verkrijgbare 250 documentinvoer is geladen. |  |
| * <sup>1</sup> Dit onderdeel is alleen beschikbaar wanneer de als optie verkrijgbare 250 documentinvoer is geïnstalleerd.             |                                                                                                    |                                                                                                    |  |
| * <sup>2</sup> Dit onderdeel is alleen beschikbaar wanneer het als optie verkrijgbare geheugen van 512 MB, of meer, is geïnstalleerd. |                                                                                                    |                                                                                                    |  |
| * <sup>3</sup> Dit onderdeel is a                                                                                                    | * <sup>3</sup> Dit onderdeel is alleen beschikbaar wanneer de als optie verkrijgbare duplexer is geïnstalleerd. |                                                                                                    |  |

# Rapporten

# Toepassing:

Voor het afdrukken van allerlei rapporten en lijsten.

| Printerinstellingen      | Klik op de knop Start als u de pagina met printer instellingen wilt afdrukken.                                                                         |  |  |
|--------------------------|----------------------------------------------------------------------------------------------------|--|--|
| Paneelinstellingen       | Klik op de knop Start als u de pagina met paneel-instellingen wilt afdrukken.                                                                          |  |  |
| PCL-lettertypenlijst     | Klik op de knop Start als u de PCL-lettertypenlijst (Hewlett-Packard printer-besturingstaal) wilt afdrukken.                                           |  |  |
| PCL-macrolijst           | Klik op de knop Start als u de PCL-macrolijst wilt afdrukken.                                                                                          |  |  |
| Taakgeschiedenis         | Klik op de knop Start als u het rapport taakgeschiedenis wilt afdrukken.                                                                               |  |  |
| Foutengeschiedenis       | Klik op de knop Start als u het rapport foutengeschiedenis wilt afdrukken.                                                                             |  |  |
| Afdrukmeter              | Klik op de knop Start als u het rapport Afdrukmeter wilt afdrukken.                                                                                    |  |  |
| Kleurtestpagina          | Klik op de knop Start als u de kleurtestpagina wilt afdrukken.                                                                                         |  |  |
|                          | Klik op de knop Start als u de lijst met opgeslagen documenten wilt afdrukken.                                                                         |  |  |
| Opgeslagen<br>documenten | Dit item is alleen beschikbaar wanneer het als optie verkrijgbare geheugen van 512MB of meer is geïnstalleerd en de RAM-schijf is<br>ingesteld op Aan. |  |  |

# Printerinstellingen

Het tabblad Printerinstellingen omvat de pagina's Systeeminstellingen, USB-instellingen, PCL-instellingen en Paneelinstellingen.

## Systeeminstellingen

#### Toepassing:

Het configureren van de instellingen van de printer.

# Mogelijkheden:

| Stroomspaar-timer-stand 1                                                                                                    | Stelt de tijd in voor het inschakelen var Stroomspaarstand 1.                                                                                                    |  |
|----------------------------------------------------------------------------------------------------|----------------------------------------------------------------------------------------------------|--|
| Stroomspaar-timer-stand 2                                                                                                    | Stelt de tijd in voor het inschakelen van Stroomspaarstand 2.                                                                                                    |  |
| Bedieningspaneeltoon                                                                                                    | Bepaalt of, wanneer de invoer vanaf het operatorpaneel juist is, een toon moet klinken die dat aangeeft.                                                                                                    |  |
| Waarschuwingstoon ongeldige toets                                                                                                    | Bepaalt of, wanneer de invoer vanaf het operatorpaneel niet juist is, een toon moet klinken.                                                                                                    |  |
| Gereedtoon apparaat                                                                                                    | Bepaalt of, wanneer de printer gereed is voor gebruik, een toon moet klinken die dat aangeeft.                                                                                                    |  |
| Taak-voltooid toon                                                                                                    | Bepaalt of, wanneer een afdruktaak is voltooid, een toon moet klinken die dat aangeeft.                                                                                                    |  |
| Fouttoon                                                                                                    | Bepaalt of, wanneer een afdruktaak is afgebroken, een toon moet klinken die dat aangeeft.                                                                                                    |  |
| Waarschuwingstoon                                                                                                    | Bepaalt of de toon moet klinken di aangeeft dat er zich een probleem voordoet.                                                                                                    |  |
| Papier op toon                                                                                                    | Bepaalt of de toon moet klinken die aangeeft dat het papier in de printer opraakt.                                                                                                    |  |
| Toner laag toon                                                                                                    | Bepaalt of, wanneer de toner of een ander verbruiksmateriaal opraakt, een toon moet klinken die dat aangeeft.                                                                                                    |  |
| Basistoon                                                                                                    | Bepaalt of de toon moet klinken wanneer het scherm van het operatorpaneel in de standaardstand wordt teruggezet door middel van de menu-lus.                                                                                                    |  |
| Time-outfout                                                                                                    | Bepaalt in seconden hoe lang verstrijkt voordat de printer een taak die niet goed wordt afgerond, moet beëindigen. De afdruktaak wordt geannuleerd als de time-outtijd is overschreden.                                                                                                    |  |
| Time-out                                                                                                    | Bepaalt in seconden hoe de printer moet wachten op gegevens die afkomstig zijn van de computer. De afdruktaak wordt geannuleerd als de time-outtijd is overschreden.                                                                                                    |  |
|                                                                                                    |                                                                                                    |  |
| Paneeltaal                                                                                                    | Stelt in welke taal moet worden gebruikt op het operatorpaneel.                                                                                                    |  |
| Paneeltaal<br>Automatische logboekafdruk                                                                                                    | Stelt in welke taal moet worden gebruikt op het operatorpaneel.<br>Bepaalt of een log van voltooide taken na iedere 20 taken automatisch moet worden afgedrukt.                                                                                                    |  |
| Paneeltaal<br>Automatische logboekafdruk<br>ID afdrukken                                                                                                    | Stelt in welke taal moet worden gebruikt op het operatorpaneel.<br>Bepaalt of een log van voltooide taken na iedere 20 taken automatisch moet worden afgedrukt.<br>Bepaalt op welke plaats de gebruikers-ID op het afdrukpapier wordt afgedrukt.                                                                                                    |  |
| Paneeltaal<br>Automatische logboekafdruk<br>ID afdrukken<br>Tekst afdrukken                                                                                                    | Stelt in welke taal moet worden gebruikt op het operatorpaneel.<br>Bepaalt of een log van voltooide taken na iedere 20 taken automatisch moet worden afgedrukt.<br>Bepaalt op welke plaats de gebruikers-ID op het afdrukpapier wordt afgedrukt.<br>Bepaalt of de printer PDL-gegevens, die de printer niet ondersteunt, als tekst afdrukt wanneer de printer die ontvangt.                                                                                                    |  |
| Paneeltaal<br>Automatische logboekafdruk<br>ID afdrukken<br>Tekst afdrukken<br>Invoegpositie<br>scheidingspagina                                                                                                    | Stelt in welke taal moet worden gebruikt op het operatorpaneel.         Bepaalt of een log van voltooide taken na iedere 20 taken automatisch moet worden afgedrukt.         Bepaalt op welke plaats de gebruikers-ID op het afdrukpapier wordt afgedrukt.         Bepaalt of de printer PDL-gegevens, die de printer niet ondersteunt, als tekst afdrukt wanneer de printer die ontvangt.         Bepaalt waar een scheidingspagina moet worden ingevoegd.                                                                                                    |  |
| Paneeltaal<br>Automatische logboekafdruk<br>ID afdrukken<br>Tekst afdrukken<br>Invoegpositie<br>scheidingspagina<br>Scheidingsvellade<br>specificeren* <sup>1</sup>                                                                                                    | Stelt in welke taal moet worden gebruikt op het operatorpaneel.         Bepaalt of een log van voltooide taken na iedere 20 taken automatisch moet worden afgedrukt.         Bepaalt op welke plaats de gebruikers-ID op het afdrukpapier wordt afgedrukt.         Bepaalt of de printer PDL-gegevens, die de printer niet ondersteunt, als tekst afdrukt wanneer de printer die ontvangt.         Bepaalt waar een scheidingspagina moet worden ingevoegd.         Bepaalt welke invoerlade moet worden gebruikt voor het invoegen van een scheidingspagina.                                                                                                    |  |
| Paneeltaal<br>Automatische logboekafdruk<br>ID afdrukken<br>Tekst afdrukken<br>Invoegpositie<br>scheidingspagina<br>Scheidingsvellade<br>specificeren* <sup>1</sup><br>RAM-schijf                                                                                                    | Stelt in welke taal moet worden gebruikt op het operatorpaneel.         Bepaalt of een log van voltooide taken na iedere 20 taken automatisch moet worden afgedrukt.         Bepaalt op welke plaats de gebruikers-ID op het afdrukpapier wordt afgedrukt.         Bepaalt of de printer PDL-gegevens, die de printer niet ondersteunt, als tekst afdrukt wanneer de printer die ontvangt.         Bepaalt waar een scheidingspagina moet worden ingevoegd.         Bepaalt of er RAM voor het bestandssysteem voor de functies Veilige afdruk en Proefafdruk moet worden toegewezen.         Dit onderdeel is alleen beschikbaar wanneer het als optie verkrijgbare geheugen van 512 MB, of meer, is geïnstalleerd.                                                                                                    |  |
| Paneeltaal<br>Automatische logboekafdruk<br>ID afdrukken<br>Tekst afdrukken<br>Invoegpositie<br>scheidingspagina<br>Scheidingsvellade<br>specificeren* <sup>1</sup><br>RAM-schijf<br>Oneven 2-zijdig* <sup>2</sup>                                                                                 | Stelt in welke taal moet worden gebruikt op het operatorpaneel.         Bepaalt of een log van voltooide taken na iedere 20 taken automatisch moet worden afgedrukt.         Bepaalt op welke plaats de gebruikers-ID op het afdrukpapier wordt afgedrukt.         Bepaalt of de printer PDL-gegevens, die de printer niet ondersteunt, als tekst afdrukt wanneer de printer die ontvangt.         Bepaalt waar een scheidingspagina moet worden ingevoegd.         Bepaalt of er RAM voor het bestandssysteem voor de functies Veilige afdruk en Proefafdruk moet worden toegewezen.         Dit onderdeel is alleen beschikbaar wanneer het als optie verkrijgbare geheugen van 512 MB, of meer, is geïnstalleerd.         Bepaalt hoe de oneven laatste pagina wordt afgedrukt bij dubbelzijdig afdrukken.                                                                                                    |  |
| Paneeltaal<br>Automatische logboekafdruk<br>ID afdrukken<br>Tekst afdrukken<br>Invoegpositie<br>scheidingspagina<br>Scheidingsvellade<br>specificeren* <sup>1</sup><br>RAM-schijf<br>Oneven 2-zijdig* <sup>2</sup><br>Lade vervangen                                                               | Stelt in welke taal moet worden gebruikt op het operatorpaneel.         Bepaalt of een log van voltooide taken na iedere 20 taken automatisch moet worden afgedrukt.         Bepaalt op welke plaats de gebruikers-ID op het afdrukpapier wordt afgedrukt.         Bepaalt of de printer PDL-gegevens, die de printer niet ondersteunt, als tekst afdrukt wanneer de printer die ontvangt.         Bepaalt waar een scheidingspagina moet worden ingevoegd.         Bepaalt of er RAM voor het bestandssysteem voor de functies Veilige afdruk en Proefafdruk moet worden toegewezen.         Dit onderdeel is alleen beschikbaar wanneer het als optie verkrijgbare geheugen van 512 MB, of meer, is geïnstalleerd.         Bepaalt of er al dan niet een ander papierformaat mag worden gebruikt als het papier in de opgegeven lade niet overeenkomt met de papierformaat-instellingen voor de huidige afdruktaak.                                                                                                    |  |
| Paneeltaal<br>Automatische logboekafdruk<br>ID afdrukken<br>Tekst afdrukken<br>Invoegpositie<br>scheidingsvellade<br>specificeren* <sup>1</sup><br>RAM-schijf<br>Oneven 2-zijdig* <sup>2</sup><br>Lade vervangen<br>mm / inch                                                                      | Stelt in welke taal moet worden gebruikt op het operatorpaneel.         Bepaalt of een log van voltooide taken na iedere 20 taken automatisch moet worden afgedrukt.         Bepaalt op welke plaats de gebruikers-ID op het afdrukpapier wordt afgedrukt.         Bepaalt of de printer PDL-gegevens, die de printer niet ondersteunt, als tekst afdrukt wanneer de printer die ontvangt.         Bepaalt waar een scheidingspagina moet worden ingevoegd.         Bepaalt of er RAM voor het bestandssysteem voor de functies Veilige afdruk en Proefafdruk moet worden toegewezen.<br>Dit onderdeel is alleen beschikbaar wanneer het als optie verkrijgbare geheugen van 512 MB, of meer, is geïnstalleerd.         Bepaalt of er al dan niet een ander papierformaat mag worden gebruikt als het papier in de opgegeven lade niet overeenkomt met de papierformaat-instellingen voor de huidige afdruktaak.         Bepaalt welke meeteenheid in het scherm van het operatorpaneel moet worden gebruikt, mm of inch.                                                                                          |  |
| Paneeltaal<br>Automatische logboekafdruk<br>ID afdrukken<br>Tekst afdrukken<br>Invoegpositie<br>scheidingspagina<br>Scheidingsvellade<br>specificeren* <sup>1</sup><br>RAM-schijf<br>Oneven 2-zijdig* <sup>2</sup><br>Lade vervangen<br>mm / inch<br>* <sup>1</sup> Dit onderdeel is alleen beschi | Stelt in welke taal moet worden gebruikt op het operatorpaneel.         Bepaalt of een log van voltooide taken na iedere 20 taken automatisch moet worden afgedrukt.         Bepaalt op welke plaats de gebruikers-ID op het afdrukpapier wordt afgedrukt.         Bepaalt of de printer PDL-gegevens, die de printer niet ondersteunt, als tekst afdrukt wanneer de printer die ontvangt.         Bepaalt waar een scheidingspagina moet worden ingevoegd.         Bepaalt of er RAM voor het bestandssysteem voor de functies Veilige afdruk en Proefafdruk moet worden toegewezen.         Dit onderdeel is alleen beschikbaar wanneer het als optie verkrijgbare geheugen van 512 MB, of meer, is geïnstalleerd.         Bepaalt of er al dan niet een ander papierformaat mag worden gebruikt als het papier in de opgegeven lade niet overeenkomt met de papierformaat-instellingen voor de huidige afdruktaak.         Bepaalt welke meeteenheid in het scherm van het operatorpaneel moet worden gebruikt, mm of inch.         kaar wanneer de als optie verkrijgbare 250 documentinvoer is geïnstalleerd. |  |

## USB-instellingen

## Toepassing:

Het wijzigen van printerinstellingen die van invloed zijn op de USB-poort.

## Mogelijkheden:

Poortstatus Bepaalt of de USB-interface moet worden ingeschakeld.

# PCL-instellingen

# Toepassing:

Het wijzigen van de printerinstellingen die alleen van invloed zijn op afdruktaken waarin de PCL-emulatie-printertaal wordt gebruikt.

| Papierlade | Bepaalt de papierinvoerlade. |
|------------|------------------------------|
| 1          |                              |

| Papierformaat            | Bepaalt het papierformaat.                                                                                                    |  |
|--------------------------|----------------------------------------------------------------------------------------------------|--|
| Aangepast formaat -<br>Y | Bepaalt de lengte van aangepast papierformaat.                                                                                                    |  |
| Aangepast formaat - X    | Bepaalt de breedte van aangepast papierformaat.                                                                                                    |  |
| Richting                 | Bepaalt in welke richting de tekst en afbeeldingen op de pagina worden afgedrukt.                                                                                                    |  |
| Dubbelzijdig             | Stelt dubbelzijdig afdrukken in als standaard voor alle afdruktaken. Dit onderdeel is alleen beschikbaar wanneer de als optie verkrijgbare Duplexer is geïnstalleerd.                                                                                                    |  |
| Lettertype               | Bepaalt welk lettertype wordt gekozen uit de lijst van geregistreerde lettertypen.                                                                                                    |  |
| Tekenset                 | Bepaalt een tekenset voor het gekozen lettertype.                                                                                                    |  |
| Lettergrootte            | Bepaalt de lettergrootte bij schaalbare typografische lettertypen.                                                                                                    |  |
| Tekenbreedte             | Bepaalt de letterbreedte bij schaalbare lettertypen met vaste tekenafstand.                                                                                                    |  |
| Formulierregel           | Bepaalt het aantal lettertekens op een regel.                                                                                                    |  |
| Aantal                   | Stelt een hoeveel exemplaren moeten worden afgedrukt.                                                                                                    |  |
| Afbeeldingverbetering    | Bepaalt of de functie Afbeeldingverbetering wordt ingeschakeld.                                                                                                    |  |
| Hex Dump                 | Bepaalt of er hulp nodig is bij het opsporen van de oorzaak van een afdrukprobleem. Wanneer de functie Hex Dump is<br>ingeschakeld, worden alle gegevens die naar de printer zijn gestuurd, afgedrukt in hexadecimale waarden en lettertekens. De<br>besturingscodes worden niet uitgevoerd. |  |
| Conceptmodus             | Bepaalt of er moet worden afgedrukt in de Conceptmodus.                                                                                                    |  |
| Regelterminatie          | Bepaalt hoe regeleinden worden behandeld.                                                                                                    |  |
| Standaardkleur           | Bepaalt of de afdrukstand Kleur of Zwart is. Deze instelling wordt gebruikt voor afdruktaken waarvoor niet een afdrukkleur is opgegeven.                                                                                                    |  |

#### Veilig instell.

#### Paneelvergrendeling

#### Toepassing:

Instellen of het Beheermenu met een wachtwoord wordt beveiligd en instellen of wijzigen van het wachtwoord.

## Mogelijkheden:

| Paneelslot inst.            | Stelt in of het Beheermenu met een wachtwoord wordt beveiligd. |
|-----------------------------|----------------------------------------------------------------|
| Nieuw wachtwoord            | Stelt een wachtwoord in voor de toegang van het Beheermenu.    |
| Wachtwoord opnieuw invoeren | Voer het nieuwe wachtwoord ter bevestiging nogmaals in.        |

OPMERKING: In dit menu kunt u een wachtwoord instellen voor het beveiligen van het operatorpaneel. Wanneer u het wachtwoord voor Dell Printer Configuration Web Tool wilt wijzigen, klikt u op Wachtwoord instellen in het Kader Links en voert u het wachtwoord in.

# Printeronderhoud

Het tabblad Printeronderhoud omvat pagina's voor de Papierzwarting, BTR aanpassen, Fuser instellen, Automatische registratie-instelling, Instellingen kleurregistratie,Ontwikkelaar reinigen, Hoogte regelen, Terugstellen, Bewaren, Geen Dell-toner, AfdrukMeter initialiseren en Weblink-aanpassing.

#### Papierzwarting

#### Toepassing:

Opgeven van de papierzwarting.

# Mogelijkheden:

| Normaal | Stelt de zwarting in van gewoon papier op Licht of Normaal. |
|---------|-------------------------------------------------------------|
| Label   | Stelt de zwarting van labels in op Licht of Normaal.        |

### BTR aanpassen

# Toepassing:

Het opgeven van de referentiespanningsinstellingen voor de overdraagrol.

| Normaal     | Stelt de aangegeven spanningsinstellingen in voor de overdraagrol voor normaal papier in het bereik van -6 tot 6.     |  |
|-------------|----------------------------------------------------------------------------------------------------|--|
| Normaal dik | Stelt de aangegeven spanningsinstellingen in voor de overdraagrol voor dik normaal papier in het bereik van -6 tot 6. |  |
| Transparant | rant Stelt de aangegeven spanningsinstellingen in voor de overdraagrol voor transparanten in het bereik van -6 tot 6. |  |
|             |                                                                                                    |  |

| Voorbladen     | Stelt de aangegeven spanningsinstellingen in voor de overdraagrol voor voorbladenpapier in het bereik van -6 tot 6.     |  |
|----------------|----------------------------------------------------------------------------------------------------|--|
| Voorbladen dik | Stelt de aangegeven spanningsinstellingen in voor de overdraagrol voor dik voorbladenpapier in het bereik van -6 tot 6. |  |
| Label          | Stelt de aangegeven spanningsinstellingen in voor de overdraagrol voor etiketten in het bereik van -6 tot 6.            |  |
| Gecoat         | Stelt de aangegeven spanningsinstellingen in voor de overdraagrol voor gecoat papier in het bereik van -6 tot 6.        |  |
| Gecoat dik     | Stelt de aangegeven spanningsinstellingen in voor de overdraagrol voor dik gecoat papier in het bereik van -6 tot 6.    |  |
| Envelop        | Stelt de aangegeven spanningsinstellingen in voor de overdraagrol voor enveloppen in het bereik van -6 tot 6.           |  |
| Gerecycled     | Stelt de aangegeven spanningsinstellingen in voor de overdraagrol voor gerecycled papier in het bereik van -6 tot 6.    |  |

# Fuser instellen

## Toepassing:

Voor keuze van de temperatuursinstellingen voor de fuser.

### Mogelijkheden:

| Normaal        | Stelt de temperatuurinstellingen voor de fuser in voor normaal papier in het bereik van -6 tot 6.       |  |  |
|----------------|----------------------------------------------------------------------------------------------------|--|--|
| Normaal dik    | Stelt de temperatuurinstellingen voor de fuser in voor dik normaal papier in het bereik van -6 tot 6.   |  |  |
| Transparant    | Stelt de temperatuurinstellingen voor de fuser in voor transparanten in het bereik van -6 tot 6.        |  |  |
| Voorbladen     | Stelt de temperatuurinstellingen voor de fuser in voor voorbladenpapier in het bereik van -6 tot 6.     |  |  |
| Voorbladen dik | Stelt de temperatuurinstellingen voor de fuser in voor dik voorbladenpapier in het bereik van -6 tot 6. |  |  |
| Label          | Stelt de temperatuurinstellingen voor de fuser in voor etiketten in het bereik van -6 tot 6.            |  |  |
| Gecoat         | Stelt de temperatuurinstellingen voor de fuser in voor gecoat papier in het bereik van -6 tot 6.        |  |  |
| Gecoat dik     | Stelt de temperatuurinstellingen voor de fuser in voor dik gecoat papier in het bereik van -6 tot 6.    |  |  |
| Envelop        | Stelt de temperatuurinstellingen voor de fuser in voor enveloppen in het bereik van -6 tot 6.           |  |  |
| Gerecycled     | Stelt de temperatuurinstellingen voor de fuser in voor gecycled papier in het bereik van -6 tot 6.      |  |  |

## Automatische registratie-instelling

#### Toepassing:

Opgeven of de aanpassing van de kleurregistratie automatisch wordt uitgevoerd.

# Instellingen kleurregistratie

## Toepassing:

Opgeven of u de aanpassing van de kleurregistratie zelf wilt uitvoeren.

U moet zelf de Instellingen kleurregistratie uitvoeren, bijvoorbeeld wanneer de printer is verplaatst.

🧭 OPMERKING: De functie Instellingen kleurregistratie kan worden geconfigureerd wanneer Automatische registratie-instelling op Uit staat.

## Mogelijkheden:

| Automatische<br>correctie | Klik op Start als u de correctie van de kleurregistratie automatisch wilt laten uitvoeren.                                                                                                    |  |
|---------------------------|----------------------------------------------------------------------------------------------------|--|
| Kleurregistergrafiek      | Klik op <b>Start</b> als u een kleurregistratiegrafiek wilt afdrukken. De kleurregistratiegrafiek drukt een rasterpatroon af van regels in geel,<br>magenta en cyaan. op de grafiek staan aan de rechterkant de waarden die naast de meest rechte regels voor ieder van de drie<br>kleuren staan. Als de waarde voor de meest rechte regel 0 is, is aanpassing van de kleurregistratie notig. Geef, als de waarde<br>voor de meest rechte regel niet 0 is, de aanpassingwaarden op onder <b>Instellingen kleurregistratie</b> . |  |
| Nummer invoeren           | Specificeert voor Snel scannen (loodrecht op de richting van papierinvoer) en Langzaam scannen (richting papierinvoer) de waarden voor kleurbijstelling, afzonderlijk voor geel, magenta en cyaan binnen het bereik van -9 tot 9.                                                                                                    |  |

## Ontwikkelaar reinigen

## Toepassing:

Om iedere tonercartridge of PHD-eenheid te reinigen, of toner in een nieuwe tonercartridge om te roeren.

| Ontwikkelaar reinigen    | Roert toner om in een nieuwe toner cartridge.  |
|--------------------------|------------------------------------------------|
| Vernieuwen gele toner    | Reinigt de toner in de gele tonercartridge.    |
| Vernieuwen magenta toner | Reinigt de toner in de magenta tonercartridge. |
|                          |                                                |

| Vernieuwen cyaan toner  | Reinigt de toner in de cyaan tonercartridge.  |
|-------------------------|-----------------------------------------------|
| Vernieuwen zwarte toner | Reinigt de toner in de zwarte tonercartridge. |
| Vernieuwen drum         | Reinigt de oppervlakte van de PHD-eenheid.    |

## Hoogte regelen

## Toepassing:

Het opgeven van de hoogte van de locatie waar de printer is geplaatst.

Het ontlaadverschijnsel voor het opladen van de fotogeleider verschilt bij verschillende waarden voor de barometrische druk. Aanpassingen worden uitgevoerd door het opgeven van de hoogte van de locatie waar de printer wordt gebruikt.

#### Terugstellen

#### Toepassing:

Het initialiseren van de NV (niet vluchtige) geheugen. Na het uitvoeren van deze functie voor het opnieuw automatisch opstarten en rebooten van de printer worden alle menu-parameters teruggesteld op hun oorspronkelijke waarden.

#### Mogelijkheden:

Terugstellen en printer herstarten. Klik op Start voor initialiseren of terugstellen van het niet-vluchtige geheugen (NVM).

## Bewaren

#### Toepassing:

Alle bestanden wissen die op de RAM-disk zijn opgeslagen.

#### Mogelijkheden:

| Opslag wissen | Klik op Start en wis alle bestanden die op de RAM-disk zijn opgeslagen als Veilige Afdruk en Proefafdruk. |  |
|---------------|----------------------------------------------------------------------------------------------------|--|
|               | Dit onderdeel is alleen beschikbaar wanneer de RAM-disk aan staat.                                        |  |

#### Papierzwarting

#### Toepassing:

Specificeert of er wel of geen tonercartridge van een andere fabrikant gebruikt kan worden.

• VOORZICHTIG: Het gebruik van een andere cartridge dan van Dell kan tot gevolg hebben dat enkele functies van de printer niet meer beschikbaar zijn, de afdrukkwaliteit afneemt of de printer minder betrouwbaar wordt. Gebruik een nieuwe tonercassette van het merk Dell die voor uw printer wordt aanbevolen. Onder de garantie van Dell vallen niet problemen die veroorzaakt worden door het gebruik van accessoires, onderdelen of componenten die niet door Dell worden geleverd.

OPMERKING: Start de printer opnieuw op, voordat u een tonercassette van een andere fabrikant in gebruik neemt.

## AfdrukMeter initialiseren

#### Toepassing:

De afdrukmeter van de printer initialiseren. Wanneer de afdrukmeter wordt geïnitialiseerd, wordt de telling van de meter teruggezet op 0.

#### Weblink-aanpassing

#### Toepassing:

Specificeert een koppeling voor het bestellen van verbruiksmaterialen, die benaderd kan worden vanaf Bestel supplies op: in het linkerkader.

| Nabestel URL selecteren Selecteert de standaard of premier URL die moet worden gekoppeld aan Bestel supplies op: |                                                                                                    |  |
|----------------------------------------------------------------------------------------------------|----------------------------------------------------------------------------------------------------|--|
| Standaard                                                                                                    | Toont de standaard URL (http://accessories.us.dell.com/sna) die kan worden gekoppeld aan Bestel supplies op:. |  |
| Premier                                                                                                    | Toont de premier URL (http://premier.dell.com) die kan worden gekoppeld aan Bestel supplies op:.              |  |

# Afdrukserverinstellingen

Stel in het menu Afdrukserverinstellingen het type printer-interface en de vereiste voorwaarden voor communicatie in.

De volgende tabblad-pagina's worden bovenin het Kader Rechts getoond.

# Afdrukserverrapporten

In het tabblad Afdrukserverrapporten vindt u de Instellingenpagina afdrukserver, de NetWare instellingenpagina en de Instellingenpagina emailwaarschuwing.

## Instellingenpagina afdrukserver

## Toepassing:

Ter controle van de huidige instellingen voor het TCP/IP (Transmission Control Protocol/Internet Protocol) protocol en de afdruk-aansluitingen. Op deze pagina kunt u de instelling van onderdelen alleen controleren. Als u de instellingen wilt wijzigen, gaat u naar de pagina's onder het tabblad Afdrukserverinstellingen.

| Ethernet <sup>*1</sup>  | Ethernet-instellingen                                  | Toont de huidige instellingen voor de Ethernet-overdrachtsnelheid en de duplex-instellingen. |                                                                                                    |  |  |  |
|-------------------------|--------------------------------------------------------|----------------------------------------------------------------------------------------------|----------------------------------------------------------------------------------------------------|--|--|--|
|                         | Huidige Ethernet-<br>instellingen                      | Toont de huidige Ethernet-instellingen.                                                      |                                                                                                    |  |  |  |
|                         | MAC-adres                                              | Toont het MAC-adres van de printer.                                                          |                                                                                                    |  |  |  |
|                         | SSID                                                   | Toont de naam waarmee het netwerk wordt aangeduid.                                           |                                                                                                    |  |  |  |
|                         | Netwerktype                                            | Toont het netwerktype uit de stand Ad-hoc of Infrastructuur.                                 |                                                                                                    |  |  |  |
| Draadloze               | MAC-adres                                              | Toont het MAC-adres van de Draadloze printer-adapter.                                        |                                                                                                    |  |  |  |
|                         | Link kanaal                                            | Toont het nummer van het kanaal van de verbinding.                                           |                                                                                                    |  |  |  |
|                         | Link kwaliteit                                         | Toont de kwaliteit van de verbinding.                                                        |                                                                                                    |  |  |  |
|                         | IP-modus                                               | Toont de IP-modus.                                                                           |                                                                                                    |  |  |  |
|                         | Hostnaam                                               | Toont de hostnaam.                                                                           |                                                                                                    |  |  |  |
|                         |                                                        | IP-adresmodus                                                                                | Toont de IP-adresmodus.                                                                                                    |  |  |  |
|                         |                                                        | IP-adres                                                                                     | Toont het IP-adres.                                                                                                    |  |  |  |
|                         | 1974                                                   | Subnetmasker                                                                                 | Toont het subnetmasker.                                                                                                    |  |  |  |
|                         |                                                        | Gateway-adres                                                                                | Toont het gateway-adres.                                                                                                    |  |  |  |
| TCP/IP-<br>instellingen |                                                        | Handmatig adres<br>gebruiken                                                                 | Laat zien of u zelf het IP-adres kunt intoetsen.                                                                                                    |  |  |  |
|                         |                                                        | Handmatig adres                                                                              | Toont het IP-adres.                                                                                                    |  |  |  |
|                         |                                                        | Adres 1-3 zonder status                                                                      | Toont adressen zonder status.                                                                                                    |  |  |  |
|                         | IPv6                                                   | Link lokaal adres                                                                            | Toont de Link lokaal adres.                                                                                                    |  |  |  |
|                         |                                                        | Handmatig Gateway-<br>adres                                                                  | Toont het gateway-adres.                                                                                                    |  |  |  |
|                         |                                                        | Gateway-adres<br>automatisch configureren                                                    | Toont het gateway-adres.                                                                                                    |  |  |  |
|                         | IPv4                                                   | DNS-serveradres ophalen<br>van DHCP                                                          | Laat zien of een serveradres van het type DNS (Domain Name System)<br>automatisch wordt opgehaald van de DHCP-server (Dynamic Host<br>Configuration Protocol). |  |  |  |
|                         |                                                        | Huidig DNS-serveradres                                                                       | Toont het huidige DNS-serveradres.                                                                                                    |  |  |  |
| DNS                     | IPv6                                                   | DNS-serveradres ophalen<br>van DHCPv6-lite                                                   | Laat zien of een DNS-serveradres automatisch wordt opgehaald van de DHCPv6-lite-server.                                                                        |  |  |  |
|                         |                                                        | Huidig DNS-serveradres                                                                       | Toont het huidige DNS-serveradres.                                                                                                    |  |  |  |
|                         | Voorrang aan I Pv6 DNS-<br>naamresolutie* <sup>3</sup> | Laat zien of de functie DNS Naamresolutie moet worden gebruikt.                              |                                                                                                    |  |  |  |
|                         | Poortstatus                                            | Toont de status van de poort.                                                                |                                                                                                    |  |  |  |
| LPD                     | Time-out verbinding                                    | Toont de duur van de time-out voor de verbinding.                                            |                                                                                                    |  |  |  |
|                         | Poortstatus                                            | Toont de status van de poor                                                                  | rt.                                                                                                    |  |  |  |
| Port9100                | Poortnummer                                            | Toont het nummer van de poort.                                                               |                                                                                                    |  |  |  |
|                         | Time-out verbinding                                    | Toont de duur van de time-out voor de verbinding.                                            |                                                                                                    |  |  |  |
|                         | Poortstatus                                            | Toont de status van de WSD-poort.                                                            |                                                                                                    |  |  |  |
|                         | Poortnummer                                            | Toont het nummer van de WSD-poort.                                                           |                                                                                                    |  |  |  |
|                         | Time-out ontvangen                                     | Toont de duur van de time-out voor ontvangen.                                                |                                                                                                    |  |  |  |
| WSD <sup>*4</sup>       | Wachttijdbericht                                       | Toont de duur van de time-out voor bericht.                                                  |                                                                                                    |  |  |  |
|                         | Maximaal aantal TTL                                    | Toont het Maximaal aantal TTL.                                                               |                                                                                                    |  |  |  |
|                         | Maximaal aantal<br>berichtgeving                       | Toont het Maximaal aantal berichtgeving.                                                     |                                                                                                    |  |  |  |

| нттр                   | Poortstatus                                    | Toont de status van de poort.                                                    |  |  |
|------------------------|------------------------------------------------|----------------------------------------------------------------------------------|--|--|
|                        | Poortnummer                                    | Toont het nummer van de poort.                                                   |  |  |
|                        | Gelijktijdige verbindingen                     | Toont het aantal verbindingen dat tegelijkertijd wordt ontvangen door de client. |  |  |
|                        | Time-out verbinding                            | Toont de duur van de time-out voor de verbinding.                                |  |  |
|                        | Poortstatus                                    | Toont de status van de poort.                                                    |  |  |
| SNMP                   | Activeer SNMP v1/v2c<br>Protocol* <sup>4</sup> | Toont de status van de functie SNMP v1/v2c.                                      |  |  |
|                        | Activeer SNMP v3<br>Protocol* <sup>4</sup>     | Toont de status van de functie SNMP v3.                                          |  |  |
| 001 (TL 0+4            | HTTPS                                          | Toont de HTTPS-status van de poort.                                              |  |  |
| SSL/ILS**              | Poortnummer                                    | Toont het nummer van de poort.                                                   |  |  |
|                        | Protocol                                       | Toont de status van het protocol.                                                |  |  |
|                        | IKE                                            | Laat zien of een voorgedeelde code moet worden gebruikt voor IKE-validatie.      |  |  |
|                        | IKE SA-levensduur                              | Toont de levensduur voor IKE SA.                                                 |  |  |
|                        | IPsec SA-levensduur                            | Toont de levensduur voor IPsec SA.                                               |  |  |
| IPsec-                 | DH-groep                                       | Toont de DH-groep.                                                               |  |  |
| instellingen**         | PFS                                            | Toont de PFS-status.                                                             |  |  |
|                        | IPv4-adres externe peers                       | Toont het IP-adres waarmee verbinding moet worden gemaakt.                       |  |  |
|                        | IPv6-adres externe peers                       | Toont het IP-adres waarmee verbinding moet worden gemaakt.                       |  |  |
|                        | Geen I Psec-<br>communicatiebeleid             | Toont de status van de functie Geen IPsec-communicatiebeleid.                    |  |  |
| 802.1x <sup>*1*4</sup> | Activeer IEEE 802.1x                           | Toont de status van IEEE 802.1x.                                                 |  |  |
|                        | Verificatiemethode                             | Toont de instelling van de Verificatiemethode voor IEEE 802.1x.                  |  |  |
| IP-filter (IPv4)*5     | Toegangslijst                                  | Toont de lijst van IP-adressen die wel of geen toegang tot de printer krijgen.   |  |  |
| *1 Deze instelling w   | vordt niet getoond wanneer de a                | als optie verkrijgbare draadloze printeradapter is geïnstalleerd.                |  |  |

\*<sup>2</sup> Het onderdeel kan alleen worden weergegeven als de als optie verkrijgbare Draadloze printer-adapter is geïnstalleerd.

 $^{\star\,3}$  Dit onderdeel is alleen beschikbaar in de stand IPv6 dual.

\*<sup>4</sup> Het onderdeel kan alleen worden weergegeven als de als optie verkrijgbare Netwerkprotocol-adapter is geïnstalleerd.

\*<sup>5</sup> Dit onderdeel is alleen beschikbaar voor LPD of Port9100.

#### NetWare instellingenpagina

#### Toepassing:

De actuele instellingen van Netware controleren. Op deze pagina kunt u de instelling van onderdelen alleen controleren. Als u de instellingen wilt wijzigen, gaat u naar de pagina's onder het tabblad Afdrukserverinstellingen.

### Mogelijkheden:

|         | Poortstatus                           | Toont de status van de poort.                    |  |
|---------|---------------------------------------|--------------------------------------------------|--|
|         | Apparaatnaam                          | Toont de naam van de printer.                    |  |
|         | Actieve modus                         | Toont de actuele stand voor Actieve modus.       |  |
| NetWare | Structuurnaam Toont de Structuurnaam. |                                                  |  |
|         | Contextnaam                           | Toont de Contextnaam van het Afdrukserverobject. |  |
|         | Afroepinterval                        | Toont de tijdsinterval.                          |  |
|         | Statusinformatie                      | Toont berichten over de toestand van de printer. |  |
| SLP     | Active Discovery                      | Toont of Active Discovery is ingeschakeld.       |  |

OPMERKING: De Pagina NetWare-instellingen kan alleen worden weergegeven als een als optie verkrijgbare Netwerkprotocol-adapter is geïnstalleerd.

# Instellingenpagina e-mailwaarschuwing

#### Toepassing:

De huidige instellingen voor SMTP/POP (Simple Mail Transfer Protocol/Post Office Protocol) controleren die gebruikt worden voor de e-mailfunctie en de functie e-mailwaarschuwing. Op deze pagina kunt u de instelling van onderdelen alleen controleren. Als u de instellingen wilt wijzigen, gaat u naar de pagina's onder het tabblad Afdrukserverinstellingen.

| Poortstatus | Toont de status van de poort. |
|-------------|-------------------------------|
|             |                               |

|                           | Primaire SMTP-gateway                    | Toont de primaire SMTP (Simple Mail Transfer Protocol) gateway.                                              |                                                                                           |  |
|---------------------------|------------------------------------------|----------------------------------------------------------------------------------------------------|-------------------------------------------------------------------------------------------|--|
|                           | SMTP-poortnummer                         | Toont het nummer van de SMTP-aansluitpoort.                                                                  |                                                                                           |  |
|                           | Verzendverificatie e-mail                | Toont de verificatiemethode voor uitgaande e-mail.                                                           |                                                                                           |  |
| Instellingen e-mailserver | POP3-serveradres                         | Toont het POP3 (Post Office Proto                                                                            | ocol 3) server-adres.                                                                     |  |
|                           | POP3-poortnummer                         | Toont het nummer van de POP3 a                                                                               | aansluiting.                                                                              |  |
|                           | Antwoordadres                            | Toont het IP-adres van de server<br>binnenkomen.                                                             | aangesloten via het SMTP-protocol wanneer er gegevens                                     |  |
|                           | SMTP-serververbinding                    | Toont de toestand van de SMTP-                                                                               | serververbinding.                                                                         |  |
|                           | E-Maillijst 1                            | Toont de acceptabele e-mail adressen voor de E-mail waarschuwingsfunctie die is gekozen in<br>E-Maillijst 1. |                                                                                           |  |
|                           |                                          | Supplieswaarschuwingen                                                                                       | Toont de status en of een E-mailwaarschuwing voor de verbruiksmaterialen wordt ontvangen. |  |
|                           | Selecteer waarschuwingen<br>voor lijst 1 | Waarschuwingen<br>papierverwerking                                                                           | Toont de status en of een E-mailwaarschuwing voor de<br>papierdoorvoer wordt ontvangen.   |  |
| Instellingen e-           |                                          | Servicebezoek                                                                                                | Toont de status en of een E-mailwaarschuwing voor de<br>onderhoudsoproep wordt ontvangen. |  |
| mailwaarschuwing          | E-Maillijst 2                            | Toont de acceptabele e-mail adressen voor de E-mail waarschuwingsfunctie die is gekozen in<br>E-Maillijst 2. |                                                                                           |  |
|                           |                                          | Supplieswaarschuwingen                                                                                       | Toont de status en of een E-mailwaarschuwing voor de verbruiksmaterialen wordt ontvangen. |  |
|                           | Selecteer waarschuwingen<br>voor lijst 2 | Waarschuwingen<br>papierverwerking                                                                           | Toont de status en of een E-mailwaarschuwing voor de<br>papierdoorvoer wordt ontvangen.   |  |
|                           |                                          | Servicebezoek                                                                                                | Toont de status en of een E-mailwaarschuwing voor de<br>onderhoudsoproep wordt ontvangen. |  |

## Afdrukserverinstellingen

Het tabblad Afdrukserverinstellingen omvat de pagina's Basisinformatie, Poortinstellingen, Draadloze LAN, TCP/IP, NetWare, E-mailwaarschuwing en SNMP.

## Basisinformatie

# Toepassing:

Het configureren van de basisgegevens voor de printer.

# Mogelijkheden:

|                     | Printernaam                 | Geeft de naam van de printer in maximaal 31 alfanumerieke tekens.                                                                            |  |
|---------------------|-----------------------------|----------------------------------------------------------------------------------------------------|--|
|                     | Locatie                     | Bepaalt de plaats van de printer in maximaal 63 alfanumerieke tekens.                                                                        |  |
| Systeeminstellingen | Contactpersoon              | Seeft de contactnaam, het nummer en andere informatie over de printerbeheerder en de onderhoudsdienst<br>n maximaal 63 alfanumerieke tekens. |  |
|                     | E-mailadres beheerder       | Geeft het contactadres van de printerbeheerder en de onderhoudsdienst in maximaal 63 alfanumerieke tekens.                                   |  |
|                     | Asset-tagnummer             | Voer het asset-tagnummer in voor de printer.                                                                                                 |  |
| EWS-instellingen    | Auto-vernieuwen             | Stelt in of de inhoud van de statusweergave pagina's wel of niet automatisch ververst worden.                                                |  |
|                     | Auto-<br>vernieuweninterval | Bepaalt het tijdsinterval voor het automatisch vernieuwen van de inhoud van de statusweergavepagina's, van 15 tot 600 seconden.              |  |

OPMERKING: De Auto-vernieuwenfunctie is van toepassing op de inhoud van het bovenkader, de Printerstatus pagina, de Taaklijst pagina, en de Voltooide taken pagina.

# Poortinstellingen

## Toepassing:

Voor het activeren of uitschakelen van de aansluitingen en de beheerprotocol-functies.

| Ethernet* <sup>1</sup> | Ethernet-<br>instellingen     | Auto                    | Voor automatische detectie van de Ethernet overdrachtsnelheid en de duplex-instellingen. |
|------------------------|-------------------------------|-------------------------|------------------------------------------------------------------------------------------|
|                        |                               | 10Base-T<br>Half-Duplex | Kiest 10Base-T Half-Duplex als de standaardwaarde.                                       |
|                        |                               | 10Base-T<br>Full-Duplex | Kiest 10Base-T Full-Duplex als de standaardwaarde.                                       |
|                        |                               | 100Base-TX Half-Duplex  | Kiest 100Base-T Half-Duplex als de standaardwaarde.                                      |
|                        |                               | 100Base-TX Full-Duplex  | Kiest 100Base-T Full-Duplex als de standaardwaarde.                                      |
|                        | Huidige Ethernet-instellingen |                         | Toont de huidige instellingen voor Ethernet.                                             |
| 1                      | 1                             | 1                       |                                                                                          |

|                                                                                                    | MAC-adres              | AC-adres Toont het MAC-adres van de printer.                                                                                                    |  |  |  |
|----------------------------------------------------------------------------------------------------|------------------------|----------------------------------------------------------------------------------------------------|--|--|--|
|                                                                                                    | LPD                    | Selecteer het aankruisvakje als u LPD wilt inschakelen.                                                                                                    |  |  |  |
|                                                                                                    | Port9100               | Selecteer het aankruisvakje als u Port9100 wilt inschakelen.                                                                                                    |  |  |  |
|                                                                                                    | WSD* <sup>2</sup>      | Selecteer het aankruisvakje als u de WSD-poort wilt inschakelen.                                                                                                    |  |  |  |
| Poortstatus                                                                                                    | NetWare* <sup>2</sup>  | Selecteer het aankruisvakje als u de NetWare-poort wilt inschakelen. U kunt ook het overdrachtprotocol dat moet<br>worden gebruikt, configureren. U kunt TCP/IP kiezen als overdrachtprotocol.                       |  |  |  |
|                                                                                                    | E-<br>mailwaarschuwing | Selecteer het aankruisvakje als u de functie E-mailwaarschuwing wilt inschakelen.                                                                                                    |  |  |  |
|                                                                                                    | SNMP                   | Selecteer het aankruisvakje als u SNMP (Simple Network Management Protocol) wilt inschakelen.<br>U kunt ook het overdrachtprotocol dat moet worden gebruikt, configureren. U kunt UDP kiezen als overdrachtprotocol. |  |  |  |
| * <sup>1</sup> De Ethernet-instellingen worden niet getoond wanneer de als optie verkrijgbare draadloze printeradapter is geïnstalleerd.  |                        |                                                                                                    |  |  |  |
| * <sup>2</sup> Het onderdeel kan alleen worden weergegeven als de als ontie verkrijgbare Netwerkprotocol- <b>adapter is geïnstalleerd</b> |                        |                                                                                                    |  |  |  |

OPMERKING: De instellingen op de pagina Poortinstellingen zullen pas gelden wanneer u de printer opnieuw hebt gestart. Wanneer u de instellingen wijzigt of configureert, klikt u op de knop Nieuwe instellingen toepassen als u de nieuwe instellingen wilt toepassen.

# Draadloze LAN

# Toepassing:

De gedetailleerde instellingen voor het draadloze netwerk configureren.

## Mogelijkheden:

|                         | SSID                                     | Bepaalt de naam waarmee het draadloze netwerk wordt aangeduid. Bestaat uit niet meer dan 32 alfanumerieke tekens.                                                       |  |
|-------------------------|------------------------------------------|----------------------------------------------------------------------------------------------------|--|
|                         | Netwerktype                              | Bepaalt of het netwerktype Ad-Hoc of Infrastructuur is.                                                                                                    |  |
| Draadloze instellingen  | MAC-adres                                | Toont het MAC-adres van de draadloze netwerkadapter van de printer.                                                                                                    |  |
|                         | Link kanaal                              | Toont het nummer van de draadloze verbinding van de printer.                                                                                                    |  |
|                         | Link kwaliteit                           | Toont de kwaliteit van de draadloze netwerkverbinding van de printer.                                                                                                   |  |
|                         | Codering                                 | Selecteer beveiligingsmethode uit de lijst.                                                                                                    |  |
|                         | WEP-sleutelcode                          | Maak voor de WEP-sleutelcode een keuze uit Hex of Ascii.                                                                                                    |  |
|                         | WEP-sleutel.<br>(Wachtwoord)             | Bepaalt alleen de WEP-sleutelset die wordt gebruikt over het draadloze netwerk, wanneer WEP<br>128bits of WEP 64bits is geselecteerd voor Codering.                     |  |
| Veiligheidsinstellingen | WEP code opnieuw<br>invoeren             | Voer ter bevestiging de WEP-sleutel opnieuw in.                                                                                                    |  |
|                         | Sleutel oversturen (Index)               | Bepaalt de verzendsleutel uit de lijst.                                                                                                    |  |
|                         | Woordgroep doorlaten<br>(Wachtwoord)     | Bepaalt alleen wat de door te laten woordgroep is uit 8 tot 63 alfanumerieke tekens wanneer<br>WPA2-PSK-AES of WPA-PSK-AES, WPA-PSK-TKIP is geselecteerd voor Codering. |  |
|                         | Woordgroep doorlaten<br>opnieuw invoeren | Voer ter bevestiging de Woordgroep doorlaten opnieuw in.                                                                                                    |  |

OPMERKING: De pagina Draadloze LAN kan alleen worden weergegeven als de als optie verkrijgbare draadloze printer-adapter is geïnstalleerd.

## TCP/IP

# Toepassing:

Het configureren van het IP-adres, het subnet-masker, en het gateway-adres van de printer.

|                                                                                                    | IP-modus | Bepaalt de IP-modus.                                                          |                                                                                                    |  |
|----------------------------------------------------------------------------------------------------|----------|-------------------------------------------------------------------------------|----------------------------------------------------------------------------------------------------|--|
|                                                                                                    | Hostnaam | Bepaalt de hostnaam.                                                          |                                                                                                    |  |
|                                                                                                    |          | IP-adresmodus                                                                 | Selecteert de IP-adresmodus.                                                                                                    |  |
|                                                                                                    |          | Handmatig IP-adres                                                            | Stelt het IP-adres in.                                                                                                    |  |
|                                                                                                    | IPv4     | Handmatig Subnetmasker                                                        | Stelt het subnetmasker in.                                                                                                    |  |
| TCP/IP-<br>instellingen                                                                                              |          | Handmatig Gateway-<br>adres                                                   | Stelt het gateway-adres in.                                                                                                    |  |
|                                                                                                    | IPv6     | Handmatig adres<br>gebruiken                                                  | Selecteer het keuzevakje als u het IP-adres zelf wilt instellen.                                                                                                    |  |
|                                                                                                    |          | Handmatig adres                                                               | Stelt het IP-adres in. Geef, als u een IPv6-adres wilt opgeven, het adres op en<br>daarna "64" na een slash (/). Vraag voor nadere bijzonderheden advies aan uw<br>systeembeheerder. |  |
|                                                                                                    |          | Handmatig Gateway-<br>adres                                                   | Stelt het gateway-adres in.                                                                                                    |  |
| DNS-Domeinnaam Bepaalt de domeinnaam van de domeinnaam liggende streepjes gebruiken. Als u meer da puntkomma tussen. |          | Bepaalt de domeinnaam var<br>liggende streepjes gebruike<br>puntkomma tussen. | n de domeinnaamserver. U kunt maximaal 255 alfanumerieke tekens, punten en<br>n. Als u meer dan één domeinnaam moet opgeven, plaats er dan een komma of                              |  |

|                             | IPv4                                                                             | DNS-serveradres ophalen<br>van DHCP                                                                                                    | Selecteer het keuzevakje als u het DNS-serveradres automatisch van de DHCP-<br>server wilt ophalen.        |  |
|-----------------------------|----------------------------------------------------------------------------------|----------------------------------------------------------------------------------------------------|----------------------------------------------------------------------------------------------------|--|
| DNS                         |                                                                                  | Handmatig DNS-<br>serveradres                                                                                                    | Stelt het DNS-serveradres in.                                                                              |  |
|                             |                                                                                  | DNS-serveradres ophalen<br>van DHCPv6-lite                                                                                                    | Selecteer het keuzevakje als u het DNS-serveradres automatisch van de DHCPv6-<br>lite-server wilt ophalen. |  |
|                             | 1906                                                                             | Handmatig DNS-<br>serveradres                                                                                                    | Stelt het DNS-serveradres in.                                                                              |  |
|                             | Voorrang aan IPv6 DNS-<br>naamresolutie                                          | Selecteer het aankruisvakje als u de functie DNS-naamresolutie wilt inschakelen.                                                                                          |                                                                                                    |  |
|                             | Time-out verbinding                                                              | Stelt de wachttijd voor verb                                                                                                    | inding in van 1 tot 1000 seconden.                                                                         |  |
| LPD                         | IP-filter (IPv4)                                                                 | Als u de IP-filterinstellingen<br>weergegeven.                                                                                                    | wilt instellen, klikt u op IP-filter (IPv4). De pagina IP-filter (IPv4) wordt                              |  |
|                             | Poortnummer                                                                      | Stelt het poortnummer in va                                                                                                    | n 9000 tot 9999.                                                                                           |  |
| Port9100                    | Time-out verbinding                                                              | Stelt de wachttijd voor verbinding in van 1 tot 1000 seconden.                                                                                                    |                                                                                                    |  |
|                             | IP-filter (IPv4)                                                                 | Als u de IP-filterinstellingen wilt instellen, klikt u op <b>IP-filter</b> (IPv4). De pagina <b>IP-filter</b> (IPv4) wordt weergegeven.                                   |                                                                                                    |  |
|                             | Poortnummer                                                                      | Voor keuze van het aansluitingsnummer, tot 80, of van 8000 tot 9999.                                                                                                    |                                                                                                    |  |
|                             | Time-out ontvangen                                                               | Stelt de wachttijd voor verbinding in van 1 tot 65535 seconden.                                                                                                    |                                                                                                    |  |
| WSD*1                       | Wachttijdbericht                                                                 | Stelt de wachttijd voor bericht in van 1 tot 60 seconden.                                                                                                    |                                                                                                    |  |
|                             | Maximaal aantal TTL                                                              | Stelt het maximum aantal TTL in van 1 tot 10.                                                                                                    |                                                                                                    |  |
|                             | Maximaal aantal<br>berichtgeving                                                 | Stelt het maximum aantal voor berichtgeving in van 10 tot 20.                                                                                                    |                                                                                                    |  |
|                             | Poortnummer Voor keuze van het aansluitingsnummer, tot 80, of van 8000 tot 9999. |                                                                                                    | ingsnummer, tot 80, of van 8000 tot 9999.                                                                  |  |
| нттр                        | Gelijktijdige<br>verbindingen                                                    | Toont het hoogste aantal verbindingen dat tegelijkertijd wordt ontvangen door de client.                                                                                  |                                                                                                    |  |
|                             | Time-out verbinding                                                              | Stelt de wachttijd voor verbinding in van 1 tot 255 seconden.                                                                                                    |                                                                                                    |  |
|                             | Adres                                                                            | Kiest het adres in het adresveld. Voer een numerieke waarde in tussen 0 en 255 in elk veld voor het "aaa.bbb.ccc.ddd" adres. N.B. "aaa" kan niet 127 of 224 tot 254 zijn. |                                                                                                    |  |
| IP-filter                   | Adresmasker                                                                      | Kiest het subnet-masker in het maskerveld. Voer een getalswaarde tussen 0 en 255 in voor elk veld.                                                                        |                                                                                                    |  |
| (IPv4)* <sup>2</sup>        |                                                                                  | Weigeren                                                                                                    | Weigert het afdrukken vanaf een opgegeven netwerkadres.                                                    |  |
|                             | Actieve modus                                                                    | Toestaan                                                                                                    | Staat het afdrukken vanaf een opgegeven netwerkadres toe.                                                  |  |
|                             |                                                                                  | Uit                                                                                                    | Schakelt de functie IP-filter uit voor het opgegeven IP-adres.                                             |  |
| *1 Het onderdee             | el kan alleen worden weerge                                                      | geven als de als optie verkri                                                                                                    | jgbare Netwerkprotocol-adapter is geïnstalleerd.                                                           |  |
| * <sup>2</sup> Dit onderdee | l is alleen beschikbaar voor                                                     | LPD of Port9100.                                                                                                    |                                                                                                    |  |

Om het IP-filter te configureren, voert u een IP-adres in dat gefilterd moet worden in het adresveld en het Subnetmasker in het adresmaskerveld. Voer een getalswaarde tussen 0 en 255 in voor elk veld. "\*" wordt toegevoegd aan de huidige waarde.

#### Instelprocedure

U kunt maximaal vijf onderdelen instellen en het eerste onderdeel krijgt voorrang. Voer het kortste adres eerst in voordat u doorgaat met het eerstvolgende langere adres, wanneer u meerdere filters instelt.

In het volgende gedeelte wordt uitgelegd hoe het IP-filter (IPv4) werkt.

- 1. IP-filter procedure
  - a. Afdrukken toestaan voor een bepaalde gebruiker

Hieronder volgt een beschrijving van de procedure voor het inschakelen van afdrukken alleen vanaf het IP-adres "192.168.100.10".

## Procedures:

- i. Klik op de eerste kolom van de Toegangslijst rij 1.
- ii. Voer de cijfers "192.168.100.10" in het veld Adres in, en "255.255.255.255" in het veld Adresmasker.
- iii. Selecteer Toestaan.
- iv. Klik op Nieuwe instellingen toepassen.
- b. Afdrukken uitschakelen voor een bepaalde gebruiker

Hieronder volgt de procedure voor het uitschakelen van afdrukken alleen vanaf het IP-adres "192.168.100.10".

#### Procedures:

- i. Klik op de eerste kolom van de Toegangslijst rij 1.
- ii. Voer de cijfers "192.168.100.10" in in het veld Adres, en "255.255.255.255" in het veld Adresmasker.
- iii. Selecteer Weigeren.

- iv. Klik op de eerste kolom van de Toegangslijst rij 2
- v. Voer de cijfers "0.0.0.0" in in het veld Adres, en "0.0.0.0" in het veld Adresmasker.
- vi. Selecteer Toestaan.

## vii. Klik op Nieuwe instellingen toepassen.

c. Toestaan en blokkeren van het afdrukken vanaf netwerk-adressen

U kunt het afdrukken bijvoorbeeld toestaan vanaf alle "192.168" netwerk-adressen of het afdrukken blokkeren vanaf alle "192.168.200" netwerk-addressen. In het onderstaande voorbeeld echter wordt beschreven hoe u het afdrukken kunt toestaan vanaf het specifieke "192.168.200.10" IP-adres.

#### Procedures:

- i. Klik op de eerste kolom van de Toegangslijst rij 1.
- ii. Voer de cijfers "192.168.200.10" in het Adres veld in, en "255.255.255.255" in het Adresmasker veld.
- iii. Stel in op Toestaan.
- iv. Klik op de eerste kolom van de Toegangslijst rij 2
- v. Voer de cijfers "192.168.200.0" in het Adres veld in, en "255.255.255.0" in het Adresmasker veld.
- vi. Stel in op Weigeren.
- vii. Klik op de eerste kolom van de Toegangslijst rij 3.
- viii. Voer de cijfers "192.168.0.0" in het Adres veld in, en "255.255.0.0" in het Adresmasker veld.
- ix. Stel in op Toestaan.
- x. Klik op Nieuwe instellingen toepassen.

#### NetWare

#### Toepassing:

Gedetailleerde instellingen voor NetWare configureren.

#### Mogelijkheden:

|                                     | Apparaatnaam* <sup>1</sup>                              | Bepaalt de printernaam van maximaal 47 alfanumerieke tekens.<br>Stel Servernaam afdrukken (Naam Afdrukserverobject) in voor de stand PServer. De oorspronkelijke instelling blijft<br>als u niets invoert.                                                                                                    |  |
|-------------------------------------|---------------------------------------------------------|----------------------------------------------------------------------------------------------------|--|
|                                     | Actieve modus                                           | Toont de actuele stand voor Actieve modus.                                                                                                    |  |
|                                     | Structuurnaam* <sup>1</sup>                             | Bepaalt de structuurnaam van maximaal 32 alfanumerieke tekens. Configureer dit item alleen wanneer Actieve modus is Directory: PServer-modus.                                                                                                    |  |
| Nethalana                           | Contextnaam                                             | Bepaalt de contextnaam van het Afdrukserverobject in maximaal 255 alfanumerieke tekens. Configureer dit item alleen<br>wanneer Actieve modus is Directory: PServer-modus.                                                                                                    |  |
| NetWare                             | Afroepinterval                                          | Stelt de tijdsinterval in van het moment dat afdrukgegevens de afdrukrij bereiken totdat het afdrukken begint. Het<br>instelbereik is van 1 tot 1000 seconden. De oorspronkelijke instelling blijft gelden als u niets invoert. Configureer dit item<br>alleen wanneer <b>Actieve modus</b> is <b>Binderij: PServer-modus</b> of <b>Directory: PServer-modus</b> . |  |
|                                     | Wachtwoord                                              | Stelt het wachtwoord voor de afdrukserver in op maximaal 32 alfanumerieke tekens. Configureer dit item alleen wanneer Actieve modus is Binderij: PServer-modus of Directory: PServer-modus.                                                                                                    |  |
|                                     | Wachtwoord opnieuw<br>invoeren                          | Voer het wachtwoord opnieuw in.                                                                                                    |  |
|                                     | Statusinformatie                                        | Toont de status van NetWare.                                                                                                    |  |
| SLP                                 | Active Discovery                                        | Selecteer het keuzevakje als u Active Discovery wilt inschakelen.                                                                                                    |  |
| * <sup>1</sup> Wat hie<br>backslash | er volgt zijn tekens die u<br>(\), aanhalingstekens (") | niet kunt gebruiken: puntkomma (;), dubbele punt (:), asterisk (*), vraagteken (?), punt (.), komma (,), yen-teken (¥),<br>, vergelijkingssymbolen (< >), haakjes ([]), operator-symbolen (+, =, or ~), pijp (]), slash (/) en spatie ().                                                                                                    |  |

OPMERKING: De instellingen op de pagina NetWare zullen pas gelden wanneer u NetWare of de printer opnieuw hebt gestart. Klik op de knop Nieuwe instellingen toepassen als u de nieuwe instellingen wilt toepassen.

💋 OPMERKING: De pagina NetWare kan alleen worden weergegeven als de als optie verkrijgbare Netwerkprotocol-adapter is geïnstalleerd.

#### E-mailwaarschuwing

## Toepassing:

Het configureren van gedetaileerde instellingen voor de E-mail waarschuwing. U kunt deze pagina ook weergegeven door te klikken op E-mailwaarschuwing in het Aan Dat Kader Links.

### Mogelijkheden:

Primaire SMTP-gateway Stelt de primaire SMTP-gateway in.

|                                                       | SMTP-poortnummer                               | Bepaalt het nummer van de SMTP-poort. Dit moet 25, 587 of een getal tussen 5000 en 65535<br>zijn.                                                                                                    |                                                                                                    |  |
|-------------------------------------------------------|------------------------------------------------|----------------------------------------------------------------------------------------------------|----------------------------------------------------------------------------------------------------|--|
|                                                       | Verzendverificatie e-mail                      | Bepaalt de verificatiemethode voor u                                                                                                    | uitgaande e-mail.                                                                                                    |  |
|                                                       | SMTP-gebruikerslogin                           | Bepaalt de SMTP-gebruikerslogin. U kunt tot 63 letters en cijfers, punten en liggende streepjes,<br>onderstrepingen en apenstaartjes (@) gebruiken. Als u meer dan één adres opgeeft, plaatst u<br>komma's tussen de adressen. |                                                                                                    |  |
|                                                       | SMTP-loginwachtwoord                           | Bepaalt het wachtwoord voor de SM                                                                                                    | TP-account op maximaal 31 alfanumerieke tekens.                                                                                                    |  |
|                                                       | SMTP-loginwachtwoord<br>opnieuw invoeren       | Voer het wachtwoord voor de SMTP-account ter bevestiging nogmaals in.                                                                                                    |                                                                                                    |  |
| Instellingen e-                                       | POP3-serveradres*1                             | Bepaalt het POP3-serveradres in eer<br>hostnaam van maximaal 63 tekens.                                                                                                    | n IP-adresformaat van "aaa.bbb.ccc.ddd" of als DNS-                                                                                                    |  |
| mailserver                                            | POP3-poortnummer* <sup>1</sup>                 | Bepaalt het nummer van de POP3 se<br>5000 en 65535.                                                                                                    | erver-aansluiting. Dit moet of 110 zijn of een getal tussen                                                                                                    |  |
|                                                       |                                                | Bepaalt de gebruikersnaam voor de                                                                                                    | POP3-account.                                                                                                    |  |
|                                                       | POP-gebruikersnaam* <sup>1</sup>               | U kunt tot 63 letters en cijfers, punt<br>(@) gebruiken. Als u meer dan één a                                                                                                    | U kunt tot 63 letters en cijfers, punten en liggende streepjes, onderstrepingen en apenstaartjes<br>(@) gebruiken. Als u meer dan één adres opgeeft, plaatst u komma's tussen de adressen. |  |
|                                                       | POP-gebruikerswachtwoord*1                     | Bepaalt het wachtwoord voor de PO                                                                                                    | P3-account op maximaal 31 alfanumerieke tekens.                                                                                                    |  |
|                                                       | POP-gebruikerswachtwoord<br>opnieuw invoeren*1 | Voer het wachtwoord voor de POP3-account ter bevestiging nogmaals in.                                                                                                    |                                                                                                    |  |
|                                                       | Antwoordadres                                  | Geeft een e-mailantwoordadres dat wordt verzonden met elke E-mailwaarschuwing.                                                                                                    |                                                                                                    |  |
|                                                       | SMTP-serververbinding                          | Toont de toestand van de SMTP-serververbinding.                                                                                                    |                                                                                                    |  |
| E-Maillijst 1 Stelt de acceptabe<br>alfanumerieke tek |                                                | Stelt de acceptabele e-mailadressen<br>alfanumerieke tekens.                                                                                                    | voor de E-mailwaarschuwingsfunctie in op maximaal 255                                                                                                    |  |
|                                                       |                                                | Supplieswaarschuwingen                                                                                                    | Markeer het keuzevakje als u de E-mailwaarschuwing voor verbruiksmaterialen wilt inschakelen.                                                                                              |  |
|                                                       | Selecteer waarschuwingen<br>voor lijst 1       | Waarschuwingen<br>papierverwerking                                                                                                    | Markeer het keuzevakje als u de E-mailwaarschuwing voor papierverwerking wilt inschakelen.                                                                                                 |  |
| Instellingen e-                                       |                                                | Servicebezoek                                                                                                    | Markeer het keuzevakje als u de E-mailwaarschuwing voor onderhoudsoproepen wilt inschakelen.                                                                                               |  |
| mailwaarschuwing                                      | E-Maillijst 2                                  | Stelt de acceptabele e-mailadressen voor de E-mailwaarschuwingsfunctie in op maximaal<br>alfanumerieke tekens.                                                                                                    |                                                                                                    |  |
|                                                       |                                                | Supplieswaarschuwingen                                                                                                    | Markeer het keuzevakje als u de E-mailwaarschuwing voor verbruiksmaterialen wilt inschakelen.                                                                                              |  |
|                                                       | Selecteer waarschuwingen<br>voor lijst 2       | Waarschuwingen<br>papierverwerking                                                                                                    | Markeer het keuzevakje als u de E-mailwaarschuwing voor papierverwerking wilt inschakelen.                                                                                                 |  |
|                                                       |                                                | Servicebezoek                                                                                                    | Markeer het keuzevakje als u de E-mailwaarschuwing voor onderhoudsoproepen wilt inschakelen.                                                                                               |  |
| * <sup>1</sup> Beschikbaar als POP                    | before SMTP voor Verzendverifica               | atie e-mail is gekozen.                                                                                                    |                                                                                                    |  |

# SNMP

# Toepassing:

Het configureren van gedetailleerde instellingen voor SNMP.

# Mogelijkheden:

| Activeer SNMP v1/v2c Protocol          | Selecteer het keuzevakje als u SNMP v1/v2c Protocol wilt inschakelen.                                                                                                    |
|----------------------------------------|----------------------------------------------------------------------------------------------------|
| Eigenschappen SNMP v1/v2c<br>aanpassen | Klik als u de pagina SNMP v1/v2c wilt weergeven en de instelling van het protocol SNMP v1/v2c van de pagina wilt bewerken.                                                                                      |
| Activeer SNMP v3 Protocol              | Selecteer het keuzevakje als u het protocol SNMP v3 wilt inschakelen.                                                                                                    |
| Eigenschappen SNMP v3 aanpassen        | Klik als u de pagina <u>SNMP v3</u> wilt weergeven en de instelling van het protocol SNMP v3 van de pagina wilt<br>bewerken.<br>Wanneer SSL-communicatie niet is ingeschakeld, kunt u dit item niet aanklikken. |

💋 OPMERKING: De pagina SNMP kan alleen worden weergegeven als de als optie verkrijgbare Netwerkprotocol-adapter is geïnstalleerd.

## SNMP v1/v2c

## Toepassing:

De gedetailleerde instellingen van het SNMP v1/v2c Protocol bewerken.

Klik, als u deze pagina wilt invoeren, op Eigenschappen SNMP v1/v2c aanpassen op de pagina SNMP.

| Gebruikersgroepnaam (Alleen | Bepaalt de gebruikersgroepnaam voor toegang (alleen lezen) tot de gegevens op maximaal 31 alfanumerieke tekens.<br>De oorspronkelijke instelling blijft gelden als u niets invoert. De tekens die voor de gebruikersgroepnaam zijn |
|-----------------------------|----------------------------------------------------------------------------------------------------|
| lezen)* <sup>1</sup>        | ingevoerd in de vorige instellingen worden niet op het scherm getoond. De standaard lezen-gebruikersgroep is                                                                                                    |

|                                                                                                    | openbaar.                                                                                                    |  |
|----------------------------------------------------------------------------------------------------|----------------------------------------------------------------------------------------------------|--|
| Gebruikersgroepnaam opnieuw<br>invoeren (Alleen lezen)*1                                                                                                    | Voer de gebruikersgroepnaam(alleen lezen) voor toegang tot gegevens nogmaals ter bevestiging in.                                                                                                    |  |
| Gebruikersgroepnaam<br>(Lezen/schrijven)*1 Bepaalt de gebruikersgroepnaam voor toegang (lezen en schrijven) tot de gegevens op maximaal 31<br>tekens.<br>De oorspronkelijke instelling blijft gelden als u niets invoert. De tekens die voor de gebruikersgroepn<br>ingevoerd in de vorige instellingen worden niet op het scherm getoond. De standaard lezen/schrijver<br>gebruikersgroep is privé. |                                                                                                    |  |
| Gebruikersgroepnaam opnieuw<br>invoeren (Lezen/schrijven)*1                                                                                                    | Voer de gebruikersgroepnaam (lezen en schrijven) voor toegang tot gegevens nogmaals ter bevestiging in.                                                                                                    |  |
| Gebruikersgroepnaam (Trap)* <sup>1</sup>                                                                                                    | Bepaalt de gebruikersgroepnaam voor trap op maximaal 31 alfanumerieke tekens.<br>De oorspronkelijke instellingen blijven gelden als u niets invoert. De tekens die voor de gebruikersgroepnaam (Trap)<br>zijn ingevoerd bij de vorige instellingen worden niet op het scherm getoond. De oorspronkelijke trap-gebruikersgroep<br>is " " (NULL).                                                                                                    |  |
| Gebruikersgroepnaam opnieuw<br>invoeren (Trap)*1                                                                                                    | Voer de gebruikersgroepnaam die wordt gebruikt voor trap nogmaals ter bevestiging in.                                                                                                    |  |
| Trap-bericht 1-4                                                                                                    | Selecteer het keuzevakje als u berichten wilt doorgeven voor onderschepping. Geef in dat geval het IP-adres en de<br>IP-aansluiting op in de volgende indeling:<br>1 IPv4<br>Geef het IP-adres op in de indeling nnn.nnn.nnn:mmmmm. Elke groep van "nnn" is een waarde van 0 tot 255.<br>N.B. de waarden 127 en 224 tot 254 zijn niet te gebruiken voor de eerste drie cijfers. IP-socket mmmmm is een<br>waarde tussen 0 en 65535.<br>1 IPv6<br>Geef het IP-adres en de IP-aansluiting op in de indeling xxxx:xxxx:xxxx:xxxx:xxxx:xxxx:xxxx:mmmmm. Ieder<br>gedeelte van "xxxx" is een hexadecimale variabele waarde tussen 0 en ffff. IP-socket mmmmm is een waarde tussen<br>0 en 65535. |  |
| Fouttrap bevestigen                                                                                                    | Markeer het keuzevakje als u bericht wilt geven voor het bevestigen van foutonderschepping.                                                                                                    |  |
| * <sup>1</sup> U kunt de standaardwaarde van el                                                                                                    | k van de items wijzigen met behulp van Dell Printer Configuration Web Tool.                                                                                                    |  |

## SNMP v3

## Toepassing:

De gedetailleerde instellingen van het SNMP v3 Protocol bewerken.

Klik, als u deze pagina wilt invoeren, op Eigenschappen SNMP v3 aanpassen op de pagina SNMP.

## Mogelijkheden:

|                          | Account geactiveerd                          | Selecteer het keuzevakje als u Beheerders-account wilt inschakelen.                                            |
|--------------------------|----------------------------------------------|----------------------------------------------------------------------------------------------------|
|                          | Gebruikersnaam                               | Voer de gebruikersnaam van de beheerders-account in.                                                           |
|                          | Verificatiewachtwoord                        | Bepaalt het verificatiewachtwoord van de beheerders-account in 8 tot 32 alfanumerieke tekens.                  |
| Beheerders-account       | Verificatiewachtwoord opnieuw invoeren       | Bevestig het verificatiewachtwoord van de beheerders-account door het<br>opnieuw in te voeren.                 |
|                          | Prive-wachtwoord                             | Bepaalt het Prive-wachtwoord van de beheerders-account in 8 tot 32 alfanumerieke tekens.                       |
|                          | Prive-wachtwoord opnieuw<br>invoeren         | Bevestig het privacy-wachtwoord van de beheerders-account door het opnieuw in te voeren.                       |
| Printerdrivers / Externe | Account geactiveerd                          | Selecteerde het keuzevak als u de printer stuurprogramma's en de externe<br>clienten-account wilt inschakelen. |
| clienten-account         | Terugstellen op oorspronkelijk<br>wachtwoord | Klik als u het wachtwoord voor de printerstuurprogramma's en de exerne<br>clienten-account wilt terugstellen.  |

# Andere kenmerken

Het tabblad Andere kenmerken bevat de pagina's Wachtwoord instellen, SSL/TLS, IPsec, 802.1x en Afdrukserver resetten.

#### Wachtwoord instellen

#### Toepassing:

Het instellen of wijzigen van het wachtwoord dat nodig is voor de toegang tot de printer-instelparameters via Dell Printer Configuration Web Tool.

Stel het wachtwoord voor het operatorpaneel in via Paneelvergrendeling bij de Printerinstellingen. Deze pagina kan ook worden weergegeven door te klikken op Wachtwoord instellen in het Kader Links.

OPMERKING: Als u uw wachtwoord niet meer weet, initialiseer dan het niet-vluchtige geheugen (NVM) en zet het wachtwoord terug op het standaardwachtwoord (NULL). Zie <u>"Afdrukserver resetten"</u>.

# Mogelijkheden:

| Beheerderwachtwoord               | Stelt het wachtwoord in op maximaal 10 alfanumerieke tekens. In plaats van het wachtwoord verschijnen er sterretjes (*) in het veld wanneer u het invoert. |
|-----------------------------------|----------------------------------------------------------------------------------------------------|
| Beheerderwachtwoord<br>bevestigen | Bevestig het wachtwoord door het nogmaals in te voeren.                                                                                                    |

#### SSL/TLS

#### Toepassing:

Het opgeven van de instellingen voor de communicatie van de SSL-codering met de printer.

💋 OPMERKING: Dit onderdeel wordt alleen weergegeven wanneer een als optie verkrijgbare netwerkprotocol-adapter is geïnstalleerd.

# Mogelijkheden:

| HTTPS                       | Selecteer het keuzevakje als u de HTTPS wilt inschakelen en de toegang wordt tot stand gebracht met behulp van SSL-<br>communicatie.            |                                                               |  |  |
|-----------------------------|----------------------------------------------------------------------------------------------------|---------------------------------------------------------------|--|--|
|                             | U kunt dit keuzevakje pas selecteren als u Zelfondertekend certificaat genereren hebt ingesteld.                                                |                                                               |  |  |
| Poortnummer                 | Bepaalt het poortnummer, dat niet hetzelfde is als dat van HTTP voor TCP/IP. Dit moet of 443 zijn of een getal tussen 8000 en 9999.             |                                                               |  |  |
|                             | Breng de pagina <b>Zelfondertekend certificaat genereren</b> op het scherm door te klikken en maak op de pagina een veiligheidscertificaat aan. |                                                               |  |  |
| Zelfondertekend certificaat | Grootte van openbare code                                                                                                    | Selecteer Grootte van openbare code.                          |  |  |
| genereren                   | Uitgever                                                                                                    | Toon de uitgever van het SSL-zelfondertekend certificaat.     |  |  |
|                             | Getekend certificaat genereren                                                                                                    | Klik en genereer het SSL-zelfondertekend certificaat.         |  |  |
|                             | Breng de pagina Certificaat beheren op het scherm door te klikken en beheer op de pagina een veiligheidscertificaat.                            |                                                               |  |  |
|                             | Certificaat beheren                                                                                                    | Toon de SSL-certificaatinformatie.                            |  |  |
| Certificaat beheren         | Verwijderen                                                                                                    | Verwijder het SSL-certificaat.                                |  |  |
|                             | Verwijder het certificaat en start de printer opnieuw<br>op                                                                                     | Verwijder het SSL-certificaat en start de printer opnieuw op. |  |  |

## IPsec

#### Toepassing:

Het opgeven van de instellingen van de Veiligheidsarchitectuur voor het Internet Protocol (IPsec) voor gecodeerde communicatie naar de printer.

💋 OPMERKING: Dit onderdeel wordt alleen weergegeven wanneer een als optie verkrijgbare netwerkprotocol-adapter is geïnstalleerd.

# Mogelijkheden:

| Protocol                           | Selecteer het aankruisvakje als u het protocol wilt inschakelen.                               |
|------------------------------------|------------------------------------------------------------------------------------------------|
| IKE                                | Gebruik een voorgedeelde code voor IKE-validatie.                                              |
| Voorgedeelde code                  | Bepaalt een voorgedeelde code.                                                                 |
| Voorgedeelde code opnieuw invoeren | Bevestig de voorgedeelde code door deze opnieuw in te voeren.                                  |
| IKE SA-levensduur                  | Stelt de levensduur voor IKE SA in van 5 tot 28800 minuten.                                    |
| IPsec SA-levensduur                | Stelt de levensduur voor IPsec SA in van 5 tot 2880 minuten.                                   |
| DH-groep                           | Selecteert de DH-groep.                                                                        |
| PFS                                | Selecteert het keuzevakje voor het inschakelen van de PFS-instelling.                          |
| IPv4-adres externe peers           | Bepaalt het IP-adres waarmee verbinding moet worden gemaakt.                                   |
| IPv6-adres externe peers           | Bepaalt het IP-adres waarmee verbinding moet worden gemaakt.                                   |
| Geen IPsec-communicatiebeleid      | Selecteert of met een apparaat dat IPsec niet ondersteunt, moet worden gecommuniceerd of niet. |

OPMERKING: Als IPsec is ingeschakeld met onjuiste instellingen, moet u de functie uitschakelen met het menu IPsec op het operatorpaneel.

# 802.1x

# Toepassing:

De instellingen opgeven voor IEEE 802.1x-Verificatie voor gecodeerde communicatie naar de printer.

OPMERKING: Dit item wordt wordt alleen weergegeven wanneer de als optie verkrijgbare Netwerkprotocol-adapter is geïnstalleerd en ook wanneer de als optie verkrijgbare Draadloze printer-adapter niet is geïnstalleerd.

#### Mogelijkheden:

| Activeer IEEE 802.1x                                                                                  | Selecteer het keuzevakje als u IEEE 802.1x-validatie wilt inschakelen.                                      |                                                                                      |  |
|----------------------------------------------------------------------------------------------------|----------------------------------------------------------------------------------------------------|--------------------------------------------------------------------------------------|--|
|                                                                                                    | EAP-MD5                                                                                                    |                                                                                      |  |
| Verificatiemethode                                                                                    | EAP-MS-CHAPv2                                                                                               | Selecteer Verificatiemethode die moet worden gebruikt voor IEEE 802.1x-validatie.    |  |
|                                                                                                    | PEAP/MS-CHAPv2                                                                                              |                                                                                      |  |
| Aanmeldingsnaam: (Apparaatnaam)                                                                       | Bepaalt de aanmeldingsnaam (apparaatnaam) voor IEEE 802.1x-validatie met maximaal 128 alfanumerieke tekens. |                                                                                      |  |
| Wachtwoord                                                                                            | Bepaalt het wachtwoor                                                                                       | rd voor aanmelding voor IEEE 802.1x-validatie met maximaal 128 alfanumerieke tekens. |  |
| Wachtwoord bevestigen         Bevestig het wachtwoord voor aanmelding door het nogmaals in te voeren. |                                                                                                    | ord voor aanmelding door het nogmaals in te voeren.                                  |  |

#### Afdrukserver resetten

#### Toepassing:

Het initialiseren van NVRAM (niet-vluchtige RAM) voor de netwerkfunctie en voor het herstarten van de printer. U kunt het NVRAM van de printer ook initialiseren via Terugstellen in het menu Printerinstellingen.

#### Mogelijkheden:

| Initialiseer NIC NVRAM-geheugen en | Klik op <b>Start</b> als u het NVRAM-geheugen wilt initialiseren. De netwerk-instellingen keren terug naar de |  |
|------------------------------------|----------------------------------------------------------------------------------------------------|--|
| start printer opnieuw op.          | oorspronkelijke fabrieksinstellingen en herstarten de netwerkfunctie.                                         |  |
| Start printer opnieuw op           | Klik op Start als u de printer wilt herstarten.                                                               |  |

# Printerinstellingen kopiëren

In het menu Printerinstellingen kopiëren vindt u de pagina's Printerinstellingen kopiëren en Printerinstellingenrapport kopiëren.

## Printerinstellingen kopiëren

#### Toepassing:

Het kopiëren van de printerinstellingen naar één of meer printers van hetzelfde type.

Als u de instellingen naar een andere printer wilt kopiëren, geeft u het IP-adres en het wachtwoord van de printer waarnaar u de instellingen kopieert op in het tekstvak IP-adres en het tekstvak Wachtwoord. Klik vervolgens op de knop Kopieer de instellingen naar de host in bovenstaande lijst... Hiermee is het kopiëren van de instellingen voltooid. De wachttijd voor verbinding is 60 seconden. Daarna kunt u controleren of de instellingen en deze pagina zijn gekopieerd. En u moet ook klikken op de knop Kopieer de instellingen naar de host in bovenstaande lijst en start de printer opnieuw op van Dell Printer Configuration Web Tool op de printer van bestemming, als u wilt zien of de instellingen wel zijn gekopieerd.

Als de instellingen kunnen worden gekopieerd, maar de printerconfiguratie is verschillend, worden alleen de instellingen van de items die hetzelfde zijn, gekopieerd. Printerinstellingen worden tegelijk worden gekopieerd naar maximaal 10 IP-adressen van printers.

# Printerinstellingenrapport kopiëren

#### Toepassing:

Het controleren van de kopieergeschiedenis.

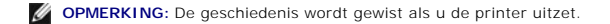

# Afdrukvolume

In het menu Afdrukvolume vindt u de pagina's Afdrukvolume en Dell ColorTrack

#### Afdrukvolume

#### Toepassing:

Het controleren van het aantal afgedrukte pagina's. U kunt deze pagina ook weergeven door te klikken op Afdrukvolume in het Kader Links.

| Paginateller printer | Toont het aantal pagina's dat is afgedrukt sinds de printer werd verstuurd uit de fabriek. |
|----------------------|--------------------------------------------------------------------------------------------|
| Papier gebruikt      | Toont het aantal afgedrukte pagina's voor elk papierformaat.                               |

# Dell ColorTrack

## Toepassing:

Bepalen welke gebruikers toegang hebben tot kleurendruk en het afdrukvolume per gebruiker beperken.

## Mogelijkheden:

| Beperking printergebruiker                      | Selecteer het keuzevakje als u gebruikers het gebruik van de printer wilt ontzeggen.                                                                                                    |
|-------------------------------------------------|----------------------------------------------------------------------------------------------------|
| Afdrukken toestaan zonder gebruikerspecificatie | Selecteer het keuzevakje als u de printer wilt laten gebruiken zonder gebruiksbeperkingen.                                                                                                    |
| Gebruikerregistratie                            | Verschijnt wanneer <b>Beperking printergebruiker</b> is ingeschakeld. U kunt een gebruiker registreren door eerst te klikken op<br>Gebruikerregistratie bewerken en de pagina Registratie printergebruiker bewerken te openen, en vervolgens Nummer<br>gebruikerregistratie te klezen, te klikken op Aanmaken en de pagina Instellingen printergebruiker te openen. |

# Registratie printergebruiker bewerken

# Toepassing:

om de afdrukmeterinstelling voor iedere gebruiker te bewerken.

## Mogelijkheden:

| Gebruikersnummerlijst<br>naar: | Het selecteren van iedere knop geeft een lijst weer van afdrukmeterinstellingen voor de groep van gebruiker<br>registratienummers die aangegeven zijn op de knop.                                                   |
|--------------------------------|----------------------------------------------------------------------------------------------------|
| Nummer:<br>Gebruikersnaam      | Toont een gebruikerregistratienummer en naam van de gebruiker die onder dat nummer geregistreerd staat.<br>Gebruikerregistratienummers zonder inschrijving laten (Niet in gebruik) zien in de kolom Gebruikersnaam. |
| MonoCount (Limiet)             | Toont het totale aantal op datum afgedrukte monochrome pagina's en het maximaal aantal monochrome pagina's dat voor de gebruiker is toegestaan om af te drukken.                                                    |
| ColorCount (Limiet)            | Toont het totale aantal op datum afgedrukte kleurpagina's en het maximaal aantal kleurpagina's dat voor de gebruiker is toegestaan om af te drukken.                                                                |
| Verwijderen                    | Verwijdert de inschrijving voor de geselecteerde gebruiker registratienummer.                                                                                                    |
| Bevestigen / Wijzigen          | Toont een dialoogkader waarin u de inschrijving voor de geselecteerde gebruikersregistratienummer kunt bewerken.                                                                                                    |
| Aanmaken                       | Toont een dialoogkader waarin u een nieuwe inschrijving voor de geselecteerde gebruikersregistratienummer kunt aanmaken.                                                                                            |

# Instellingen printergebruiker (Bevestigen / Wijzigen, Aanmaken)

## Toepassing:

De gebruikersvermeldingen op de pagina Registratie printergebruiker bewerken te bewerken of een nieuwe inschrijving te creëren. De volgende onderdelen bevinden zich in het dialoogkader dat verschijnt wanneer op op de knop Bevestigen / Wijzigen of Aanmaken klikt op pagina Registratie printergebruiker bewerken.

### Mogelijkheden:

| Nummer gebruikerregistratie            | Toont het geselecteerde gebruikersregistratienummer.                                                                                                    |  |
|----------------------------------------|----------------------------------------------------------------------------------------------------|--|
| Gebruikersnaam                         | Stelt u in staat om de naam van de geregistreerde gebruiker te bekijken of te bewerken onder het geselecteerde registratienummer, of om een nieuwe gebruikersnaam voor de vermelding in te voeren. |  |
| Wachtwoord                             | Toont het wachtwoord dat geassocieerd wordt met de gebruikersnaam in asterisks, of Stelt u in staat om een wachtwoord voor de nieuwe vermelding in te voeren.                                      |  |
| Wachtwoord opnieuw<br>invoeren         | Bevestig het wachtwoord door het nogmaals in te voeren.                                                                                                    |  |
| opnieuw                                | Specificeert of het afdrukken uitsluitend in monochrome of zowel in kleur als in monochroom wordt toegestaan.                                                                                      |  |
| invoeren                               | Stelt het maximale aantal kleurpagina's in die de gebruiker mag afdrukken.                                                                                                    |  |
| Cumulatieve<br>kleurenpaginateller     | Toont het totale aantal kleurenpagina's in die op datum zijn afgedrukt.                                                                                                    |  |
| Bovengrens voor zwart/wit<br>afdrukken | Stelt het maximale aantal kleurpagina's in die de gebruiker mag afdrukken.                                                                                                    |  |
| Cumulatieve<br>zwart/witpaginateller   | Toont het totale aantal monochrome pagina's die op datum zijn afgedrukt.                                                                                                    |  |
| Nieuwe instellingen toepassen          | Druk op deze knop om nieuwe instellingen toe te passen.                                                                                                    |  |
| Instellingen herstellen                | Druk op deze knop om de vorige instellingen te herstellen.                                                                                                    |  |
| Achter                                 | Druk op deze knop om terug te keren naar de pagina Registratie printergebruiker bewerken.                                                                                                    |  |

# Instellingen printergebruiker (Gebruiker verwijderen)

# Toepassing:

De gebruikersvermeldingen wissen die op de pagina **Registratie printergebruiker bewerken** staan. De volgende onderdelen bevinden zich in het dialoogvenster dat verschijnt wanneer u op de knop **Gebruiker verwijderen** klikt op pagina **Registratie printergebruiker bewerken**.

# Mogelijkheden:

| Nummer gebruikerregistratie   | Toont het geselecteerde gebruikersregistratienummer.                                      |
|-------------------------------|-------------------------------------------------------------------------------------------|
| Gebruikersnaam                | Toont de naam van de gebruiker die is geregistreerd onder het Gebruikerregistratienummer. |
| Nieuwe instellingen toepassen | Druk op deze knop als u d nieuwe instellingen wilt toepassen.                             |
| Achter                        | Druk op deze knop om terug te keren naar de pagina Registratie printergebruiker bewerken  |

# Lade-instellingen

Stel in menu Lade-instellingen in welk papierformaat en welk soort papier in de laden wordt gelegd.

# Mogelijkheden:

| Papiersoort lade 1              | Stelt de papiersoort in van papier dat in de standaardlade voor 250 vel is gelegd.                                                                                                    |  |
|---------------------------------|----------------------------------------------------------------------------------------------------|--|
| Papierformaat lade 1            | Stelt het papierformaat in van papier dat in de standaardlade voor 250 vel is gelegd.                                                                                                    |  |
| Lade 1 Aangepast<br>formaat - Y | Stelt de lengte in van papier met aangepast formaat dat in de standaardlade voor 250 vel is gelegd.                                                                                                    |  |
| Lade 1 Aangepast<br>formaat - X | Stelt de breedte in van papier met aangepast formaat dat in de standaardlade voor 250 vel is gelegd.                                                                                                    |  |
| Papiersoort lade 2              | Stelt in de papiersoort in van papier dat in de als optie verkrijgbare 250 documentinvoer is gelegd.                                                                                                    |  |
| Papierformaat lade 2            | Stelt in het papierformaat in van papier dat in de als optie verkrijgbare 250 documentinvoer is gelegd.                                                                                                    |  |
| Popup weergeven                 | Stelt in of een pop-upbericht wordt getoond waarin u wordt gevraagd het papierformaat en -soort in te stellen wanneer papier in<br>de standaardlade voor 250 vel en de als optie verkrijgbare 250 documentinvoer is geladen. |  |

Terug naar inhoud pagina

# Als optie verkrijgbare Modules installeren

- De als optie verkrijgbare 250 documentinvoer installeren.
- Een Duplexer installeren
- Een Geheugen installeren
- De Netwerkprotocol-adapter installeren.
- Installeren en configureren van de Draadloze printer-adapter

U kunt de printer functioneler maken door de opties te installeren. In dit hoofdstuk wordt beschreven hoe u de opties van de printer kunt installeren, zoals de Duplexer en de als optie verkrijgbare 250 documentinvoer.

# De als optie verkrijgbare 250 documentinvoer installeren

OPGELET: Als u na het installeren van de printer een als optie verkrijgbare 250 documentinvoer toevoegt, is het belangrijk dat u de printer uitzet, de stekker uit het stopcontact trekt en alle kabels aan de achterzijde van de printer loskoppelt, voordat u deze taken uitvoert.

- 1. Zet de printer uit en trek de stekker uit het stopcontact. Koppel daarna alle kabels aan de achterzijde van de printer los.
- 2. Verwijder alle verpakkingsmateriaal van de als optie verkrijgbare 250 documentinvoer.
- 3. Plaats de als optie verkrijgbare 250 documentinvoer in de buurt van de printer.
- 4. Til de printer op en breng de vier geleidepennen van de als optie verkrijgbare 250 documentinvoer tegenover de gaten aan de onderzijde van de printer. Laat de printer voorzichtig op de de als optie verkrijgbare 250 documentinvoer zakken.
- OPGELET: Ga voorzichtig te werk, til de printer met twee mensen op aan de voor- en achterzijde. Til de printer nooit op aan de rechter- en linkerzijde.

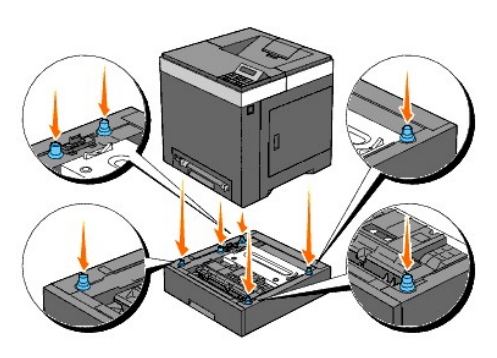

- OPGELET: Let goed op dat uw vingers niet klem komen te zitten wanneer u de printer op de de als optie verkrijgbare 250 documentinvoer laat zakken.
- 5. Trek de de standaardlade voor 250 vel ongeveer 200 mm uit de printer. Houd de de standaardlade voor 250 vel met beide handen vast en neem de lade uit de printer.

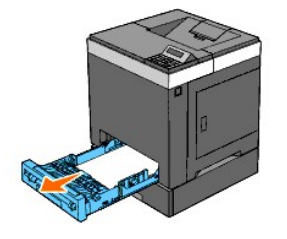

 Maak de de als optie verkrijgbare 250 documentinvoer en de printer aan elkaar vast door de twee schroeven die bij de documentinvoer worden geleverd vast te draaien met een muntstuk of een dergelijk voorwerp.

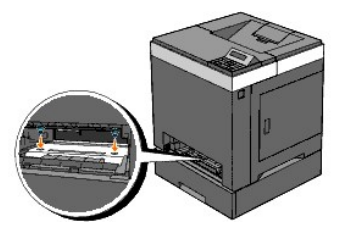

Ø OPMERKING: Het gat voor de schroef bevindt zich in de holte van 216 millimeter aan de voorzijde van de printer.

7. Schuif de standaardlade voor 250 vel in de printer en druk de lade zover mogelijk aan.

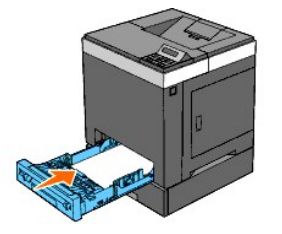

8. Sluit alle kabels, ook het netsnoer, weer aan aan de achterzijde van de printer en zet de printer aan.

OPMERKING: De printer zal automatisch de bevestigde lade detecteren maar niet welk soort papier erin zit.

9. Druk een pagina met de printerinstellingen af om te controleren of de de als optie verkrijgbare 250 documentinvoer goed is geïnstalleerd.

### Bij gebruik van het Operatorpaneel

- a. Druk op de knop Menu.
- b. Druk op de knop ♥ totdat Rapport/Lijst verschijnt, en druk dan op de knop ♥ (Instellen).
- c. Printerinstell wordt weergegeven. Druk op de knop 
  (Instellen).
  De pagina met de printerinstellingen wordt afgedrukt.
- d. Controleer of Lade 2 in de lijst van printerinstellingen staat onder Printeropties.

Als de documentinvoer niet in de lijst staat, zet u de printer uit, trekt u de stekker uit het stopcontact en plaatst u de de als optie verkrijgbare 250 documentinvoer opnieuw.

# Bij gebruik van de werkset

a. Klik op Start-> Alle programma's-> Dell Printers-> Dell 2130cn Color Laser Printer-> Werkset.

Het dialoogvenster Printer selecteren opent.

b. Klik op de naam van deze printer die wordt genoemd in Printernaam en klik daarna op OK.

De Werkset opent.

- c. Klik op het tabblad Printerinstellingenrapport.
- d. Selecteer Rapporten in de lijst links op de pagina.

De pagina Rapporten verschijnt.

e. Klik op de knop Printerinstellingen.

De pagina met de printerinstellingen wordt afgedrukt.

f. Controleer of Lade 2 in de lijst van printerinstellingen staat onder Printeropties.

Als de documentinvoer niet in de lijst staat, zet u de printer uit, trekt u de stekker uit het stopcontact en plaatst u de de als optie verkrijgbare 250 documentinvoer opnieuw.

10. Wanneer u papieren in de laatste lade hebt gelegd, geeft u de papiersoort op vanaf het Operatorpaneel van de printer.

a. Druk op de knop Menu.

- b. Druk op de knop ♥ totdat Lade-instelling verschijnt, en druk dan op de knop ♥ (Instellen).
- c. Druk op de knop V totdat de geïnstalleerde lade verschijnt, en druk dan op de knop V (Instellen).
- d. Druk op de knop ♥ totdat Papiersoort verschijnt, en druk dan op de knop ♥ (Instellen).
- e. Druk op de knop 🗸 totdat de papiersoort voor de geïnstalleerde lade verschijnt, en druk dan op de knop 🗸 (Instellen).
- f. Kijk of de geselecteerde papiersoort is gemarkeerd met een asterisk (\*) en drukt daarna op de knop Menu.
- 11. Als u de de als optie verkrijgbare 250 documentinvoer installeert na het installeren van het printer-stuurprogramma, moet u het stuurprogramma daarna bijwerken volgens de aanwijzingen voor het besturingssysteem dat u gebruikt. Als de printer op een netwerk is aangesloten, moet u het stuurprogramma voor elke client bijwerken.

### Voor Windows Vista®/Vista x64

- a. Klik op Starten-Configuratiescherm-Hardware en geluiden-Printers.
- b. Klik met de rechter muisknop op het printerpictogram van de Dell<sup>™</sup> 2130cn Color Laser Printer en selecteer Eigenschappen.
- c. Klik op het tabblad Opties en selecteer Informatie ophalen van de printer.
- d. Klik op Toepassen, en klik op OK.
- e. Sluit het dialoogvenster Printers.

### Voor Windows Server® 2008/Server 2008 x64

- a. Klik op Start -> Configuratiescherm -> Printers.
- b. Klik met de rechter muisknop op het printerpictogram van de Dell 2130cn Color Laser Printer en selecteer Eigenschappen.
- c. Klik op het tabblad Opties en selecteer Informatie ophalen van de printer.
- d. Klik op Toepassen, en klik op OK.
- e. Sluit het dialoogvenster Printers.

## Voor Windows® XP/XP x64/Server 2003/Server 2003 x64

- a. Klik op Start-Printers en faxapparaten.
- b. Klik met de rechter muisknop op het printerpictogram van de Dell 2130cn Color Laser Printer en selecteer Eigenschappen.
- c. Klik op het tabblad Opties en selecteer Informatie ophalen van de printer.
- d. Klik op Toepassen, en klik op OK.
- e. Sluit het dialoogvenster Printers en faxapparaten.

### Voor Windows 2000

- a. Klik op Start $\rightarrow$  Instellingen  $\rightarrow$  Printers.
- b. Klik met de rechter muisknop op het printerpictogram van de Dell 2130cn Color Laser Printer en selecteer Eigenschappen.
- c. Klik op het tabblad Opties en selecteer Informatie ophalen van de printer.
- d. Klik op Toepassen, en klik op OK.
- e. Sluit het dialoogvenster Printers.

Ga als volgt te werk als de informatie over de printer niet automatisch wordt bijgewerkt wanneer u op Informatie ophalen van de printer klikt:

- 1. Klik op het tabblad Opties en selecteer daarna 250 veldocumentinvoer in de uitklaplijst Items.
- 2. Selecteer Aanwezig als instelling voor de als optie verkrijgbare 250 documentinvoer.
- 3. Klik op Toepassen, en klik op OK.
- 4. Sluit het dialoogvenster Printers en faxapparaten (of Printers).

# Een Duplexer installeren

- 1. Kijk of de printer is uitgeschakeld.
- 2. Verwijder alle verpakkingsmateriaal van de duplexer.
- 3. Druk op de knop aan de zijkant en open de voorklep.

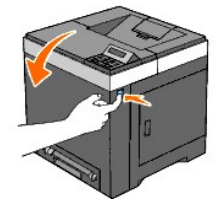

4. Verwijder de connectorkap.

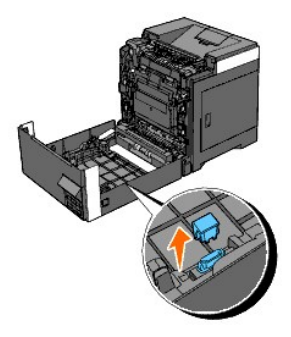

- 5. Installeer de duplexer aan de binnenzijde van de voorklep.
  - **OPMERKING:** Let erop dat de duplexer parallel is aan de voorklep wanneer u de handeling verricht.
  - OPMERKING: Breng de groef op de rechterpunt van de duplexer tegenover het uitstekende gedeelte op de voorklep. Breng het pijlmerkteken op de linkerpunt van de duplexer tegenover het pijlmerkteken op de voorklep.

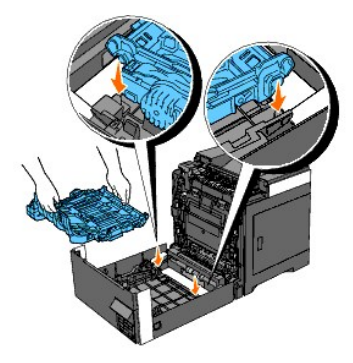

OPMERKING: Breng de connector aan de rechterzijde van de duplexer tegenover de connector op de voorklep, zoals de afbeelding laat zien. De geleiderichel aan de linkerzijde van de voorklep moet goed zijn uitgelijnd met het venster aan de linkerzijde van de duplexer.

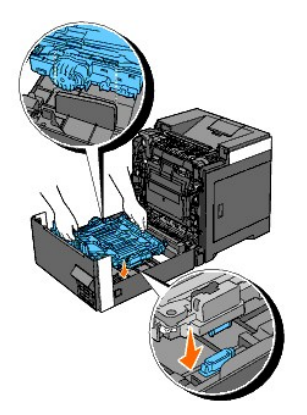

6. Bevestig de duplexer door deze stevig met uw duimen aan te drukken.

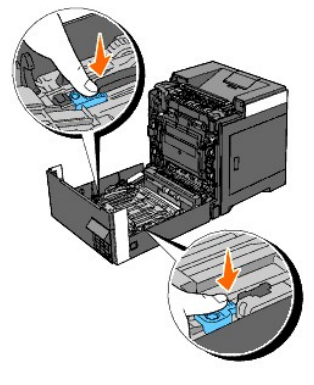

OPMERKING: Controleer dat de duplexer stevig vastzit.

## 7. Sluit de voorklep.

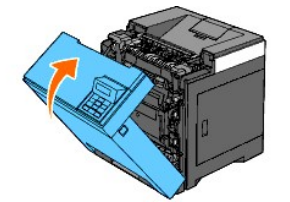

- 8. Zet de printer aan.
- 9. Druk een pagina met de printerinstellingen af om te controleren of de duplexer goed is geïnstalleerd.

# Bij gebruik van het Operatorpaneel

- a. Druk op de knop Menu.
- b. Druk op de knop ♥ totdat Rapport/Lijst verschijnt, en druk dan op de knop ♥ (Instellen).
- c. Printerinstell wordt weergegeven. Druk op de knop ✔ (Instellen).

De pagina met de printerinstellingen wordt afgedrukt.

d. Controleer of Duplexer in de lijst van printerinstellingen staat onder Printeropties.

Als de duplexer niet in de lijst staat, zet u de printer uit, trekt u de stekker uit het stopcontact en plaatst u de duplexer opnieuw.

# Bij gebruik van de werkset

a. Klik op Start – Alle programma's – Dell Printers – Dell 2130cn Color Laser Printer – Werkset.

Het dialoogvenster Printer selecteren opent.

b. Klik op de naam van deze printer die wordt genoemd in Printernaam en klik daarna op OK.

De Werkset opent.

- c. Klik op het tabblad Printerinstellingenrapport.
- d. Selecteer Rapporten in de lijst links op de pagina.
  - De pagina Rapporten verschijnt.
- e. Klik op de knop Printerinstellingen.
  - De pagina met de printerinstellingen wordt afgedrukt.
- f. Controleer of Duplexer in de lijst van printerinstellingen staat onder Printeropties.

Als de duplexer niet in de lijst staat, zet u de printer uit, trekt u de stekker uit het stopcontact en plaatst u de duplexer opnieuw.

10. Als u de duplexer installeert na het installeren van het printer- stuurprogramma, moet u het stuurprogramma daarna bijwerken volgens de aanwijzingen voor het besturingssysteem dat u gebruikt. Als de printer op een netwerk is aangesloten, moet u het stuurprogramma voor elke client bijwerken.

## Voor Windows Vista/Vista x64

- a. Klik op Starten-Configuratiescherm-Hardware en geluiden-Printers.
- b. Klik met de rechter muisknop op het printerpictogram van de Dell 2130cn Color Laser Printer en selecteer Eigenschappen.
- c. Klik op het tabblad Opties en selecteer Informatie ophalen van de printer.
- d. Klik op Toepassen, en klik op OK.
- e. Sluit het dialoogvenster Printers.

#### Voor Windows Server 2008/Server 2008 x64

- a. Klik op Start -> Configuratiescherm -> Printers
- b. Klik met de rechter muisknop op het printerpictogram van de Dell 2130cn Color Laser Printer en selecteer Eigenschappen.
- c. Klik op het tabblad Opties en selecteer Informatie ophalen van de printer.
- d. Klik op Toepassen, en klik op OK.
- e. Sluit het dialoogvenster Printers.

# Voor Windows XP/XP x64/Windows Server 2003/Windows Server 2003 x64

- a. Klik op Start->Printers en faxapparaten.
- b. Klik met de rechter muisknop op het printerpictogram van de Dell 2130cn Color Laser Printer en selecteer Eigenschappen.
- c. Klik op het tabblad Opties en selecteer Informatie ophalen van de printer.
- d. Klik op Toepassen, en klik op OK.
- e. Sluit het dialoogvenster Printers en faxapparaten.

# Voor Windows 2000

- a. Klik op Start $\rightarrow$  Instellingen  $\rightarrow$  Printers.
- b. Klik met de rechter muisknop op het printerpictogram van de Dell 2130cn Color Laser Printer en selecteer Eigenschappen.
- c. Klik op het tabblad Opties en selecteer Informatie ophalen van de printer.
- d. Klik op Toepassen, en klik op OK.
- e. Sluit het dialoogvenster Printers.

Ga als volgt te werk als de informatie over de printer niet automatisch wordt bijgewerkt wanneer u op Informatie ophalen van de printer klikt:

- 1. Klik op het tabblad Opties en selecteer daarna Duplexer in de uitklaplijst Items.
- 2. Selecteer Aanwezig als instelling voor de duplexer.

- 3. Klik op Toepassen, en klik op OK.
- 4. Sluit het dialoogvenster Printers en faxapparaten (of Printers).

# Een Geheugen installeren

Uw printer ondersteunt 512 MB en 1024 MB aan extra geheugen.

- 1. Kijk of de printer is uitgeschakeld.
- 2. Draai de schroef op de bedieningspaneelklep naar links en open de klep.

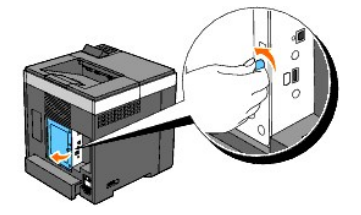

3. Verwijder de bedieningspaneelklep.

OPMERKING: Neem de onderste rand van de bedieningspaneelklep los door de bedieningspaneelklep te draaien met het scharnier in de bovenste rand. Verwijder vervolgens de bedieningspaneelklep door deze uit de printer te trekken.

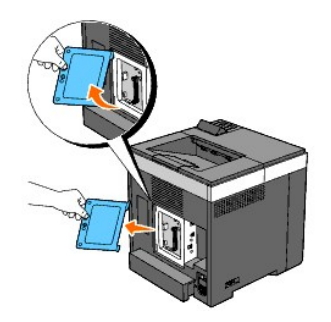

4. Richt de aansluiting van het geheugen recht op de gleuf en schuif het geheugen onder een verticale hoek in de gleuf.

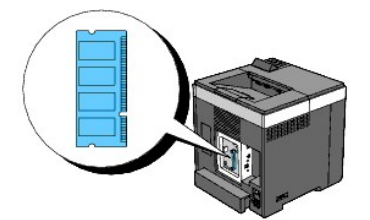

5. Druk de geheugenkaart stevig in de gleuf vast.

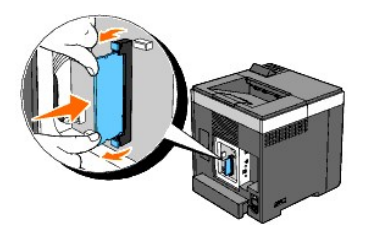

OPMERKING: Controleer of de geheugenkaart stevig vast zit en u deze niet heen en weer kunnen bewegen.

6. Installeer de bedieningspaneelklep.

**OPMERKING:** Schuif het bovenste scharnier van de bedieningspaneelklep in de bovenste inkeping op de printer. Schuif vervolgens het onderste scharnier van de bedieningspaneelklep in de onderste inkeping op de printer.

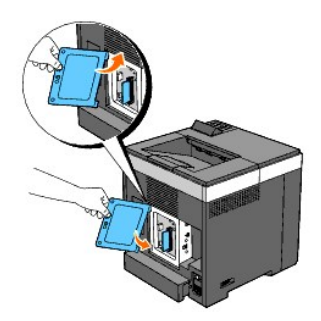

7. Sluit de bedieningspaneelklep en draai de schroef naar rechts.

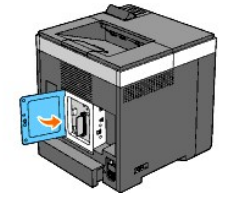

- 8. Zet de printer aan.
- 9. Druk een pagina met de printerinstellingen af om te controleren of het geheugen is geïnstalleerd.

### Bij gebruik van het Operatorpaneel

- a. Druk op de knop Menu.
- b. Druk op de knop ♥ totdat Rapport/Lijst verschijnt, en druk dan op de knop ✔ (Instellen).
- c. Printerinstell wordt weergegeven. Druk op de knop ✔ (Instellen).

De pagina met de printerinstellingen wordt afgedrukt.

d. Controleer of Geheugencapaciteit in de lijst van printerinstellingen staat onder Algemeen.

Als de beschikbare hoeveelheid geheugen niet is toegenomen, schakelt u de printer uit, trekt u de stekker uit het stopcontact en dan installeert u de geheugenkaart opnieuw.

# Bij gebruik van de werkset

a. Klik op Start → Alle programma's → Dell Printers → Dell 2130cn Color Laser Printer → Werkset.

Het dialoogvenster Printer selecteren opent.

b. Klik op de naam van deze printer die wordt genoemd in Printernaam en klik daarna op OK.

De Werkset opent.

- c. Klik op het tabblad Printerinstellingenrapport.
- d. Selecteer Rapporten in de lijst links op de pagina.

De pagina Rapporten verschijnt.

e. Klik op de knop Printerinstellingen.

De pagina met de printerinstellingen wordt afgedrukt.

f. Controleer of Geheugencapaciteit in de lijst van printerinstellingen staat onder Algemeen.

Als de beschikbare hoeveelheid geheugen niet is toegenomen, schakelt u de printer uit, trekt u de stekker uit het stopcontact en dan installeert u de geheugenkaart opnieuw.

10. Als u het extra afdrukgeheugen aanbrengt na het installeren van het printer-stuurprogramma, dient u het stuurprogramma daarna bij te werken volgens de aanwijzingen voor het besturingssysteem dat u gebruikt. Als de printer op een netwerk is aangesloten, moet u het stuurprogramma voor

elke client bijwerken.

### Voor Windows Vista/Vista x64

- a. Klik op Starten  $\rightarrow$  Configuratiescherm  $\rightarrow$  Hardware en geluiden  $\rightarrow$  Printers.
- b. Klik met de rechter muisknop op het printerpictogram van de Dell 2130cn Color Laser Printer en selecteer Eigenschappen.
- c. Klik op het tabblad Opties en selecteer Informatie ophalen van de printer.
- d. Klik op Toepassen, en klik op OK.
- e. Sluit het dialoogvenster Printers.

### Voor Windows Server 2008/Server 2008 x64

- a. Klik op Start -> Configuratiescherm -> Printers.
- b. Klik met de rechter muisknop op het printerpictogram van de Dell 2130cn Color Laser Printer en selecteer Eigenschappen.
- c. Klik op het tabblad Opties en selecteer Informatie ophalen van de printer.
- d. Klik op Toepassen, en klik op OK.
- e. Sluit het dialoogvenster Printers.

## Voor Windows XP/XP x64/Windows Server 2003/Windows Server 2003 x64

- a. Klik op Start-Printers en faxapparaten.
- b. Klik met de rechter muisknop op het printerpictogram van de Dell 2130cn Color Laser Printer en selecteer Eigenschappen.
- c. Klik op het tabblad Opties en selecteer Informatie ophalen van de printer.
- d. Klik op Toepassen, en klik op OK.
- e. Sluit het dialoogvenster Printers en faxapparaten.

### Voor Windows 2000

- a. Klik op Start $\rightarrow$  Instellingen  $\rightarrow$  Printers.
- b. Klik met de rechter muisknop op het printerpictogram van de Dell 2130cn Color Laser Printer en selecteer Eigenschappen.
- c. Klik op het tabblad Opties en selecteer Informatie ophalen van de printer.
- d. Klik op Toepassen, en klik op OK.
- e. Sluit het dialoogvenster Printers.

Ga als volgt te werk als de informatie over de printer niet automatisch wordt bijgewerkt wanneer u op Informatie ophalen van de printer klikt:

- 1. Klik op het tabblad Opties en selecteer daarna Geheugencapaciteit in de uitklaplijst Items.
- 2. Selecteer de totale hoeveelheid geïnstalleerd printergeheugen als instelling voor de geheugencapaciteit.
- 3. Klik op Toepassen, en klik op OK.
- 4. Sluit het dialoogvenster Printers en faxapparaten (of Printers).

# De Netwerkprotocol-adapter installeren

De Netwerkprotocol-adapter biedt u de mogelijkheid de volgende netwerkprotocollen te gebruiken.

| Netwerkprotocol     | Ondersteunde besturingssystemen                                                             |  |
|---------------------|---------------------------------------------------------------------------------------------|--|
| 802.1x(Aangesl)*1*2 | Windows Server 2003/Windows Server 2003 x64                                                 |  |
| NetWare(IP)         | NetWare 5 / 6 / 6.5* <sup>3</sup>                                                           |  |
| SNMPv3              | SNMP Manager                                                                                |  |
| HTTPS               | Internet Explorer 6.0 of recenter/Internet Explorer 7.0 of recenter/Firefox 2.0 of recenter |  |
| WSD(Print)          | Windows Vista/Windows Vista x64/Windows Server 2008/Windows Server 2008 x64                 |  |
|                     |                                                                                             |  |

\*<sup>1</sup> Dit protocol is alleen beschikbaar wanneer de als optie verkrijgbare draadloze printeradapter niet is geïnstalleerd.

\*<sup>2</sup> Ondersteunt EAP-MD5, EAP-MS-CHAPv2 en PEAP/MS-CHAPv2 voor de verificatiemethode.

\*<sup>3</sup> Ondersteunt alleen Support Pack 1.1 of recenter.

- 1. Controleer of de printer is uitgeschakeld en alle kabels inclusief het netsnoer los zijn getrokken uit de achterzijde van de printer.
- 2. Draai de schroef op de bedieningspaneelklep naar links en open de klep.

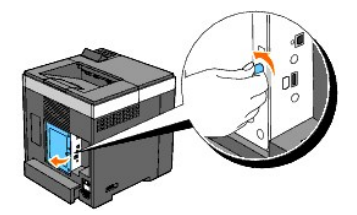

- 3. Verwijder de bedieningspaneelklep.
  - OPMERKING: Neem de onderste rand van de bedieningspaneelklep los door de bedieningspaneelklep te draaien met het scharnier in de bovenste rand. Verwijder vervolgens de bedieningspaneelklep door deze uit de printer te trekken.

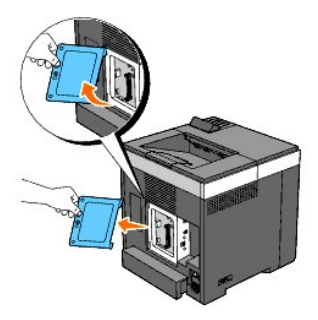

4. Plaats de netwerkprotocol-adapter door de twee rechthoekige sleuven en het ronde gat tegenover elkaar te houden en de adapter op zijn plaats te klikken.

OPMERKING: Let goed op de oriëntatie van de Netwerkprotocol-adapter. Controleer of de netwerkprotocoladapter stevig in de connector is gestoken.

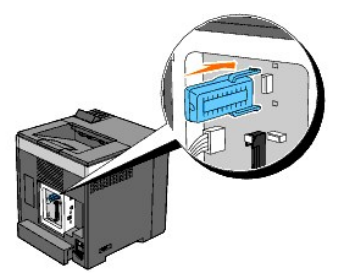

5. Installeer de bedieningspaneelklep.

OPMERKING: Schulf het bovenste scharnier van de bedieningspaneelklep in de bovenste inkeping op de printer. Schulf vervolgens het onderste scharnier van de bedieningspaneelklep in de onderste inkeping op de printer.

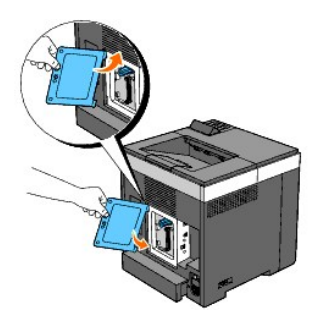

6. Sluit de bedieningspaneelklep en draai de schroef naar rechts.

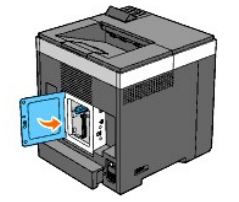

- 7. Sluit alle kabels, ook het netsnoer, weer aan aan de achterzijde van de printer en zet de printer aan.
- 8. Druk een pagina met de printerinstellingen af zodat u kunt controleren of de netwerkprotocol-adapter goed is geïnstalleerd.

## Bij gebruik van het Operatorpaneel

- a. Druk op de knop Menu.
- b. Druk op de knop ♥ totdat Rapport/Lijst verschijnt, en druk dan op de knop ♥ (Instellen).
- d. Controleer of Netwerkprotocol-adapter in de lijst van printerinstellingen staat onder Printeropties.

Als de adapter niet in de lijst staat, zet u de printer uit, trekt u de stekker uit het stopcontact en plaatst u de Netwerkprotocol-adapter opnieuw.

## Bij gebruik van de werkset

a. Klik op Start-> Alle programma's-> Dell Printers-> Dell 2130cn Color Laser Printer-> Werkset.

Het dialoogvenster Printer selecteren opent.

b. Klik op de naam van deze printer die wordt genoemd in Printernaam en klik daarna op OK.

De Werkset opent.

- c. Klik op het tabblad Printerinstellingenrapport.
- d. Selecteer **Rapporten** in de lijst links op de pagina.

De pagina Rapporten verschijnt.

e. Klik op de knop Printerinstellingen.

De pagina met de printerinstellingen wordt afgedrukt.

f. Controleer of Netwerkprotocol-adapter in de lijst van printerinstellingen staat onder Printeropties.

Als de adapter niet in de lijst staat, zet u de printer uit, trekt u de stekker uit het stopcontact en plaatst u de Netwerkprotocol-adapter opnieuw.

# Installeren en configureren van de Draadloze printer-adapter

Met de Draadloze printer-adapter kunt u de printer gebruiken met een draadloze netwerkaansluiting.

De specificaties van de draadloze printer-adapter worden hieronder beschreven.

| 1 | 1 |
|---|---|
| Onderdeel                                                                                                    | Specificatie                                                              |
|----------------------------------------------------------------------------------------------------|---------------------------------------------------------------------------|
| Verbindingstechnologie                                                                                                    | Draadloos                                                                 |
| Geschikte standaarden                                                                                                    | 802.11b/802.11g                                                           |
| Bandbreedte                                                                                                    | 2,4 GHz                                                                   |
| Snelheid<br>gegevensoverdracht                                                                                                    | 802.11g: 54, 48, 36, 24, 18, 12, 9, 6 Mbps<br>802.11b: 11, 5.5, 2, 1 Mbps |
| Beveiliging 64 (40-bit code)/ 128 (104-bit code) WEP, WPA- PSk<br>AES), WPA2-PSK (AES)<br>(IEEE802.1x verificatiefunctie van WPA 1x niet-overe |                                                                           |

OPMERKING: Wanneer de draadloze printeradapter is geïnstalleerd, kunt u niet IEEE 802.1x verificatie en/of de Ethernet-poort gebruiken voor een niet-draadloze verbinding.

# Inhoud van doos

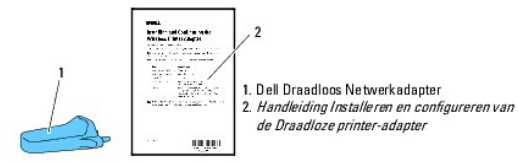

OPMERKING: Voor de draadloze installatie hebt u de bijbehorende *Stuurprogramma's en hulpprogramma's-*CD nodig die bij uw printer wordt geleverd of kan worden gedownload van <u>support.dell.com</u>.

💋 OPMERKING: Voor de draadloze installatie hebt u een USB-kabel nodig als tijdelijke verbinding tijdens de configuratie (wordt apart verkocht).

# Voordat u de draadloze printer-adapter installeert

Ga voor de installatie van de Dell Draadloze printer-adapter volgens één van deze methoden te werk:

Of

# Video-instructies (aanbevolen)

- 1. Plaatst de Stuurprogramma's en hulpprogramma's-CD. Het bestand setup\_assist.exe wordt automatisch gestart.
- 2. Klik op de knop Installeren van opties in het venster Eenvoudige installatie navigator en volg de instructies op het scherm.

| Ø Macromedia Flash Player 8                                                                                |                                                                                              |                                                                                |
|----------------------------------------------------------------------------------------------------|----------------------------------------------------------------------------------------------|--------------------------------------------------------------------------------|
| Eenvoudige instal                                                                                          | latie navigator                                                                              | Sluiten                                                                        |
| Welkom bij de Eenvoudige inst                                                                              | allatie navigator.                                                                           |                                                                                |
|                                                                                                    |                                                                                              | Taal:<br>Nederlands                                                            |
| Installatierondleiding<br>beginnen                                                                         | Voor gebruikers die de pr<br>Druk op deze knop om het inst<br>Videoclips leiden u door de so | rinter willen installeren<br>tallatieproces te starten.<br>ftware_installatie. |
| Aangepaste installatie<br>Kies deze optie als u de print<br>hebt geïnstalleerd en alleen o<br>installeren. | er al eerder<br>de software wilt                                                             | ruikershandleiding inzien<br>alleren van opties                                |
|                                                                                                    | O Prot                                                                                       | olemen oplossen                                                                |

Of

# Instructies op papier

Raadpleeg de Handleiding Installeren en configureren van de Draadloze printer-adapter.

# Installeren van de Draadloze printer-adapter

1. Controleer of de printer is uitgeschakeld en maak alle kabels inclusief het netsnoer los van de achterkant van de printer.

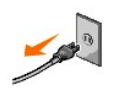

- 2. Gebruik een USB-kabel en sluit tijdelijk het vierkante uiteinde aan op de achterkant van uw printer en het andere uiteinde op uw computer.
- 3. Verwijder de kap van de aansluiting van de draadloze printer-adapter.

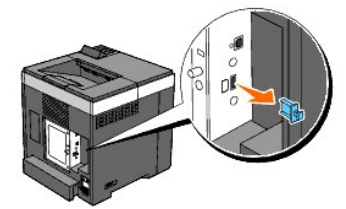

4. Plaats de draadloze printer-adapter in de aansluiting door de twee pennen en een haak van de draadloze printer-adapter af te stellen op de positie van drie gaten rond de aansluiting.

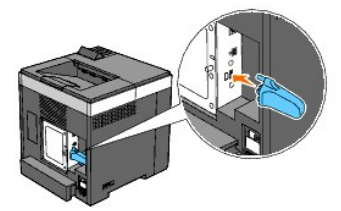

OPMERKING: Het is belangrijk dat de adapter volledig wordt geplaatst en vastgezet.

- 5. Steek de stekker weer in het stopcontact en zet de printer aan.
- 6. Druk een pagina met Printerinstellingen af en ga daarbij volgens één van deze twee methoden te werk.

# Methode 1: Het operatorpaneel van de printer gebruiken

- a. Druk op de knop Menu
- b. Druk op de knop ♥ totdat Rapport/Lijst verschijnt, en druk dan op de knop ♥ (Instellen).
- c. Printerinstellingen wordt weergegeven. Druk op de knop 🗸 (Instellen).

De pagina Printerinstellingen wordt afgedrukt.

# Methode 2: De Werkset van de printer gebruiken

a. Klik op Start  $\rightarrow$  Alle programma's  $\rightarrow$  Dell Printers  $\rightarrow$  Dell 2130cn Color Laser Printer  $\rightarrow$  Werkset.

Het dialoogvenster Printer selecteren opent.

b. Klik op Dell 2130cn Color Laser PCL 6 die staat in de lijst Printernaam en klik daarna op OK.
 De Werkset opent.

c. Klik op het tabblad Printerinstellingenrapport.

d. Selecteer Rapporten in de lijst links op de pagina.

De pagina **Rapporten** verschijnt.

e. Klik op de knop Printerinstellingen.

De pagina Printerinstellingen wordt afgedrukt.

# 7. Controleer of de sectie Netwerk (Draadloos) bestaat.

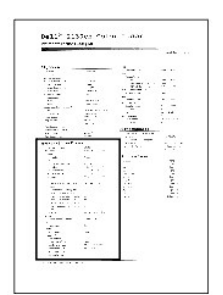

8. Plaats de Stuurprogramma's en hulpprogramma's-CD die bij de printer is geleverd. Het bestand setup\_assist.exe wordt automatisch gestart.

9. Klik op de knop Installeren van opties in het venster Eenvoudige installatie navigator.

Het venster Installeren van opties opent.

| Ø Macromedia Flash Player 8                                                                             |                                                                                                    |
|----------------------------------------------------------------------------------------------------|----------------------------------------------------------------------------------------------------|
| DCLL Eenvoudige insta                                                                                   | llatie navigator                                                                                                    |
| Welkom bij de Eenvoudige ins                                                                            | tallatie navigator.                                                                                                    |
| Installatierondleiding<br>beginnen                                                                      | Taal:<br>Nederlands<br>Voor gebruikers die de printer willen installeren<br>Druk op deze knop om het installatieproces te starten.<br>Videoclips leiden u door de software_installatie. |
| Aangepaste installatie<br>Kies deze optie als u de prin<br>hebt geïnstalleerd en alleen<br>installeren. | ter al eerder<br>de software wilt<br>Installeren van opties<br>Problemen oplossen                                                                                                    |

10. Stel de SSID van de printer in door op de knop Draadloze printer-adapter te klikken en op Video overslaan te klikken.

| Selecter een optie om de installatieaanwijzingen ervoor te zien.                       | Sele       |
|----------------------------------------------------------------------------------------|------------|
| Duplexer                                                                               | Du         |
| 250 veldocumentinvoer                                                                  | 25         |
| Aanvullend geheugen                                                                    | Aa         |
| Netwerkprotocol-adapter                                                                | Ne         |
| Draadloze printer-adapter                                                              | Dr         |
|                                                                                        |            |
| Informatio avec bet installaren van andere entice vindt u de bandhiding van de beteffe | ndo antias |

Het venster Draadloze instellingenhulp opent. Volg de instructies op het scherm.

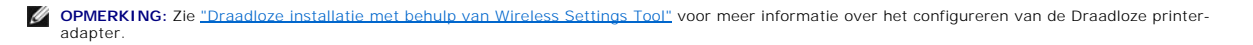

# De instellingen voor het draadloze netwerk bepalen

U kunt de draadloze printer alleen instellen als u de instellingen voor het draadloze netwerk weet. Neem voor de details van de instellingen contact op met uw netwerkbeheerder.

| Draadloze instellingen  | SSID                    | Bepaalt de naam waarmee het<br>draadloze netwerk wordt<br>aangeduid. Bestaat uit niet meer<br>dan 32 alfanumerieke tekens.                                  |
|-------------------------|-------------------------|----------------------------------------------------------------------------------------------------|
|                         | Netwerktype             | Bepaalt of het netwerktype Ad-hoc of Infrastructure is.                                                                                                    |
| Veiligheidsinstellingen | Beveiliging             | Maakt voor de<br>beveiligingsmethode een keus uit<br>Geen beveiliging, WEP, WPA-PSK<br>TKIP en WPA2-PSK-AES/WPA-PSK-<br>AES.                                |
|                         | Verzendsleutel          | Bepaalt de verzendsleutel uit de lijst.                                                                                                    |
|                         | WEP-sleutel             | Geef de WEP-steutelset alleen op<br>voor gebruik via het draadloze<br>netwerk wanneer WEP is<br>geselecteerd voor Beveiliging.                              |
|                         | Woordgroep<br>doorlaten | Bepaalt de Woordgroep doorlaten<br>van alfanumerieke tekens van 8<br>tot 63 bytes lang, maar alleen<br>wanneer WPA-PSK is geselecteerd<br>voor de Codering. |

# Draadloze installatie met behulp van Wireless Settings Tool

OPMERKING: De als optie verkrijgbare Draadloze printer-adapter moet op de printer zijn geïnstalleerd.

Scène 1. Installeer een printer in het al werkende draadloze netwerk (Wanneer de draadloze instelling al op uw computer is ingesteld)

- 1. Sluit de printer aan op de computer met behulp van een USB-kabel.
- 2. Plaats de Stuurprogramma's en hulpprogramma's-CD in uw computer en start de Eenvoudige installatie navigator

✓ OPMERKING: Als de CD niet automatisch wordt gestart klikt u op Start→ Alle programma's (alleen voor Windows Vista)→ Accessoires (alleen voor Windows Vista)→ Uitvoeren en daarna typt u D:\setup\_assist.exe (waarbij D de letter is van uw CD-station) en daarna klikt u op OK.

- 3. Druk op de knop Installeren van opties
- 4. Druk op Draadloze printer-adapter.
- 5. Start de Draadloze instellingenhulp door op Video overslaan te drukken.
- 6. Selecteren in de lijst op het scherm Printer selecteren de doelprinter waarvoor u een draadloze instelling maakt en klik vervolgens op Volgende.
- 7. Stel in het scherm Draadloze netwerkinstellingen invoeren de verschillende instellingen voor de draadloze verbinding in een klik vervolgens op Volgende.
- 8. Selecteer in het scherm Selecter de IP-modus de stand IP die u wilt instellen en klik op Volgende.

#### Wanneer Alleen IPv4 is geselecteerd:

Stel in het scherm Voer de IPv4 adresinstellingen in de verschillende items in en stuur daarna de draadloze instellingen naar de printer door op Verzenden te klikken.

#### Wanneer Alleen IPv6 is geselecteerd:

Stel in het scherm Voer de IPv6 adresinstellingen in de verschillende items in en stuur daarna de draadloze instellingen naar de printer door op Verzenden te klikken.

Wanneer Dubbele stapel (zowel IPv4 als IPv6) is geselecteerd:

- a. Stel in het scherm Voer de IPv4 adresinstellingen in de verschillende instellingen in een klik vervolgens op Volgende.
- b. Stel in het scherm Voer de IPv6 adresinstellingen in de verschillende items in en stuur daarna de draadloze instellingen naar de printer door op Verzenden te klikken.

9. Klik in het scherm Voltooi de draadloze instellingen op Voltooien, voltooi de draadloze instelling en sluit de Wireless Settings Tool.

## Scène 2. Bouw een nieuwe omgeving voor een draadloos netwerk op voor zowel de computer als de printer (Wanneer een draadloze instelling nodig is voor uw computer)

- 1. Sluit de printer aan op de computer met behulp van een USB-kabel.
- 2. Plaats de Stuurprogramma's en hulpprogramma's-CD in uw computer en start de Eenvoudige installatie navigator.

**OPMERKING:** Als de CD niet automatisch wordt gestart klikt u op Start $\rightarrow$  Alle Programma's (alleen voor Windows Vista) $\rightarrow$  Accessoires (alleen voor Windows Vista) $\rightarrow$  Uitvoeren en daarna typt u D:\setup\_assist.exe (waarbij D de letter is van uw CD-station) en daarna klikt u op OK.

- 3. Druk op de knop Installeren van opties.
- 4. Druk op Draadloze printer-adapter.
- 5. Start de Draadloze instellingenhulp door op Video overslaan te drukken.
- 6. Selecteren in de lijst op het scherm Printer selecteren de doelprinter waarvoor u een draadloze instelling maakt en klik vervolgens op Volgende.
- 7. Stel in het scherm Draadloze netwerkinstellingen invoeren de verschillende instellingen voor de draadloze verbinding in een klik vervolgens op Volgende.
- 8. Selecteer in het scherm Selecter de IP-modus de stand IP die u wilt instellen en klik op Volgende.

Wanneer Alleen IPv4 is geselecteerd:

Stel in het scherm Voer de IPv4 adresinstellingen in de verschillende items in en stuur daarna de draadloze instellingen naar de printer door op Verzenden te klikken.

Wanneer Alleen IPv6 is geselecteerd:

Stel in het scherm Voer de IPv6 adresinstellingen in de verschillende items in en stuur daarna de draadloze instellingen naar de printer door op Verzenden te klikken.

Wanneer Dubbele stapel (zowel IPv4 als IPv6) is geselecteerd:

- a. Stel in het scherm Voer de IPv4 adresinstellingen in de verschillende instellingen in een klik vervolgens op Volgende.
- b. Stel in het scherm Voer de IPv6 adresinstellingen in de verschillende items in en stuur daarna de draadloze instellingen naar de printer door op Verzenden te klikken.
- 9. Klik in het scherm Voltooi de draadloze instellingen op Voltooien, voltooi de draadloze instelling en sluit de Wireless Settings Tool.
- 10. Ga als volgt te werk en maak op uw computer de draadloze instelling aan die naar de printer is gestuurd.
  - OPMERKING: Als uw computer is voorzien van een tool voor de Draadloze printer-adapter, wijzig de draadloze instellingen dan met behulp van deze tool. Of u kunt de draadloze instellingen wijzigen met behulp van de tool die onderdeel uitmaakt van het besturingssysteem. Zie de onderstaande instructies.

Voor Windows XP en Windows Server 2003:

- a. Selecteer in het configuratiescherm Netwerkverbindingen.
- b. Klik met de rechtermuisknop op Draadloze netwerkverbinding en selecteer Eigenschappen.
- c. Selecteer het tabblad Draadloze netwerken.
- d. Controleer of het keuzevakje Draadloos netwerk automatisch configureren is ingeschakeld.
- e. Klik op Geavanceerd
- f. Kies één van de volgende werkwijzen:

Wanneer de stand draadloos ad-hoc is ingesteld op de printer:

Selecteer Alleen computer-tot-computer netwerken en sluit het dialoogvenster Geavanceerd.

Wanneer de stand draadloos Infrastructuur is ingesteld op de printer:

Selecteer Alleen toegangspunt (infrastructuur) netwerken en sluit het dialoogvenster Geavanceerd.

- g. Klik op Toevoegen zodat de eigenschappen van het draadloze netwerk verschijnen.
- h. Voer de instelling in die u naar de printer stuurt en klik op OK.
- i. Klik op **Omhoog** als u de instelling naar bovenaan de lijst wilt verplaatsen.

j. Klik op OK als u het dialoogvenster Eigenschappen wilt sluiten.

#### Voor Windows Vista:

- a. Open het Configuratiescherm.
- b. Selecteer Netwerk en internet.
- c. Selecteer Netwerkcentrum.
- d. Selecteer Verbinding met een netwerk maken.
- e. Selecteer de instelling die u naar de printer stuurt, uit de netwerk- items in de lijst in Verbinding met een netwerk maken.
- f. Selecteer Toch verbinding maken in het waarschuwingsvenster waarin u erop wordt gewezen dat u zich op onbeveiligd terrein begeeft.
- g. Klik op Sluiten in het dialoogvenster nadat u hebt bevestigd dat de verbinding is gelukt.

#### Voor Windows Server 2008:

- a. Open het Configuratiescherm.
- b. Selecteer Netwerkcentrum.
- c. Selecteer Verbinding met een netwerk maken.
- d. Selecteer de instelling die u naar de printer stuurt, uit de netwerk- items in de lijst in Verbinding met een netwerk maken.
- e. Selecteer Toch verbinding maken in het waarschuwingsvenster waarin u erop wordt gewezen dat u zich op onbeveiligd terrein begeeft.
- f. Klik op Sluiten in het dialoogvenster nadat u hebt bevestigd dat de verbinding is gelukt.

# Installatie draadloze verbinding met behulp van Dell Printer Configuration Web Tool

# Scène 1. Installeer een printer in het al werkende draadloze netwerk (Wanneer de draadloze instelling al op uw computer is ingesteld)

#### Voor een DHCP-netwerk:

1. Ga als volgt te werk voor het maken van de draadloze instelling van uw computer

OPMERKING: Als uw computer is voorzien van een tool voor de Draadloze printer-adapter, wijzig de draadloze instellingen dan met behulp van deze tool. Of u kunt de draadloze instellingen wijzigen met behulp van de tool die onderdeel uitmaakt van het besturingssysteem. Zie de onderstaande instructies.

#### Voor Windows XP en Windows Server 2003:

- a. Selecteer in het configuratiescherm Netwerkverbindingen.
- b. Klik met de rechtermuisknop op Draadloze netwerkverbinding en selecteer Eigenschappen.
- c. Selecteer het tabblad Draadloze netwerken.
- d. Controleer of het keuzevakje Draadloos netwerk automatisch configureren is ingeschakeld.

🖉 OPMERKING: Schrijf vooral de geldende draadloze instellingen van de computer op in stap d en f, u kunt ze dan later herstellen.

- e. Klik op de knop Geavanceerd.
- f. Selecteer Alleen computer-tot-computer networken en sluit het dialoogvenster Geavanceerd.
- g. Klik op de knop Toevoegen zodat van het draadloze netwerk- eigenschappen verschijnen.
- h. Voer in het tabblad Koppeling de volgende informatie in en klik op OK.

Netwerknaam (SSID): dell\_device

Netwerkvalidatie: Open

Gegevenscodering: Uit

- Adhoc-netwerk: aangevinkt
- i. Klik op de knop Omhoog als u de pas toegevoegde SSID naar bovenaan de lijst wilt verplaatsen.
- j. Klik op OK als u het dialoogvenster Eigenschappen wilt sluiten.
- OPMERKING: Wanneer u een besturingssysteem hebt van vóór Windows 2000, maak dan de instellingen aan volgens de handleiding van de Wireless Settings Tool die door de fabrikant van de draadloze apparatuur wordt geleverd.

Voor Windows Vista:

- a. Open het Configuratiescherm.
- b. Selecteer Netwerk en internet.
- c. Selecteer Netwerkcentrum.
- d. Selecteer Verbinding met een netwerk maken.
- e. Selecteer dell\_device bij de items die worden genoemd in Verbinding met een netwerk maken.
- f. Selecteer Toch verbinding maken in het waarschuwingsvenster waarin u erop wordt gewezen dat u zich op onbeveiligd terrein begeeft.
- g. Klik op Sluiten in het dialoogvenster nadat u hebt bevestigd dat de verbinding is gelukt.

Voor Windows Server 2008:

- a. Open het Configuratiescherm.
- b. Selecteer Netwerkcentrum.
- c. Selecteer Verbinding met een netwerk maken.
- d. Selecteer dell\_device bij de items die worden genoemd in Verbinding met een netwerk maken.
- e. Selecteer Toch verbinding maken in het waarschuwingsvenster waarin u erop wordt gewezen dat u zich op onbeveiligd terrein begeeft.
- f. Klik op Sluiten in het dialoogvenster nadat u hebt bevestigd dat de verbinding is gelukt.
- 2. Controleer het IP-adres dat door AutoIP aan de printer is toegewezen.

bijv.: 168.254.1.1

- 3. Controleer of het IP-adres op uw computer is toegewzen door DHCP.
- 4. Open de Dell Printer Configuration Web Tool met de WEB-browser.

bijv.: http://168.254.1.1/

- 5. Wijzig de draadloze instelling van de printer in de Dell Printer Configuration Web Tool.
- 6. Start de printer opnieuw.
- 7. Herstel de draadloze instelling op uw computer.

OPMERKING: Als uw computer is voorzien van een tool voor de Draadloze printer-adapter, wijzig de draadloze instellingen dan met behulp van deze tool. Of u kunt de draadloze instellingen wijzigen met behulp van de tool die onderdeel uitmaakt van het besturingssysteem. Zie de onderstaande instructies.

#### Voor Windows XP en Windows Server 2003:

- a. Selecteer in het configuratiescherm Netwerkverbindingen.
- b. Klik met de rechtermuisknop op Draadloze netwerkverbinding en selecteer Eigenschappen.
- c. Selecteer het tabblad Draadloze netwerken.
- d. Klik op Geavanceerd.
- e. Kies één van de volgende werkwijzen:

Wanneer de stand draadloos ad-hoc is ingesteld op de printer:

Selecteer Alleen computer-tot-computer netwerken en sluit het dialoogvenster Geavanceerd.

Wanneer de stand draadloos Infrastructuur is ingesteld op de printer:

Selecteer Alleen toegangspunt (infrastructuur) netwerken en sluit het dialoogvenster Geavanceerd.

- f. Selecteer de instelling die u naar de printer stuurt, in de lijst in groep Voorkeursnetwerken.
- g. Klik op **Omhoog** als u de instelling naar bovenaan de lijst wilt verplaatsen.
- h. Klik op OK als u het dialoogvenster Eigenschappen wilt sluiten.

OPMERKING: Wanneer u een besturingssysteem hebt van vóór Windows 2000, maak dan de instellingen aan volgens de handleiding van de Wireless Settings Tool die door de fabrikant van de draadloze apparatuur wordt geleverd.

#### Voor Windows Vista:

- a. Open het Configuratiescherm.
- b. Selecteer Netwerk en internet.
- c. Selecteer Netwerkcentrum.
- d. Selecteer Verbinding met een netwerk maken.

e. Selecteer de oorspronkelijke instelling uit de netwerk-items die worden genoemd in Verbinding met een netwerk maken en klik daarna op Verbinding maken.

Voor Windows Server 2008:

- a. Open het Configuratiescherm.
- b. Selecteer Netwerkcentrum.
- c. Selecteer Verbinding met een netwerk maken.
- d. Selecteer de oorspronkelijke instelling uit de netwerk-items die worden genoemd in Verbinding met een netwerk maken en klik daarna op Verbinding maken.

# Voor een Vast IP-netwerk:

1. Ga als volgt te werk voor het maken van de draadloze instelling van uw computer.

OPMERKING: Als uw computer is voorzien van een tool voor de Draadloze printer-adapter, wijzig de draadloze instellingen dan met behulp van deze tool. Of u kunt de draadloze instellingen wijzigen met behulp van de tool die onderdeel uitmaakt van het besturingssysteem. Zie de onderstaande instructies.

Voor Windows XP en Windows Server 2003:

- a. Selecteer in het configuratiescherm Netwerkverbindingen.
- b. Klik met de rechtermuisknop op Draadloze netwerkverbinding en selecteer Eigenschappen.
- c. Selecteer het tabblad Draadloze netwerken.
- d. Controleer of het keuzevakje Draadloos netwerk automatisch configureren is ingeschakeld.

💋 OPMERKING: Schrijf vooral de geldende draadloze instellingen van de computer op in stap d en f, u kunt ze dan later herstellen.

- e. Klik op de knop Geavanceerd.
- f. Selecteer Alleen computer-tot-computer netwerken en sluit het dialoogvenster Geavanceerd.
- g. Klik op de knop Toevoegen zodat van het Draadloze netwerk eigenschappen verschijnen.
- h. Voer in het tabblad Geassocieerd de volgende informatie in en klik op OK.
  - Netwerknaam (SSID): dell\_device

Netwerkvalidatie: Open

Gegevenscodering: Uit

Adhoc-netwerk: aangevinkt

| igenschappen voor                                  | draadloos netwerk 🛛 🕐                                     |
|----------------------------------------------------|-----------------------------------------------------------|
| Koppeling Verificatie                              | Verbinding                                                |
| Netwerknaam ( <u>S</u> SID):                       | dell_device                                               |
| Sleutel voor draadloo                              | s netwerk                                                 |
| In dit netwerk is een :                            | sleutel nodig voor:                                       |
| <u>N</u> etwerkverificatie:                        | Open 💌                                                    |
| <u>G</u> egevenscodering:                          | Uitgeschakeld 💌                                           |
| Netwer <u>k</u> sleutel:                           |                                                           |
| Bevestig de net <u>w</u> erk:                      | sleutel:                                                  |
| Sleutelinde <u>x</u> (geavan                       | ceerd): 1 🙄                                               |
| 🔽 De sleutel wordt a                               | automatisc <u>h</u> toegewezen                            |
| Dit is een <u>c</u> omputer-<br>draadloze toegangs | naar-computer netwerk. Er worden geen<br>punten gebruikt. |
|                                                    | OK Annuleren                                              |

- i. Klik op de knop **Omhoog** als u de pas toegevoegde SSID naar bovenaan de lijst wilt verplaatsen.
- j. Klik op OK als u het dialoogvenster Eigenschappen wilt sluiten.

OPMERKING: Wanneer u een besturingssysteem hebt van vóór Windows 2000, maak dan de instellingen aan volgens de handleiding van de Wireless Settings Tool die door de fabrikant van de draadloze apparatuur wordt geleverd.

Voor Windows Vista:

- a. Open het Configuratiescherm.
- b. Selecteer Netwerk en internet.
- c. Selecteer Netwerkcentrum.
- d. Selecteer Verbinding met een netwerk maken.
- e. Selecteer dell\_device bij de items die worden genoemd in Verbinding met een netwerk maken.
- f. Selecteer Toch verbinding maken in het waarschuwingsvenster waarin u erop wordt gewezen dat u zich op onbeveiligd terrein begeeft.
- g. Klik op Sluiten in het dialoogvenster nadat u hebt bevestigd dat de verbinding is gelukt.

#### Voor Windows Server 2008:

- a. Open het Configuratiescherm.
- b. Selecteer Netwerkcentrum.
- c. Selecteer Verbinding met een netwerk maken.
- d. Selecteer dell\_device bij de items die worden genoemd in Verbinding met een netwerk maken.
- e. Selecteer Toch verbinding maken in het waarschuwingsvenster waarin u erop wordt gewezen dat u zich op onbeveiligd terrein begeeft.
- f. Klik op Sluiten in het dialoogvenster nadat u hebt bevestigd dat de verbinding is gelukt.
- 2. Controleer het IP-adres op uw computer.

| <sup>((†))</sup> Status v            | van Draadloze net                                                    | werkverbinding 💦 🔀                                              |
|--------------------------------------|----------------------------------------------------------------------|-----------------------------------------------------------------|
| Algemeen                             | Ondersteuning                                                        |                                                                 |
| Verbind                              | ingsstatus                                                           |                                                                 |
| 2                                    | Adrestype:<br>IP-adres:<br>Subnetmasker:<br>Standaard-gateway:       | Automatisch persoonlijk adres<br>169.254.209.169<br>255.255.0.0 |
| Er zijn ge<br>verbindir<br>verbindir | en problemen gevonde<br>1g. Kilk op Herstellen al:<br>1g kunt maken. | n met deze <u>H</u> erstellen                                   |
|                                      |                                                                      | <u>S</u> luiten                                                 |

- 3. Stel het IP-adres op de printer in.
  - a. Druk op de knop Menu.
  - b. Blader naar het Beheermenu.
  - c. Selecteer NetWerk.
  - d. Selecteer TCP/IP.
  - e. Selecteer IPadres ophalen.
  - f. Selecteer Paneel.
  - g. Blader terug naar IP-adres.

TP-adres

h. Voer zelf het IP-adres in met de pijltoetsen op het bedieningspaneel en druk op de knop Enter.

172.031.000.041\*

4. Open de Dell Printer Configuration Web Tool met de WEB-browser.

| Dell 2130cn Color Laser - Micro               | osoft Internet Explorer                       |                               |             |            |
|-----------------------------------------------|-----------------------------------------------|-------------------------------|-------------|------------|
| Bestand Bewerken Beeld Eavoriete              | en E <u>x</u> tra <u>H</u> elp                |                               |             |            |
| 🚱 Vorige 🔹 🐑 🔹 🚺                              | 🏠 🔎 Zoeken 🤺 Favorieten 🍕                     | 3 🗟 · 😓 🖬 🚳                   |             |            |
| Adres 🕘 http://169.254.059.134/index.l        | htm                                           |                               |             | 👻 ラ        |
| DØLL                                          |                                               |                               |             |            |
| Printerstatus                                 | Dell 2130cn Color Lase                        | r                             |             | <          |
| Printertaken                                  | Pv6(Link Lokaal): fe80::260:<br>Locatie:      | D311.1631.1111                |             |            |
| Printerinstellingen                           | Contactpersoon                                |                               |             |            |
| Afdrukserverinstellingen                      |                                               |                               |             |            |
| Printerinstellingen<br>kopiëren               | Printerstatus Printerstatus   Printergebeurte | nissen   Informatie over de p | rinter      |            |
| Afdrukvolume                                  | Printerstatus - 🔽                             | Vernieuwen                    |             |            |
| Informatie over de<br>printer                 |                                               |                               |             |            |
| Lade-instellingen                             | Cyaan cartridge Niveau ~                      | - 100 %                       |             |            |
| E-mailwaarschuwing                            | Magenta cartridge Niveau                      | u ~ 100 %                     |             |            |
| Wachtwoord instellen                          | Gele cartridge Niveau ~ 1                     | 00 %                          |             |            |
| Online Help                                   |                                               |                               |             |            |
| Bestel supplies op:<br>www.dell.com/supplies  | Zwarte cartridge Niveau ·                     | ~ 100 %                       |             |            |
| Neem contact op met<br>Dell Ondersteuning op: | Papierladen:                                  | Status:                       | Capaciteit: | Formaat:   |
|                                               | N                                             |                               |             | 😨 Internet |
|                                               |                                               |                               |             |            |

- 5. Wijzig de draadloze instelling van de printer in de Dell Printer Configuration Web Tool.
- 6. Start de printer opnieuw.
- 7. Herstel de draadloze instelling op uw computer.

OPMERKING: Als uw computer is voorzien van een tool voor de Draadloze printer-adapter, wijzig de draadloze instellingen dan met behulp van deze tool. Of u kunt de draadloze instellingen wijzigen met behulp van de tool die onderdeel uitmaakt van het besturingssysteem. Zie de onderstaande instructies.

Voor Windows XP en Windows Server 2003:

- a. Selecteer in het configuratiescherm Netwerkverbindingen.
- b. Klik met de rechtermuisknop op Draadloze netwerkverbinding en selecteer Eigenschappen.
- c. Selecteer het tabblad Draadloze netwerken.
- d. Klik op Geavanceerd.
- e. Kies één van de volgende werkwijzen:

Wanneer de stand draadloos ad-hoc is ingesteld op de printer:

Selecteer Alleen computer-tot-computer netwerken en sluit het dialoogvenster Geavanceerd.

Wanneer de stand draadloos Infrastructuur is ingesteld op de printer:

Selecteer Alleen toegangspunt (infrastructuur) netwerken en sluit het dialoogvenster Geavanceerd.

- f. Selecteer de instelling die u naar de printer stuurt, in de lijst in groep Voorkeursnetwerken.
- g. Klik op Omhoog als u de instelling naar bovenaan de lijst wilt verplaatsen.
- h. Klik op OK als u het dialoogvenster Eigenschappen wilt sluiten.
- OPMERKING: Wanneer u een besturingssysteem hebt van vóór Windows 2000, maak dan de instellingen aan volgens de handleiding van de Wireless Settings Tool die door de fabrikant van de draadloze apparatuur wordt geleverd.

## Voor Windows Vista:

- a. Open het Configuratiescherm.
- b. Selecteer Netwerk en internet.
- c. Selecteer Netwerkcentrum.
- d. Selecteer Verbinding met een netwerk maken.
- e. Selecteer de oorspronkelijke instelling uit de netwerk-items die worden genoemd in Verbinding met een netwerk maken en klik daarna op Verbinding maken.

#### Voor Windows Server 2008:

- a. Open het Configuratiescherm.
- b. Selecteer Netwerkcentrum.
- c. Selecteer Verbinding met een netwerk maken.
- d. Selecteer de oorspronkelijke instelling uit de netwerk-items die worden genoemd in Verbinding met een netwerk maken en klik daarna op Verbinding maken.

Scène 2. Bouw een nieuwe omgeving voor een draadloos netwerk op voor zowel de computer als de printer (Wanneer een draadloze instelling nodig is voor uw computer)

# Voor een DHCP-netwerk:

- 1. Ga als volgt te werk voor het maken van de draadloze instelling van uw computer.
- OPMERKING: Als uw computer is voorzien van een tool voor de Draadloze printer-adapter, wijzig de draadloze instellingen dan met behulp van deze tool. Of u kunt de draadloze instellingen wijzigen met behulp van de tool die onderdeel uitmaakt van het besturingssysteem. Zie de onderstaande instructies.

#### Voor Windows XP en Windows Server 2003:

- a. Selecteer in het configuratiescherm Netwerkverbindingen.
- b. Klik met de rechtermuisknop op Draadloze netwerkverbinding en selecteer Eigenschappen.
- c. Selecteer het tabblad Draadloze netwerken
- d. Controleer of het keuzevakje Draadloos netwerk automatisch configureren is ingeschakeld.

💋 OPMERKING: Schrijf vooral de geldende draadloze instellingen van de computer op in stap e en g, u kunt ze dan later herstellen.

- e. Klik op de knop Geavanceerd.
- f. Selecteer Alleen computer-tot-computer netwerken en sluit het dialoogvenster Geavanceerd.
- g. Klik op de knop Toevoegen zodat de draadloze netwerk- eigenschappen verschijnen.
- h. Voer in het tabblad Koppeling de volgende informatie in en klik op OK.

Netwerknaam (SSID): dell\_device

Netwerkvalidatie: Open

Gegevenscodering: Uit

Adhoc-netwerk: aangevinkt

| Koppeling Verificatie Verbin                                  | nding                                           |
|---------------------------------------------------------------|-------------------------------------------------|
| Netwerknaam ( <u>S</u> SID):                                  | dell_device                                     |
| Sleutel voor draadloos netw                                   | verk                                            |
| In dit netwerk is een sleute                                  | l nodig voor:                                   |
| <u>N</u> etwerkverificatie:                                   | Open 💌                                          |
| <u>G</u> egevenscodering:                                     | Uitgeschakeld 😽                                 |
| Netwer <u>k</u> sleutel:                                      |                                                 |
| Bevestig de net <u>w</u> erksleutel                           |                                                 |
| Sleutelinde <u>x</u> (geavanceerd                             | ): 1 🙄                                          |
| De sleutel wordt automa                                       | atisc <u>h</u> toegewezen                       |
| Dit is een <u>c</u> omputer-naar-<br>draadloze toegangspunter | somputer netwerk. Er worden geen<br>n gebruikt. |

- i. Klik op de knop Omhoog als u de pas toegevoegde SSID naar bovenaan de lijst wilt verplaatsen.
- j. Klik op OK als u het dialoogvenster Eigenschappen wilt sluiten.

OPMERKING: Wanneer u een besturingssysteem hebt van vóór Windows 2000, maak dan de instellingen aan volgens de handleiding van de Wireless Settings Tool die door de fabrikant van de draadloze apparatuur wordt geleverd.

#### Voor Windows Vista:

- a. Open het Configuratiescherm.
- b. Selecteer Netwerk en internet.
- c. Selecteer Netwerkcentrum.
- d. Selecteer Verbinding met een netwerk maken.
- e. Selecteer dell\_device bij de items die worden genoemd in Verbinding met een netwerk maken.
- f. Selecteer Toch verbinding maken in het waarschuwingsvenster waarin u erop wordt gewezen dat u zich op onbeveiligd terrein begeeft.
- g. Klik op **Sluiten** in het dialoogvenster nadat u hebt bevestigd dat de verbinding is gelukt.

## Voor Windows Server 2008:

- a. Open het Configuratiescherm.
- b. Selecteer Netwerkcentrum.
- c. Selecteer Verbinding met een netwerk maken.
- d. Selecteer dell\_device bij de items die worden genoemd in Verbinding met een netwerk maken.
- e. Selecteer Toch verbinding maken in het waarschuwingsvenster waarin u erop wordt gewezen dat u zich op onbeveiligd terrein begeeft.
- f. Klik op Sluiten in het dialoogvenster nadat u hebt bevestigd dat de verbinding is gelukt.
- 2. Controleer het IP-adres dat door AutoIP aan de printer is toegewezen.
  - a. Druk op Menu op het controlepaneel van de printer.
  - b. Blader omlaag en selecteer Beheermenu.
  - c. Blader omlaag en selecteer NetWerk.
  - d. Blader omlaag en selecteer TCP/IP.
  - e. Blader omlaag en selecteer IPv4.
  - f. Blader omlaag en selecteer IP-adres. (Bereik Standaard IP-adres: 169.254.xxx.yyy)

IP-adres

169.254.000.041\*

3. Controleer of het IP-adres op uw computer is toegewzen door DHCP.

| . igoine en                       | Ondersteuning                                                      |                                      |  |  |
|-----------------------------------|--------------------------------------------------------------------|--------------------------------------|--|--|
| Verbind                           | lingsstatus                                                        |                                      |  |  |
| 3                                 | Adrestype:                                                         | Automatisch persoonlijk adres        |  |  |
| Cala                              | IP-adres:                                                          | 169.254.209.169                      |  |  |
|                                   | Subnetmasker:                                                      | 255.255.0.0                          |  |  |
|                                   | Standaard-gateway:                                                 |                                      |  |  |
|                                   | Details                                                            |                                      |  |  |
| Er zijn g<br>verbindi<br>verbindi | een problemen gevond<br>ng. Klik op Herstellen a<br>ng kunt maken. | len met deze ∐erstellen<br>Is u geen |  |  |
|                                   |                                                                    |                                      |  |  |

4. Open de Dell Printer Configuration Web Tool met een WEB-browser.

| Bestand Bewerken Beeld Favoriete             | n E <u>x</u> tra <u>H</u> elp                   |                             | THE FOUND THE PERSON AND A PERSON AND A |          |     |
|----------------------------------------------|-------------------------------------------------|-----------------------------|-----------------------------------------|----------|-----|
| 🌍 Vorige 🝷 🌍 🐇 😰 🄇                           | 🏠 🔎 Zoeken 🤶 Favorieten 🧭                       | 🖉 - 🖕 🔜 🦓                   |                                         |          |     |
| dres 🕘 http://169.254.059.134/index.h        | ntm                                             |                             |                                         |          | ~   |
| Dell                                         |                                                 |                             |                                         |          |     |
| Printerstatus                                | Dell 2130cn Color Laser<br>IPv4: 169:254:59:134 |                             |                                         |          | 2   |
| Printertaken                                 | Pv6(Link Lokaal): fe80::260:bi                  | 30.1031.011                 |                                         |          |     |
| Printerinstellingen                          | Contactpersoon:                                 |                             |                                         |          | 140 |
| Afdrukserverinstellingen                     |                                                 |                             |                                         |          |     |
| Printerinstellingen                          | Printerstatus                                   |                             |                                         |          |     |
| kopiëren                                     | Printerstatus   Printergebeurteni               | ssen   Informatie over de p | rinter                                  |          |     |
| Afdrukvolume                                 | Printerstatus - 🗔                               | Vernieuwen                  |                                         |          |     |
| Informatie over de                           | -                                               |                             |                                         |          |     |
| printer                                      | Cyaan cartridge Niveau ~                        | 100 %                       |                                         |          |     |
| Lade-instellingen                            |                                                 |                             |                                         |          |     |
| E-mailwaarschuwing                           | Magenta cartridge Niveau                        | ~ 100 %                     |                                         |          |     |
| Wachtwoord instellen                         | Cala contriduo Niveou de                        | 0.84                        |                                         |          |     |
| Online Help                                  | Gele cartridge Niveau ~ 10                      | 0 %                         |                                         |          |     |
|                                              | Zwarte cartridge Niveau ~                       | 100 %                       |                                         |          |     |
| Bestel supplies op:<br>www.dell.com/supplies |                                                 |                             |                                         |          |     |
| Neem contact op met                          |                                                 | <b>2</b> 1                  | <b>A</b>                                |          |     |
| Dell Ondersteuning op:                       | Papieriaden:                                    | Status:                     | Capaciteit:                             | ⊢ormaat: |     |
|                                              |                                                 |                             |                                         |          |     |

5. Maak de draadloze instelling van de printer aan in de Dell Printer Configuration Web Tool.

- 6. Start de printer opnieuw.
- 7. Herstel de draadloze instelling op uw computer.

OPMERKING: Als uw computer is voorzien van een tool voor de Draadloze printer-adapter, wijzig de draadloze instellingen dan met behulp van deze tool. Of u kunt de draadloze instellingen wijzigen met behulp van de tool die onderdeel uitmaakt van het besturingssysteem. Zie de onderstaande instructies.

#### Voor Windows XP en Windows Server 2003:

- a. Selecteer in het configuratiescherm Netwerkverbindingen
- b. Klik met de rechtermuisknop op Draadloze netwerkverbinding en selecteer Eigenschappen.
- c. Selecteer het tabblad Draadloze netwerken.
- d. Controleer of het keuzevakje Draadloos netwerk automatisch configureren is ingeschakeld.
- e. Klik op Geavanceerd.
- f. Kies één van de volgende werkwijzen:

Wanneer de stand draadloos ad-hoc is ingesteld op de printer:

Selecteer Alleen computer-tot-computer netwerken en sluit het dialoogvenster Geavanceerd

Wanneer de stand draadloos Infrastructuur is ingesteld op de printer:

Selecteer Alleen toegangspunt (infrastructuur) netwerken en sluit het dialoogvenster Geavanceerd.

- g. Klik op de knop Toevoegen zodat van het draadloze netwerk- eigenschappen verschijnen.
- h. Voer de instelling in die u naar de printer stuurt en klik op OK.
- i. Klik op Omhoog als u de instelling naar bovenaan de lijst wilt verplaatsen.
- j. Klik op OK als u het dialoogvenster Eigenschappen wilt sluiten.
- OPMERKING: Wanneer u een besturingssysteem hebt van vóór Windows 2000, maak dan de instellingen aan volgens de handleiding van de Wireless Settings Tool die door de fabrikant van de draadloze apparatuur wordt geleverd.

#### Voor Windows Vista:

- a. Open het Configuratiescherm.
- b. Selecteer Netwerk en internet
- c. Selecteer Netwerkcentrum.
- d. Selecteer Verbinding met een netwerk maken.
- e. Selecteer de instelling die u naar de printer stuurt, uit de netwerk- items in de lijst in Verbinding met een netwerk maken.
- f. Selecteer Toch verbinding maken in het waarschuwingsvenster waarin u erop wordt gewezen dat u zich op onbeveiligd terrein begeeft.
- g. Klik op Sluiten in het dialoogvenster nadat u hebt bevestigd dat de verbinding is gelukt.

#### Voor Windows Server 2008:

- a. Open het Configuratiescherm.
- b. Selecteer Netwerkcentrum.
- c. Selecteer Verbinding met een netwerk maken.
- d. Selecteer de instelling die u naar de printer stuurt, uit de netwerk- items in de lijst in Verbinding met een netwerk maken.
- e. Selecteer Toch verbinding maken in het waarschuwingsvenster waarin u erop wordt gewezen dat u zich op onbeveiligd terrein begeeft.
- f. Klik op Sluiten in het dialoogvenster nadat u hebt bevestigd dat de verbinding is gelukt.

#### Voor een Vast IP-netwerk:

1. Ga als volgt te werk voor het maken van de draadloze instelling van uw computer.

OPMERKING: Als uw computer is voorzien van een tool voor de Draadloze printer-adapter, wijzig de draadloze instellingen dan met behulp van deze tool. Of u kunt de draadloze instellingen wijzigen met behulp van de tool die onderdeel uitmaakt van het besturingssysteem. Zie de onderstaande instructies.

#### Voor Windows XP en Windows Server 2003:

- a. Selecteer in het configuratiescherm Netwerkverbindingen.
- b. Klik met de rechtermuisknop op Draadloze netwerkverbinding en selecteer Eigenschappen.
- c. Selecteer het tabblad Draadloze netwerken.
- d. Controleer of het keuzevakje Draadloos netwerk automatisch configureren is ingeschakeld.

OPMERKING: Schrijf vooral de geldende draadloze instellingen van de computer op in stap d en f, u kunt ze dan later herstellen.

- e. Klik op de knop Geavanceerd.
- f. Selecteer Alleen computer-tot-computer netwerken en sluit het dialoogvenster Geavanceerd.
- g. Klik op de knop Toevoegen zodat van het Draadloze netwerk eigenschappen verschijnen.
- h. Voer in het tabblad Geassocieerd de volgende informatie in en klik op OK.

Netwerknaam (SSID): dell\_device

Netwerkvalidatie: Open

Gegevenscodering: Uit

Adhoc-netwerk: aangevinkt

| Eigenschappen voor draad                                  | loos netwerk 🛛 🛛 🔀                          |
|-----------------------------------------------------------|---------------------------------------------|
| Koppeling Verificatie Verbindi                            | ing                                         |
| Netwerknaam ( <u>S</u> SID): de                           | ell_device                                  |
| Sleutel voor draadloos netwer                             | rk                                          |
| In dit netwerk is een sleutel n                           | odig voor:                                  |
| <u>N</u> etwerkverificatie:                               | Open 💉                                      |
| <u>G</u> egevenscodering:                                 | Uitgeschakeld 🔀                             |
| Netwer <u>k</u> sleutel:                                  |                                             |
| Bevestig de net <u>w</u> erksleutel:                      |                                             |
| Sleutelinde <u>x</u> (geavanceerd):                       | 1 🗘                                         |
| De sleutel wordt automatis                                | sc <u>h</u> toegewezen                      |
| Dit is een computer-naar-co<br>draadloze toegangspunten g | mputer netwerk. Er worden geen<br>gebruikt, |
|                                                           | OK Annuleren                                |

i. Klik op de knop Omhoog als u de pas toegevoegde SSID naar bovenaan de lijst wilt verplaatsen.

j. Klik op OK als u het dialoogvenster Eigenschappen wilt sluiten.

OPMERKING: Wanneer u een besturingssysteem hebt van vóór Windows 2000, maak dan de instellingen aan volgens de handleiding van de Wireless Settings Tool die door de fabrikant van de draadloze apparatuur wordt geleverd.

#### Voor Windows Vista:

- a. Open het Configuratiescherm.
- b. Selecteer Netwerk en internet.
- c. Selecteer Netwerkcentrum.
- d. Selecteer Verbinding met een netwerk maken.
- e. Selecteer dell\_device bij de items die worden genoemd in Verbinding met een netwerk maken.
- f. Selecteer Toch verbinding maken in het waarschuwingsvenster waarin u erop wordt gewezen dat u zich op onbeveiligd terrein begeeft.
- g. Klik op Sluiten in het dialoogvenster nadat u hebt bevestigd dat de verbinding is gelukt.

#### Voor Windows Server 2008:

- a. Open het Configuratiescherm.
- b. Selecteer Netwerkcentrum.
- c. Selecteer Verbinding met een netwerk maken.
- d. Selecteer dell\_device bij de items die worden genoemd in Verbinding met een netwerk maken.
- e. Selecteer Toch verbinding maken in het waarschuwingsvenster waarin u erop wordt gewezen dat u zich op onbeveiligd terrein begeeft.
- f. Klik op Sluiten in het dialoogvenster nadat u hebt bevestigd dat de verbinding is gelukt.
- 2. Controleer het IP-adres op uw computer

| ((† <sup>1))</sup> Status v          | van Draadloze r                                                           | netwerkverbinding 👘 🛜 🔀                                               |
|--------------------------------------|---------------------------------------------------------------------------|-----------------------------------------------------------------------|
| Algemeen                             | Ondersteuning                                                             |                                                                       |
| Verbind                              | ingsstatus                                                                |                                                                       |
| <b>N</b>                             | Adrestype:<br>IP-adres:<br>Subnetmasker:<br>Standaard-gatewa              | Automatisch persoonlijk adres<br>169.254.209.169<br>255.255.0.0<br>ay |
| Er zijn ge<br>verbindir<br>verbindir | Details<br>een problemen gevo<br>rg. Klik op Hersteller<br>rg kunt maken. | nden met deze <u>H</u> erstellen<br>n als u geen                      |
|                                      |                                                                           | Sluiten                                                               |

- 3. Stel het IP-adres op de printer in.
  - a. Druk op de knop Menu.
  - b. Blader naar het Beheermenu.
  - c. Selecteer NetWerk.
  - d. Selecteer TCP/IP.
  - e. Selecteer IPadres ophalen.
  - f. Selecteer Paneel.
  - g. Blader terug naar IP-adres.
  - h. Voer zelf het IP-adres in met de pijltoetsen op het bedieningspaneel en druk op de knop Enter.
    IP-adres

172.031.000.041\*

4. Open de Dell Printer Configuration Web Tool met de WEB-browser.

| 🗿 Dell 2130cn Color Laser - Micro                        | osoft Internet Explorer                       |                               | A TRANSMENT OF A TRANSMENT OF A |            |
|----------------------------------------------------------|-----------------------------------------------|-------------------------------|---------------------------------|------------|
| <u>B</u> estand Be <u>w</u> erken Beeld <u>F</u> avorieb | en Extra <u>H</u> elp                         |                               |                                 |            |
| 🌀 Vorige 🝷 🜍 🔸 🗾 💈 🌔                                     | 🏠 🔎 Zoeken 🤺 Favorieten 🤞                     | 8 🗟 - 😓 🗃 🚳                   |                                 |            |
| Adres 🗃 http://169.254.059.134/index.                    | htm                                           |                               |                                 | 👻 🔁        |
| DØLL                                                     |                                               |                               |                                 |            |
| Printerstatus                                            | Dell 2130cn Color Lase<br>Pv4: 169.254.59.134 | er                            |                                 | 4          |
| Printertaken                                             | IPv6(Link Lokaal): fe80::260<br>Locatie:      | b3ff:fe3f:ff1f                |                                 |            |
| Printerinstellingen                                      | Contactpersoon:                               |                               |                                 | 1 Sector   |
| Afdrukserverinstellingen                                 | Distanta                                      |                               |                                 |            |
| Printerinstellingen<br>kopiëren                          | Printerstatus   Printergebeurte               | nissen   Informatie over de p | rinter                          |            |
| Afdrukvolume                                             | Printerstatus - 🗔                             | Vernieuwen                    |                                 |            |
| Informatie over de<br>printer                            |                                               |                               |                                 |            |
| Lade-instellingen                                        | Cyaan cartridge Niveau                        | ~ 100 %                       |                                 |            |
| E-mailwaarschuwing                                       | Magenta cartridge Nivea                       | u ~ 100 %                     |                                 |            |
| Wachtwoord instellen                                     | Gele cartridge Niveau ~ 1                     | 100 %                         |                                 |            |
| Online Help                                              | Zwarte cartridge Niveau                       | ~ 100 %                       |                                 |            |
| Bestel supplies op:<br>www.dell.com/supplies             |                                               |                               |                                 |            |
| Neem contact op met                                      |                                               |                               |                                 |            |
| Dell Ondersteuning op:                                   | Papierladen:                                  | Status:                       | Capaciteit:                     | ⊦ormaat:   |
|                                                          | <u>S</u>                                      |                               |                                 |            |
|                                                          |                                               |                               |                                 | - Incontoc |

- 5. Wijzig de draadloze instelling van de printer in de Dell Printer Configuration Web Tool.
- 6. Start de printer opnieuw.
- 7. Herstel de draadloze instelling op uw computer.

OPMERKING: Als uw computer is voorzien van een tool voor de Draadloze printer-adapter, wijzig de draadloze instellingen dan met behulp van deze tool. Of u kunt de draadloze instellingen wijzigen met behulp van de tool die onderdeel uitmaakt van het besturingssysteem. Zie de onderstaande instructies.

Voor Windows XP en Windows Server 2003:

- a. Selecteer in het configuratiescherm Netwerkverbindingen.
- b. Klik met de rechtermuisknop op Draadloze netwerkverbinding en selecteer Eigenschappen.
- c. Selecteer het tabblad Draadloze netwerken.
- d. Controleer of het keuzevakje Draadloos netwerk automatisch configureren is ingeschakeld.
- e. Klik op Geavanceerd.
- f. Kies één van de volgende werkwijzen:

Wanneer de stand draadloos ad-hoc is ingesteld op de printer:

Selecteer Alleen computer-tot-computer netwerken en sluit het dialoogvenster Geavanceerd.

Wanneer de stand draadloos Infrastructuur is ingesteld op de printer:

Selecteer Alleen toegangspunt (infrastructuur) netwerken en sluit het dialoogvenster Geavanceerd.

- g. Klik op de knop Toevoegen zodat van het draadloze netwerk- eigenschappen verschijnen.
- h. Voer de instelling in die u naar de printer stuurt en klik op OK.
- i. Klik op **Omhoog** als u de instelling naar bovenaan de lijst wilt verplaatsen.
- j. Klik op OK als u het dialoogvenster Eigenschappen wilt sluiten.

OPMERKING: Wanneer u een besturingssysteem hebt van vóór Windows 2000, maak dan de instellingen aan volgens de handleiding van de Wireless Settings Tool die door de fabrikant van de draadloze apparatuur wordt geleverd.

Voor Windows Vista:

- a. Open het Configuratiescherm.
- b. Selecteer Netwerk en internet.
- c. Selecteer Netwerkcentrum.
- d. Selecteer Verbinding met een netwerk maken.
- e. Selecteer de instelling die u naar de printer stuurt, uit de netwerk- items in de lijst in Verbinding met een netwerk maken.
- f. Selecteer Toch verbinding maken in het waarschuwingsvenster waarin u erop wordt gewezen dat u zich op onbeveiligd terrein begeeft.
- g. Klik op Sluiten in het dialoogvenster nadat u hebt bevestigd dat de verbinding is gelukt.

Voor Windows Server 2008:

- a. Open het Configuratiescherm.
- b. Selecteer Netwerkcentrum.
- c. Selecteer Verbinding met een netwerk maken.
- d. Selecteer de instelling die u naar de printer stuurt, uit de netwerk- items in de lijst in Verbinding met een netwerk maken.
- e. Selecteer Toch verbinding maken in het waarschuwingsvenster waarin u erop wordt gewezen dat u zich op onbeveiligd terrein begeeft.
- f. Klik op Sluiten in het dialoogvenster nadat u hebt bevestigd dat de verbinding is gelukt.

# Draadloze Instelling door middel van Dell Printer Configuration Web Tool - Geavanceerde instellingen

# Toegangspunt (Infrastructuur, DHCP-netwerk)

1. Maak nieuwe draadloze instellingen aan voor uw computer.

OPMERKING: Als uw computer is voorzien van een tool voor de Draadloze printer-adapter, wijzig de draadloze instellingen dan met behulp van deze tool. Of u kunt de draadloze instellingen wijzigen met behulp van de tool die onderdeel uitmaakt van het besturingssysteem. Zie de onderstaande instructies.

Voor Windows XP en Windows Server 2003:

- a. Selecteer in het configuratiescherm Netwerkverbindingen
- b. Klik met de rechtermuisknop op Draadloze netwerkverbinding en selecteer Eigenschappen.
- c. Selecteer het tabblad Draadloze netwerken.
- d. Controleer of het keuzevakje Draadloos netwerk automatisch configureren is ingeschakeld.

| Draac                                    | Draadioze netwerken                                                                                                    | Geavanceerd                                            |                                   |
|------------------------------------------|----------------------------------------------------------------------------------------------------|--------------------------------------------------------|-----------------------------------|
| Beschil<br>Klik op<br>verbrek<br>draadlo | kbare netwerk automatis<br>kbare netwerken<br>de knop hieronder als u<br>ken of als u meer informa<br>bze netwerken die binne | een verbinding<br>atie wilt weergeve<br>n bereik zijn. | wilt maken of<br>en over de       |
|                                          |                                                                                                    | Draadloze                                              | netwerken                         |
| Voorke<br>Automa<br>(in de v             | ursnetwerken<br>atisch verbinding met de<br>veergegeven volgorde):                                                            | beschikbare net                                        | werken maken                      |
|                                          |                                                                                                    |                                                        | Omhoog                            |
|                                          |                                                                                                    |                                                        | Om <u>h</u> oog<br>Omlaag         |
| Toevo                                    | begen                                                                                                    | Eigenschar                                             | Om <u>h</u> oog<br>Omlaag<br>open |

💋 OPMERKING: Schrijf vooral de geldende draadloze instellingen van de computer op in stap d en g, u kunt ze dan later herstellen.

- e. Klik op de knop Geavanceerd.
- f. Selecteer Alleen computer-tot-computer netwerken en sluit het dialoogvenster Geavanceerd.
- g. Klik op de knop Toevoegen zodat van het Draadloze netwerk de eigenschappen verschijnen.
- h. Voer in het tabblad Geassocieerd de volgende informatie in en klik op OK.

Netwerknaam (SSID): dell\_device

Netwerkvalidatie: Open

Gegevenscodering: Uit

Adhoc-netwerk: aangevinkt

- i. Klik op de knop Omhoog als u de pas toegevoegde SSID naar bovenaan de lijst wilt verplaatsen.
- j. Klik op OK als u het dialoogvenster Eigenschappen wilt sluiten.

OPMERKING: Wanneer u een besturingssysteem hebt van vóór Windows 2000, maak dan de instellingen aan volgens de handleiding van de Wireless Settings Tool die door de fabrikant van de draadloze apparatuur wordt geleverd.

#### Voor Windows Vista:

- a. Open het Configuratiescherm.
- b. Selecteer Netwerk en internet.
- c. Selecteer Netwerkcentrum.
- d. Selecteer Verbinding met een netwerk maken.
- e. Selecteer dell\_device bij de items die worden genoemd in Verbinding met een netwerk maken.
- f. Selecteer Toch verbinding maken in het waarschuwingsvenster waarin u erop wordt gewezen dat u zich op onbeveiligd terrein begeeft.
- g. Klik op Sluiten in het dialoogvenster nadat u hebt bevestigd dat de verbinding is gelukt.

#### Voor Windows Server 2008:

- a. Open het Configuratiescherm.
- b. Selecteer Netwerkcentrum.
- c. Selecteer Verbinding met een netwerk maken.
- d. Selecteer dell\_device bij de items die worden genoemd in Verbinding met een netwerk maken.
- e. Selecteer Toch verbinding maken in het waarschuwingsvenster waarin u erop wordt gewezen dat u zich op onbeveiligd terrein begeeft.
- f. Klik op Sluiten in het dialoogvenster nadat u hebt bevestigd dat de verbinding is gelukt.
- 2. Stel het IP-adres van het draadloze adapter van de printer in.
  - a. Zet de instellingen voor het draadloze adapter terug naar de standaardwaarden
    - i. Druk op Menu op het bedieningspaneel van de printer.
    - ii. Blader omlaag en selecteer Beheermenu.
    - iii. Blader omlaag en selecteer NetWerk.
    - iv. Blader omlaag en selecteer Drdloos reset.
    - v. Start de printer opnieuw op.
  - b. Haal het IP-adres van het draadloze adapter op van de printer.
    - i. Druk op Menu op het bedieningspaneel van de printer.
    - ii. Blader omlaag en selecteer Beheermenu
    - iii. Blader omlaag en selecteer NetWerk
    - iv. Blader omlaag en selecteer TCP/IP
    - v. Blader omlaag en selecteer IPv4.
    - vi. Blader omlaag en selecteer IP-adres.

(Bereik Standaard IP-adres: 169.254.xxx.yyy)

# IP-adres

# 169.254.000.041\*

- 3. Ga naar Dell Printer Configuration Web Tool met uw computer-browser.
  - a. Wijs het IP-adres van de PC toe voor de stand DHCP (Wijzig de TCP/ IP-eigenschappen zodat het IP-adres automatisch wordt opgehaald).
  - b. Het is belangrijk dat uw computer hetzelfde bereik voor het IP-adres heeft als het draadloze adapter van de printer.

e.g. 169.254.xxx.zzz

c. Ga naar Dell Printer Configuration Web Tool met de WEB-browser en toets de instellingen van de draadloze adapter van de printer in in het adresveld van de browser.

bijv. http://169.254.xxx.yyy/ (Het IP-adres van uw draadloze adapter)

d. Wijzig de draadloze instellingen (SSID/ communicatiestand) in Dell Printer Configuration Web Tool.

i. Klik op Afdrukserverinstellingen op de linker navigatiebalk.

ii. Klik op het tabblad Afdrukserverinstellingen.

iii. Klik op het sub-tabblad TCP/IP.

iv. Selecteer DHCP.

v. Klik op de knop Nieuwe instellingen toepassen maar start de printer niet opnieuw op (Negeer de instructies in het scherm voor het opnieuw starten van de printer).

| Dell 21 Juch Color Laser - Micro                   | isoft internet Explorer                                                  |    |           |
|----------------------------------------------------|--------------------------------------------------------------------------|----|-----------|
| Bestand Bewerken Beeld Favoriete                   | en Extra Help                                                            |    |           |
| 🌍 Vorige 🔹 🌍 🕤 🗾 🚺                                 | 🏠 🔎 Zoeken 🤺 Favorieten 🤣 🝰 🍓 🔜 🕉                                        |    |           |
| dres 🍓 http://169.254.059.134/index.l              | ntm                                                                      |    |           |
| DØLL                                               |                                                                          |    |           |
| Printerstatus                                      | Dell 2130cn Color Laser<br>IPv4: 169.254.59.134                          |    |           |
| Printertaken                                       | IPv6(Link Lokaal): fe80::260:b3ff;fe3f;ff1f<br>Locatie:<br>Contectorscop |    |           |
| Printerinstellingen                                | Contactpersoon.                                                          |    |           |
| Afdrukserverinstellingen                           | WSD                                                                      |    |           |
| Printerinstellingen<br>kopiëren                    | Poortnummer                                                              | 80 | (80, 80   |
| Addington alternation                              | Time-out ontvangen                                                       | 30 | secon     |
| Ardrukvolume                                       | Wachttijdbericht                                                         | 8  | seconder  |
| Informatie over de<br>printer                      | Maximaal aantal TTL                                                      | 1  | (1 - 10)  |
| Lade-instellingen                                  | Maximaal aantal berichtgeving                                            | 10 | (10 - 20) |
| E-mailwaarschuwing                                 | НТТР                                                                     |    |           |
|                                                    | Poortnummer                                                              | 80 | (80, 80)  |
| Wachtwoord instellen<br>Gelijktijdige verbindingen |                                                                          | 3  |           |
| Online Help                                        | ) Time-out verbinding                                                    |    | seconde   |
| Bestel supplies op:<br>www.dell.com/supplies       |                                                                          |    |           |
| Neem contact op met                                | Nieuwe instellingen toepassen                                            |    | Instellin |
| Dell Ondersteuning op:                             |                                                                          |    |           |
| 2                                                  |                                                                          |    |           |

vi. Klik op het sub-tabblad Draadloze LAN.

vii. Wijzig de instelling SSID (uitgaande van uw Toegangspunt SSID) en wijzig Netwerktype inInfrastructuur.

viii. Klik op de knop Nieuwe instellingen toepassen.

- Wanneer de draadloze adapter van de printer goed is geconfigureerd, kunt u met behulp van de typisch methode voor het installeren van een netwerkprinter de installatie van het stuurprogramma voltooien.
- 5. Als u met de printer wilt communiceren, moet u de eerdere draadloze instellingen op uw computer herstellen.

6. Herstel de eerdere draadloze instellingen voor uw computer.

OPMERKING: Als uw computer is voorzien van een tool voor de Draadloze printer-adapter, wijzig de draadloze instellingen dan met behulp van deze tool. Of u kunt de draadloze instellingen wijzigen met behulp van de tool die onderdeel uitmaakt van het besturingssysteem. Zie de onderstaande instructies.

#### Voor Windows XP en Windows Server 2003:

- a. Selecteer in het configuratiescherm Netwerkverbindingen.
- b. Klik met de rechtermuisknop op Draadloze netwerkverbinding en selecteer Eigenschappen.
- c. Selecteer het tabblad Draadloze netwerken.
- d. Klik op de knop Geavanceerd
- e. Selecteer Alleen toegangspunt (infrastructuur) netwerken en sluit het dialoogvenster Geavanceerd (Van toepassing op de printer met de stand draadloos infrastructuur).
- f. Selecteer de instelling die u naar de printer stuurt, in de lijst in groep Voorkeursnetwerken.
- g. Klik op Omhoog als u de instelling naar bovenaan de lijst wilt verplaatsen.
- h. Klik op OK als u het dialoogvenster Eigenschappen wilt sluiten.

OPMERKING: Wanneer u een besturingssysteem hebt van vóór Windows 2000, maak dan de instellingen aan volgens de handleiding van de Wireless Settings Tool die door de fabrikant van de draadloze apparatuur wordt geleverd.

#### Voor Windows Vista:

- a. Open het Configuratiescherm.
- b. Selecteer Netwerk en internet.
- c. Selecteer Netwerkcentrum.
- d. Selecteer Verbinding met een netwerk maken.
- e. Selecteer de instelling die u naar de printer stuurt, uit de netwerk- items in de lijst in Verbinding met een netwerk maken.
- f. Selecteer Toch verbinding maken in het waarschuwingsvenster waarin u erop wordt gewezen dat u zich op onbeveiligd terrein begeeft.
- g. Klik op Sluiten in het dialoogvenster nadat u hebt bevestigd dat de verbinding is gelukt.

#### Voor Windows Server 2008:

- a. Open het Configuratiescherm.
- b. Selecteer Netwerkcentrum.
- c. Selecteer Verbinding met een netwerk maken.
- d. Selecteer de instelling die u naar de printer stuurt, uit de netwerk- items in de lijst in Verbinding met een netwerk maken.
- e. Selecteer Toch verbinding maken in het waarschuwingsvenster waarin u erop wordt gewezen dat u zich op onbeveiligd terrein begeeft.
- f. Klik op Sluiten in het dialoogvenster nadat u hebt bevestigd dat de verbinding is gelukt.

## Toegangspunt (Infrastructuur, Vast IP-netwerk)

- 1. Het is belangrijk dat de adressen van uw computer en het toegangspunt in hetzelfde IP-bereik liggen. Pas de subnetmasker- en gateway-adressen van uw computer aan aan de toegangspunt-instellingen.
- 2. Ga als volgt te werk voor het maken van nieuwe draadloze instellingen van uw computer.

OPMERKING: Als uw computer is voorzien van een tool voor de Draadloze printer-adapter, wijzig de draadloze instellingen dan met behulp van deze tool. Of u kunt de draadloze instellingen wijzigen met behulp van de tool die onderdeel uitmaakt van het besturingssysteem. Zie de onderstaande instructies.

### Voor Windows XP en Windows Server 2003:

- a. Selecteer in het configuratiescherm Netwerkverbindingen.
- b. Klik met de rechtermuisknop op Draadloze netwerkverbinding en selecteer Eigenschappen.
- c. Selecteer het tabblad Draadloze netwerken.
- d. Controleer of het keuzevakje Draadloos netwerk automatisch configureren is ingeschakeld.

| lgemeen                                  | Draadioze netwerken                                                                               | Geavanceerd                                                                          |
|------------------------------------------|---------------------------------------------------------------------------------------------------|--------------------------------------------------------------------------------------|
| ☑ Draac                                  | lloos netwerk automatisc                                                                          | h configureren                                                                       |
| Beschil<br>Klik op<br>verbrek<br>draadlo | bare netwerken<br>de knop hieronder als u<br>en of als u meer informal<br>ze netwerken die binner | een verbinding wilt maken of<br>ie wilt weergeven over de<br>bereik zijn.            |
|                                          |                                                                                                   | Deserthere webserten                                                                 |
| Voorke<br>Automa<br>(in de v             | ursnetwerken<br>stisch verbinding met de l<br>veergegeven volgorde):                              | Draduloze netwerken                                                                  |
| Voorke<br>Automa<br>(in de v             | ursnetwerken<br>stisch verbinding met de<br>veergegeven volgorde):                                | Dragioze netwerken maken                                                             |
| Voorke<br>Automa<br>(in de v             | ursnetwerken<br>tisch verbinding met de l<br>veergegeven volgorde):<br>begen                      | Dradioze netwerken maken Dradioze netwerken maken Omboog Omloog Omloag Eigenschappen |

💋 OPMERKING: Schrijf vooral de geldende draadloze instellingen van de computer op in stap d en f, u kunt ze dan later herstellen.

- e. Klik op de knop Geavanceerd.
- f. Selecteer Alleen computer-tot-computer netwerken en sluit het dialoogvenster Geavanceerd.
- g. Klik op de knop Toevoegen zodat van het Draadloze netwerk de eigenschappen verschijnen.
- h. Voer in het tabblad Koppeling de volgende informatie in en klik op OK.

Netwerknaam (SSID): dell\_device

Netwerkvalidatie: Open

Gegevenscodering: Uit

Adhoc-netwerk: aangevinkt

- i. Klik op de knop **Omhoog** als u de pas toegevoegde SSID naar bovenaan de lijst wilt verplaatsen.
- j. Klik op OK als u het dialoogvenster Eigenschappen wilt sluiten.

OPMERKING: Wanneer u een besturingssysteem hebt van vóór Windows 2000, maak dan de instellingen aan volgens de handleiding van de Wireless Settings Tool die door de fabrikant van de draadloze apparatuur wordt geleverd.

#### Voor Windows Vista:

- a. Open het Configuratiescherm.
- b. Selecteer Netwerk en internet.
- c. Selecteer Netwerkcentrum.
- d. Selecteer Verbinding met een netwerk maken.
- e. Selecteer dell\_device bij de items die worden genoemd in Verbinding met een netwerk maken.
- f. Selecteer Toch verbinding maken in het waarschuwingsvenster waarin u erop wordt gewezen dat u zich op onbeveiligd terrein begeeft.
- g. Klik op Sluiten in het dialoogvenster nadat u hebt bevestigd dat de verbinding is gelukt.

## Voor Windows Server 2008:

- a. Open het Configuratiescherm.
- b. Selecteer Netwerkcentrum.
- c. Selecteer Verbinding met een netwerk maken.
- d. Selecteer dell\_device bij de items die worden genoemd in Verbinding met een netwerk maken.
- e. Selecteer Toch verbinding maken in het waarschuwingsvenster waarin u erop wordt gewezen dat u zich op onbeveiligd terrein begeeft.
- f. Klik op Sluiten in het dialoogvenster nadat u hebt bevestigd dat de verbinding is gelukt.
- 3. Controleer de IP-, subnetmask- en gateway-adres op uw computer.

e.g. IP: 192.168.1.1

Subnetmasker: 255.255.0.0

- Stel het IP-adres vanaf het bedieningspaneel van de printer zo in dat het in hetzelfde bereik ligt als dat van uw computer. Pas de subnetmasker- en gateway-adressen van de printer aan aan uw computerinstellingen.
  - a. Druk op de knop Menu.
  - b. Blader naar het Beheermenu
  - c. Selecteer NetWerk.
  - d. Selecteer TCP/IP.
  - e. Selecteer IPadres ophalen.
  - f. Selecteer Paneel.
  - g. Blader terug naar IP-adres.
  - h. Voer zelf het IP-adres in met de pijltoetsen op het bedieningspaneel en druk op de knop Enter

IP-adres

- i. Blader terug naar Subnetmasker.
- j. Voer zelf het subnetmasker-adres in met de pijltoetsen op het bedieningspaneel en druk op de knop Enter.
- k. Blader terug naar Gateway-adres.
- I. Voer zelf het gateway-adres in met de pijltoetsen op het bedieningspaneel en druk op de knop Enter.
- m. Start de computer opnieuw op.
- 5. Open de Dell Printer Configuration Web Tool met de WEB-browser.

# bijv.: http://:192.168.1.2

- 6. Wijzig de draadloze instellingen van de printer in Dell Printer Configuration Web Tool.
  - a. Klik op Afdrukserverinstellingen op de linker navigatiebalk.
  - b. Klik op het tabblad Afdrukserverinstellingen.
  - c. Klik op het sub-tabblad Draadloze LAN.
  - d. Wijzig de instelling SSID (uitgaande van uw Toegangspunt SSID) en wijzig Netwerktype in Infrastructuur.
  - e. Klik op de knop Nieuwe instellingen toepassen.

| <u>B</u> estand Be <u>w</u> erken Beeld <u>F</u> avoriet | en Extra Help                         |                      |  |
|----------------------------------------------------------|---------------------------------------|----------------------|--|
| 🌍 Vorige 🔹 🌍 🕤 🗾 😫 🔇                                     | 🏠 🔎 Zoeken 🤺 Favorieten 🤣 🍰 🍓 🔜 🦓     |                      |  |
| dres 🍓 http://169.254.059.134/index.                     | htm                                   |                      |  |
| DØLL                                                     |                                       |                      |  |
| Printerstatus                                            | Dell 2130cn Color Laser               |                      |  |
| Printertaken                                             | Locatie:                              |                      |  |
| Printerinstellingen                                      | Contactpersoon                        |                      |  |
| Afdrukserverinstellingen                                 | T                                     | - L                  |  |
| Printerinstellingen                                      | WEP code 1 opnieuw invoeren           | ••••                 |  |
| kopiëren                                                 | WEP-code 2                            | ••••                 |  |
| Afdrukvolume                                             | WEP-code 2 opnieuw invoeren           | ••••                 |  |
| Informatie over de                                       | WEP-code 3                            | ••••                 |  |
| printer                                                  | rinter WEP-code 3 opnieuw invoeren    |                      |  |
| Lade-instellingen                                        | WEP-code 4                            | •••••                |  |
| E-mailwaarschuwing                                       | WEP-code 4 opnieuw invoeren           |                      |  |
| Wachtwoord instellen                                     | Sleutel oversturen                    | *WEP code 1 💌        |  |
| Online Help                                              | Woordgroep doorlaten                  | •••••                |  |
| Bestel supplies op:                                      | Woordgroep doorlaten opnieuw invoeren |                      |  |
| www.dell.com/supplies                                    | N                                     |                      |  |
| Neem contact op met                                      | Nieuwe instellingen toepassen         | I Instellingen nerst |  |
| Dell Ondersteuning op:                                   | <b>v</b>                              |                      |  |

7. Herstel de eerdere draadloze instellingen voor uw computer.

OPMERKING: Als uw computer is voorzien van een tool voor de Draadloze printer-adapter, wijzig de draadloze instellingen dan met behulp van deze tool. Of u kunt de draadloze instellingen wijzigen met behulp van de tool die onderdeel uitmaakt van het besturingssysteem. Zie de onderstaande instructies.

#### Voor Windows XP en Windows Server 2003:

- a. Selecteer in het configuratiescherm Netwerkverbindingen.
- b. Klik met de rechtermuisknop op Draadloze netwerkverbinding en selecteer Eigenschappen.
- c. Selecteer het tabblad Draadloze netwerken.
- d. Klik op Geavanceerd.
- e. Kies één van de volgende werkwijzen:

Wanneer de stand draadloos ad-hoc is ingesteld op de printer:

Selecteer Alleen computer-tot-computer netwerken en sluit het dialoogvenster Geavanceerd.

Wanneer de stand draadloos Infrastructuur is ingesteld op de printer:

Selecteer Alleen toegangspunt (infrastructuur) netwerken en sluit het dialoogvenster Geavanceerd.

- f. Selecteer de instelling die u naar de printer stuurt, in de lijst in groep Voorkeursnetwerken.
- g. Klik op **Omhoog** als u de instelling naar bovenaan de lijst wilt verplaatsen.

# Voor Windows Vista:

- a. Open het Configuratiescherm.
- b. Selecteer Netwerk en internet.
- c. Selecteer Netwerkcentrum.
- d. Selecteer Verbinding met een netwerk maken.

- e. Selecteer de instelling die u naar de printer stuurt, uit de netwerk- items in de lijst in Verbinding met een netwerk maken.
- f. Selecteer Toch verbinding maken in het waarschuwingsvenster waarin u erop wordt gewezen dat u zich op onbeveiligd terrein begeeft.
- g. Klik op Sluiten in het dialoogvenster nadat u hebt bevestigd dat de verbinding is gelukt.

# Voor Windows Server 2008:

- a. Open het Configuratiescherm.
- b. Selecteer Netwerkcentrum.
- c. Selecteer Verbinding met een netwerk maken.
- d. Selecteer de instelling die u naar de printer stuurt, uit de netwerk- items in de lijst in Verbinding met een netwerk maken.
- e. Selecteer Toch verbinding maken in het waarschuwingsvenster waarin u erop wordt gewezen dat u zich op onbeveiligd terrein begeeft.
- f. Klik op Sluiten in het dialoogvenster nadat u hebt bevestigd dat de verbinding is gelukt.
- 8. Klik op OK als u het dialoogvenster Eigenschappen wilt sluiten.

OPMERKING: Wanneer u een besturingssysteem hebt van vóór Windows 2000, maak dan de instellingen aan volgens de handleiding van de Wireless Settings Tool die door de fabrikant van de draadloze apparatuur wordt geleverd.

## Netwerk ontdekken en bestand delen voor alle openbare netwerken inschakelen

U kunt voor deze procedure "Gebruikersaccountbeheer uitschakelen" overslaan.

💋 OPMERKING: Deze stap is nodig als u Windows Vista, Windows Server 2008 of Windows Server 2008 64-bit Edition gebruikt voor de server-computer.

- 1. Klik op Starten→ Netwerk.
- 2. Klik op Netwerkdetectie en delen van bestanden zijn uitgeschakeld. Netwerkcomputers en apparaten zijn niet detecteerbaar. Klik hier om dit te wijzigen.
- 3. Klik op Netwerkdetectie en bestanden delen inschakelen.
- 4. Klik op Ja, netwerk ontdekken en bestand delen inschakelen voor alle openbare netwerken.

Terug naar inhoud pagina